Installationsanleitung

# S10 E / S10 E PRO Hauskraftwerk

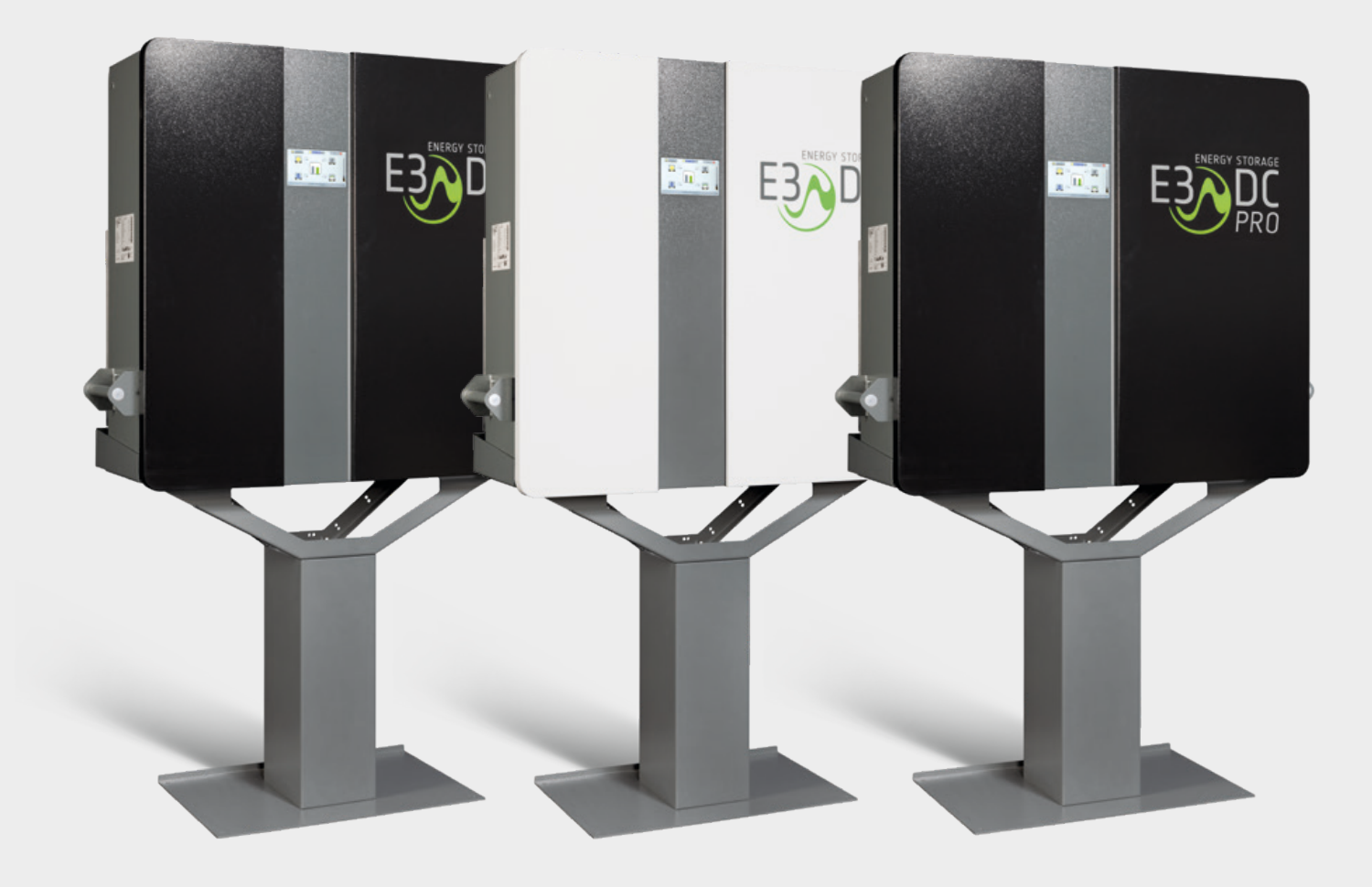

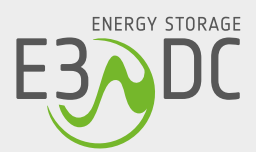

# 

# **Rechtliche Bestimmungen**

Die in diesen Unterlagen enthaltenen Informationen sind Eigentum der E3/DC GmbH. Die Veröffentlichung, ganz oder in Teilen, bedarf der schriftlichen Zustimmung der E3/DC GmbH. Eine innerbetriebliche Vervielfältigung, die zur Evaluierung des Produktes oder zum sachgemäßen Einsatz bestimmt ist, ist erlaubt und nicht genehmigungspflichtig.

#### Herstellergarantie

Die aktuellen Garantieunterlagen erhalten Sie beim Kauf des Geräts. Bei Bedarf können Sie die Unterlagen auch im Kundenportal der E3/DC GmbH herunterladen.

#### Weitere Informationen

Das Gerät wurde mit großer Sorgfalt und unter Verwendung modernster Technik entwickelt, produziert und geprüft.

Die E3/DC GmbH erfüllt die Anforderungen der DIN EN ISO 9001 und weist diese durch ein zertifiziertes Qualitätsmanagementsystem nach.

Bitte entnehmen Sie die jeweils aktuelle Version dieser Anleitung dem Kundenportal der E3/DC GmbH. Lesen Sie die Anleitung aufmerksam vor der Installation beim Kunden durch. Bildliche Darstellungen dieser Anleitung können vom tatsächlichen Produktionsstand des Geräts abweichen.

Die Anleitung ist für den beidseitigen Druck optimiert (Duplexdruck).

Bei Fragen hilft die E3/DC GmbH gerne weiter.

Weitere Informationen zum Produkt und zur E3/DC GmbH entnehmen Sie bitte der Firmenwebsite.

#### E3/DC GmbH

Karlstraße 5 D-49074 Osnabrück Telefon: +49 541 760 268-0 Fax: +49 541 760 268-199 E-Mail: <u>info@e3dc.com</u> Website: <u>www.e3dc.com</u> Kundenportal: <u>https://s10.e3dc.com</u> (Anmeldung erforderlich)

© 2020 E3/DC GmbH. Alle Rechte vorbehalten.

Diese Anleitung bezieht sich auf folgende Geräte und Software-Versionen:Gerät:S10 EGeräte-Versionen:S10 E ab SN 72xxx | S10 E PRO ab SN 70xxx10000Software-Versionen:S10\_2020\_06 | P10\_2020\_06Datum und Version dieser Anleitung:24.11.2020 | Version: V5.10

# Inhaltsverzeichnis

| 1 | Hinw  | veise zu diesem Dokument1                                      | 3  |
|---|-------|----------------------------------------------------------------|----|
|   | 1.1   | Gültigkeitsbereich1                                            | 3  |
|   | 1.2   | Zielgruppe1                                                    | 3  |
|   | 1.3   | Qualifikation der installierenden Fachkräfte1                  | 3  |
|   | 1.4   | Konzept der Sicherheitshinweise1                               | 4  |
|   | 1.5   | Symbole in dieser Anleitung1                                   | 4  |
|   | 1.6   | Auszeichnungen im Text (fett, kursiv usw.)1                    | 5  |
| 2 | Sich  | erheit                                                         | 6  |
|   | 2.1   | Bestimmungsgemäße Verwendung1                                  | 6  |
|   | 2.2   | Nicht bestimmungsgemäße Verwendung1                            | 6  |
|   | 2.3   | Folgen bei Nichtbeachtung dieser Anleitung1                    | 7  |
|   | 2.4   | Sicherheitshinweise                                            | 7  |
|   | 2.5   | Symbole auf dem Typenschild1                                   | 9  |
| 3 | Prod  | luktbeschreibung                                               | 20 |
|   | 3.1   | Identifizierung durch Typenschild2                             | 0  |
|   |       | 3.1.1 S10 E                                                    | 0  |
|   |       | 3.1.2 S10 E PRO                                                | 1  |
|   | 3.2   | Aufbau des Geräts                                              | 2  |
|   | 3.3   | "Schwarzstartfähigkeit" der S10 E Hauskraftwerke2              | 3  |
| 4 | Liefe | erumfang und Transportkontrolle2                               | 5  |
|   | 4.1   | Auf der Palette enthalten                                      | 5  |
|   | 4.2   | Beipacks in Kartons                                            | 5  |
|   | 4.3   | Transportkontrolle                                             | 7  |
| 5 | Mon   | tage2                                                          | 8  |
|   | 5.1   | Zu Ihrer Sicherheit                                            | 8  |
|   | 5.2   | Abmessungen2                                                   | 9  |
|   | 5.3   | Gewicht (ohne Verpackung)2                                     | 9  |
|   | 5.4   | Montagewerkzeug                                                | 0  |
|   | 5.5   | Gerät verpackt zum Montageort transportieren                   | 0  |
|   | 5.6   | Anforderungen an den Montageort3                               | 2  |
|   |       | 5.6.1 Montagebedingungen dem Kunden erläutern                  | 2  |
|   |       | 5.6.2 IP-Schutzklasse des Geräts beachten                      | 2  |
|   |       | 5.6.3 Montageort muss trocken und ausreichend groß sein        | 2  |
|   |       | 5.6.4 Wohn- und Schlafräume sind als Montageort nicht zulässig | 2  |
|   |       | 5.6.5 Temperaturbereich und klimatische Bedingungen            | 3  |

|   |      | 5.6.6    | Mindestabstände einhalten                                    | 33 |
|---|------|----------|--------------------------------------------------------------|----|
|   |      | 5.6.7    | Standfußmontage: Besonderheiten                              | 34 |
|   |      | 5.6.8    | Wandmontage: Besonderheiten                                  | 34 |
|   | 5.7  | Monta    | ge auf dem Standfuß                                          |    |
|   |      | 5.7.1    | Abmessungen Standfuß (Standardhöhe)                          | 37 |
|   |      | 5.7.2    | Abmessungen Standfuß (gekürzt)                               |    |
|   |      | 5.7.3    | Abmessungen Kippschutzbügel                                  |    |
|   |      | 5.7.4    | Standfuß aufbauen                                            |    |
|   |      | 5.7.5    | Gerät auf Standfuß stellen                                   | 40 |
|   |      | 5.7.6    | Gerät mit Standfuß verschrauben                              | 40 |
|   |      | 5.7.7    | Kippschutzbügel anbringen und mit dem Gerät verschrauben     | 43 |
|   | 5.8  | Monta    | ge an der Wand                                               | 45 |
|   |      | 5.8.1    | Wandhalter – Maximale Montagehöhe                            | 46 |
|   |      | 5.8.2    | Wandhalter – Abmessungen                                     | 46 |
|   |      | 5.8.3    | Wandhalter an Montagewand befestigen                         | 47 |
|   |      | 5.8.4    | Gerät auf Wandhalter stellen                                 | 48 |
|   |      | 5.8.5    | Gerät mit Wandhalter verschrauben                            | 48 |
|   |      | 5.8.6    | Gerät mit Kippschutz des Wandhalters verschrauben            | 51 |
| 6 | Elek | trischer | Anschluss                                                    |    |
|   | 6.1  | Zu Ihre  | er Sicherheit                                                | 53 |
|   | 6.2  | Integra  | ation des S10 E in die bestehende Hausinstallation           |    |
|   |      | 6.2.1    | Anschlussprinzip S10 E INFINITY / S10 E PRO                  | 55 |
|   |      | 6.2.2    | Systemschaltbild S10 E / S10 E INFINITY / S10 E PRO          |    |
|   |      | 6.2.3    | Anschlussvarianten des S10 E / S10 E PRO – Blockschaltbilder | 56 |
|   | 6.3  | Kabelo   | querschnitte, -beschaffenheit und Anschlüsse                 | 57 |
|   | 6.4  | Wo be    | efindet sich was im Gerät – Übersicht                        | 58 |
|   |      | 6.4.1    | Linke Geräteseite – AC-Anschlussraum                         | 58 |
|   |      | 6.4.2    | Rechte Geräteseite – Batterieraum                            | 59 |
|   |      | 6.4.3    | Unterseite Gerät                                             | 60 |
|   |      | 6.4.4    | Rückseite Gerät                                              | 61 |
|   | 6.5  | Aufba    | u des AC-Anschlussraums im Detail                            | 62 |
|   |      | 6.5.1    | Anschluss- und Belegungsplan Verteiler                       | 64 |
|   |      | 6.5.2    | Hutschiene 1 – Ansicht ohne Optionen                         | 65 |
|   |      | 6.5.3    | Hutschiene 1 – AC-Anschluss an das Versorgernetz             | 65 |
|   |      | 6.5.4    | Hutschiene 1 – AC-Anschluss an das Hausnetz                  | 66 |
|   |      | 6.5.5    | Hutschiene 1 – Option "CAN-Repeater" nachrüsten              | 66 |
|   |      | 6.5.6    | Hutschiene 1 – Option "Ausbau Leistungsmesser LM3pXXisp"     | 67 |
|   |      | 6.5.7    | Hutschiene 2 – Ansicht ohne Optionen                         | 67 |
|   |      |          |                                                              |    |

|   |       | 6.5.8   | Hutschiene 2 – Option "Hausnotstrom-Motorschalter"                       | 68   |
|---|-------|---------|--------------------------------------------------------------------------|------|
|   |       | 6.5.9   | Hutschiene 2 – mit Option "Hausnotstrom-Motorschalter" in Betrieb        | 68   |
|   |       | 6.5.10  | ) Hutschiene 2 mit "SG Ready-Platine"                                    | 69   |
|   |       | 6.5.11  | Hutschiene 3 – Ansicht ohne Optionen                                     | 69   |
|   |       | 6.5.12  | 2 Hutschiene 3 – Option "Freischalter für Zählerfeld" nachrüsten         | 70   |
|   |       | 6.5.13  | 3 Hutschiene 3 – Option "Absicherung Zusatzwechselrichter"               | 71   |
|   | 6.6   | Gerät   | an das Versorger- und Hausnetz anschließen (AC-Anschluss)                | 72   |
|   |       | 6.6.1   | Schritt 1: Verbindungskabel zwischen Hausanschluss und Gerät verlegen    | 73   |
|   |       | 6.6.2   | Schritt 2: Gerät an das Versorger- und Hausnetz anschließen              | 73   |
|   |       | 6.6.3   | Schritt 3: Erdungsleitung anschließen                                    | 76   |
|   |       | 6.6.4   | Schritt 4: Hausnetz spannungsfrei schalten                               | 76   |
|   |       | 6.6.5   | Schritt 5: Verbindung zwischen Bezugszähler und Hausverteilung entfernen | 76   |
|   |       | 6.6.6   | Schritt 6: Verbindungskabel im Installationsverteiler anschließen        | 76   |
|   |       | 6.6.7   | Schritt 7: Anschlussklemmen im Verteiler anziehen                        | 77   |
|   |       | 6.6.8   | Schritt 8: Installation prüfen und anschließend Hausnetz einschalten     | 78   |
|   |       | 6.6.9   | Schritt 9: PV-Erzeugungszähler verbauen (optional)                       | 79   |
|   | 6.7   | Gerät   | an den PV-Generator anschließen (DC-Anschluss)                           | 80   |
|   |       | 6.7.1   | Zu Ihrer Sicherheit                                                      | 80   |
|   |       | 6.7.2   | Vorzunehmende Prüfungen vor dem Anschließen                              | 82   |
|   |       |         | 6.7.2.1 PV-Anlage richtig dimensionieren                                 | 82   |
|   |       |         | 6.7.2.2 PV-Anlage prüfen                                                 | 82   |
|   |       | 6.7.3   | Interne Stringverschaltung der 2 MPP-Tracker – Schema                    | 83   |
|   |       | 6.7.4   | PV-Strings an das Gerät anschließen                                      | 83   |
|   | 6.8   | Gerät   | an das Internet anschließen                                              | 86   |
|   | 6.9   | Abdec   | ckfläche des AC-Anschlussraum und linke Gehäusetür schließen             | 87   |
| 7 | Batte | eriemon | ntage und -installation                                                  | 89   |
|   | 7.1   | Anleitu | ungen zu den Batterieinstallationen                                      | 89   |
|   | 7.2   | Verwe   | endung des externen Batterieschranks (Option)                            | 89   |
|   |       | 7.2.1   | Variante 1: Batterieschrank neben dem S10 E aufstellen                   | . 91 |
|   |       | 7.2.2   | Variante 2: Batterieschrank an Wandhalter montieren                      | 92   |
|   |       | 7.2.3   | Batteriemodule in den Batterieschrank einsetzen                          | 94   |
|   |       |         | 7.2.3.1 Anzahl der zu verwendenden Batterieabstandshalter (Überblick)    | 94   |
|   |       |         | 7.2.3.2 Batteriemodule einsetzen                                         | 95   |
|   |       | 7.2.4   | Batteriemodule des Batterieschranks mit dem S10 E verbinden              | 96   |
|   |       |         | 7.2.4.1 Kabelkanal im S10 E verwenden                                    | 96   |
|   |       |         | 7.2.4.2 Batteriekabel unterhalb des S10 E herausführen (Variante 1)      | 96   |
|   |       |         | 7.2.4.3 Batteriekabel seitlich aus dem S10 E herausführen (Variante 2)   | 97   |
|   |       | 7.2.5   | Batteriekabel an die Batteriemodule des Batterieschranks anschließen     | 97   |

|    |       | 7.2.6 Batterieschrank schließen                          |     |
|----|-------|----------------------------------------------------------|-----|
| 8  | AC-s  | seitige Isolationsmessung durchführen                    |     |
|    | 8.1   | Definition                                               |     |
|    | 8.2   | Rechtliche Grundlage / Normen                            |     |
|    | 8.3   | Isolationsmessung durchführen                            |     |
| 9  | Inbet | triebnahme                                               | 101 |
|    | 9.1   | Energiemanagement in Betrieb nehmen                      |     |
|    | 9.2   | Erstmalig am S10 E anmelden                              |     |
|    | 9.3   | Wechselrichter in Betrieb nehmen                         |     |
|    | 9.4   | Spannungsdrehfeld kontrollieren                          |     |
|    | 9.5   | Batteriemodule einschalten und initialisieren            |     |
|    | 9.6   | Rechte Gehäusetür anbringen (Batterieraum verschließen)  | 106 |
|    |       | 9.6.1 S10 E                                              |     |
|    |       | 9.6.2 S10 E PRO   S10 E: mit Option "großer Türsatz"     | 107 |
|    | 9.7   | Batterie-Trennschalter (Breaker) in Stellung "1" bringen | 107 |
|    | 9.8   | Batterietraining durchlaufen lassen                      |     |
|    | 9.9   | Korrekte Funktion der Systemkomponenten bestätigen       | 109 |
|    | 9.10  | Netzwerkeinstellungen prüfen und ggf. anpassen           |     |
|    | 9.11  | Daten des Kunden eingeben                                |     |
|    | 9.12  | Leistungsreduktion und Lastmanagement einstellen         | 112 |
|    | 9.13  | Tracker-Einstellung vornehmen bzw. anpassen              |     |
|    | 9.14  | Netz- und Anlagenschutz anpassen                         |     |
|    |       | 9.14.1 Funktion "Ländereinstellung"                      |     |
|    |       | 9.14.2 Funktion "N/A-Schutz"                             |     |
|    | 9.15  | inbetriebnahmeerklärung online im Kundenportal ausfüllen |     |
|    | 9.16  | Abschluss der Inbetriebnahme                             |     |
|    | 9.17  | Technischer Support für zugelassene Installateure        |     |
| 10 | Moni  | itoring des Hauskraftwerks                               | 118 |
|    | 10.1  | Zugang zum Kundenportal – Webapplikation oder mobile App |     |
|    |       | 10.1.1 Webapplikation nutzen                             |     |
|    |       | 10.1.2 Mobile App nutzen                                 |     |
|    | 10.2  | 2 Verwendete Symbole des Kundenportals                   |     |
|    |       | 10.2.1 Symbole in Webapplikation und mobiler App         |     |
|    |       | 10.2.2 Zusätzliche Funktionen der mobilen App            |     |
|    | 10.3  | Funktionen des Kundenportals                             |     |
|    |       | 10.3.1 Aktuelle Werte                                    | 125 |
|    |       | 10.3.2 Leistungswerte                                    |     |

|    |       | 10.3.2.1 Leistungswerte im Verlauf                                      | 127  |
|----|-------|-------------------------------------------------------------------------|------|
|    |       | 10.3.2.2 Produktion und Hausverbrauch in Prozent                        | 129  |
|    |       | 10.3.2.3 Direktverbrauch (Hausverbrauch   Produktion)                   | 129  |
|    |       | 10.3.3 System-Monitor                                                   | 131  |
|    |       | 10.3.4 Smart-Funktionen                                                 | 135  |
|    |       | 10.3.5 SmartHome (nur bei Nutzung von Hausautomations-Systemen)         | 135  |
|    |       | Wallbox (nur bei Nutzung einer Wallbox von E3/DC)                       | 135  |
|    |       | 10.3.6 Standort                                                         | 135  |
|    |       | 10.3.7 Deutschland Live                                                 | 136  |
|    | 10.4  | Hinweise zur Darstellung im Kundenportal                                | 136  |
|    |       | 10.4.1 Farbkennung und Symbole                                          | 136  |
|    |       | 10.4.2 Darstellung der Leistungswerte und -verläufe in einem Diagramm   | 137  |
|    |       | 10.4.3 Darstellung auf Basis von 15-Minuten-Mittelwerten                | 138  |
|    | 10.5  | Hinweise zu Leistungsmessung und Batterien                              | 138  |
|    |       | 10.5.1 Zusätzliche Leistungsmessung für zusätzliche Erzeugungseinheiten | 138  |
|    |       | 10.5.2 Hinweise zum Ladezustand (SOC) der Batterien                     | 138  |
| 11 | Optio | on: DC-Überspannungsschutz (ÜSS)                                        | .140 |
|    | 11.1  | Hinweise                                                                | .140 |
|    | 11.2  | Gültigkeitsbereich                                                      | .140 |
|    | 11.3  | Sicherheit                                                              | .141 |
|    | 11.4  | Produktbeschreibung                                                     | .141 |
|    |       | 11.4.1 Bestimmungsgemäßer Gebrauch                                      | 141  |
|    |       | 11.4.2 Informationen zum DC-Überspannungsschutz                         | 142  |
|    |       | 11.4.2.1 Übersicht: DC-Überspannungsschutz mit Schutzmodulen            | 142  |
|    |       | 11.4.2.2 Installationsschema                                            | 142  |
|    |       | 11.4.2.3 Wie wird der DC-Überspannungsschutz überwacht?                 | 143  |
|    |       | 11.4.2.4 Was passiert, wenn der DC-Überspannungsschutz ausgelöst hat?   | 143  |
|    |       | 11.4.2.5 Ihr Kunde erhält eine automatisch generierte E-Mail            | 143  |
|    |       | 11.4.2.6 Was muss anschließend getan werden?                            | 143  |
|    |       | 11.4.3 Wo befindet sich der DC-Überspannungsschutz im S10 E?            | 144  |
|    | 11.5  | Lieferumfang                                                            | .145 |
|    | 11.6  | Montage DC-Überspannungsschutz                                          | 146  |
|    |       | 11.6.1 Schutzmodule einsetzen                                           | .147 |
|    |       | 11.6.2 Schutzmodule auswechseln                                         | 148  |
|    | 11.7  | Anzeigen im Display des S10 E                                           | 150  |
|    |       | 11.7.1 Startseite des Bedienmenüs                                       | 150  |
|    |       | 11.7.2 Die Funktion DC-Überspannungsschutz (OVP)                        | 151  |
|    |       | 11.7.2.1 DC-Überspannungsschutz ist installiert                         | 151  |
|    |       |                                                                         |      |

|    | 11.7.2.2 DC-Überspannungsschutz hat ausgelöst                    | 151 |
|----|------------------------------------------------------------------|-----|
|    | 11.7.2.3 DC-Überspannungsschutz wurde nicht installiert          | 152 |
|    | 11.8 Technische Daten DC-Überspannungsschutz                     | 153 |
|    | 11.8.1 DC-Überspannungsschutz mit Schutzmodulen                  | 153 |
|    | 11.8.2 PV-Schutzmodule                                           | 154 |
|    | 11.8.3 PE-Schutzmodul                                            | 155 |
| 12 | Option: Leistungsmesser typisieren und benennen                  | 156 |
| 13 | Option: Hausautomation über xComfort-Aktoren                     | 158 |
|    | 13.1 Überblick                                                   |     |
|    | 13.2 Fernsteuerung und -überwachung                              |     |
|    | 13.3 Aktoren installieren                                        |     |
|    | 13.4 Kommunikation zwischen Hauskraftwerk und Aktoren herstellen | 159 |
|    | 13.5 Schaltbefehle für die Aktoren parametrieren                 |     |
|    | 13.5.1 Aktor anlernen                                            |     |
|    | 13.5.2 Rückmeldung Aktorstatus                                   |     |
|    | 13.5.3 Beispiel für einen im System angelegten Solar-Aktor       | 163 |
|    | 13.5.4 Angelernten Aktor zurücksetzen bzw. löschen               | 163 |
|    | 13.6 Aktor-Typ Analogaktor                                       |     |
|    | 13.6.1 Werte für die Batterieladung (SOC) bestimmen              | 164 |
|    | 13.6.2 Werte für die Netzeinspeisung bestimmen                   |     |
|    | 13.6.3 Werte für die Solarproduktion bestimmen                   |     |
|    | 13.6.4 Steuerspannung manuell vorgeben                           |     |
| 14 | Wartungshinweise                                                 | 167 |
| 15 | Außerbetriebnahme und Entsorgung                                 |     |
|    | 15.1 System vollständig ausschalten (inkl. Batterien abschalten) |     |
|    | 15.2 Entsorgung allgemein                                        |     |
|    | 15.3 Entsorgung des Solarwechselrichters                         |     |
|    | 15.4 Entsorgung von Batterien                                    |     |
| 16 | Störabhilfe                                                      | 172 |
|    | 16.1 System neu starten                                          | 172 |
|    | 16.2 System ausschalten                                          | 173 |
|    | 16.3 Fehlermeldungen in der Statuszeile                          |     |
| 17 | Technische Daten                                                 | 176 |
|    | 17.1 S10 E                                                       |     |
|    | 17.2 S10 E INFINITY                                              |     |
|    | 17.3 S10 E PRO                                                   |     |
|    |                                                                  |     |

|    |         | 407  |
|----|---------|------|
| 19 | Glossar | .187 |

# 1 Hinweise zu diesem Dokument

In der folgenden Anleitung werden die Montage, die Installation und die Inbetriebnahme des Geräts beschrieben. Bewahren Sie dieses Dokument über die gesamte Nutzungsdauer des Geräts und jederzeit zugänglich auf!

Die beschriebenen Montage- und elektrischen Installationsarbeiten beziehen sich auf die vorgesehene Standardinstallation des Geräts.

Bitte beachten Sie insbesondere auch die Sicherheits- und Warnhinweise!

Die Abbildungen in dieser Anleitung dienen zur Erläuterung und können vom tatsächlichen Produktionsstand des Geräts und seiner Komponenten abweichen.

## 1.1 Gültigkeitsbereich

Dieses Dokument gilt für die Gerätetypen "S10 E" und "S10 E PRO". Technische Änderungen behält sich die E3/DC GmbH vor.

Auf den folgenden Seiten dieses Dokuments wird das Gerät als "S10 E" bzw. als "S10 E Hauskraftwerk" bezeichnet.

Auf Unterschiede zwischen den Gerätetypen S10 E und S10 E PRO wird hingewiesen.

#### 1.2 Zielgruppe

Dieses Dokument richtet sich an Elektrofachkräfte der Partnerunternehmen der E3/DC GmbH.

Die beschriebenen Tätigkeiten dürfen nur mit entsprechender Qualifizierung durch die E3/DC GmbH vorgenommen werden (s. das folgende Kapitel).

Fachkräfte müssen über folgende Qualifikation verfügen:

- Ausbildung für die Installation und Inbetriebnahme von elektrischen Geräten und Anlagen,
- Schulung im Umgang mit Gefahren und Risiken bei der Installation, Reparatur und Bedienung elektrischer Geräte, Batterien und Anlagen,
- Kenntnis der einschlägigen Gesetze, Normen und Richtlinien,
- Kenntnis und Beachtung dieses Dokuments mit allen Sicherheitshinweisen,
- Kenntnis und Beachtung der Dokumente des Batterieherstellers mit allen Sicherheitshinweisen,
- Kenntnis über Funktionsweise und Betrieb eines Wechselrichters,
- Kenntnis über Funktionsweise und Betrieb von Batterien.

Personen, die aufgrund ihrer physischen, sensorischen oder geistigen Fähigkeiten oder ihrer Unerfahrenheit oder Unkenntnis nicht in der Lage sind, das Gerät sicher zu bedienen, dürfen es nicht ohne Aufsicht oder Anweisung durch eine verantwortliche Person benutzen.

## 1.3 Qualifikation der installierenden Fachkräfte

Die Installation des S10 E darf nur von einer ausgebildeten Elektrofachkraft ausgeführt werden. Die Elektrofachkraft muss sich eingehend mit dieser Anleitung befasst haben und die Sicherheitsvorkehrungen kennen.

Diese Voraussetzungen gelten im Allgemeinen als erfüllt, wenn die Elektrofachkraft

- eine E3/DC-Schulung zur Installation der Energiespeichersysteme von E3/DC besucht hat,
- die Zertifizierungsprüfung erfolgreich bestanden hat (E3/DC-Zertifikat),
- über eine Installationsplakette mit gültiger I-PIN verfügt.

#### 1.4 Konzept der Sicherheitshinweise

Die folgenden Arten von Sicherheitshinweisen werden in dieser Anleitung verwendet:

| GEFAHR!               |                                                                            |  |
|-----------------------|----------------------------------------------------------------------------|--|
| $\boldsymbol{\wedge}$ | Signalwort nach DIN EN 82079-1                                             |  |
|                       | Mit dem Signalwort GEFAHR wird auf eine Gefährdung mit einem hohen         |  |
|                       | Risikograd hingewiesen. Wird die Gefahr nicht vermieden, sind der Tod oder |  |
|                       | eine schwere (irreversible) Körperverletzung die Folge.                    |  |

#### WARNUNG!

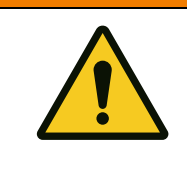

Signalwort nach DIN EN 82079-1

Mit dem Signalwort **WARNUNG** wird auf eine Gefährdung mit einem mittleren Risikograd hingewiesen. Wird die Gefahr nicht vermieden, kann der Tod oder eine schwere (irreversible) Körperverletzung die Folge sein.

#### **VORSICHT!**

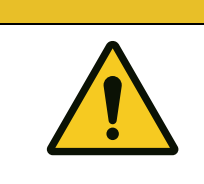

#### Signalwort nach DIN EN 82079-1

Mit dem Signalwort **VORSICHT** wird auf eine Gefährdung mit einem niedrigen Risikograd hingewiesen. Wird die Gefahr nicht vermieden, kann eine geringfügige oder mäßige Körperverletzung die Folge sein.

#### ACHTUNG!

#### Signalwort nach DIN EN 82079-1

Das Signalwort **ACHTUNG** kennzeichnet einen wichtigen Hinweis, dessen Nichtbeachtung zu Sach- und Umweltschäden führen kann.

#### 1.5 Symbole in dieser Anleitung

Die folgenden Arten von Allgemeinen Hinweisen werden in dieser Anleitung verwendet:

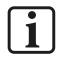

#### Hinweis:

Zusätzliche Information, die für das jeweilige Thema wichtig ist, aber keine Sicherheitsrelevanz hat.

✓ Das gewünschte Ziel einer Handlung wurde erreicht.

# 1.6 Auszeichnungen im Text (fett, kursiv usw.)

| Auszeichnung | Verwendung                                                                                                    | Beispiel                                                                                                    |
|--------------|----------------------------------------------------------------------------------------------------|----------------------------------------------------------------------------------------------------|
| fett         | Die Auszeichnung <b>fett</b> wird für<br>Elemente des Touch-Displays<br>verwendet, z. B. die Benennung von<br><b>Button</b> .         | <ul> <li>Folgedialog mit JA bestätigen,<br/>um die Einstellungen zu<br/>speichern.</li> <li>Solar antippen.</li> </ul> |
| kursiv       | Die Auszeichnung <i>kursiv</i> wird<br>verwendet für die Benennung von<br>Menüs, Funktionen und<br>Eingabefeldern des Touch-Displays. | <ul><li>Menü <i>Einstellungen</i></li><li>Funktion <i>Netz</i></li></ul>                                               |

# 2 Sicherheit

Bitte lesen Sie diese Anleitung vor der Installation und Inbetriebnahme des Gerätes, um mögliche Verletzungen und/oder Sachschäden zu vermeiden. Jeder Benutzer muss immer die Sicherheitsund Warnhinweise einhalten.

Bei Verkauf, Verleih und/oder anderweitiger Weitergabe des Gerätes, bitte diese Anleitung ebenfalls mitgeben.

#### 2.1 Bestimmungsgemäße Verwendung

Das Gerät wird in Verbindung mit Photovoltaik- und Kraft-Wärme-Kopplungs-Anlagen als Hauskraftwerk eingesetzt, um Strom selbst zu erzeugen, zu speichern und zu verbrauchen.

Das Gerät ist für den Einsatz im Innenbereich geeignet.

#### GEFAHR!

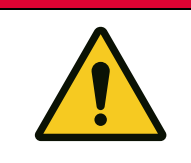

Lebensgefahr durch unzulässige Veränderungen am Gerät!

Unzulässige Veränderungen am Gerät können zu schwerwiegenden Sicherheitsproblemen und Gefahr für Leib und Leben führen.

➔ Unzulässige Veränderungen jeglicher Art am Gerät und an der äußeren Verdrahtung sind nicht zulässig!

## ACHTUNG!

Erlöschen der Herstellergarantie durch unzulässige Veränderungen am Gerät!

Werden unzulässige Veränderungen am Gerät vorgenommen, erlischt die Herstellergarantie.

## 2.2 Nicht bestimmungsgemäße Verwendung

Jeder andere Gebrauch als der in der bestimmungsgemäßen Verwendung beschriebene, ist nicht bestimmungsgemäß und deshalb unzulässig. Für Schäden bei nicht bestimmungsgemäßer Verwendung übernimmt die E3/DC GmbH keine Haftung. Die Risiken bei nicht bestimmungsgemäßer Verwendung liegen allein beim Benutzer.

Zur nicht bestimmungsgemäßen Verwendung des Geräts gehört beispielsweise:

- Der elektrische Anschluss und das Öffnen des Geräts durch Laien!
- Die Montage und der Betrieb des Geräts in Bereichen, die explosionsgefährdet sind!
- Die Montage und der Betrieb des Geräts in Bereichen, in denen sich leicht entflammbare Stoffe befinden!
- Das Kurzschließen der Batterien!
- Das Betreiben des Geräts bei einer Umgebungstemperatur außerhalb eines Temperaturbereiches zwischen +5°C und +35°C!
- Das Nichtbeachten dieser Anleitung!
- Das Betreiben des Geräts für die Versorgung von lebenserhaltenden medizinischen Geräten!

## 2.3 Folgen bei Nichtbeachtung dieser Anleitung

Bei Schäden als Folge von Nichtbeachtung der Anleitung sowie ihrer Sicherheits- und Warnhinweise, übernimmt die E3/DC GmbH keine Haftung.

Jede andere Verwendung des Geräts als die in dieser Anleitung beschriebene, gilt als nicht bestimmungsgemäß.

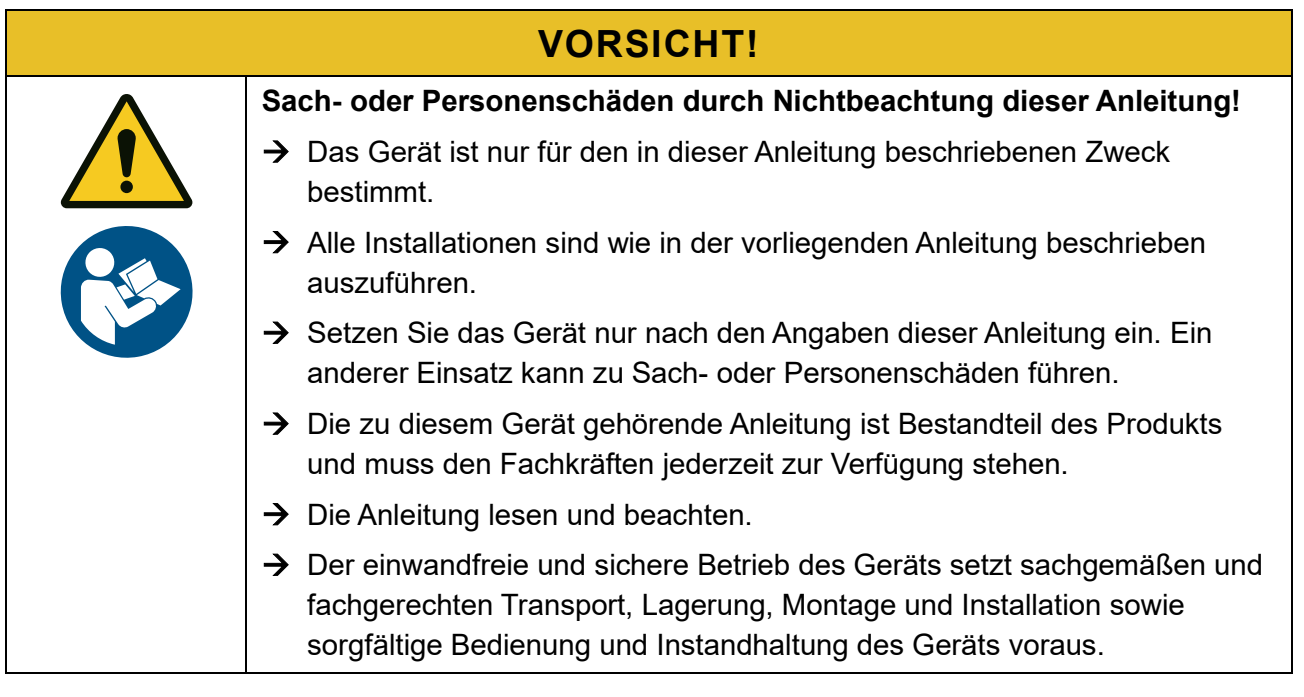

## 2.4 Sicherheitshinweise

Dieses Kapitel listet Sicherheitshinweise auf, die bei allen Arbeiten an und mit dem Gerät beachtet werden müssen. Lesen Sie alle Sicherheits- und Warnhinweise vor der Bedienung gründlich durch!

Werden die Ausführungen inhaltlich oder sprachlich nicht einwandfrei verstanden, kontaktieren Sie Ihren Lieferanten bzw. informieren Sie ihn.

| GEFAHR!               |                                                                                                    |  |
|-----------------------|----------------------------------------------------------------------------------------------------|--|
| $\boldsymbol{\wedge}$ | Lebensgefahr durch elektrische Spannung!                                                                             |  |
| 4                     | Durch unter Spannung stehende Teile können schwere Verletzungen entstehen.                                           |  |
|                       | ➔ Vor Arbeitsbeginn Spannungsfreiheit herstellen.                                                                    |  |
|                       | → Die 5 Sicherheitsregeln gemäß DIN VDE 0105-100:2015-10<br>(Punkt 6.2 der Sicherheitsregeln) beachten.              |  |
|                       | ➔ Die in das Gerät integrierte Sicherung dient dem Geräteschutz und ist<br>auch nur für dieses Gerät ausgelegt.      |  |
|                       | ➔ Der notwendige Leitungs- und Personenschutz ist vom Installateur<br>entsprechend zu dimensionieren und vorzusehen. |  |

|          | GEFAHR!                                                                             |
|----------|-------------------------------------------------------------------------------------|
| $\wedge$ | Lebensgefahr durch Feuer oder Explosion!                                            |
|          | Bei elektrischen Geräten kann ein Brand entstehen.                                  |
|          | ightarrow Das Gerät nicht in Bereichen montieren, in denen sich leicht entflammbare |
|          | Stoffe befinden.                                                                    |

→ Das Gerät nicht in explosionsgefährdeten Bereichen montieren.

## **VORSICHT!**

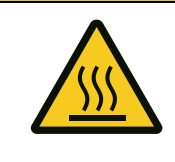

Verbrennungsgefahr durch heiße Oberflächen!

Das Gehäuse kann im Betrieb im Bereich der Leistungselektroniken an der Oberfläche heiß werden.

→ Während des Betriebs nur den äußeren Gehäusedeckel berühren.

#### VORSICHT!

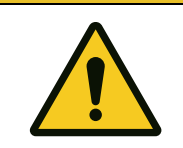

Mögliche gesundheitliche Beeinträchtigungen durch Einwirkung von Strahlungen!

Strahlungen können zur Beeinträchtigung der Gesundheit führen.

→ Halten Sie sich nicht über einen längeren Zeitraum in einem Abstand von weniger als 30 Zentimeter entfernt vom Wechselrichter auf.

#### VORSICHT!

| $\boldsymbol{\wedge}$ | Verletzungsgefahr für Kinder!                                                                 |
|-----------------------|-----------------------------------------------------------------------------------------------|
|                       | Durch Spielen mit dem Gerät und der Verpackung können sich Kinder verletzen.                  |
|                       | ➔ Achten Sie darauf, dass Kinder nicht mit dem Gerät, der Verpackung und dem Zubehör spielen. |

## ACHTUNG!

#### Schäden am Gerät durch Nichteinhalten der zulässigen Umgebungsbedingungen!

Durch das Nichteinhalten der zulässigen Umgebungsbedingungen, kann es zu Schäden am Gerät kommen.

- → Beachten Sie unbedingt die zulässigen Umgebungsbedingungen: Temperatur, Feuchtigkeit, ausreichende Luftzufuhr und Kühlung.
- ➔ Die Umgebungstemperatur sollte zwischen 5 °C und 35 °C liegen, um einen optimalen Betrieb des Geräts zu gewährleisten.

# 2.5 Symbole auf dem Typenschild

| Symbol                                                                       | Bedeutung                                                                                     | Erklärung                                                                                                    |
|------------------------------------------------------------------------------|-----------------------------------------------------------------------------------------------|----------------------------------------------------------------------------------------------------|
| CE                                                                           | CE-Kennzeichen                                                                                | Das Gerät entspricht den<br>Anforderungen der zutreffenden<br>EU-Richtlinien und Normen.                                                                                          |
|                                                                              | Warnung vor heißen<br>Oberflächen                                                             | _                                                                                                    |
|                                                                              | Warnung vor einer<br>Gefahrenquelle                                                           | _                                                                                                    |
|                                                                              | Dokumentation beachten                                                                        | _                                                                                                    |
|                                                                              | Waste Electrical and<br>Electronic Equipment<br>(WEEE)                                        | Elektrogeräte dürfen nicht über<br>den Hausmüll entsorgt werden,<br>sondern sind einem Fachbetrieb<br>zum Recyclen zuzuführen.                                                    |
| 1 (C) 30 min.                                                                | Warnung vor<br>Nichtbeachtung der<br>Entladezeit.                                             | Lebensgefahr durch hohe<br>elektrische Spannungen im<br>Wechselrichter!                                                                                                    |
|                                                                              |                                                                                               | Auch nach dem Trennen des<br>Geräts von äußeren<br>Spannungen, kann im Gerät<br>weiterhin Spannung anliegen.<br>Bitte unbedingt die<br>Entladezeit der<br>Kondensatoren abwarten! |
| Three sources of voltage present<br>- PV-Generator<br>- AC-Grid<br>- Battery | Achtung!<br>Das Gerät wird von<br>mehreren<br>Spannungsquellen<br>versorgt:<br>- PV-Generator | Das einseitige Abschalten<br>einzelner Spannungsquellen<br>führt u. U. nicht zur<br>Spannungsfreiheit des<br>Gesamtsystems.                                                       |
|                                                                              | - AC-Netz<br>- Batterie                                                                       |                                                                                                    |
| Isolate all sources<br>before<br>maintenance!                                | Vor dem Öffnen das Gerät<br>von sämtlichen<br>Spannungsquellen<br>trennen!                    | -                                                                                                    |

# 3 Produktbeschreibung

Das Gerät ist ein Energiespeichersystem, bestehend aus Wechselrichter, Lithium-Ionen-Akkus und Batteriewandler.

Das Gerät wird in Verbindung mit Photovoltaik- und Kraft-Wärme-Kopplungs-Anlagen als Hauskraftwerk eingesetzt, um Strom selbst zu erzeugen, zu speichern und zu verbrauchen.

Alle Teilkomponenten sind vollständig in das Gerät integriert.

- Das Gerät verfügt über eine optionale 3-phasige Ersatzstromfunktion (solar nachladbar).
- Der Betrieb ist im DC-, AC- oder Hybrid-Modus möglich.
- Das Gerät wird zwischen Versorger- und Hausnetz angeschlossen.
- Es ist für den Einsatz im Innenbereich geeignet.
- Das Gerät darf nur als ortsfestes elektrisches Betriebsmittel betrieben werden.
- Die an das Gerät angeschlossenen Verbraucher müssen eine gültige CE Kennzeichnung besitzen.

## 3.1 Identifizierung durch Typenschild

- Das Typenschild mit der genauen Gerätebezeichnung identifiziert das Produkt eindeutig. Es befindet sich auf der linken Seite des Gehäuses.
- Die Angaben auf dem Typenschild benötigen Sie für den sicheren Gebrauch des Produkts und bei Fragen an den Technischen Support der E3/DC GmbH.
- Das Typenschild muss dauerhaft am Produkt angebracht sein.

#### 3.1.1 S10 E

| ENERGY STORAGE                        | Туре                 | S10 E              |                                               |       |
|---------------------------------------|----------------------|--------------------|-----------------------------------------------|-------|
|                                       | Serial no.           | S10-731819000050   |                                               |       |
|                                       | AC inverter type     |                    | E12                                           |       |
|                                       | Max. DC power        |                    | 15000W                                        |       |
|                                       | Max. DC input volta  | ge                 | 1000V                                         |       |
|                                       | Min. MPP voltage     |                    | 250V                                          |       |
|                                       | Max. MPP voltage     |                    | 850V                                          |       |
|                                       | Max. input current   |                    | 2x 18A                                        |       |
|                                       | Nominal power (230   | )V, 50Hz)          | 12000W                                        |       |
| E3DC GmbH                             | Nominal frequency    |                    | 50Hz                                          |       |
| Karlstraße 5                          | Nominal voltage      |                    | 230V                                          |       |
| D-49074 Osnabrück                     | Max. output current  | t                  | 20A                                           |       |
| phone +49 541 760268 0                | Feedin phases        |                    | 3                                             |       |
| www.e3dc.com                          | Phases               |                    | 3 (400V / 63A)                                |       |
| info@e3dc.com                         | Ambient temperatu    | re                 | +5°C +35°C                                    |       |
|                                       | Enclosure            |                    | IP 21                                         |       |
|                                       | Safety class         |                    | 1                                             |       |
| Use only batteries approved by E3/DC! | CEA                  |                    |                                               |       |
| Made in Germany                       | - AC-Grid<br>Battery | of voltage present | Isolate all sources<br>before<br>maintenance! | REV01 |

Abb. 1: Typenschild S10 E (Beispiel)

## 3.1.2 S10 E PRO

| ENERGY STORAGE                        | Туре                                     | S10 E PRO          |                                               |       |
|---------------------------------------|------------------------------------------|--------------------|-----------------------------------------------|-------|
|                                       | Serial no.                               | P10-702029015000   |                                               |       |
|                                       | AC inverter type                         |                    | E12                                           |       |
|                                       | Max. DC power                            |                    | 20000W                                        |       |
|                                       | Max. DC input voltag                     | ge                 | 1000V                                         |       |
|                                       | Min. MPP voltage                         |                    | 250V                                          |       |
|                                       | Max. MPP voltage                         |                    | 850V                                          |       |
|                                       | Max. input current                       |                    | 2x 25A                                        |       |
|                                       | Nominal power (230                       | IV, 50Hz)          | 12000W                                        |       |
| E3DC GmbH                             | Nominal frequency                        |                    | 50Hz                                          |       |
| Karlstraße 5                          | Nominal voltage                          |                    | 230V                                          |       |
| D-49074 Osnabrück                     | Max. output current                      |                    | 20A                                           |       |
| phone +49 541 760268 0                | Feedin phases                            |                    | 3                                             |       |
| www.e3dc.com                          | Phases                                   |                    | 3 (400V / 63A)                                |       |
| info@e3dc.com                         | Ambient temperatur                       | re                 | +5°C +35°C                                    |       |
|                                       | Enclosure                                |                    | IP 21                                         |       |
|                                       | Safety class                             |                    | 1                                             |       |
| Use only batteries approved by E3/DC! | CEA                                      |                    | 230min.                                       |       |
| Made in Germany                       | - PV-Generatol<br>- AC-Grid<br>- Battery | of voltage present | Isolate all sources<br>before<br>maintenance! | REV02 |

Abb. 2: Typenschild S10 E PRO (Beispiel)

## 3.2 Aufbau des Geräts

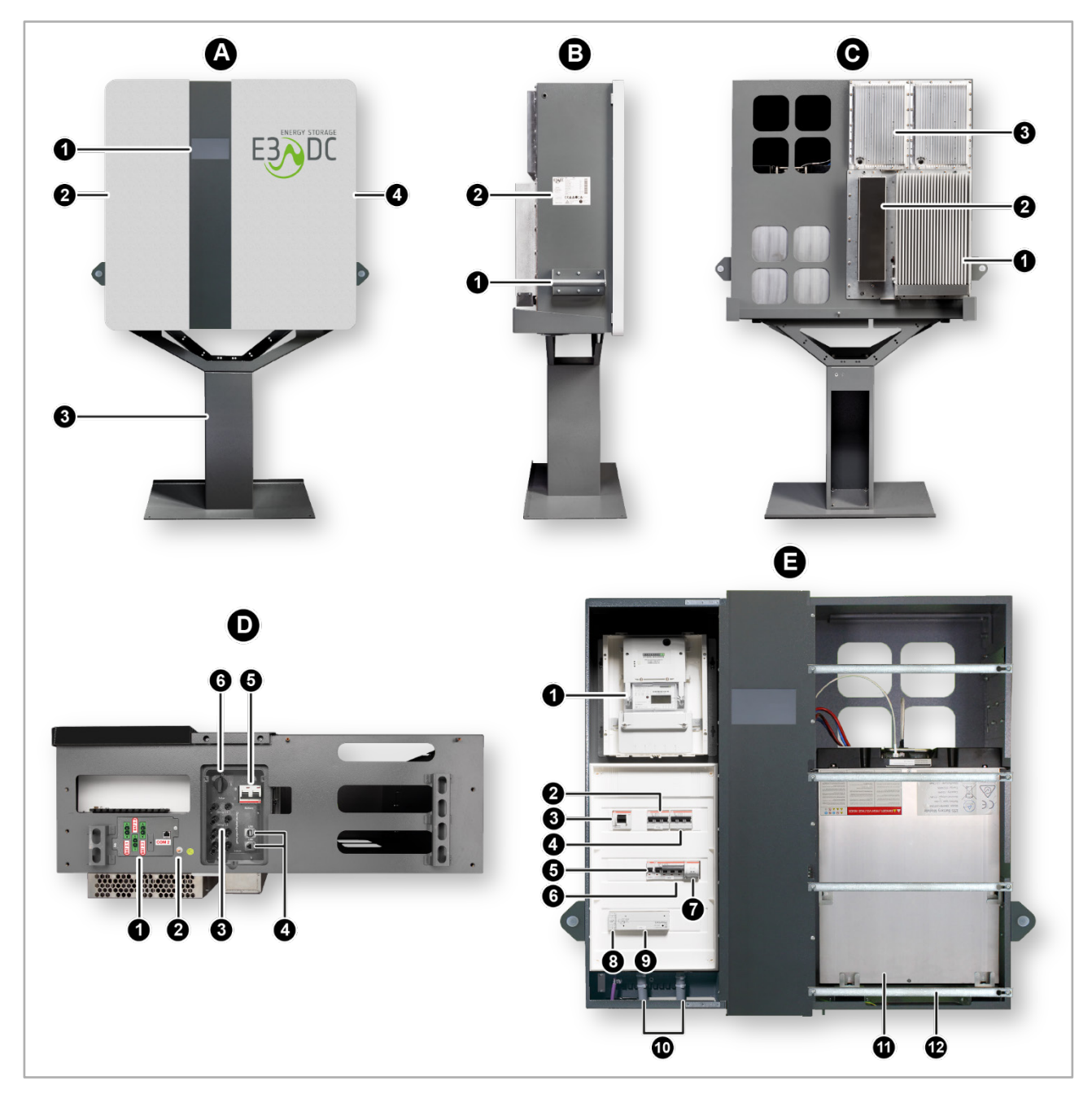

Abb. 3: Aufbau S10 E / S10 E PRO

#### Ansicht A: Ansicht vorne

| Pos. | Benennung     | Pos.         | Benennung        |
|------|---------------|--------------|------------------|
| [1]  | Touch-Display | [ <b>2</b> ] | AC-Anschlussraum |
| [3]  | Standfuß      | [4]          | Batterieraum     |

#### Ansicht B: Seitenansicht linke Seite

| Pos. | Benennung  | Pos.         | Benennung   |
|------|------------|--------------|-------------|
| [1]  | Tragegriff | [ <b>2</b> ] | Typenschild |

#### Ansicht C: Rückseite

| Pos. | Benennung                                                                                 | Pos.         | Benennung    |
|------|-------------------------------------------------------------------------------------------|--------------|--------------|
| [1]  | PV-Wechselrichter                                                                         | [ <b>2</b> ] | Drosselkiste |
| [3]  | Batteriewandler; Bei den Gerätetypen<br>S10 E PRO und S10 E INFINITY<br>2 Batteriewandler |              |              |

#### **Ansicht D: Unterseite**

| Pos. | Benennung                                               | Pos. | Benennung                            |
|------|---------------------------------------------------------|------|--------------------------------------|
| [1]  | S10 E PRO / S10 E INFINITY:<br>2. Batterieanschlussfeld | [2]  | Erdungsbolzen für Potentialausgleich |
| [3]  | PV-Strings                                              | [4]  | USB- und Internet-Anschluss          |
| [5]  | Batterie-Trennschalter (Breaker)                        | [6]  | DC-Trennschalter                     |

#### Ansicht E: S10 E offen im Detail

| Pos.         | Benennung                                                                 | Pos.          | Benennung                                                                               |
|--------------|---------------------------------------------------------------------------|---------------|-----------------------------------------------------------------------------------------|
| [1]          | <i>Option</i> : Zählerfeld intern (PV-Erzeu-<br>gungszähler)              | [ <b>2</b> ]  | AC-Absicherung für Wechselrichter<br>E3/DC (1F02)                                       |
| [3]          | <i>Option</i> : Ein-/Ausschalter für Option<br>Zählerfeld (intern/extern) | [4]           | <i>Option</i> : Zusätzlicher Wechselrichter (zusätzlicher Leistungsmesser erforderlich) |
| [5]          | Versorgung intern (1F01)                                                  | [6]           | Trennschalter (allpolig) Haus/Netz<br>(1K04)                                            |
| [ <b>7</b> ] | <i>Option</i> : Motorschalter für 3-phasige<br>Ersatzstromfunktion        | [8]           | Option: CAN-Repeater                                                                    |
| [ <b>9</b> ] | Leistungsmesser                                                           | [10]          | AC-Anschlüsse: Netz (links), Haus (rechts)                                              |
| [11]         | Batteriemodule                                                            | [ <b>12</b> ] | Batteriehaltebügel (4 Stück)                                                            |

## 3.3 "Schwarzstartfähigkeit" der S10 E Hauskraftwerke

Wann und wie das Hauskraftwerk "schwarzstartet":

Der Begriff "Schwarzstart" kommt eigentlich aus der konventionellen Stromerzeugung: Gemeint ist damit die Fähigkeit eines Kraftwerks oder eines Kraftwerksblocks, unabhängig vom Stromnetz aus dem Stillstand heraus anzufahren und Strom zu erzeugen. Diese Fähigkeit besitzt in vergleichbarer Weise auch das Hauskraftwerk. Es benötigt nämlich nur Solarenergie, aber keinen Netzstrom, um nach einer Abschaltung wieder in Betrieb zu gehen.

Für das Hauskraftwerk ist die Abschaltung eine Ausnahmesituation, die nur dann eintritt, wenn über längere Zeit hinweg keine Leistung aus der PV-Anlage zur Verfügung steht. Bevor die Batterie zu stark entladen wird, schaltet sich das Hauskraftwerk sicherheitshalber ab. Das gilt auch bei einem längeren Stromausfall, wenn die nutzbare Kapazität der Batterie erschöpft und eine Nachladung mangels Solarstrahlung nicht möglich ist.

Doch irgendwann geht die Sonne wieder auf: Die von E3/DC zugesicherte Schwarzstartfähigkeit bedeutet, dass das Hauskraftwerk ausschließlich durch die Energie aus der PV-Anlage seinen Betrieb wiederaufnimmt, die Batterien auflädt und Energie für den Eigenverbrauch bzw. Ersatzstrom liefert.

Manueller versus automatischer Schwarzstart:

Schwarzstartfähig sind alle Hauskraftwerke der Serien S10 E und S10 E PRO. Doch ein wichtiger Unterschied zwischen beiden ist zu beachten.

Sobald die PV-Anlage bei Sonnenschein wieder Strom erzeugt, muss Folgendes unternommen werden:

- Beim S10 E PRO muss nichts unternommen werden! Bei der PRO-Serie aktiviert die PV-Spannung den Zwischenkreis, und das Gerät geht automatisch wieder in den Betriebsmodus, lädt die Batterien und versorgt das Hausnetz.
- Beim S10 E muss der Batterie-Trennschalter betätigt werden! Anschließend geht das S10 E eigenständig und ohne Netzstrom wieder in Betrieb auch bei anhaltendem Ausfall des Stromnetzes. Dieser Vorgang setzt allerdings eine gewisse Restenergie in den Batteriemodulen voraus. Eine minimale Batteriespannung muss anliegen, um den Schwarzstart per Batterieschalter auslösen zu können.

# 4 Lieferumfang und Transportkontrolle

## 4.1 Auf der Palette enthalten

| Bezeichnung                                                      | Verwendung                                                                                                    | Anzahl            |
|------------------------------------------------------------------|----------------------------------------------------------------------------------------------------|-------------------|
| S10 E / S10 E PRO<br>Hauskraftwerk                               | Energiespeichersystem                                                                                                    | 1                 |
| Je nach Bestellung:                                              | Montage                                                                                                    | 1                 |
| <ul> <li>Standfuß mit<br/>Kippschutzbügeln oder</li> </ul>       |                                                                                                    |                   |
| Wandhalter (1-teilig)                                            |                                                                                                    |                   |
| Batteriehaltebügel (im Gerät)                                    | Sicherung der eingebauten Batterien                                                                                                    | 4                 |
| Batteriemodul(e): Je nach<br>Batterietyp verschieden             | Einbau in das Gerät                                                                                                    | (nach Bestellung) |
| Batteriekit (im Gerät):<br>Je nach Batterietyp:                  | <ul> <li>Leistungskabel:<br/>Anstecken der Batteriemodule in das</li> </ul>                                                                                                    | (nach Bestellung) |
| <ul> <li>Leistungskabel<br/>(Stromleitung)</li> </ul>            | Batterieanschlussfeld des<br>S10 Hauskraftwerks                                                                                                    |                   |
| <ul> <li>Kommunikationskabel<br/>(Batteriemanagement)</li> </ul> | <ul> <li>Kommunikationskabel:<br/>Verbindung des Hauskraftwerks mit<br/>erster Batterie bzw. Masterbatterie<br/>und Verbindung der Batteriemodule<br/>untereinander</li> </ul> |                   |
| Beipackkarton BE-Bxxxx (im                                       | Enthält Materialien zur Montage, zur                                                                                                    | 1                 |
| Gerät): Je nach Batterietyp                                      | elektrischen Installation und zur<br>Batteriemontage und -installation                                                                                                    |                   |
| APA-083                                                          | Bedienungsanleitung S10 Hauskraftwerk                                                                                                    | 1                 |

# 4.2 Beipacks in Kartons

| Artikelnummer                  | Bezeichnung                                                                               | Anzahl |
|--------------------------------|-------------------------------------------------------------------------------------------|--------|
| BE-B1118:                      | Beipack "Montage Batterie 18/30" (8 Stück):                                               | 1      |
| <ul> <li>M1133 oder</li> </ul> | <ul> <li>Batteriebefestigungswinkel 18x30</li> </ul>                                      | 8      |
| — (M1133_1)                    | <ul> <li>Alternative zu M1133:</li> <li>Batteriebefestigungswinkel 18x30</li> </ul>       | (8)    |
| – MM1000                       | <ul> <li>Kombischraube M4x8 DIN6900-2 Z3 Torx T20</li> </ul>                              | 8      |
| <b>–</b> (MM1062)              | <ul> <li>Alternative zu MM1000:<br/>Kombischraube M4x8 DIN6900-2 Z3-S Torx T20</li> </ul> | (8)    |
| BE-B1080:                      | Beipack "Reserve":                                                                        | 1      |
| – MM1067                       | <ul> <li>Linsenschraube M5x10 DIN7985 T25</li> </ul>                                      | 2      |

| Artikelnummer   | Bezeichnung                                                                      | Anzahl |
|-----------------|----------------------------------------------------------------------------------|--------|
| – MM1138        | <ul> <li>Scheibe M5 PA DIN125</li> </ul>                                         | 2      |
| – MM1000        | <ul> <li>Kombischraube M4x8 DIN6900-2 Z3 Torx T20</li> </ul>                     | 4      |
| BE-B1081:       | Beipack "Erdung":                                                                | 1      |
| – BE-K1102      | <ul> <li>Anschlussleitung PE Gehäuse-Fuß/Wandhalter</li> </ul>                   | 1      |
| <b>–</b> Z1160  | <ul> <li>Installationshinweis Erdung Gehäuse-<br/>Standfuß/Wandhalter</li> </ul> | 1      |
| – MM1040        | <ul> <li>Scheibe 6,4 A2 DIN125</li> </ul>                                        | 2      |
| – MM1070        | <ul> <li>Zahnscheibe M6 DIN6797A außenverzahnt</li> </ul>                        | 2      |
| – MM1072        | <ul> <li>Federring DIN127B M6 A4</li> </ul>                                      | 2      |
| <b>–</b> MM1144 | <ul> <li>Zylinderschraube Innensechskant<br/>M6X14 A2 DIN912</li> </ul>          | 1      |
| – MM1065        | <ul> <li>Flanschmutter M6 DIN6923 Verz. 6kt. SW10</li> </ul>                     | 1      |
| BE-B1082:       | Beipack "Montage Gehäuse mit Fuß/Wandhalter":                                    | 1      |
| – MM1141        | <ul> <li>Zylinderschraube M8x20 DIN912 Innen-6kt StVz</li> </ul>                 | 5      |
| – MM1139        | <ul> <li>Kontaktscheibe 8,2 mit Schneidzähnen verzinkt</li> </ul>                | 5      |
| – MM1142        | <ul> <li>Zylinderschraube M10x20 DIN912 Außen-6kt StVz</li> </ul>                | 2      |
| – M158          | <ul> <li>Kontaktscheibe ISO7093A-10,5-ZN</li> </ul>                              | 2      |
| Z1163           | Karton mit div. Materialien                                                      | 1      |

## 4.3 Transportkontrolle

Das Gerät wird zusammen mit den jeweils bestellten Batteriemodulen, Standfuß bzw. Wandhalter und allen Zubehörteilen auf einer Spezialpalette geliefert.

Das Hauskraftwerk ist zusätzlich durch spezielle Schaumteile geschützt.

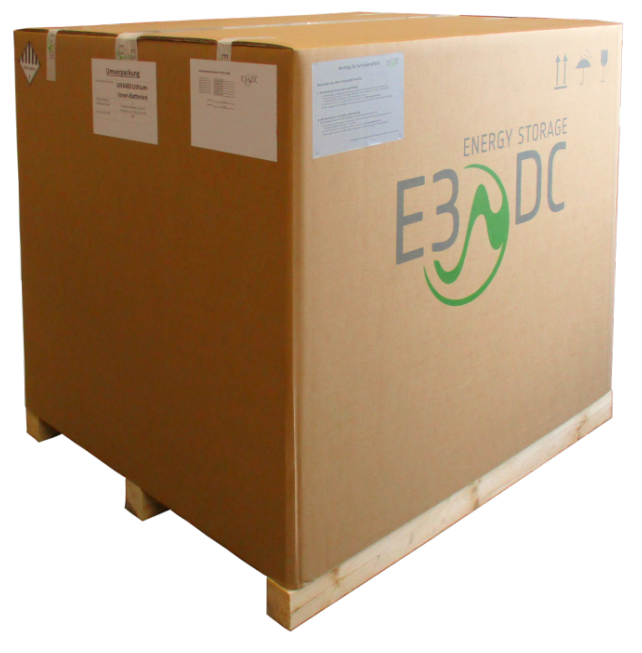

Abb. 4: S10 Hauskraftwerk im Originalkarton auf Palette

#### Abmessungen der Palette:

Ca. 1.400 x 1.200 x 1.400 (L x B x H in Millimeter)

Verpackung auf Beschädigungen prüfen!

- Bitte untersuchen Sie das gelieferte Gerät gründlich!
  - Sollten Sie Beschädigungen an der Verpackung feststellen, die auf Schäden am Gerät schließen lassen, bzw. sollte das Gerät selbst offensichtlich beschädigt sein, ist die Annahme zu verweigern und innerhalb von 24 Stunden der E3/DC GmbH zu melden.
- Melden Sie Transportschäden oder fehlende Teile bitte umgehend der E3/DC GmbH:
  - E-Mail: reklamation@e3dc.com.
  - Schäden werden beim entsprechenden Transportunternehmen geltend gemacht.
- Bewahren Sie die Original-Kartons der Batteriemodule auf!
  - Für den Fall eines Batterieaustausches können die Batteriemodule so sicher und entsprechend UN38.3 Gefahrgut-Klasse 9 transportiert werden.
     Dies gilt auch bezogen auf die spätere Entsorgung der Batteriemodule.

# 5 Montage

# FACHKRÄFTE!

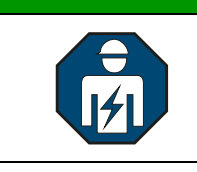

Die im folgenden Kapitel beschriebenen Tätigkeiten dürfen nur von ausgebildeten Fachkräften durchgeführt werden.

Im folgenden Kapitel lernen Sie, wie Sie das S10 E entweder

- auf einen Standfuß (Variante 1) oder
- mit einem Wandhalter an der Wand (Variante 2)

montieren.

Die beiden Varianten entsprechen den beiden möglichen Kaufvarianten "mit Standfuß" und "mit Wandhalter".

#### 5.1 Zu Ihrer Sicherheit

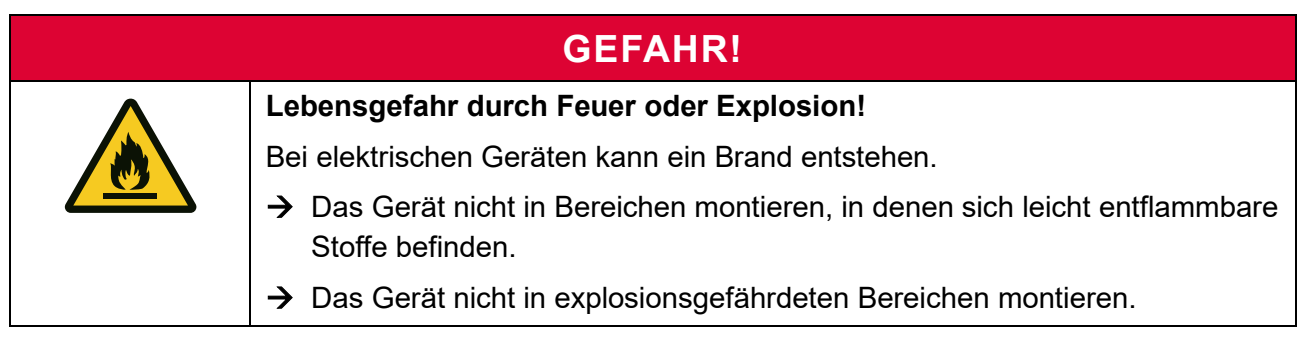

## VORSICHT!

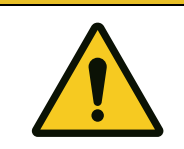

Verletzungsgefahr durch hohes Gewicht!

Beachten Sie das Gewicht des Geräts bei der Montage.

→ Der Auf- bzw. Abbau des Geräts sollte durch zwei Personen erfolgen.

#### VORSICHT!

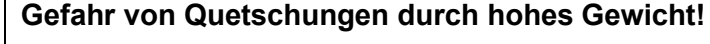

Das Gewicht des Geräts kann zu Fußverletzungen führen.

➔ Tragen Sie Sicherheitsschuhe, um mögliche Fußverletzungen durch Einklemmen oder Quetschen zu vermeiden.

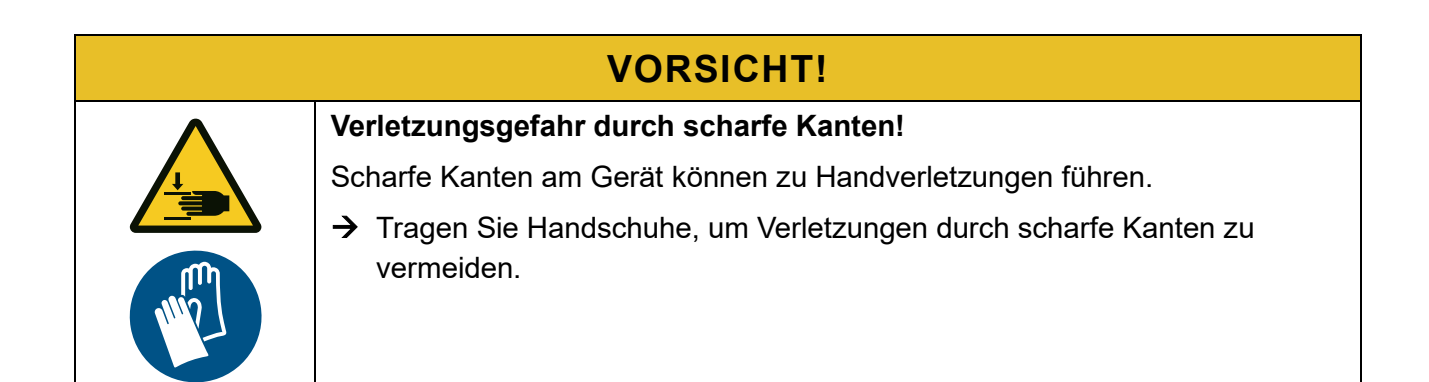

#### 5.2 Abmessungen

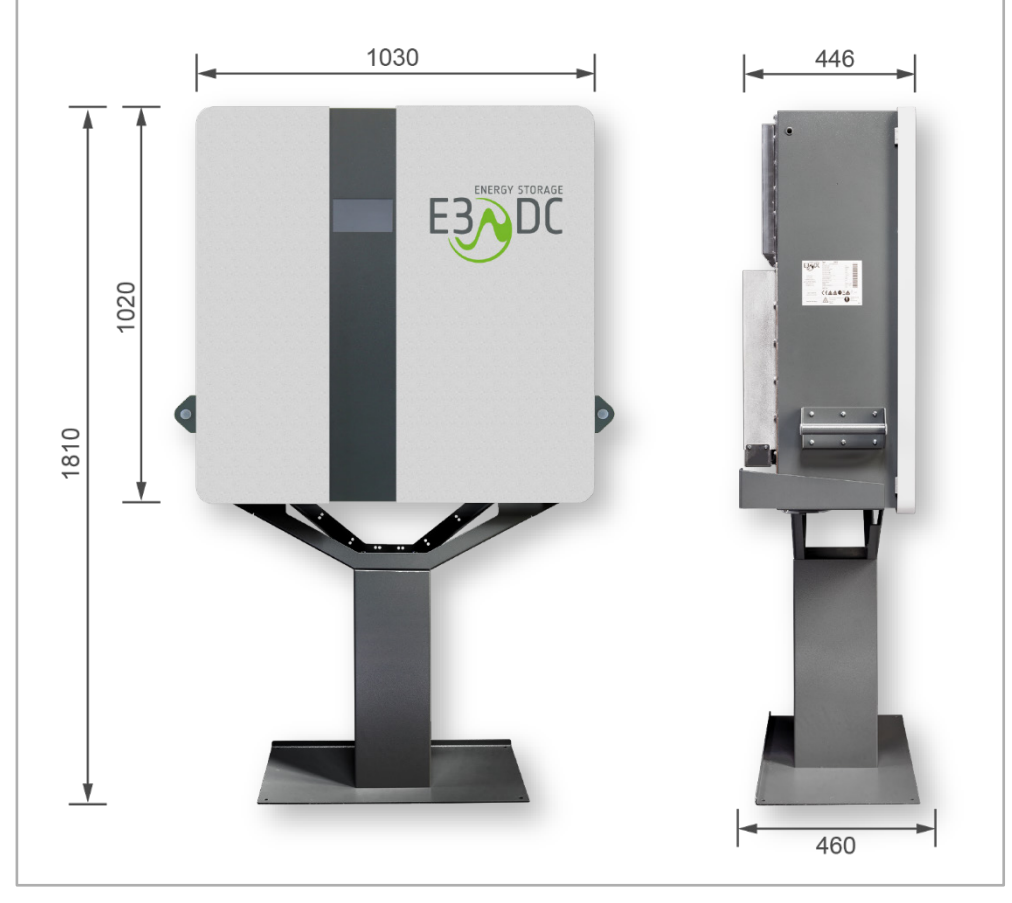

Abb. 5: Abmessungen (in mm)

# 5.3 Gewicht (ohne Verpackung)

|                                    | S10 E                                             | S10 E PRO |
|------------------------------------|---------------------------------------------------|-----------|
| S10 Hauskraftwerk                  | 110 kg                                            | 123 kg    |
| <ul> <li>mit Wandhalter</li> </ul> | 120 kg                                            | 133 kg    |
| <ul> <li>mit Standfuß</li> </ul>   | 140 kg                                            | 153 kg    |
| Batterien                          | Das Gewicht der Batterien ist herstellerabhängig. |           |

#### 5.4 Montagewerkzeug

Für die Montage und Installation des Geräts benötigen sie die folgenden Werkzeuge:

- Schraubendrehersatz (inkl. Torx)
- Inbusschlüsselsatz
- Maulschlüsselsatz
- Drehmomentschlüssel
- Bohrmaschine
- Crimpzange
- Cutter-Messer
- Seitenschneider
- Kombizange
- Wasserwaage
- Multimeter
- Drehfeldmesser

#### 5.5 Gerät verpackt zum Montageort transportieren

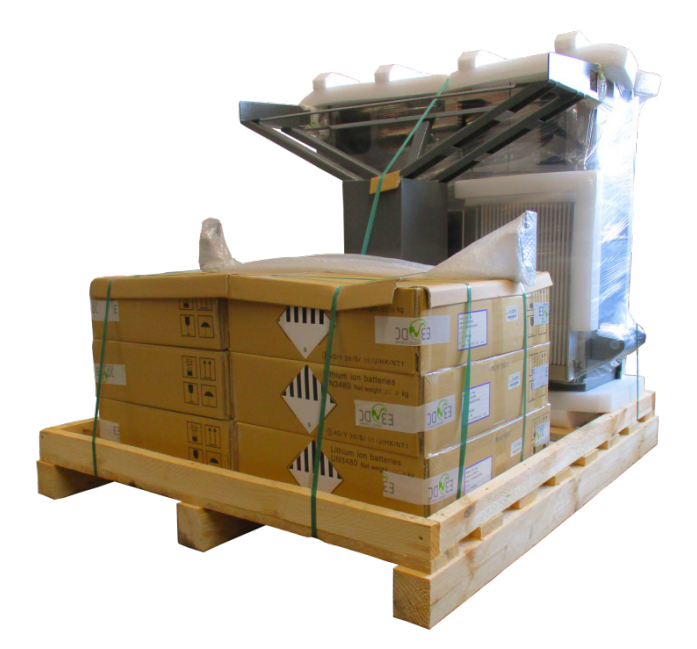

Abb. 6: S10 Hauskraftwerk auf Palette ohne Umkarton

- Zum Schutz vor Beschädigungen das S10 Hauskraftwerk in der Verpackung an den Montageort transportieren und erst dort auspacken!
- Die Batteriemodule ebenfalls erst am Einbauort auspacken!
- Bewahren Sie die Original-Kartons der Batterien auf! Für den Fall eines Batterieaustausches kann die Batterie so sicher und entsprechend UN38.3

Gefahrgut-Klasse 9 transportiert werden. Dies gilt auch bezogen auf die spätere Entsorgung der Batterien.

• Bitte kontrollieren Sie nach dem Auspacken des Gerätes, ob Sie den vollständigen Lieferumfang erhalten haben (s. das Kap. "Lieferumfang und Transportkontrolle", S. 25f.).

## 5.6 Anforderungen an den Montageort

| GEFAHR!  |                                                                                                    |
|----------|----------------------------------------------------------------------------------------------------|
| $\wedge$ | Lebensgefahr durch versperrte Fluchtwege!                                                                          |
|          | Blockierte bzw. zugestellte Fluchtwege können in Gefahrensituationen zum Tod oder zu schweren Verletzungen führen. |
|          | → Fluchtwege müssen unbedingt erhalten bleiben.                                                                    |
|          | ➔ Das Gerät nicht in Bereichen montieren, die Fluchtwege blockieren.                                               |
|          | ➔ Gegenstände nicht im Bereich der Fluchtwege abstellen oder ablegen.                                              |
|          | → Stolperfallen, wie hängende Kabel usw., vermeiden.                                                               |

#### 5.6.1 Montagebedingungen dem Kunden erläutern

Der zertifizierte Installateur ist dazu verpflichtet, seinem Kunden die Installations- und Montagebedingungen ("Anforderungen an den Montageort") ausreichend zu erläutern, um sicher zu stellen, dass dem Kunden bewusst ist, dass die Installations- und Montagebedingungen dauerhaft einzuhalten sind.

Werden die Installations- und Montagebedingungen nicht ununterbrochen eingehalten, besteht kein Garantieanspruch und E3/DC behält sich die Prüfung der Möglichkeit zur Gewährleistung vor.

Die Installations- und Montagebedingungen sind für den Kunden jederzeit in der Bedienungsanleitung einsehbar.

#### 5.6.2 IP-Schutzklasse des Geräts beachten

• Der Montageort ist entsprechend der IP-Schutzklasse (IP20) des Geräts zu wählen. Räume, die höhere Brandschutzauflagen erfordern oder Feuchträume sind, scheiden als Montageort aus (z. B. Öltankraum, Carport usw.)!

#### 5.6.3 Montageort muss trocken und ausreichend groß sein

- Die Aufstellung des Geräts an einem trockenen unbeheizten Ort ist zwingend erforderlich.
- Die IP-Schutzklasse erfordert die Aufstellung an einem trockenen Ort im Innenbereich mit definierten klimatischen Bedingungen.
  - Geeignet: Ideale Montageorte sind z. B. trockene Keller, Hausanschluss- und Hauswirtschaftsräume.

Bei der Montage im Wohnbereich darauf achten, dass Betriebsgeräusche des Gerätes (Lüftergeräusche usw.) störend sein können.

- Ungeeignet: Gerät nicht im Außenbereich, nicht in der Garage und nicht auf dem Dachboden aufstellen!
- Der Montageort sollte eine Mindestgröße von 6m<sup>2</sup> aufweisen.

#### 5.6.4 Wohn- und Schlafräume sind als Montageort nicht zulässig

• S10 Hauskraftwerke dürfen nicht in Wohn- und Schlafräumen installiert werden!

#### 5.6.5 Temperaturbereich und klimatische Bedingungen

 Am Montageort ist ganzjährig der Betrieb im zulässigen Temperaturbereich zwischen +5 °C und +35 °C sicherzustellen.

Ein Betrieb außerhalb dieses Temperaturbereichs führt zu Funktionsausfall und Garantieverlust!

- Ausreichende Kühlung der Leistungselektronik sicherstellen. Der Kühlkörper kann eine Temperatur von über 80 °C erreichen.
  - Am Montageort ist zwischen Geräteoberkante und Raumdecke ein Mindestabstand von 200 mm zur Kühlung der Leistungselektronik einzuhalten.
  - Zwischen Geräteunterkante und Boden muss ebenfalls ein Freiraum von 200 mm gewährleistet sein.
  - Die Luftzirkulation hinter dem Gerät darf nicht behindert werden. Dadurch ist eine ausreichende Wärmeabfuhr sichergestellt.
  - Heizgeräte sollten sich nicht in unmittelbarer Nähe des Montageortes befinden.
- Die maximale Aufstellhöhe beträgt 2000 m über NN.
   Installationen in größerer Höhe sind nur auf Anfrage bei der E3/DC GmbH und unter Berücksichtigung von Derating-Faktoren möglich.

#### 5.6.6 Mindestabstände einhalten

- Das Gerät muss für mögliche Serviceeinsätze frei und sicher zugänglich montiert sein. Das Zustellen des Freiraums vor, hinter und seitlich vom Gerät, ist zu vermeiden.
  - Abstand von der Geräteoberkante zur Decke: 200 mm
    Abstand von der Geräteunterkante zum Boden: 200 mm
    Seitlicher Mindestabstand zur nächsten Wand: 300 mm
    Freiraum vor dem Gerät für Serviceeinsätze: min. 1200 mm

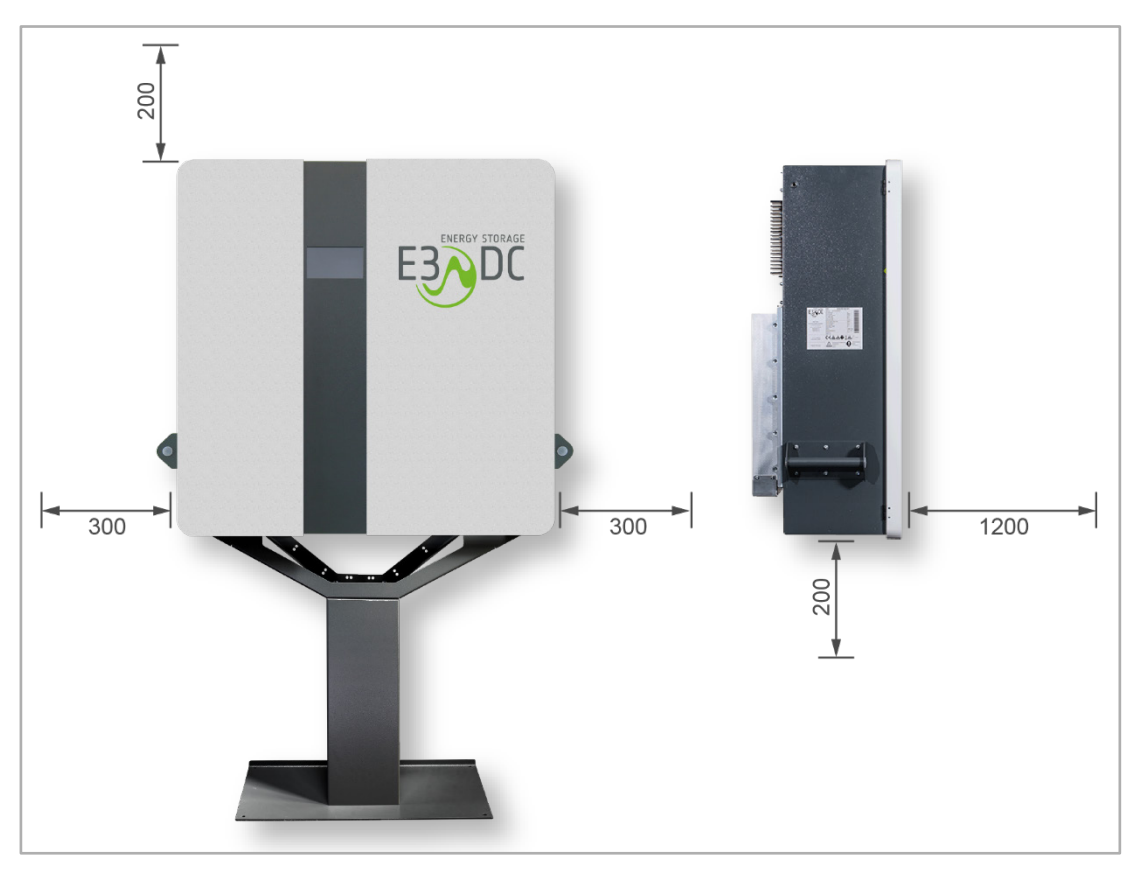

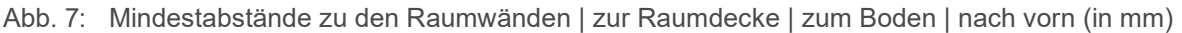

#### 5.6.7 Standfußmontage: Besonderheiten

- Die Montage muss auf festem und ebenem Boden erfolgen.
- Den Standfuß nicht am Boden befestigen.

#### 5.6.8 Wandmontage: Besonderheiten

- Auf geeignete Wandbeschaffenheit achten.
- Die Montage muss an einer ebenen, festen und nicht brennbaren Wand erfolgen:
  - Keine Montage an Wänden aus Gipskarton!
     Insbesondere bei der Wandhaltermontage muss die Wand ein erhebliches Gewicht tragen (s. Kap. "Technische Daten", S. 176f. dieser Anleitung).
     Wände aus Gipskarton oder ähnlichem Material sind daher ungeeignet!
  - Bei Holzwänden den Wandhalter auf nicht brennbarem Material anbringen!
     Im Fall der Montage des Gerätes an einer Holzwand, muss der Wandhalter auf einem nicht brennbaren Material angebracht werden.
     Geeignet sind z. B. Bauplatten aus Kalziumsilikat.
     Beachten Sie unbedingt geltende Brandschutzbestimmungen!
- Montagehöhe muss die folgenden Bedingungen erfüllen:
  - Der Wandhalter muss so montiert werden, dass sich die Oberkante des Wandhalters auf max. 2 Meter Höhe befindet.

 Die Montagehöhe darf 2 Meter nicht überschreiten, um ggf. Servicearbeiten sicher und problemlos durchführen zu können.

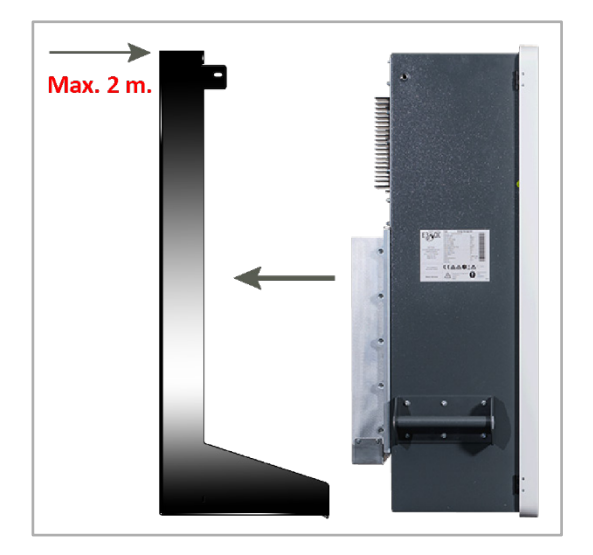

Abb. 8: Max. Montagehöhe des Wandhalters von 2 Metern

- Unter dem Gerät muss ein Freiraum von mindestens 200 mm verbleiben.
   Dieser Freiraum darf nicht mit Gegenständen, wie z. B. Regalen oder Ähnlichem, blockiert werden.
- Direkt unter dem Gerät dürfen sich keine Heizgeräte o. ä. Wärmequellen befinden, wie z. B. ein Wäschetrockner.
- Für ausreichende Luftzirkulation ist zu sorgen.
- Servicearbeiten am Gerät müssen ohne Probleme durchführbar sein.
- Unterhalb des Gerätes muss ausreichend Platz vorhanden sein, so dass z. B. auch das Ausstecken eines MC4-Steckers ohne Probleme erfolgen kann.
- Die Bedieneinrichtungen unterhalb des Gerätes (Anschlusspanel) müssen uneingeschränkt erreichbar und bedienbar sein.
   Die entsprechenden Beschriftungen müssen uneingeschränkt lesbar sein.
- Das Touch-Display sollte sich in Augenhöhe befinden, um gut bedien- und ablesbar zu sein.

## 5.7 Montage auf dem Standfuß

#### **VORSICHT!**

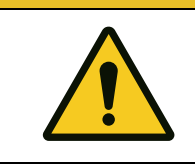

Verletzungsgefahr durch hohes Gewicht!

Beachten Sie das Gewicht des Geräts bei der Montage.

 $\rightarrow$  Der Auf- bzw. Abbau des Geräts sollte durch zwei Personen erfolgen.

- Der Standfuß steht ohne Befestigung auf ebenen und festen Boden.
- Das Gerät wird auf den Standfuß gestellt und mit diesem verschraubt.
- Mit 2 Kippschutzbügeln wird das Gerät an der Wand befestigt und vor dem Umkippen gesichert.

Die Kippschutzbügel werden an zwei Punkten an der Wand und an zwei Punkten am Gerät befestigt.

Komponenten des Standfußes:

Zum Standfuß gehören die folgenden Komponenten:

- Standfuß, bestehend aus 3 Teilen:
  - Grundplatte
  - Säule
  - Gerätehalter
- Kippschutzbügel (2x)
- Verschraubungsmaterial

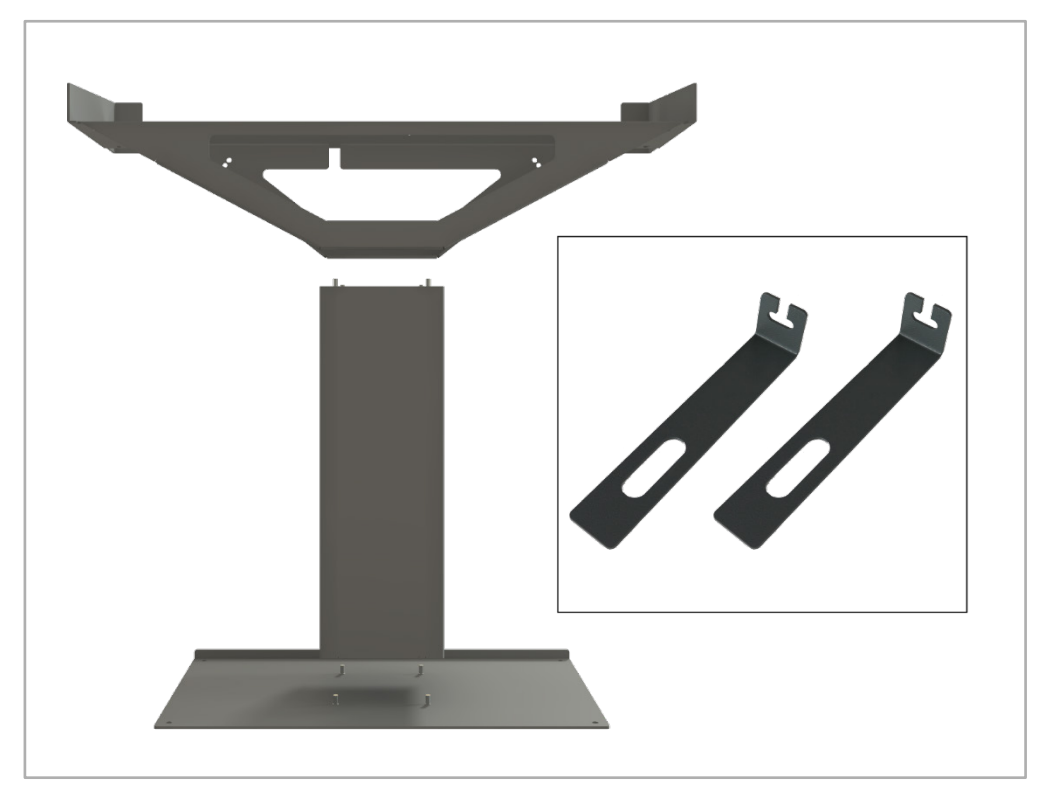

Abb. 9: Standfuß (3-teilig) mit 2 Kippschutzbügeln
Zusätzlich benötigtes Material zur Befestigung des Kippschutzbügels:

- 2 Schrauben, die für die Beschaffenheit der Montagewand geeignet sind.
- 2 Unterlegscheiben, die für die verwendeten Schrauben geeignet sind.
- 2 Dübel, die für die Beschaffenheit der Montagewand und die Schrauben geeignet sind.

#### 5.7.1 Abmessungen Standfuß (Standardhöhe)

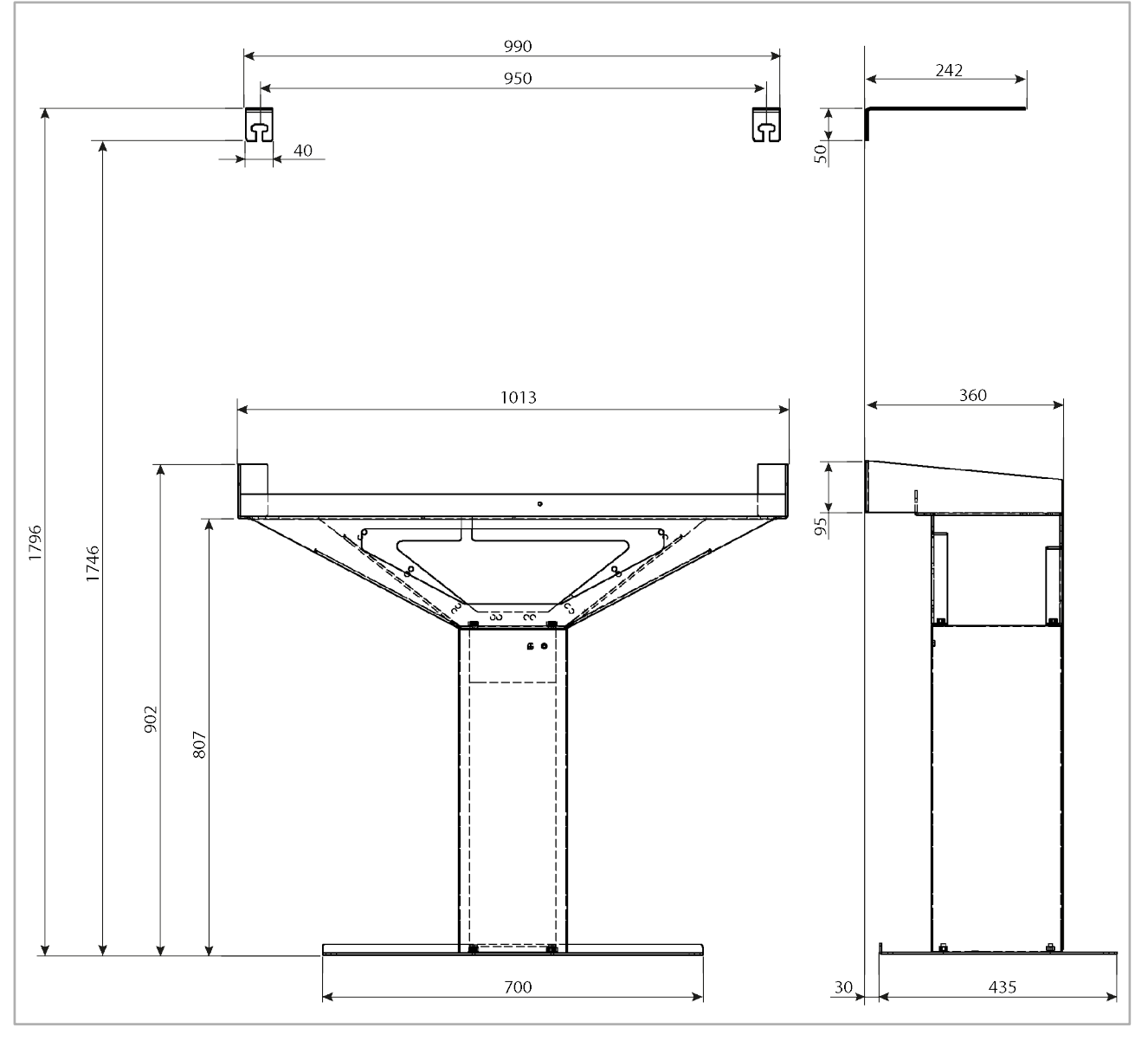

Abb. 10: Abmessungen Standfuß und Kippschutzbügel (Maße in mm)

# 5.7.2 Abmessungen Standfuß (gekürzt)

Die gekürzte Variante des Standfußes ist 200 Millimeter niedriger.

Alle anderen Abmessungen unterscheiden sich nicht von denen des Standfußes der Standard-Höhe.

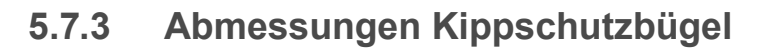

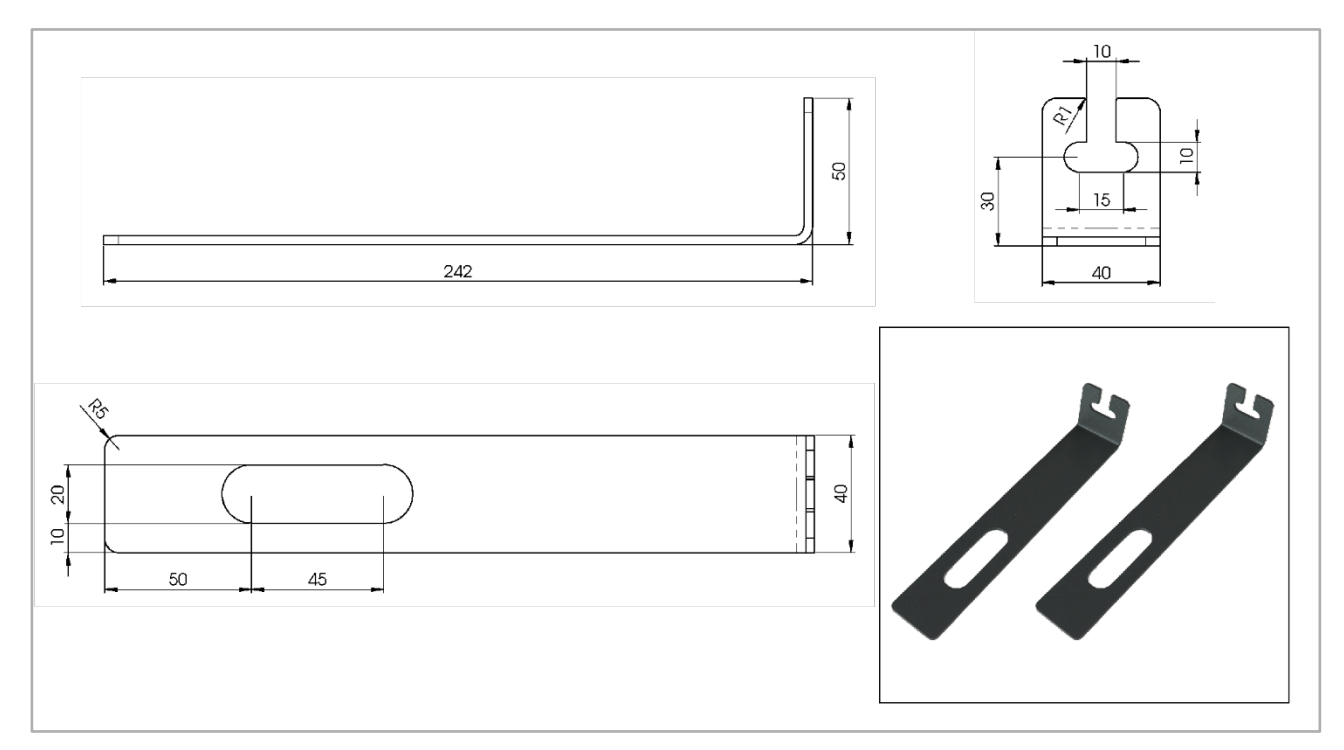

Abb. 11: Abmessungen der beiden Kippschutzbügel (Maße in mm)

# 5.7.4 Standfuß aufbauen

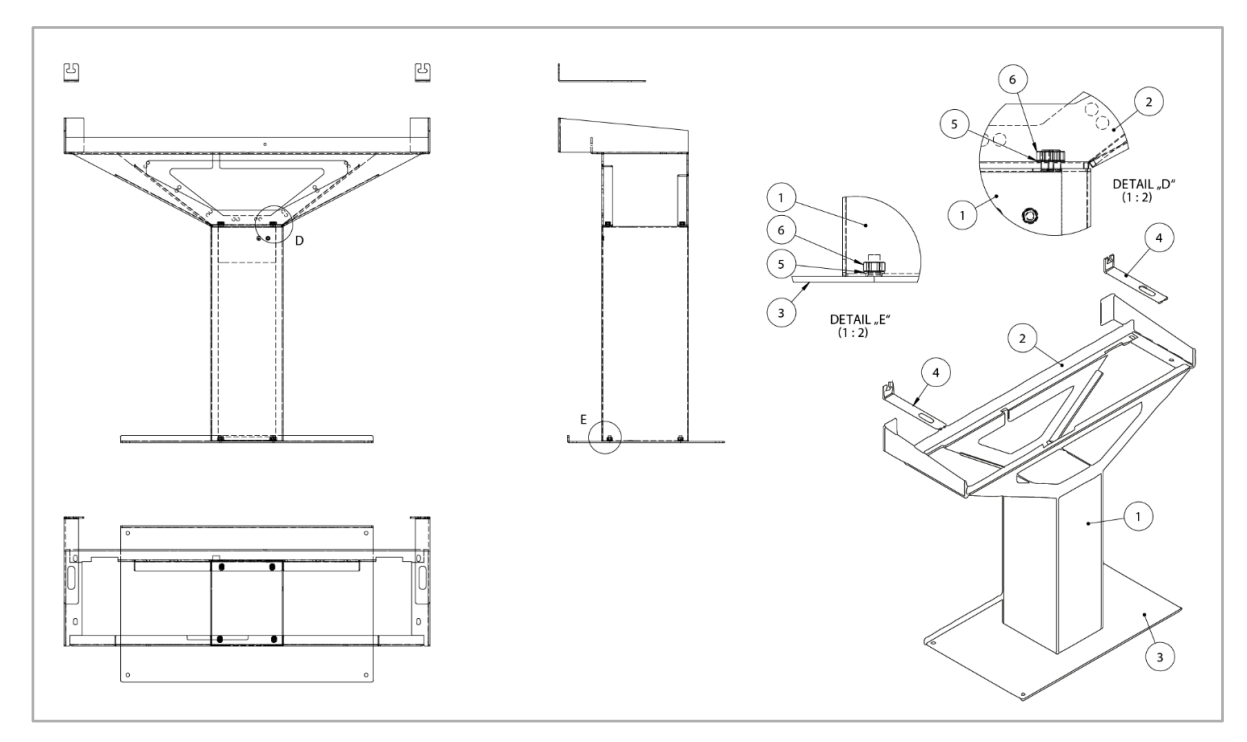

Abb. 12: Übersichtszeichnung

| Pos.         | Benennung                                       | Anzahl |
|--------------|-------------------------------------------------|--------|
| [1]          | Säule                                           | 1      |
| [ <b>2</b> ] | Gerätehalter                                    | 1      |
| [3]          | Grundplatte                                     | 1      |
| [4]          | Kippschutzbügel                                 | 2      |
| [5]          | Kontaktscheibe Ø 8,2 – Würth 0413 008           | 8      |
| [6]          | Sechskantmutter M8<br>(DIN EN ISO 4032:2013-04) | 8      |

#### Vorgehensweise:

- 1 Die Säule [1] auf die Grundplatte [3] stellen.
- 2 Je eine Kontaktscheibe [5] auf die Bolzen der Grundplatte stecken (siehe Detail "E").
- 3 Je eine Sechskantmutter [6] handfest auf die Bolzen schrauben (siehe Detail "E").
- 4 Den Gerätehalter [2] auf die Säule [1] stellen.
- 5 Je eine Kontaktscheibe [5] auf die Bolzen des Gerätehalters stecken (siehe Detail "D").
- 6 Je eine Sechskantmutter [6] handfest auf die Bolzen schrauben (siehe Detail "D").
- 7 Alle Sechskantmuttern mit einem Drehmoment von mindestens 3,5 Nm und maximal 5 Nm anziehen.
- 8 Die Kippschutzbügel werden zu einem späteren Zeitpunkt angebracht. Siehe das Kapitel "Kippschutzbügel anbringen und mit dem Gerät verschrauben", S. 43f.

# 5.7.5 Gerät auf Standfuß stellen

#### Vorgehensweise:

- 1 Den Standfuß an eine geeignete Position stellen und mit der Rückseite bis an die Montagewand schieben.
- 2 Das Gerät mit zwei Personen auf den Standfuß heben.

#### 5.7.6 Gerät mit Standfuß verschrauben

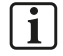

#### Hinweis zu den Gehäusetüren:

Beim S10 E PRO werden aus technischen die Gehäusetüren getrennt vom Gehäuse angeliefert und sind daher nicht am Gehäuse angebracht. Ggf. ist dies auch beim S10 E der Fall.

#### A.) Rechte Gehäusetür entfernen:

Um das Gerät mit dem Standfuß zu verschrauben, muss zunächst die rechte Gehäusetür entfernt werden. Diese verschließt den Batterieraum des Gerätes.

1 Schrauben der rechten Gehäusetür abschrauben.

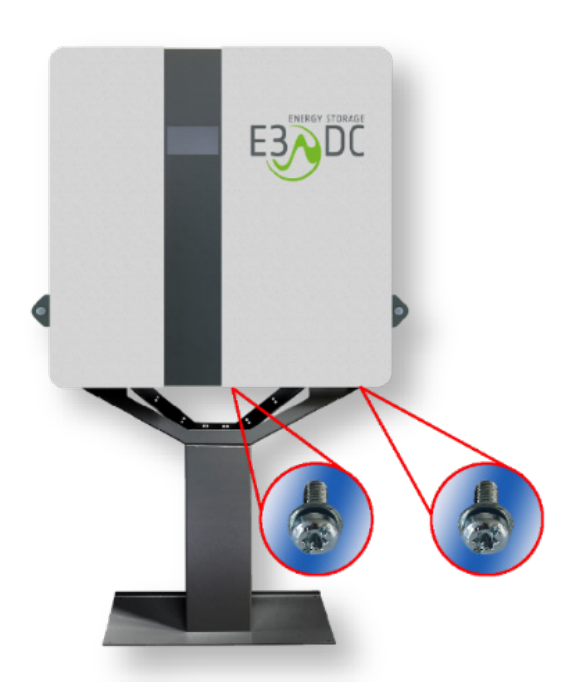

Abb. 13: Schrauben abschrauben

2 Gehäusetür leicht nach rechts schieben, dann unten vorziehen und Erdungskabel auf der Innenseite der Tür abstecken.

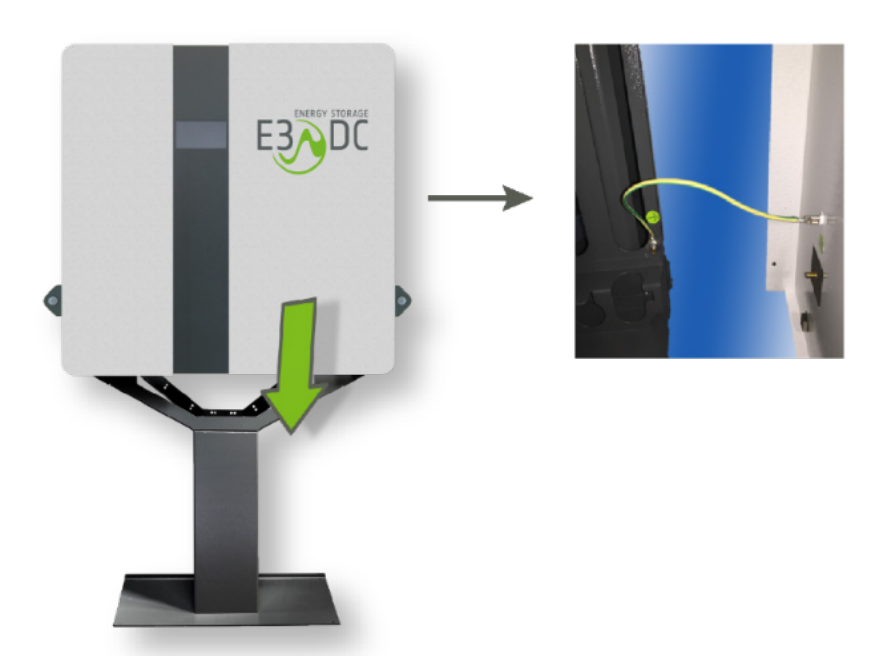

Abb. 14: Erdungskabel abstecken

- 3 Gehäusetür nach oben abnehmen und zur Seite stellen.
  - Die T
    ür wird nach dem Einsetzen und der Installation der Batterien wieder angebracht und mit dem Geh
    äuse verschraubt.

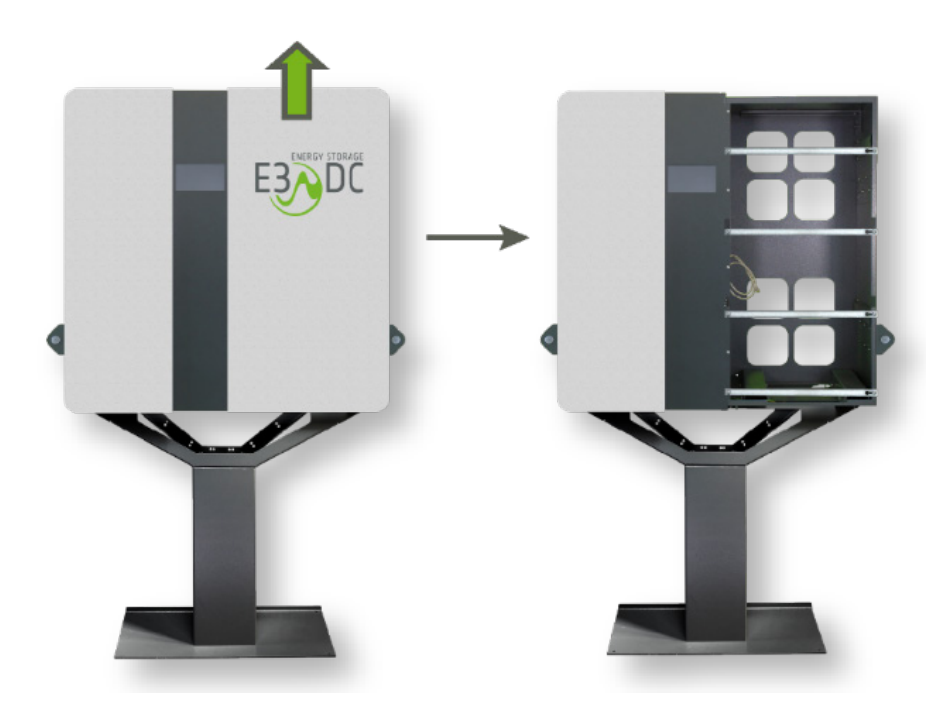

Abb. 15: Gehäusetür abnehmen

B.) Gerät mit Standfuß verschrauben:

- 1 S10 E mit zwei Schrauben von außen an der linken Seite mit dem Standfuß verschrauben.
  - Das Verschraubungsmaterial liegt bei:
    - 5x Zylinderschraube mit Innensechskant M8 x 20
    - 5x Sperrscheibe
- **2** Das Gerät mit einer Schraube von innen mit dem Standfuß verschrauben (im linken unteren Bereich des Batterieraums).
- **3** Das Gerät mit zwei der Zylinderschrauben von außen an der rechten Seite mit dem Standfuß verschrauben.

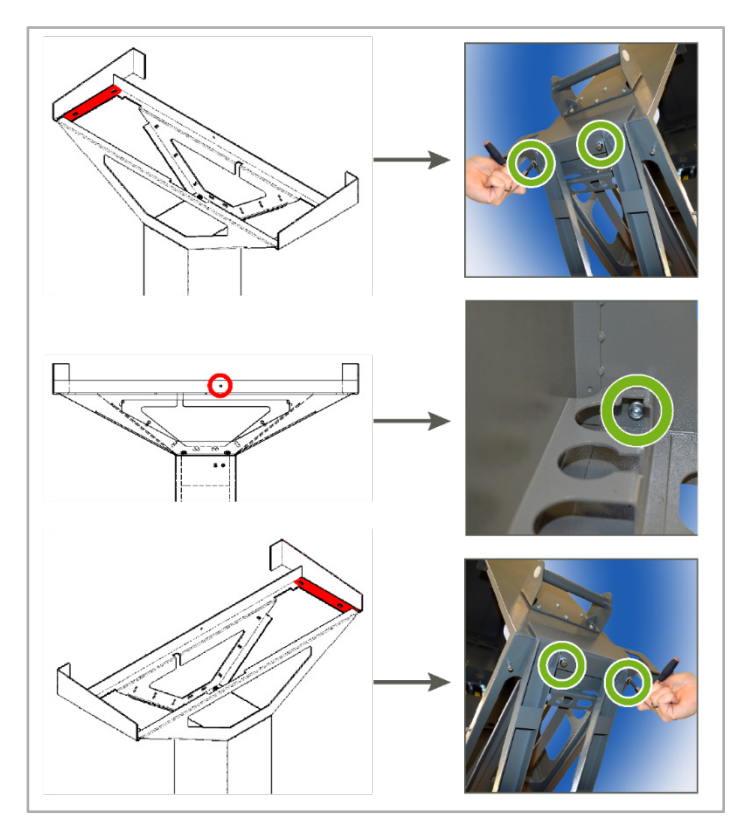

Abb. 16: Gerät mit dem Standfuß verschrauben

✓ Sie haben das Gerät aufgestellt und mit dem Standfuß verschraubt.

Im nächsten Schritt montieren Sie die beiden Kippschutzbügel an das Gerät und verschrauben sie an der Montagewand.

# 5.7.7 Kippschutzbügel anbringen und mit dem Gerät verschrauben

# ACHTUNG!

#### Beschädigung des Wechselrichters durch Schmutz und Staub!

Schmutz und Staub im Kühlkörper des Wechselrichters können die Kühlleistung beeinträchtigen und zur Zerstörung des Wechselrichters führen.

➔ Treffen Sie geeignete Ma
ßnahmen, um das Eindringen von Schmutz- und Staubpartikeln in das Ger
ät zu verhindern.

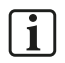

#### Hinweis:

Dübel, Schrauben und Unterlegscheiben zur Befestigung der beiden Kippschutzbügel an der Wand, sind **nicht** im Lieferumfang enthalten!

Vorgehensweise:

- 1 Die beiden Kippschutzbügel links und rechts auf der Oberseite des S10 E anschrauben.
  - Das Verschraubungsmaterial liegt bei:
    - 2x Maschinenschraube mit Außensechskant M10 x 25
    - 2x Sperrscheibe

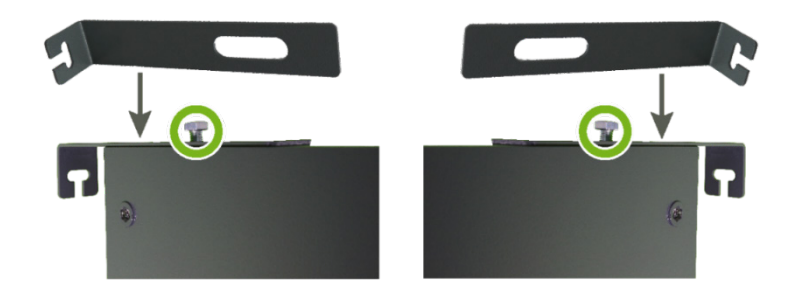

Abb. 17: Kippschutzbügel mit dem Gerät verschrauben

- 2 Das Gerät passend ausrichten.
- 3 Jetzt die Bohrlöcher (2x) für die Befestigung der beiden Kippschutzbügel anzeichnen.

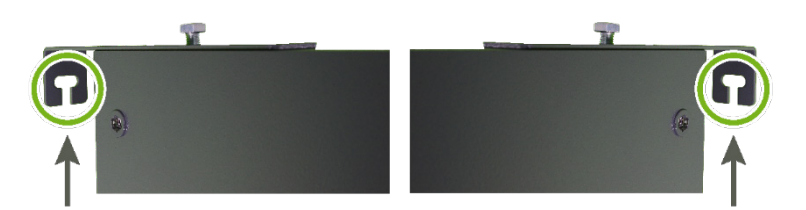

Abb. 18: Bohrlöcher anzeichnen

- 4 Nach dem Zeichnen der Bohrlöcher, die Kippschutzbügel abschrauben.
- 5 Das Gerät vorziehen, um sicher an der Montagewand arbeiten zu können.
- 6 An den 2 angezeichneten Stellen Löcher in die Montagewand bohren.
- 7 Geeignete Dübel in die Bohrlöcher stecken.

8 Die beiden Kippschutzbügel mit geeigneten Schrauben und Unterlegscheiben an der Montagewand befestigen.

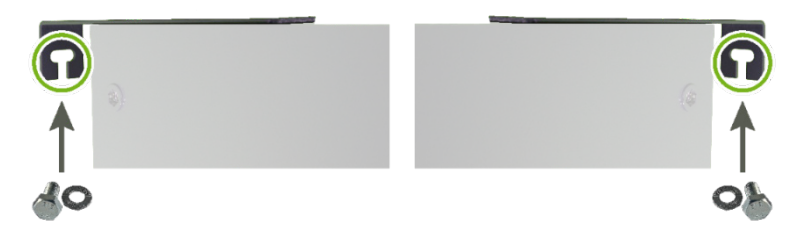

Abb. 19: Kippschutzbügel an der Montagewand befestigen

9 Das Gerät an die Montagewand schieben und mit den beiden Kippschutzbügeln verschrauben.

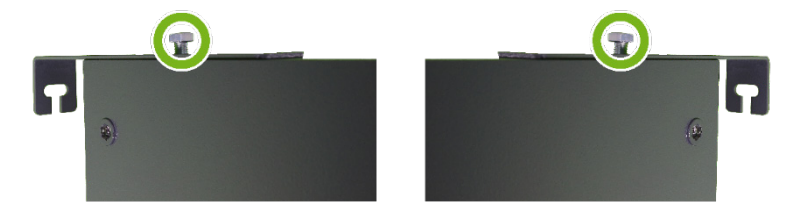

Abb. 20: Gerät mit den beiden Kippschutzbügeln verschrauben

✓ Die Montage des S10 E auf dem Standfuß (Variante 1) ist nun abgeschlossen.

# 5.8 Montage an der Wand

| VORSICHT! |                                                                                                    |  |  |
|-----------|----------------------------------------------------------------------------------------------------|--|--|
| $\wedge$  | Verletzungsgefahr durch hohes Gewicht!                                                                                                    |  |  |
|           | Beachten Sie das Gewicht des Geräts bei der Montage.                                                                                                    |  |  |
| <u>··</u> | ➔ Der Auf- bzw. Abbau des Geräts sollte durch zwei Personen erfolgen.                                                                                                    |  |  |
|           | → Wählen Sie einen geeigneten Montageort und achten Sie bei der<br>Wandmontage auf eine geeignete Wandbeschaffenheit.                                                                                                    |  |  |
|           | ➔ Prüfen Sie die Montagewand auf ausreichende Tragfähigkeit.                                                                                                    |  |  |
|           | → Stellen Sie vor der Montage sicher, dass Montagewand und<br>Befestigungsmaterial die erforderliche Stabilität aufweisen, um das<br>Gewicht des Geräts inkl. der Batteriemodule zu tragen (siehe das Kapitel<br>"Technische Daten", S. 176f.). |  |  |
|           | ➔ Beachten Sie die Hinweise zur Wandmontage im Kapitel "Wandmontage:<br>Besonderheiten", S. 34f.                                                                                                    |  |  |

Der Wandhalter ist einteilig und wird an acht Punkten an der Wand befestigt.

Bedingungen für die Montagehöhe:

- Der Wandhalter sollte so montiert werden, dass sich die Oberkante des Wandhalters auf max. 2 Meter Höhe befindet.
   Die Montagehöhe darf 2 Meter nicht überschreiten, um ggf. Servicearbeiten sicher und problemlos durchführen zu können.
- Unter dem Gerät sollte ein Freiraum von mindestens 200 mm verbleiben.
   Dieser Freiraum darf nicht mit Gegenständen, wie z. B. Regalen oder Ähnlichem, blockiert werden.
- Direkt unter dem Gerät dürfen sich keine Heizgeräte o. ä. Wärmequellen befinden, wie z. B. ein Wäschetrockner.
- Für ausreichende Luftzirkulation ist zu sorgen.
- Servicearbeiten am Gerät müssen ohne Probleme durchführbar sein.
- Unterhalb des Gerätes muss ausreichend Platz vorhanden sein, so dass z. B. auch das Ausstecken eines MC4-Steckers ohne Probleme erfolgen kann.
- Die Bedieneinrichtungen unterhalb des Gerätes (Anschlusspanel) müssen uneingeschränkt erreichbar und bedienbar sein.
   Die entsprechenden Beschriftungen müssen uneingeschränkt lesbar sein.
- Das Touch-Display des Gerätes muss im Stehen ablesbar und bedienbar sein.

Zusätzlich benötigtes Material zur Befestigung des Wandhalters:

- 8 Schrauben, die für die Beschaffenheit der Montagewand geeignet sind.
- 8 Unterlegscheiben, die für die verwendeten Schrauben geeignet sind.
- 8 Dübel, die für die Beschaffenheit der Montagewand und die Schrauben geeignet sind.

i

# 5.8.1 Wandhalter – Maximale Montagehöhe

#### Hinweis:

Die Oberkante des Wandhalters sollte eine maximale Höhe von 2 Metern nicht überschreiten!

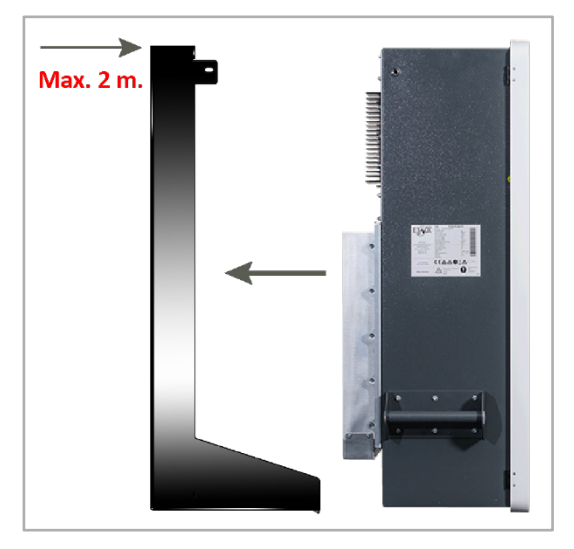

Abb. 21: Max. Montagehöhe des Wandhalters

# 5.8.2 Wandhalter – Abmessungen

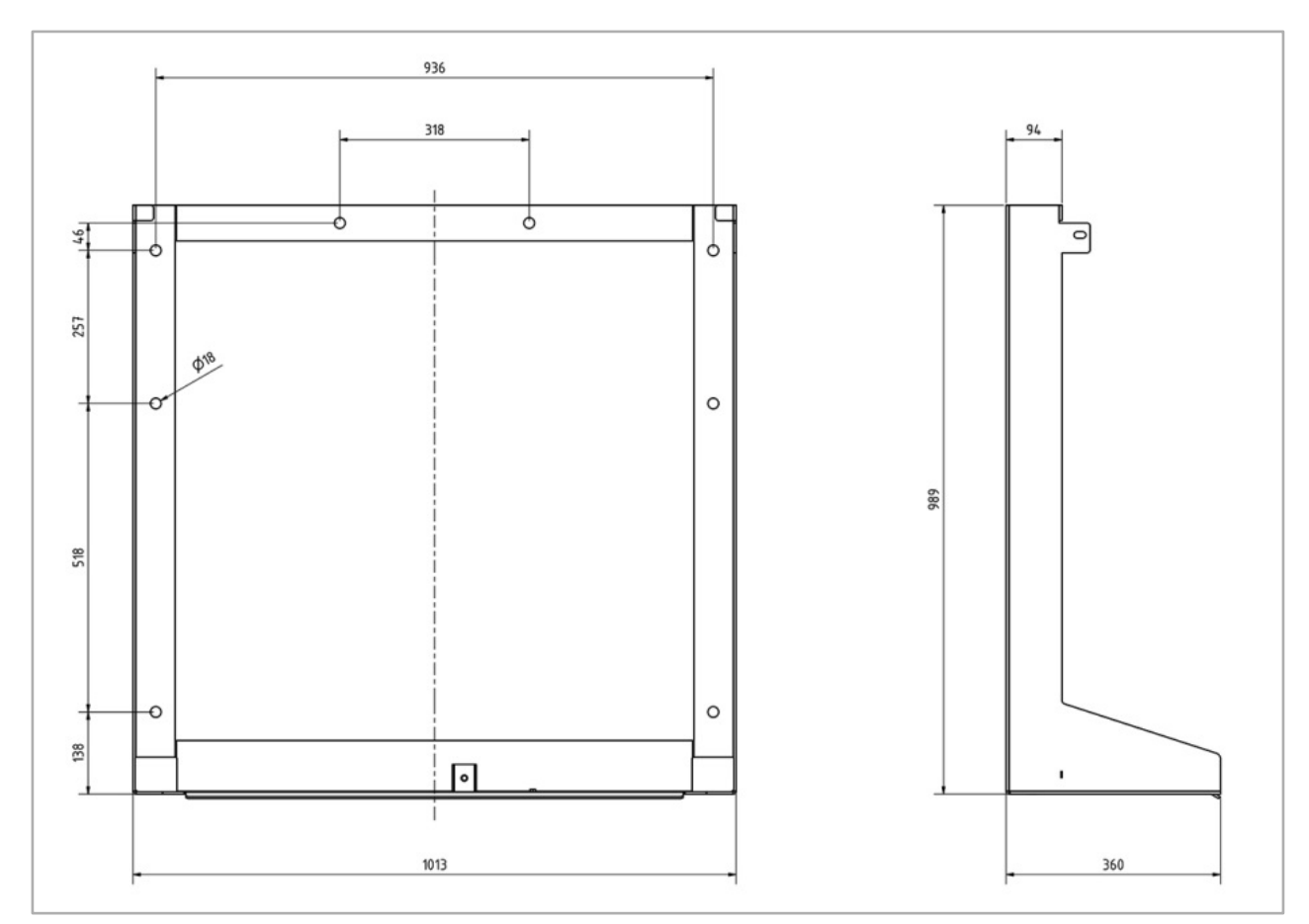

Abb. 22: Abmessungen Wandhalter (Maße in mm)

 $\mathbf{i}$ 

# 5.8.3 Wandhalter an Montagewand befestigen

#### Hinweis:

Dübel, Schrauben und Unterlegscheiben sind nicht im Lieferumfang enthalten!

Vorgehensweise:

- 1 Wandhalter waagerecht positionieren.
- 2 Bohrlöcher anzeichnen für die Befestigung des Wandhalters (siehe die folgende Abbildung).
- 3 Löcher in die Montagewand bohren und geeignete Dübel hineinstecken.
- 4 Wandhalter mit geeigneten Schrauben und Unterlegscheiben an der Montagewand befestigen.

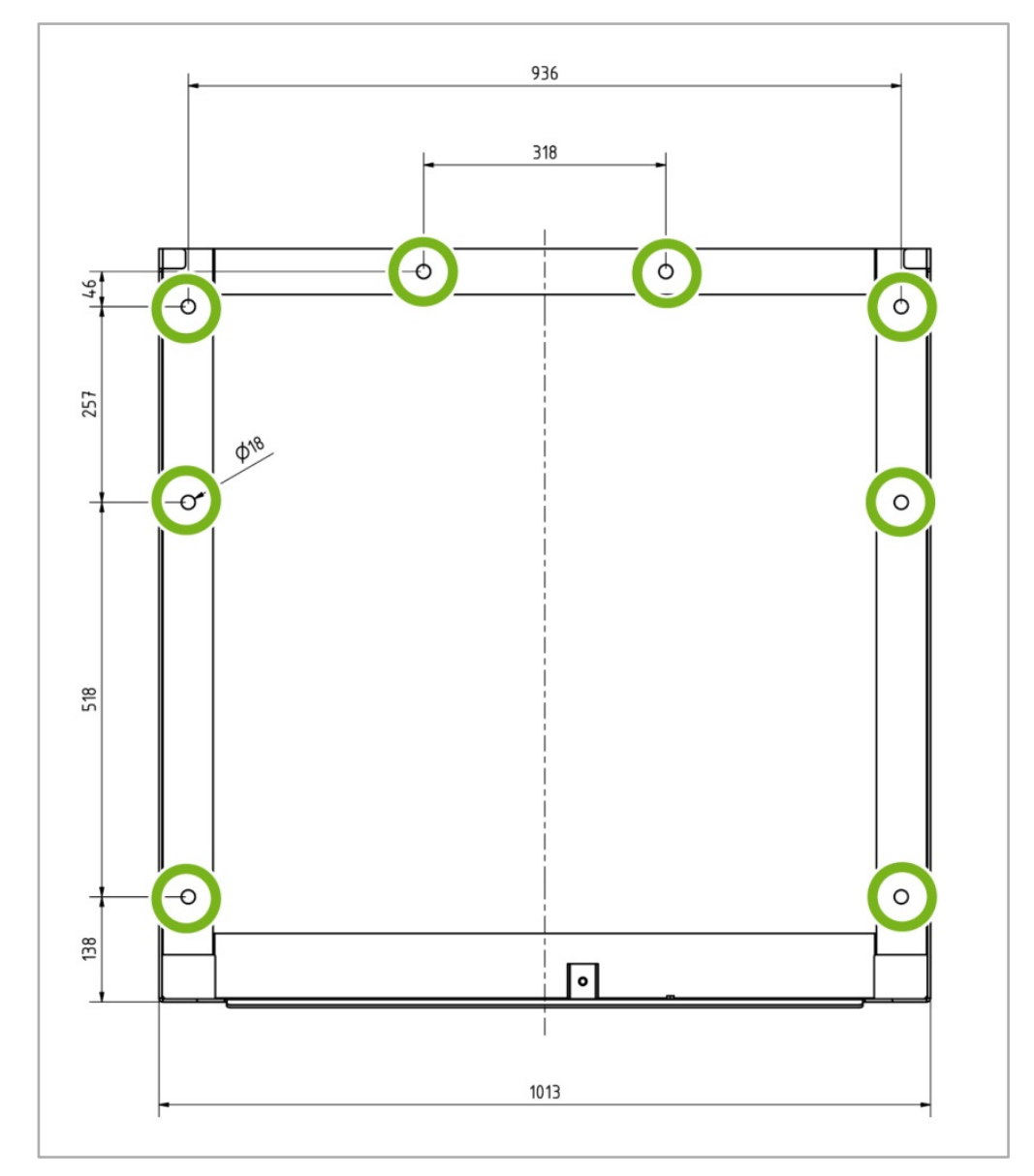

Abb. 23: Wandhalter an der Montagewand befestigen

#### 5.8.4 Gerät auf Wandhalter stellen

• Das Gerät mit zwei Personen anheben und auf die untere Kante des bereits an der Wand montierten Wandhalters stellen.

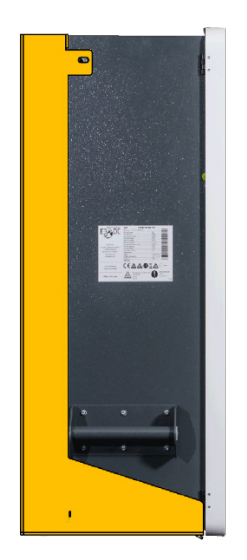

i

Abb. 24: Gerät auf Wandhalter stellen

#### 5.8.5 Gerät mit Wandhalter verschrauben

#### Hinweis zu den Gehäusetüren:

Beim S10 E PRO werden aus technischen die Gehäusetüren getrennt vom Gehäuse angeliefert und sind daher nicht am Gehäuse angebracht. Ggf. ist dies auch beim S10 E der Fall.

#### A.) Rechte Gehäusetür entfernen:

Um das Gerät mit dem Wandhalter zu verschrauben, muss zunächst die rechte Gehäusetür entfernt werden. Diese verschließt den Batterieraum des Gerätes.

1 Schrauben der rechten Gehäusetür abschrauben.

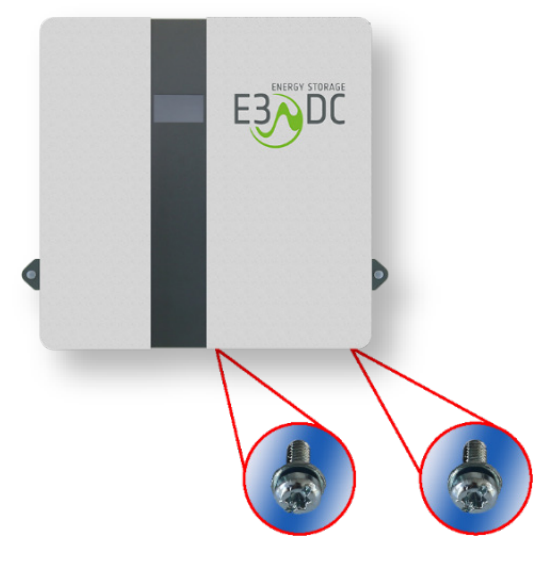

Abb. 25: Schrauben abschrauben

2 Gehäusetür leicht nach rechts schieben, dann unten vorziehen und Erdungskabel auf der Innenseite der Tür abstecken.

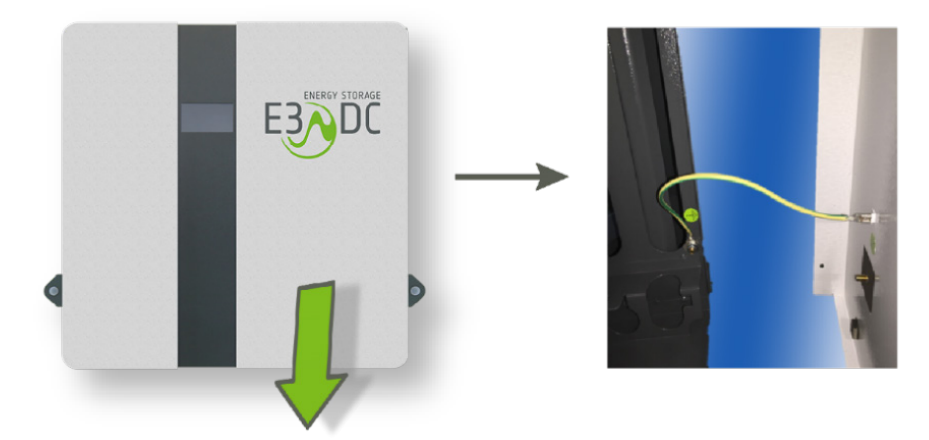

Abb. 26: Erdungskabel abstecken

- 3 Gehäusetür nach oben abnehmen und zur Seite stellen.
  - Die T
    ür wird nach dem Einsetzen und der Installation der Batterien wieder angebracht und mit dem Geh
    äuse verschraubt.

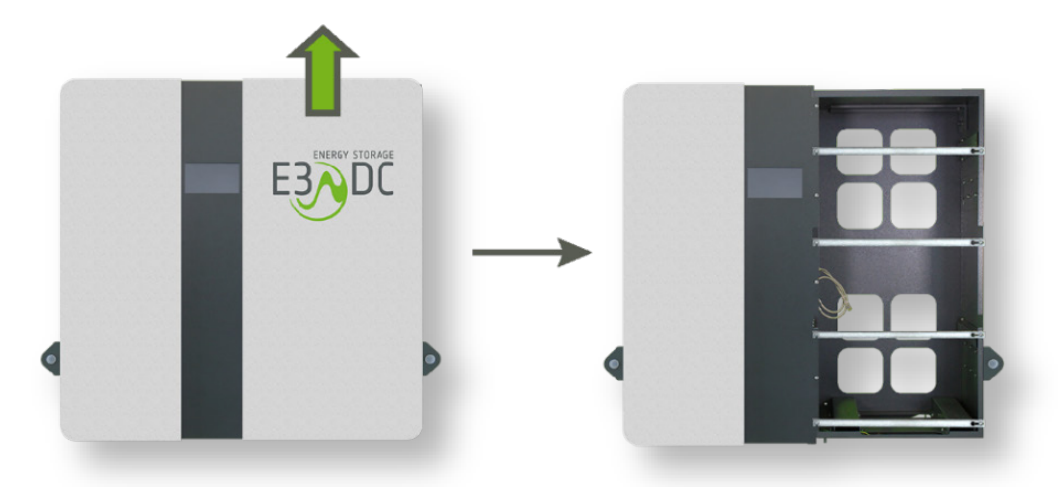

Abb. 27: Gehäusetür abnehmen

#### B.) Gerät mit Wandhalter verschrauben:

Das Verschraubungsmaterial liegt bei:

- 5x Zylinderschraube mit Innensechskant M8 x 20
- 5x Sperrscheibe
- 1 Geräteinnenraum: Gerät mit einer Schraube von innen mit dem Wandhalter verschrauben.
- 2 Linke Seite: Gerät mit 2 Schrauben von außen mit dem Wandhalter verschrauben.
- 3 Rechte Seite: Gerät mit 2 Schrauben von außen mit dem Wandhalter verschrauben.

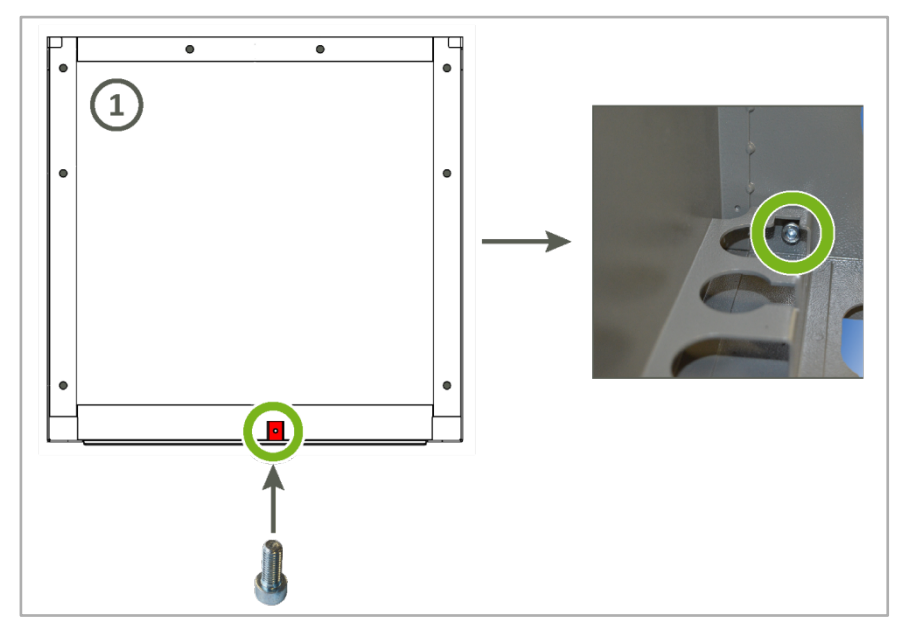

Abb. 28: Verschraubung von innen mit dem Wandhalter

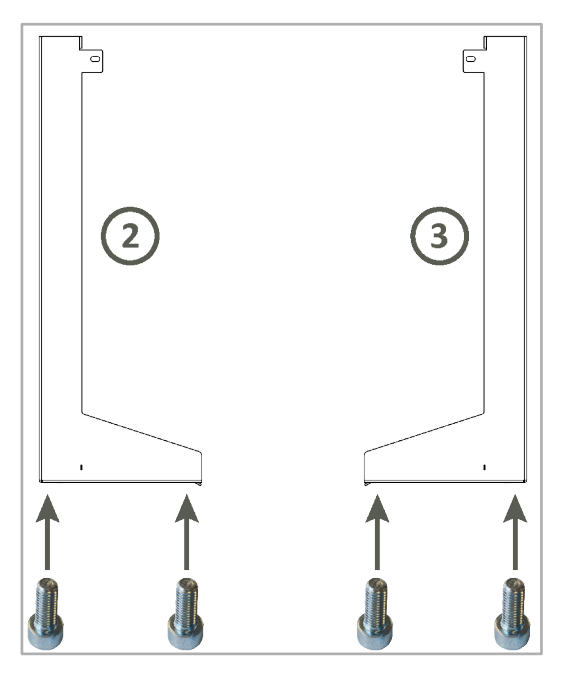

Abb. 29: Verschraubung von außen mit dem Wandhalter

#### 5.8.6 Gerät mit Kippschutz des Wandhalters verschrauben

- Das Gerät gemäß der folgenden Zeichnung auf der linken und rechten Seite mit dem Kippschutz des Wandhalters verschrauben.
  - Das Verschraubungsmaterial liegt bei:
    - 2x Maschinenschraube mit Außensechskant M10 x 25 und
    - 2x Sperrscheibe

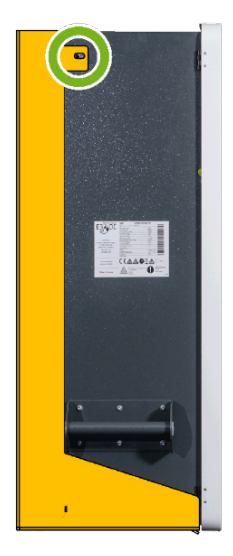

Abb. 30: Gerät mit Kippschutz verschraubt (Beispiel linke Seite)

✓ Die Montage des Geräts am Wandhalter ist nun abgeschlossen.

# 6 Elektrischer Anschluss

# FACHKRÄFTE!

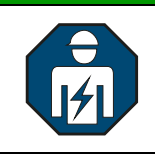

Die im folgenden Kapitel beschriebenen Tätigkeiten dürfen nur von ausgebildeten Fachkräften durchgeführt werden.

- Das Gerät wird als verbindende Komponente zwischen Versorgernetz, Hausnetz und PV-Anlage integriert.
- Technisch gesehen wird die Verbindung zwischen Versorger- und Hausnetz aufgetrennt und 3-phasig (5-adrig) über das Hauskraftwerk geführt.

Das Kapitel "Elektrischer Anschluss" enthält die folgenden Themen:

- Grundprinzipien der Integration des S10 E Hauskraftwerks in die bestehende elektrische Hausinstallation
  - Kapitel "Integration des S10 E in die bestehende Hausinstallation", S. 55f.
- Aufbau des S10 E Hauskraftwerks
  - Kapitel "Wo befindet sich was im Gerät Übersicht", S. 58ff. und
  - Kapitel "Aufbau des AC-Anschlussraums im Detail", S. 62ff.
- S10 E zwischen Versorger- und Hausnetz integrieren
  - Kapitel "Gerät an das Versorger- und Hausnetz anschließen (AC-Anschluss)", S. 72ff.
- S10 E an PV-Generatoren anschließen
  - Kapitel "Gerät an den PV-Generator anschließen (DC-Anschluss)", S. 80ff.
- Kapitel "Gerät an das Internet anschließen", S. 86f.

# 6.1 Zu Ihrer Sicherheit

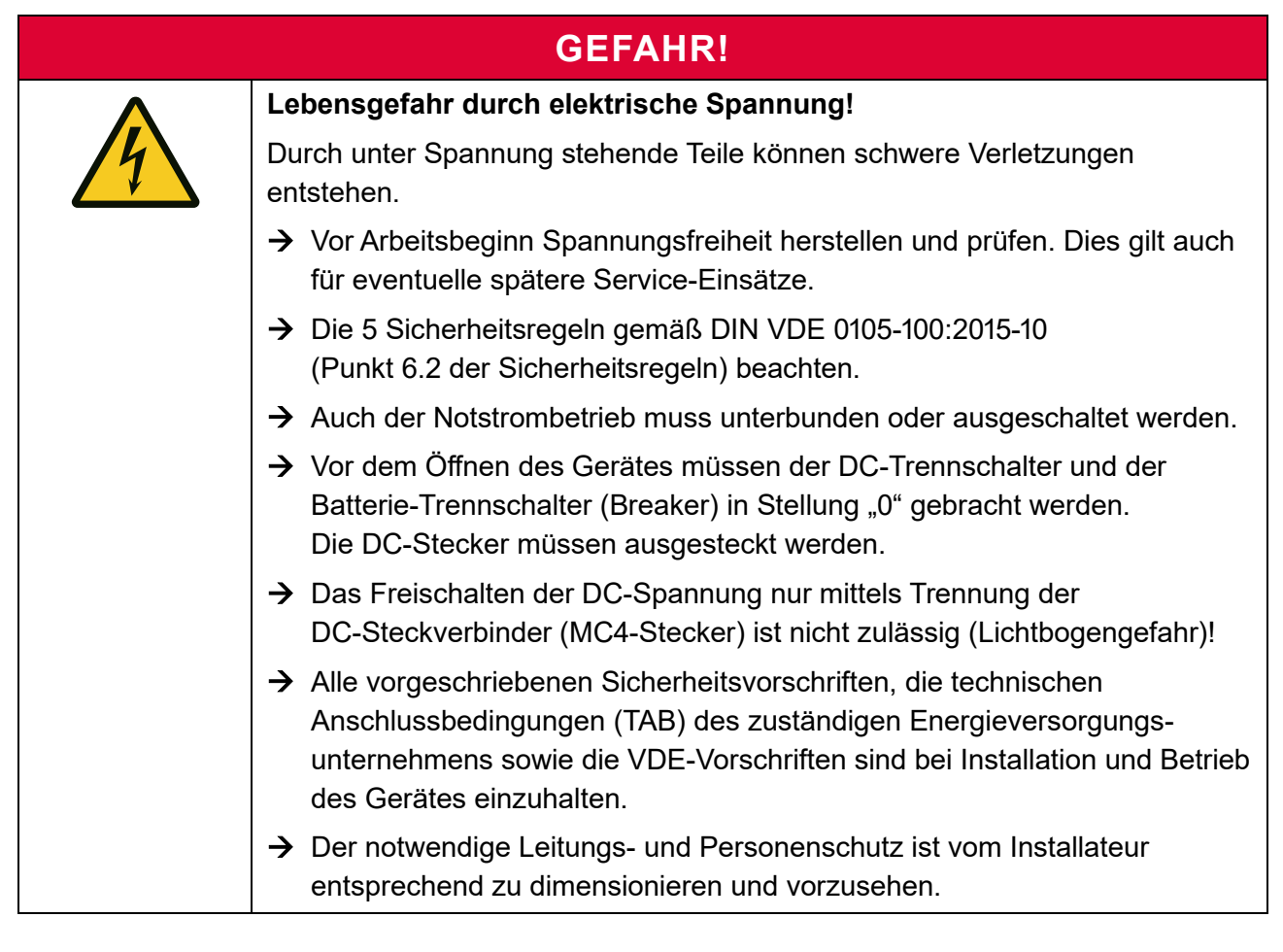

# **GEFAHR!**

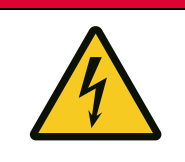

#### Lebensgefahr durch hohe Spannungen im Wechselrichter!

Auch nach dem Trennen des Gerätes von äußeren Spannungen kann im Gerät weiterhin Spannung anliegen.

→ Bitte unbedingt die Entladezeit der Kondensatoren von mindestens 30 Minuten abwarten.

# **VORSICHT!**

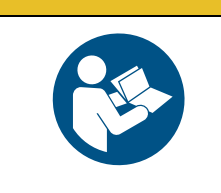

Sach- oder Personenschäden durch Nichtbeachtung dieser Anleitung!

→ Der elektrische Anschluss des Wechselrichters bzw. das Zuschalten der AC- und DC-Spannungen muss in der in dieser Anleitung beschriebenen Reihenfolge erfolgen.

# ACHTUNG!

# Zerstörung oder Beschädigung des Geräts durch Anschluss an andere Gleichspannungsquellen!

DC-seitig ist das Gerät ausschließlich für den Betrieb an Photovoltaik-Anlagen konzipiert! Andere DC-Stromquellen können zur Zerstörung des Geräts führen.

- → Gerät DC-seitig nur an Photovoltaik-Anlagen anschließen.
- $\rightarrow$  Gerät nicht an andere Gleichspannungsquellen anschließen.

6.2 Integration des S10 E in die bestehende Hausinstallation

# 6.2.1 Anschlussprinzip S10 E INFINITY / S10 E PRO

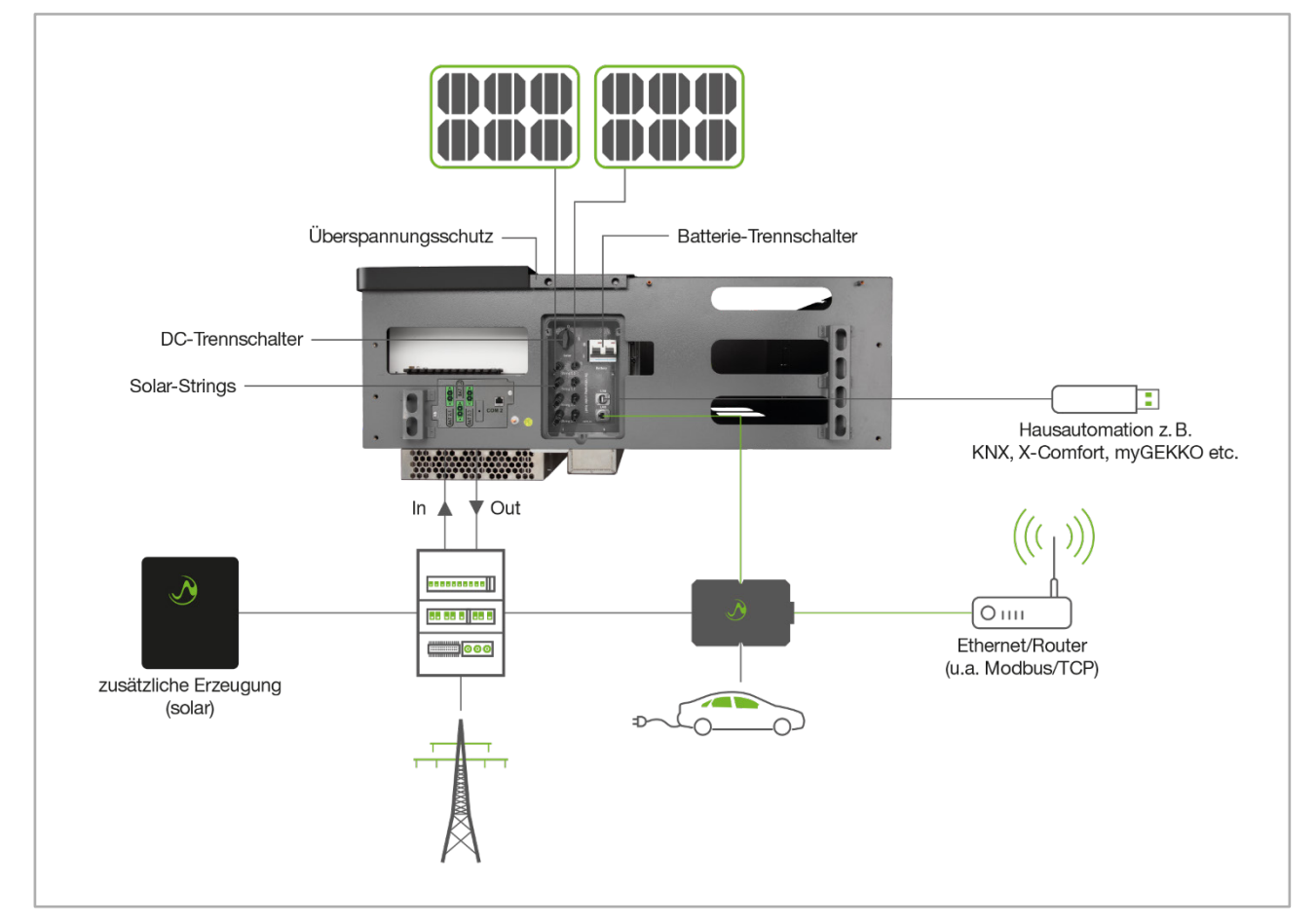

Abb. 31: Anschlussprinzip

- AC-Anschluss bis 12 kW
- DC-Anschluss bis 15 kWp
- Netzanschluss: 5-adrig (Anschluss an Leistungsmesser und Reihenklemmen)
- Hausanschluss: 5-adrig (Reihenklemmen)
- Anschluss Solar-Strings: 2 unabhängige Tracker (MC4-Stecker)
- DSL-Anschluss (Ethernet-Buchse RJ45)
- CAN-Busnetz
- USB-Schnittstelle
- Optionen:
  - Hausautomation: xComfort, KNX, myGecko usw.
  - DC-Überspannungsschutz (Vorbereitung integriert)
  - Fahrzeugladegerät Wallbox easy connect; Verbindung über Ethernet
  - Zusatzsolarwechselrichter (3-phasig) für zusätzliche Erzeugung

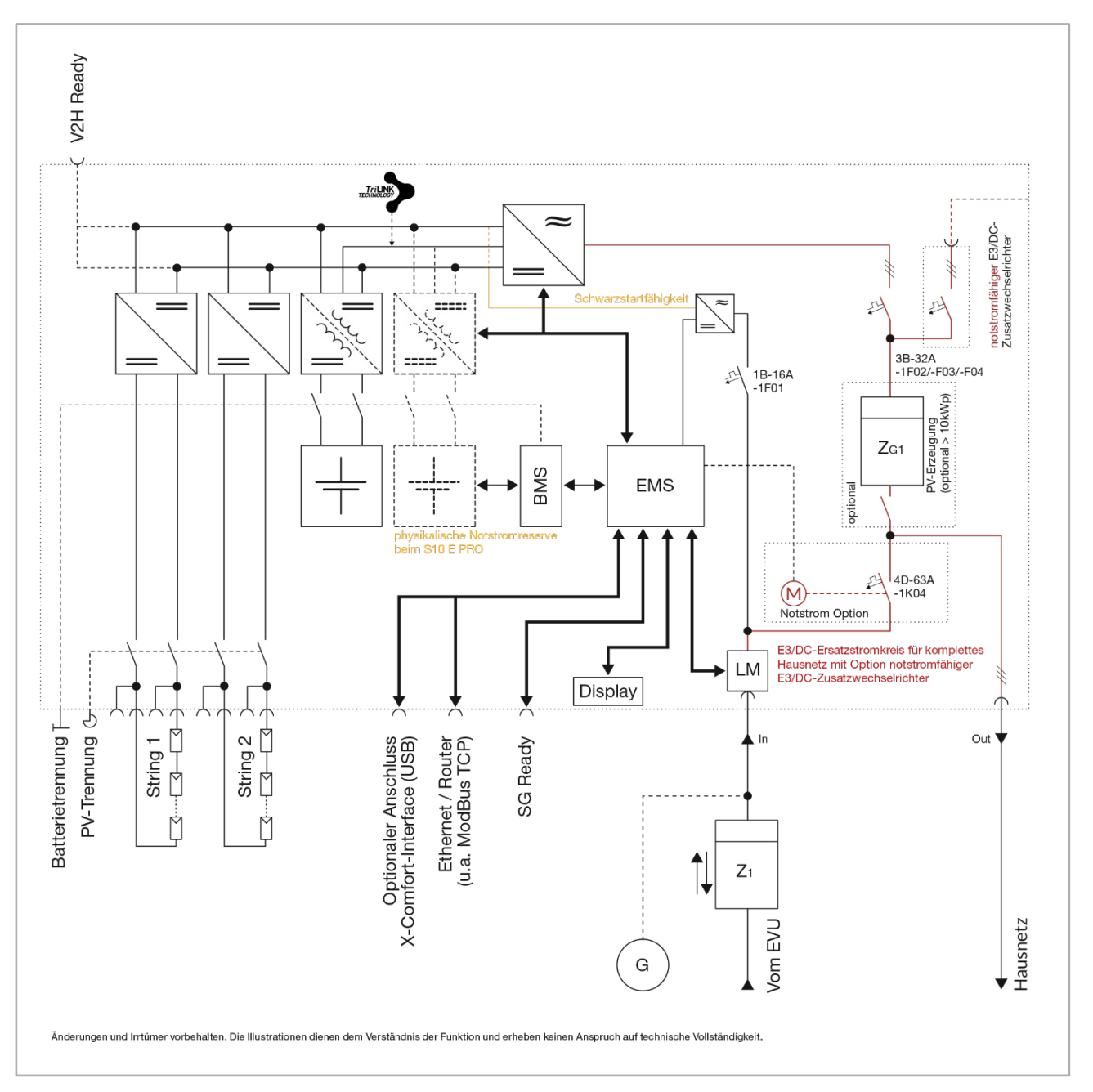

# 6.2.2 Systemschaltbild S10 E / S10 E INFINITY / S10 E PRO

Abb. 32: Systemschaltbild (Stand: 28.05.2020) - maßgeblich ist das Schaltbild im Infocenter der Website

# 6.2.3 Anschlussvarianten des S10 E / S10 E PRO – Blockschaltbilder

Die möglichen S10 E-Anschlussvarianten und Betriebsarten liegen detailliert beschrieben in Form von Blockschaltbildern vor und können im Downloadbereich des Kundenportals heruntergeladen werden.

#### → Kundenportal: <u>https://s10.e3dc.com</u>

"Service" > "Download" > "Blockschaltbilder Installationen" (Anmeldung erforderlich!)

# 6.3 Kabelquerschnitte, -beschaffenheit und Anschlüsse

# ACHTUNG!

#### Erhöhung der Netzimpedanz durch zu geringe Kabelquerschnitte!

Zu gering gewählte Kabelquerschnitte bei der Leitung zwischen Hausanschluss und dem Gerät können zu einer deutlichen Erhöhung der Netzimpedanz führen (Innenwiderstand des elektrischen Versorgungsnetzes).

→ Nur ausreichend große Kabelquerschnitte verwenden.

#### Flexible Kabel und Kabelkanal verwenden:

• E3/DC empfiehlt ausdrücklich die Verwendung flexibler Kabel und die Verlegung in einem Kabelkanal, um evtl. notwendige Service-Arbeiten von der Geräterückseite sicher zu ermöglichen.

Kabelquerschnitte ausreichend dimensionieren:

• Anschlusskabel für Versorger- und Hausnetz:

Der Kabelquerschnitt für die Zu- und Ableitungen vom Hausanschluss zum Gerät und zurück zur Unterverteilung ist grundsätzlich der Absicherung anzupassen.

- Der max. anschließbare Leitungsquerschnitt beträgt 16 mm<sup>2</sup>.
- Kabelempfehlung f
  ür die flexible Zu- und Ableitung zum Ger
  ät: LAPP Ölflex Classic 100 5 G 16.0
- Für die beschriebene Anschlussart darf die Absicherung max. 63 A betragen.

#### **AC-Anschluss:**

• Der Anschluss des Geräts an das Versorger- und Hausnetz erfolgt über verbaute AC-Klemmen im AC-Anschlussraum.

#### **Anschluss PV-Generator:**

 Der PV-Generator wird über DC-Solar-Steckverbinder (MC4-Stecker) an der Unterseite des Geräts angeschlossen (Anschlusspanel).

# 6.4 Wo befindet sich was im Gerät – Übersicht

#### 6.4.1 Linke Geräteseite – AC-Anschlussraum

Auf der linken Geräteseite, hinter der Gehäusetür des S10 E, befindet sich der AC-Anschlussraum.

- Nach dem Öffnen der Gehäusetür sind sämtliche LS-Automaten zu sehen.
- Im AC-Anschlussraum kann ggf. auch der PV-Erzeugungszähler verbaut werden, wie auf der folgenden Abbildung.
- Die Tür der linken Geräteseite darf während des Betriebs geöffnet werden.

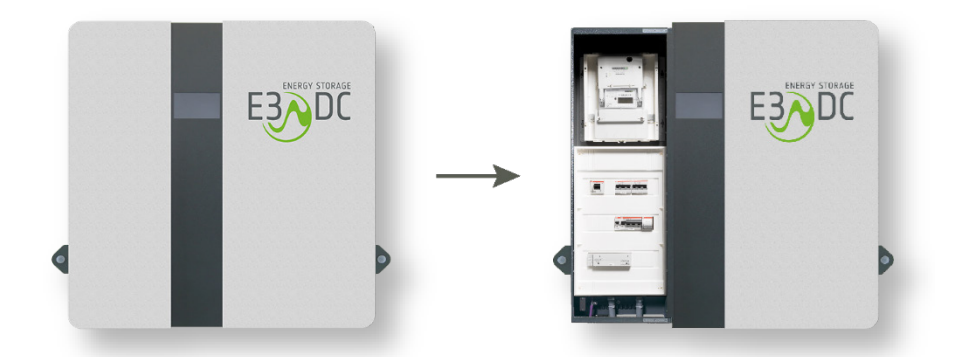

Abb. 33: Linke Seite geschlossen und geöffnet, mit Blick auf AC-Anschlussraum

# i

#### Hinweis:

In der obigen Abbildung wurde zusätzlich die Option "Zählerfeld intern" (OPT1150080003) verbaut. Die Option kann für PV-Erzeugungszähler vom EVU (nicht nach TAB) oder als kundeneigener Zähler eingesetzt werden.

Mit der Option "Zähler extern" (OPT1150080004) kann ein externer Zählerschrank (nach TAB) angeschlossen werden.

Eine detaillierte Beschreibung der im AC-Anschlussraum verbauten Hutschienen erhalten Sie im Kapitel "Aufbau des AC-Anschlussraums im Detail", S. 62ff.

# 6.4.2 Rechte Geräteseite – Batterieraum

# FACHKRÄFTE!

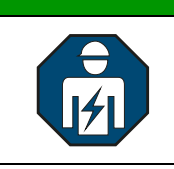

Die Gehäusetür auf der rechten Geräteseite darf während des Betriebes nur von Elektrofachkräften geöffnet werden.

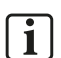

#### Hinweis:

Vor Arbeiten an den Batteriemodulen sollte immer der Batterie-Trennschalter (Breaker) an der Gehäuseunterseite in Stellung "0" gebracht werden!

| Gefahr durch unter Spannung stehende Batteriemodule                                                                                    |  |
|----------------------------------------------------------------------------------------------------|--|
|                                                                                                    |  |
| Auch bei ausgeschaltetem Batterie-Trennschalter (Breaker) können die<br>Batteriemodule weiterhin aktiv sein und unter Spannung stehen. |  |
| → Das Kurzschließen der Batterieanschlussklemmen ist unbedingt zu vermeiden.                                                           |  |
| → Gehen Sie bei Montage- und Installationsarbeiten im Batterieraum<br>grundsätzlich umsichtig vor.                                     |  |

Die Gehäusetür auf der rechten Geräteseite verschließt den Batterieraum.

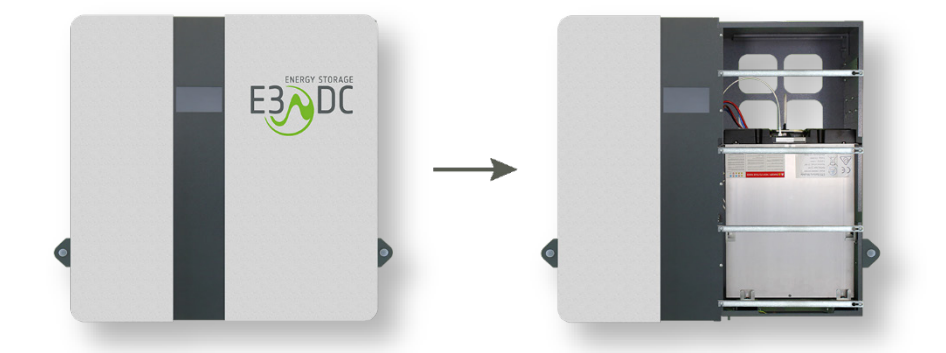

Abb. 34: Rechte Seite geschlossen und mit geöffnetem Batterieraum

# 6.4.3 Unterseite Gerät

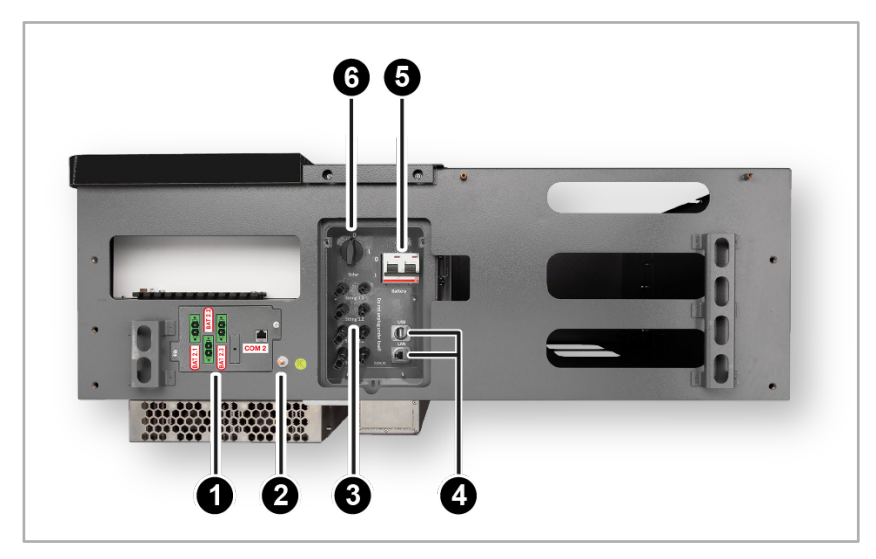

Abb. 35: Unterseite Gerät

| Pos. | Benennung                                               | Pos. | Benennung                            |
|------|---------------------------------------------------------|------|--------------------------------------|
| [1]  | S10 E PRO / S10 E INFINITY:<br>2. Batterieanschlussfeld | [2]  | Erdungsbolzen für Potentialausgleich |
| [3]  | PV-Strings                                              | [4]  | USB- und Internet-Anschluss          |
| [5]  | Batterie-Trennschalter (Breaker)                        | [6]  | DC-Trennschalter                     |

# 6.4.4 Rückseite Gerät

Batteriewandler (UDC) und PV-Wechselrichter befinden sich auf der Rückseite des Geräts, hinter dem AC Anschlussraum.

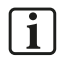

#### Hinweis:

Arbeiten am Batteriewandler oder dem PV-Wechselrichter dürfen nur von E3/DC vorgenommen werden!

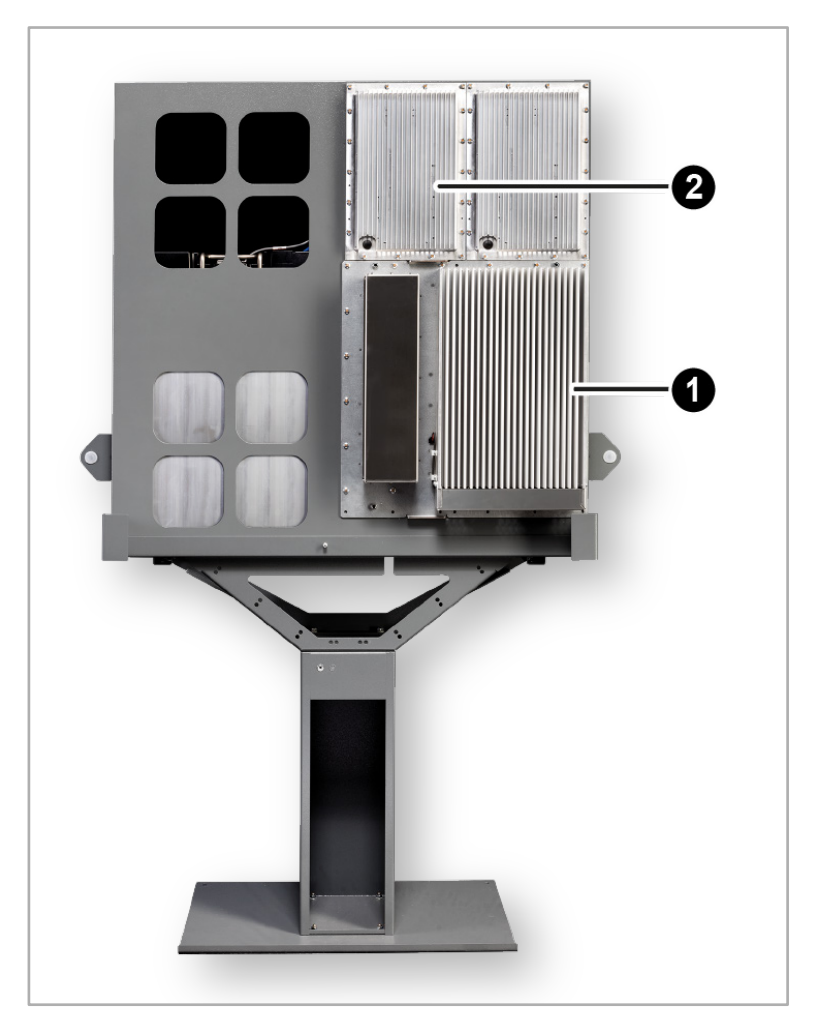

Abb. 36: Rückseite Gerät

| Pos. | Benennung         | Pos. | Benennung                                                                                 |
|------|-------------------|------|-------------------------------------------------------------------------------------------|
| [1]  | PV-Wechselrichter | [2]  | Batteriewandler; Bei den Gerätetypen<br>S10 E PRO und S10 E INFINITY<br>2 Batteriewandler |

# 6.5 Aufbau des AC-Anschlussraums im Detail

#### Hinweis:

i

Durch Mehrbestückung der im AC-Anschlussraum verbauten Hutschienen, können optionale Zusatzfunktionen des Geräts realisiert werden.

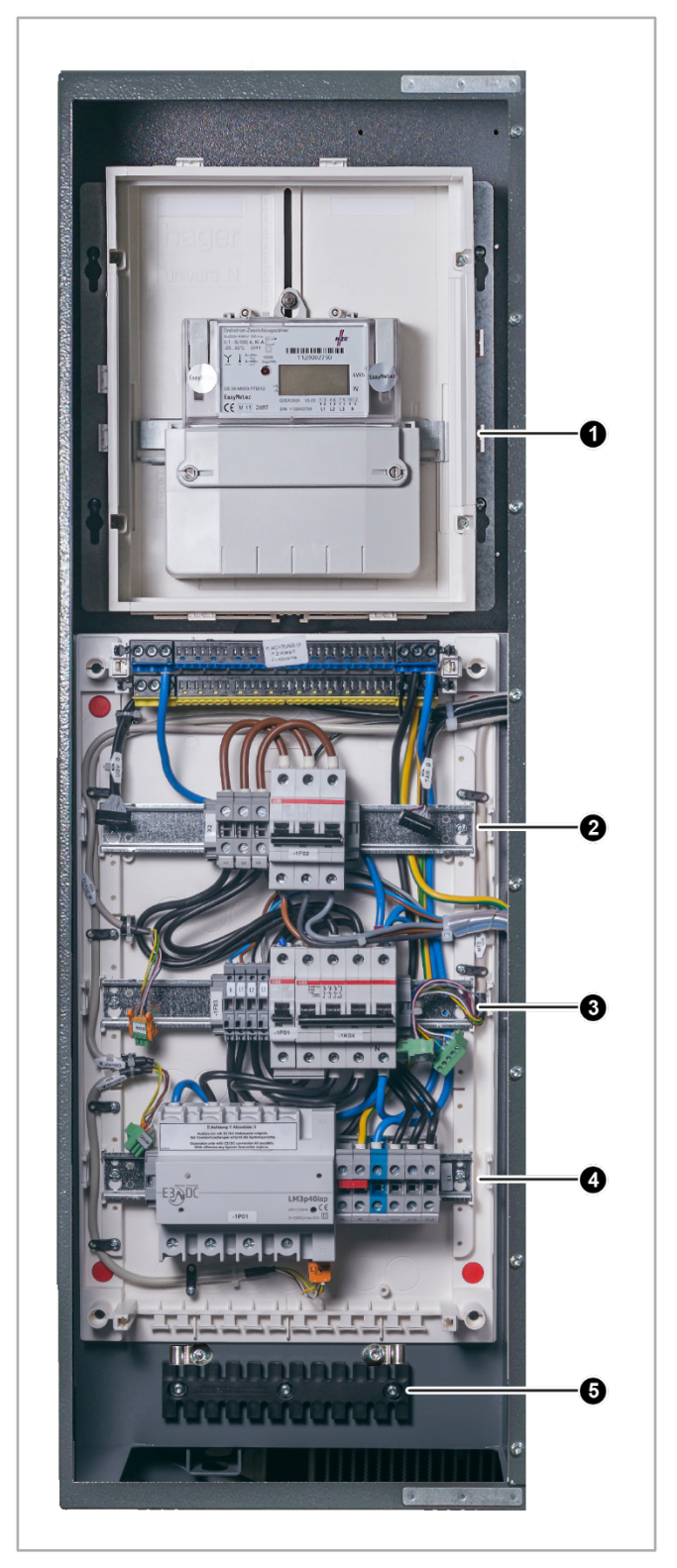

Abb. 37: AC-Anschlussraum in der linken Gehäusehälfte (älterer Gerätetyp)

| Pos.         | Benennung                                                                                             |  |  |
|--------------|----------------------------------------------------------------------------------------------------|--|--|
| [1]          | Option: Zählerfeld intern (PV-Erzeugungszähler)                                                       |  |  |
| [ <b>2</b> ] | Hutschiene 3 (HS3):                                                                                   |  |  |
|              | AC-Absicherung für Wechselrichter E3/DC (1F02)                                                        |  |  |
|              | Optionen:                                                                                             |  |  |
|              | <ul> <li>Ein-/Ausschalter f ür Z</li></ul>                                                            |  |  |
|              | <ul> <li>Absicherung f ür zus ätzlichen externen PV-Wechselrichter (ohne Leistungsmessung)</li> </ul> |  |  |
| [3]          | Hutschiene 2 (HS2):                                                                                   |  |  |
|              | Versorgung intern (1F01)                                                                              |  |  |
|              | Trennschalter (allpolig) Haus/Netz (1K04)                                                             |  |  |
|              | <ul> <li>SG Ready-Platine mit Digital I/O (nicht abgebildet)</li> </ul>                               |  |  |
|              | Optionen:                                                                                             |  |  |
|              | <ul> <li>Motorschalter f ür Notstrom</li> </ul>                                                       |  |  |
| [4]          | Hutschiene 1 (HS1):                                                                                   |  |  |
|              | Leistungsmesser für Durchschleifbetrieb (für Stichanschluss ausbaubar)                                |  |  |
|              | AC-Anschlüsse für Versorger- und Hausnetz                                                             |  |  |
|              | Option:                                                                                               |  |  |
|              | - CAN-Repeater                                                                                        |  |  |
| [5]          | Zugentlastungsschiene:                                                                                |  |  |
|              | • Zur Fixierung der Anschlussleitungen; mit Schirmschellen für CAN-Bus u. a.                          |  |  |

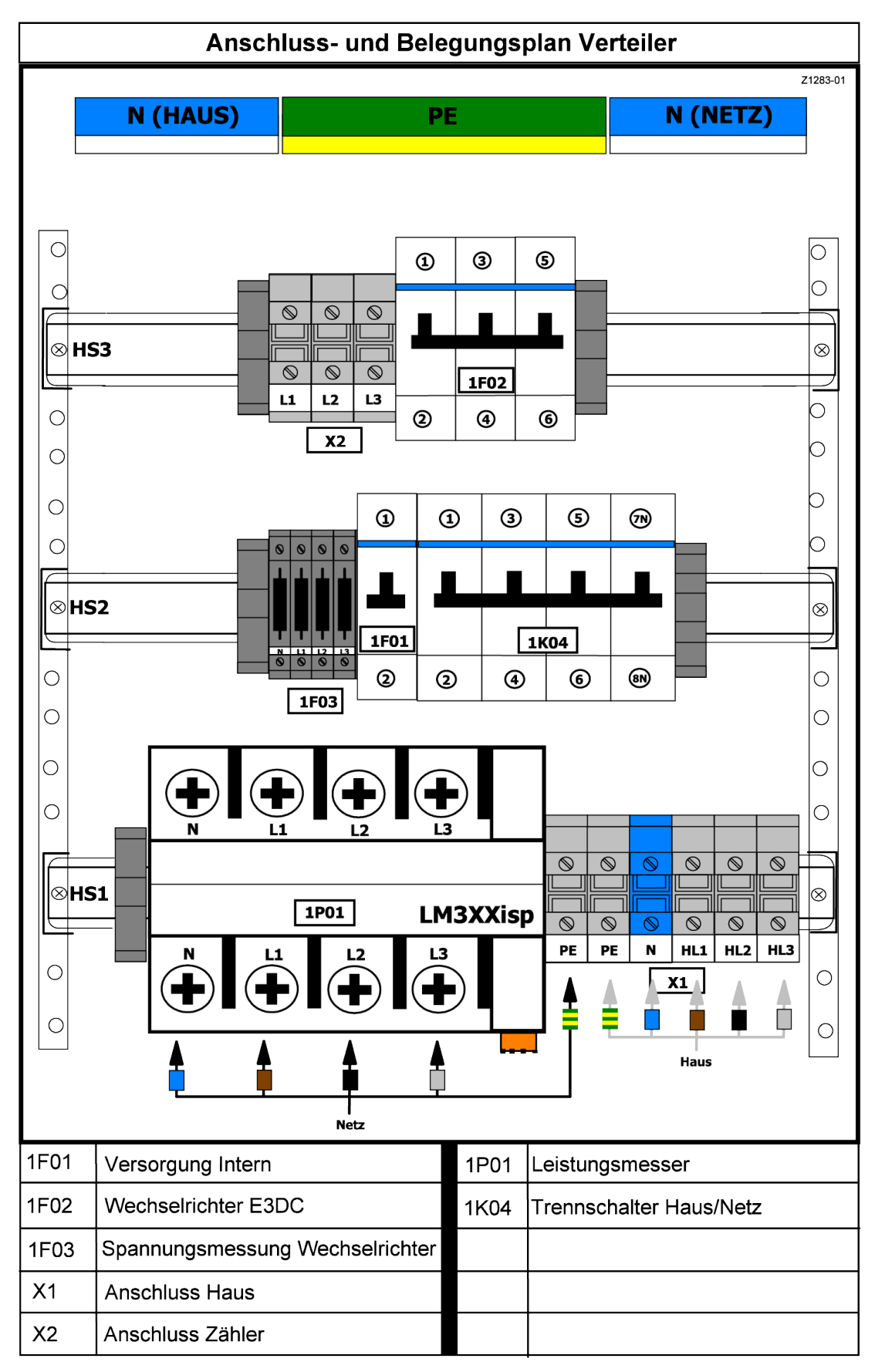

# 6.5.1 Anschluss- und Belegungsplan Verteiler

Abb. 38: Anschluss- und Belegungsplan (auf der Innenseite der linken Gehäusetür)

Die im Folgenden beschriebenen und abgebildeten Hutschienen-Bestückungen entsprechen denen der Standardgeräteausstattung bzw. den gängigsten Bestückungsvarianten.

# 6.5.2 Hutschiene 1 – Ansicht ohne Optionen

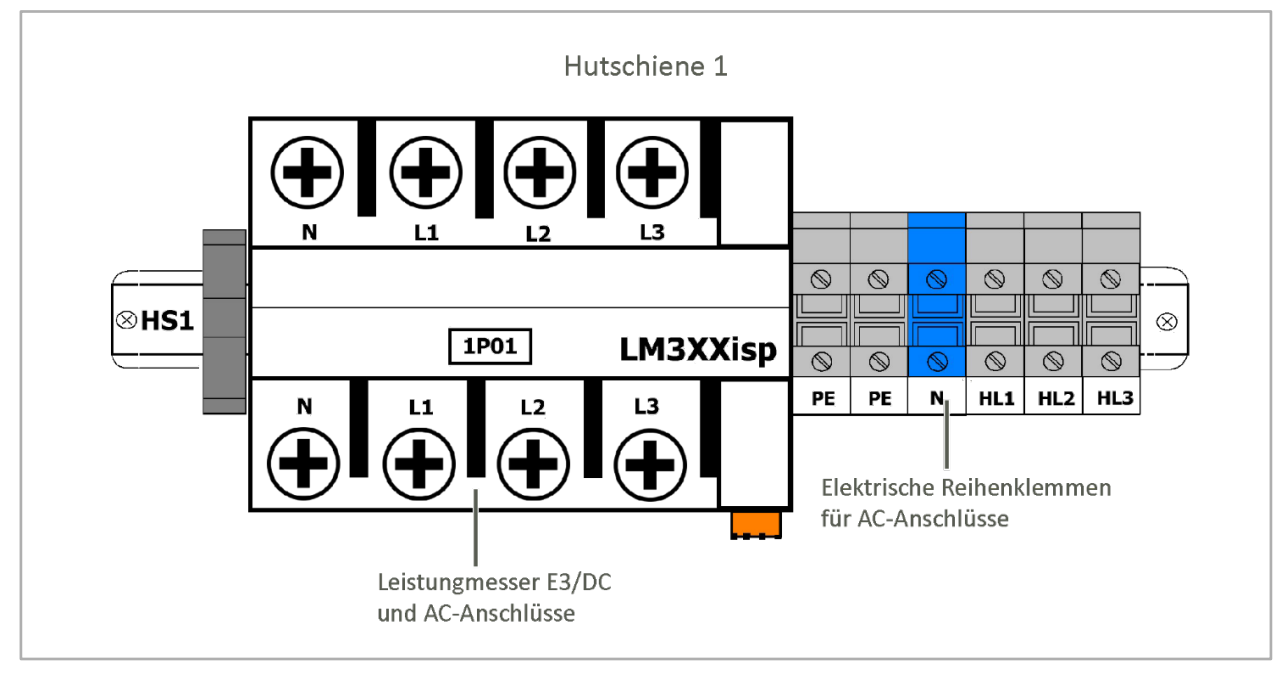

Abb. 39: Hutschiene 1 (Schema)

# 6.5.3 Hutschiene 1 – AC-Anschluss an das Versorgernetz

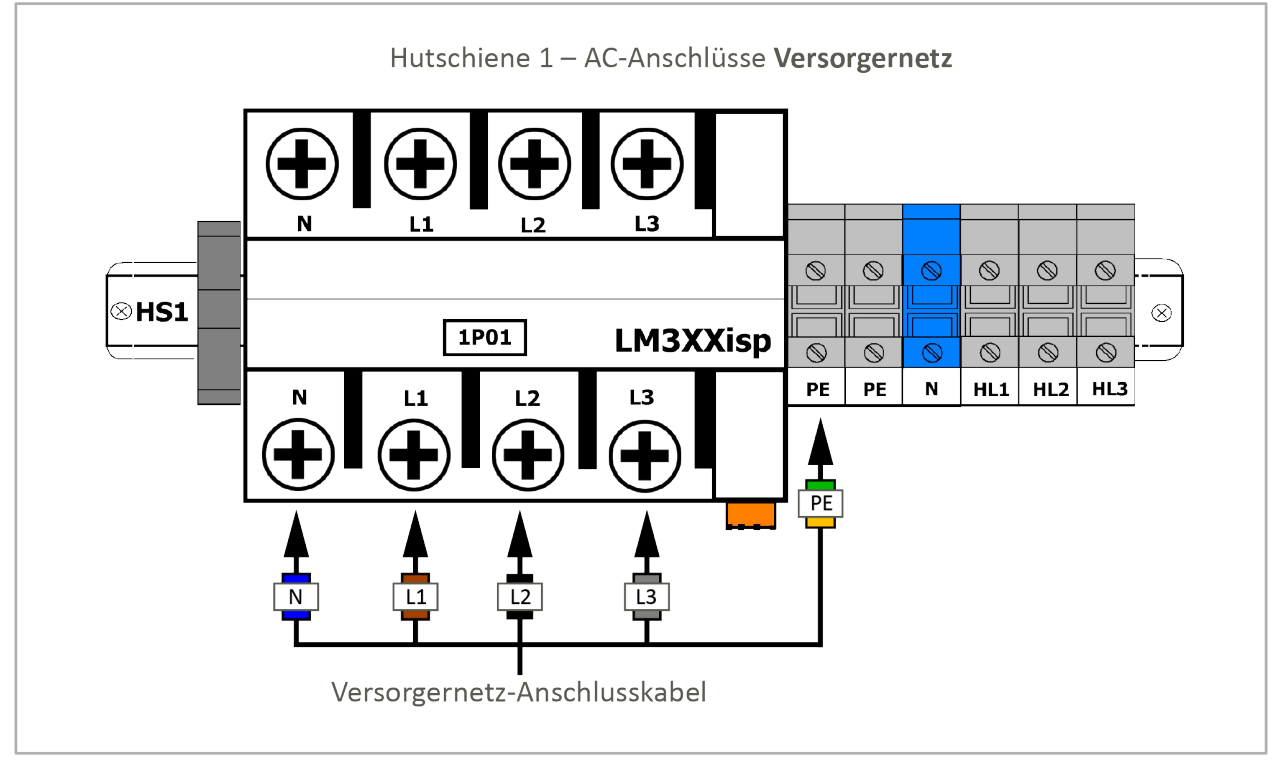

Abb. 40: Hutschiene 1 – AC-Anschluss Versorgernetz (Schema)

# 6.5.4 Hutschiene 1 – AC-Anschluss an das Hausnetz

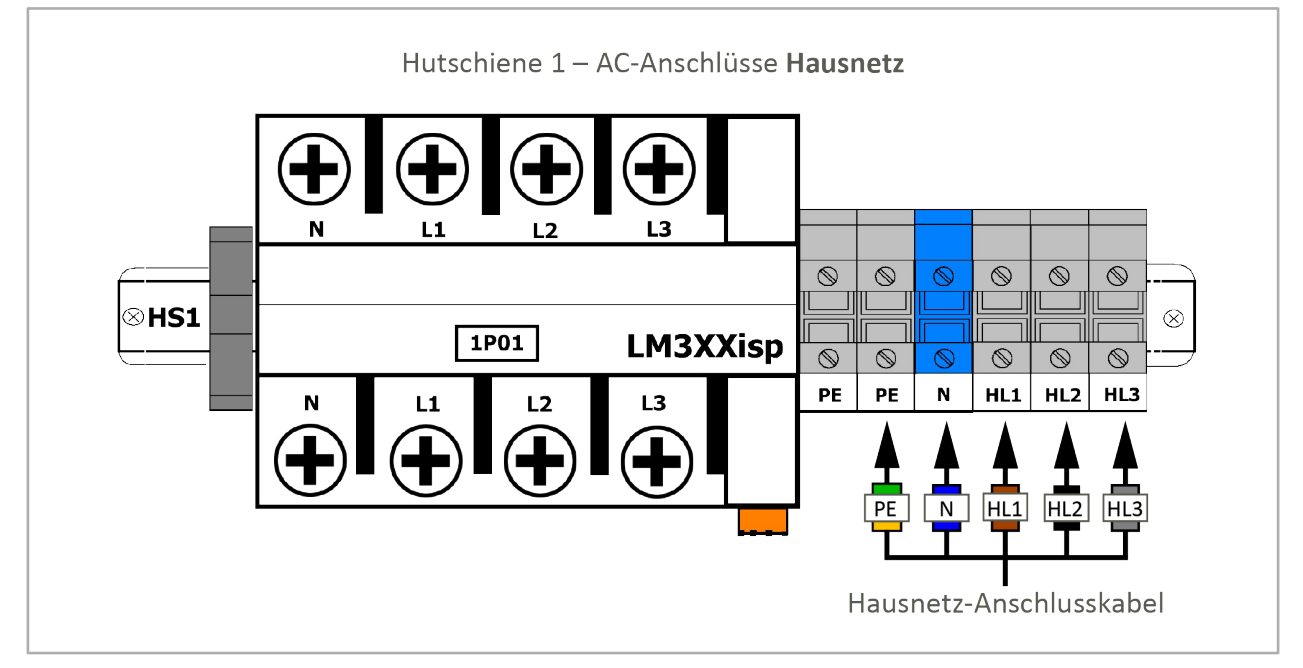

Abb. 41: Hutschiene 1 – AC-Anschluss Hausnetz (Schema)

# 6.5.5 Hutschiene 1 – Option "CAN-Repeater" nachrüsten

#### • Nachrüstsatz OPT1450010000 erforderlich:

Um diese Option nutzen zu können, müssen Sie den o. g. Nachrüstsatz bei der E3/DC GmbH anfordern.

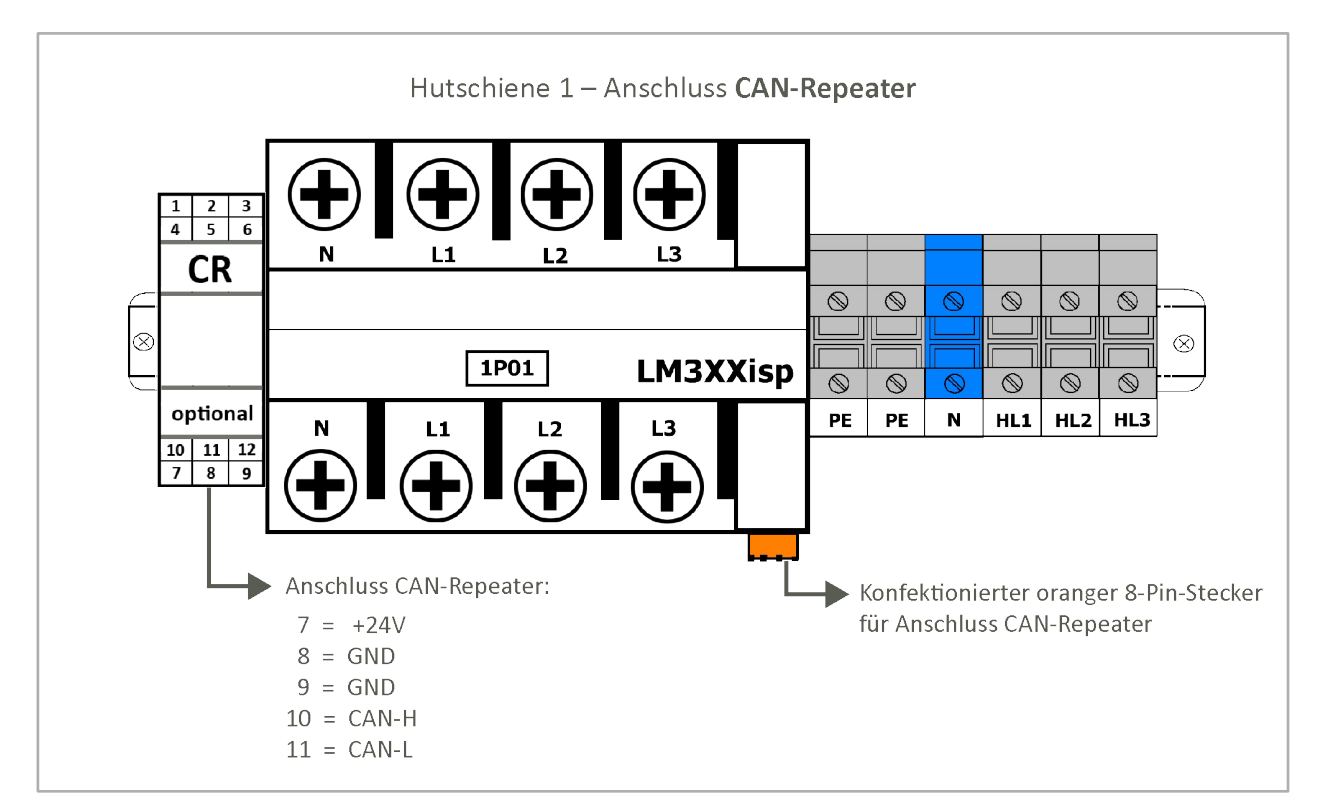

Abb. 42: Hutschiene 1 – CAN-Repeater (Schema)

#### 6.5.6 Hutschiene 1 – Option "Ausbau Leistungsmesser LM3pXXisp"

- Nachrüstsatz OPT1150080006 erforderlich: Um diese Option nutzen zu können, müssen Sie den o. g. Nachrüstsatz bei der E3/DC GmbH anfordern. Ein CAN-Repeater ist Teil dieses Nachrüstsatzes.
- Der Nachrüstsatz ermöglicht den Anschluss des S10 E "im Stich".
- Bei dieser Variante wird
  - der im System verbaute Leistungsmesser ausgebaut und anschließend extern verbaut.
  - der CAN-Repeater im S10 E nachgerüstet.
  - Der CAN-Bus-Stecker (orange) f
    ür den externen Anschluss ist Teil des Lieferumfangs des Nachr
    üstsatzes.

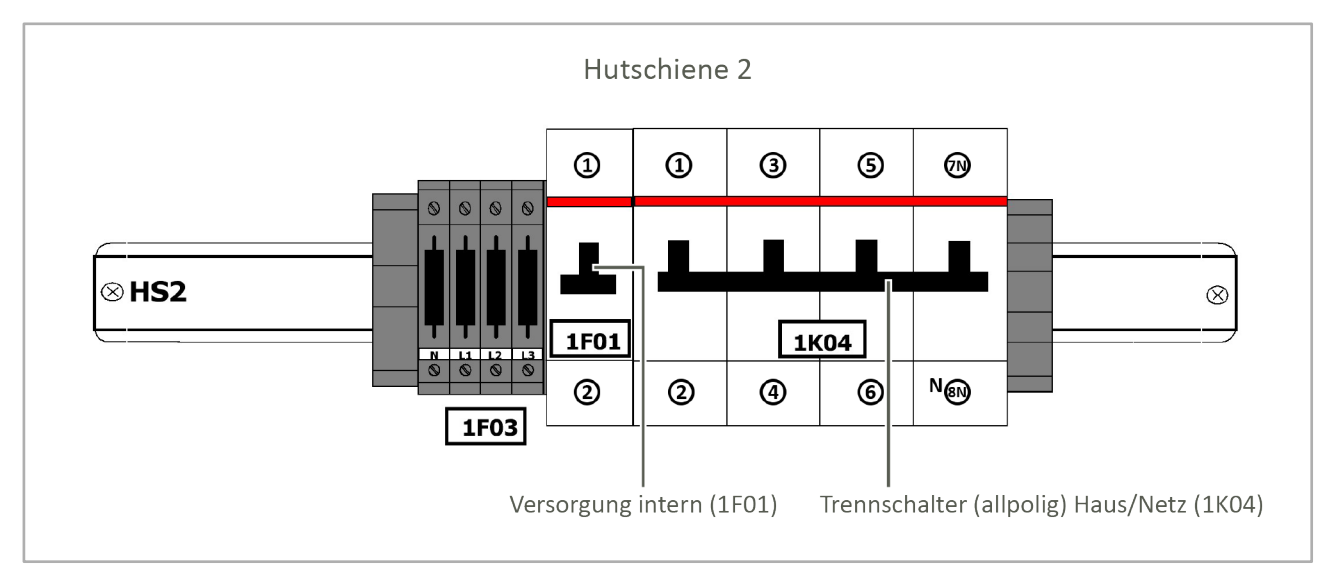

#### 6.5.7 Hutschiene 2 – Ansicht ohne Optionen

Abb. 43: Hutschiene 2 (Schema)

# 6.5.8 Hutschiene 2 – Option "Hausnotstrom-Motorschalter"

#### Nachrüstsatz **OPT1150080001** erforderlich:

Um diese Option nutzen zu können, müssen Sie den o. g. Nachrüstsatz bei der E3/DC GmbH anfordern.

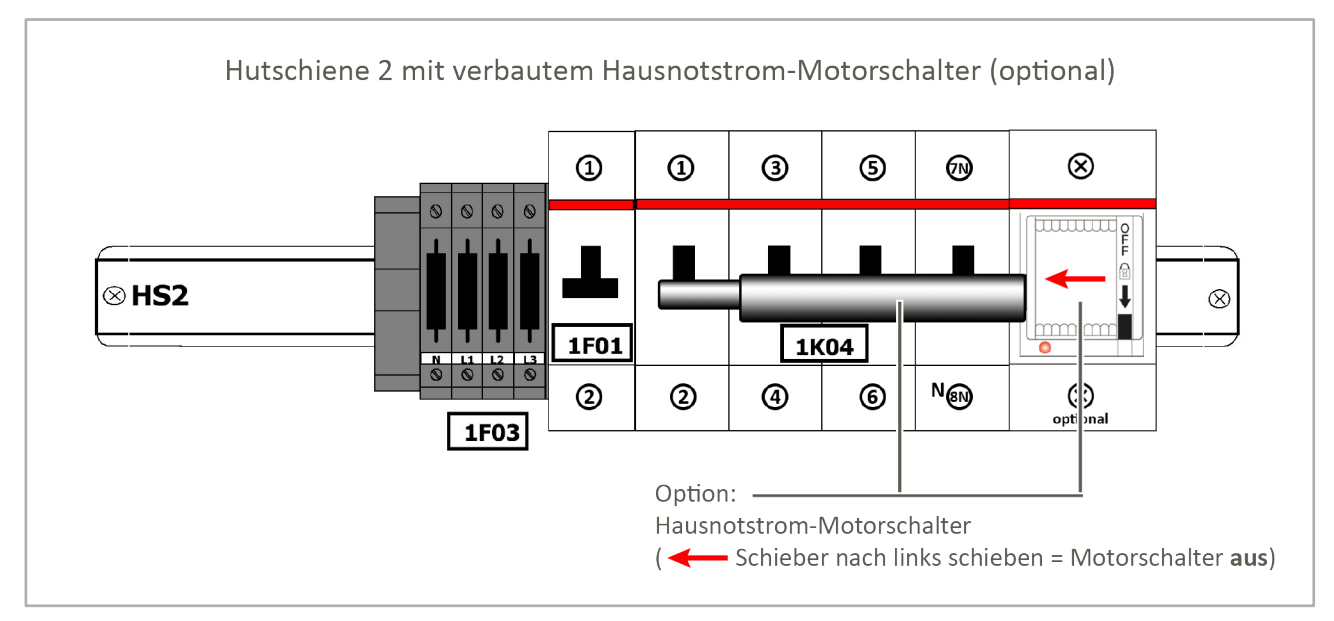

Abb. 44: Hutschiene 2 - mit Hausnotstrom-Motorschalter (optional)

# 6.5.9 Hutschiene 2 – mit Option "Hausnotstrom-Motorschalter" in Betrieb

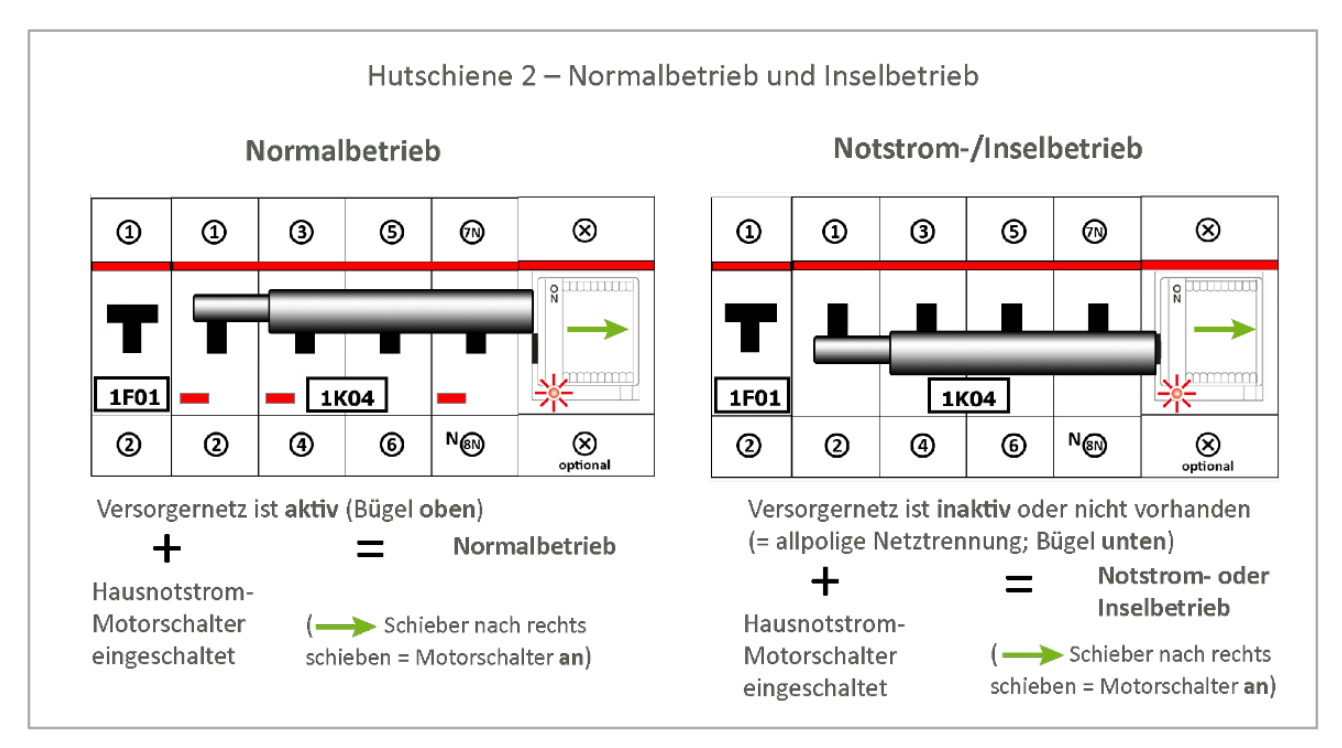

Abb. 45: Hutschiene 2 – mit Hausnotstrom-Motorschalter in Betrieb

# 6.5.10 Hutschiene 2 mit "SG Ready-Platine"

Die SG Ready-Platine gehört bei neueren Geräten zum Standardlieferumfang. Bei älteren Geräten muss der Nachrüstsatz **OPT1150080002** bei der E3/DC GmbH angefordert werden.

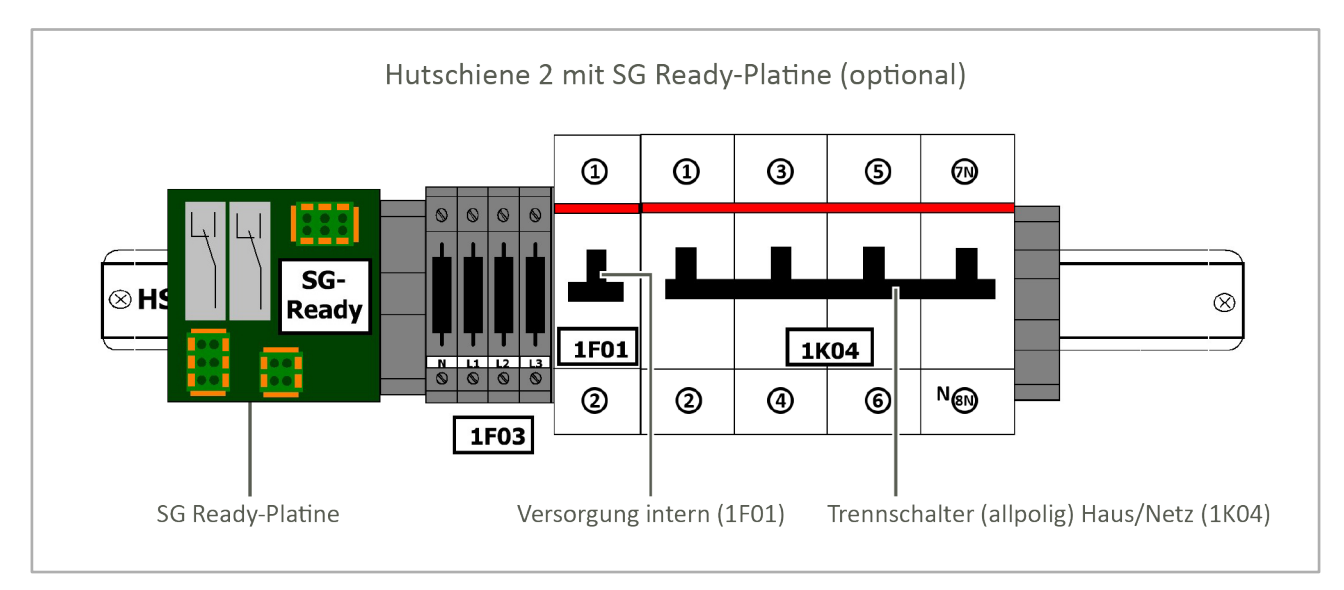

Abb. 46: Hutschiene 2 - mit SG-Ready-Platine

# 6.5.11 Hutschiene 3 – Ansicht ohne Optionen

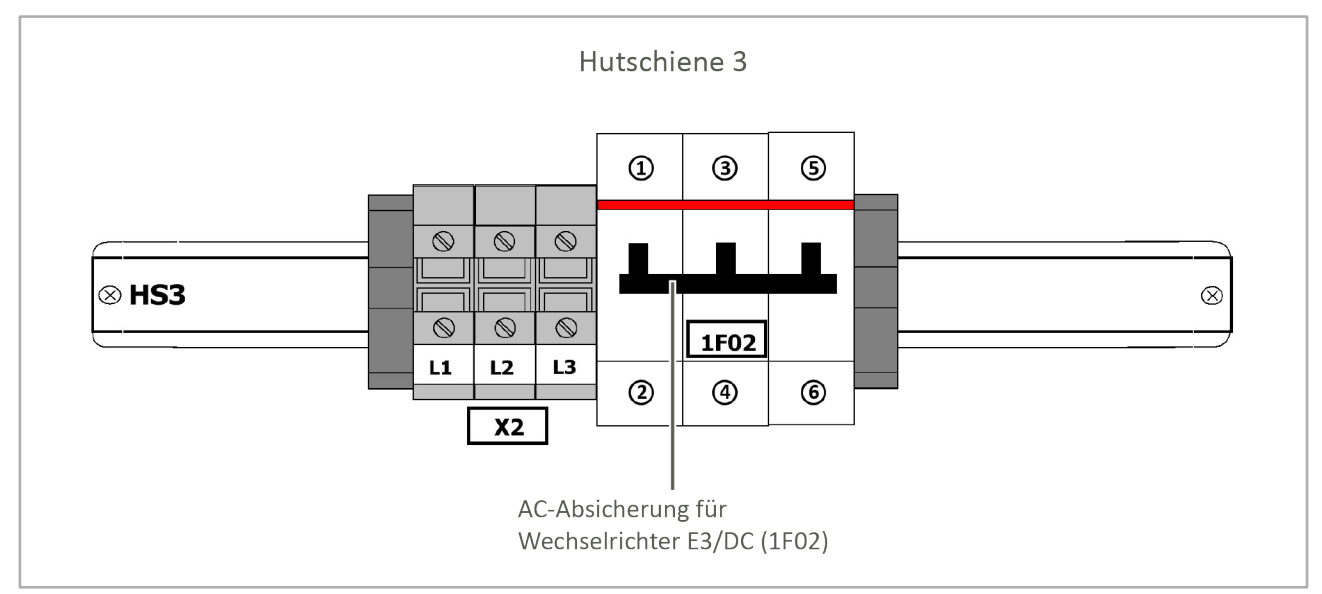

Abb. 47: Hutschiene 3 (Schema)

# 6.5.12 Hutschiene 3 – Option "Freischalter für Zählerfeld" nachrüsten

Nachrüstsatz "Zählerfeld intern / Zähler extern" (**OPT1150080003** / **OPT1150080004**) erforderlich: Um diese Option nutzen zu können, müssen Sie den Nachrüstsatz "Zählerfeld intern" oder "...Zähler extern" bei der E3/DC GmbH anfordern.

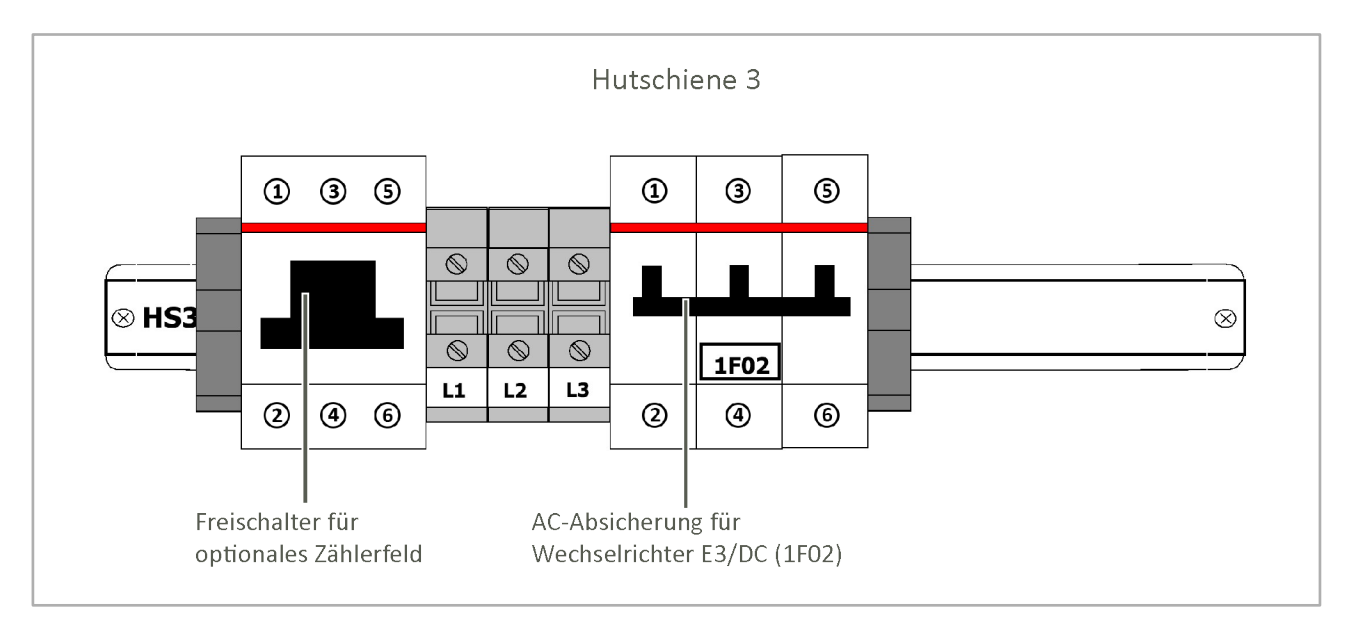

Abb. 48: Hutschiene 3 - mit Option Ein-/Ausschalter internes/externes Zählerfeld

#### In welchen Fällen wird der Erzeugungszähler benötigt?

- Wenn das Finanzamt den Einbau fordert:
  - Auch wenn die Anlagengröße 10kWp unterschreitet, wird häufig von Finanzämtern ein entsprechender Zähler gefordert.
- Bei Anlagengrößen ab 10kWp:
  - Bei einer Anlagengröße ab 10kWp wird in Deutschland der Zähler i. d. R. vom EVU gestellt.

# 6.5.13 Hutschiene 3 – Option "Absicherung Zusatzwechselrichter"

#### Nachrüstsatz **OPT1150080005** erforderlich:

Um diese Option nutzen zu können, müssen Sie den o. g. Nachrüstsatz bei der E3/DC GmbH anfordern.

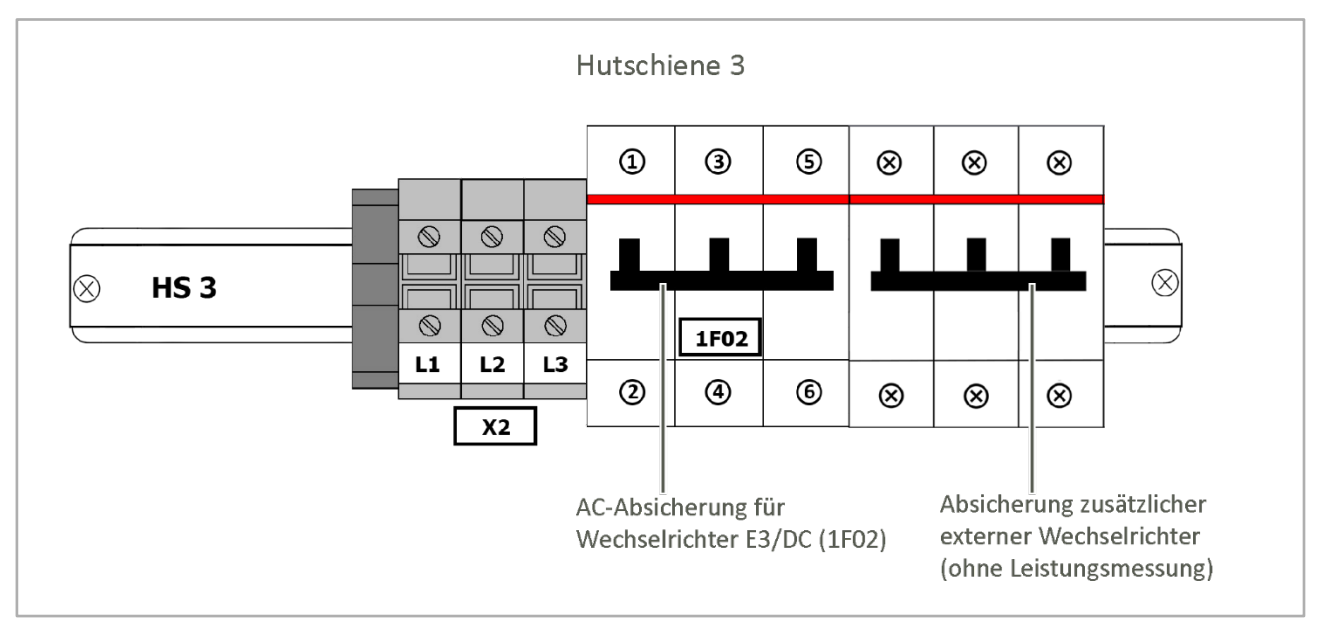

Abb. 49: Hutschiene 3 – mit Option Absicherung Zusatzwechselrichter (extern)

# 6.6 Gerät an das Versorger- und Hausnetz anschließen (AC-Anschluss)

Als verbindende Komponente wird das Gerät zwischen Versorger- und Hausnetz angeschlossen.

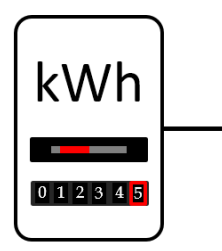

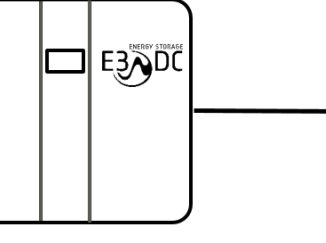

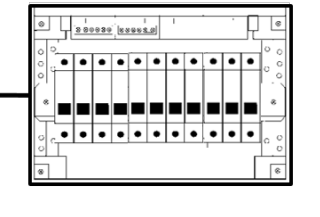

Stromzähler

S10 E Hauskraftwerk

Haus-Unterverteilung

Abb. 50: Netzanschluss S10 E (Schema)

#### Zusammenfassung:

- Im Gerät erfolgt der Netzanschluss im AC-Anschlussraum auf der linken Seite des Gerätes.
- Der **Kabelquerschnitt** für die Verbindungen vom Hausanschluss zum Gerät und zurück zur Unterverteilung ist grundsätzlich der Absicherung anzupassen.
  - Für die beschriebene Anschlussart darf die **Absicherung max. 63 A** betragen.
  - Der max. anschließbare Leitungsquerschnitt beträgt 16 mm<sup>2</sup>.
  - Kabelempfehlung für die flexible Steuerleitung: LAPP Ölflex Classic 100 5 G 16.0
- Vorhandenes **Drehfeld prüfen**:
- Sicherstellen, dass das **Rechtsdrehfeld** beachtet wird, damit der Wechselrichter später auch anläuft.

In den folgenden Unterkapiteln werden die nacheinander vorzunehmenden Schritte zum Anschluss des Geräts an das Versorger- und Hausnetz im Detail beschrieben.

#### Auflistung der einzelnen Schritte:

- "Schritt 1: Verbindungskabel zwischen Hausanschluss und Gerät verlegen", S. 73f.
- "Schritt 2: Gerät an das Versorger- und Hausnetz anschließen", S. 73ff.
- "Schritt 3: Erdungsleitung anschließen", S. 76f.
- "Schritt 4: Hausnetz spannungsfrei schalten", S. 76f.
- "Schritt 5: Verbindung zwischen Bezugszähler und Hausverteilung entfernen", S. 76f.
- "Schritt 6: Verbindungskabel im Installationsverteiler anschließen", S. 76f.
- "Schritt 7: Anschlussklemmen im Verteiler anziehen", S. 77f.
- "Schritt 8: Installation prüfen und anschließend Hausnetz einschalten", S. 78f.
- "Schritt 9: PV-Erzeugungszähler verbauen (optional)", S. 79f.
# 6.6.1 Schritt 1: Verbindungskabel zwischen Hausanschluss und Gerät verlegen

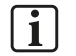

## Hinweis:

Bitte beachten Sie das Kapitel "Kabelquerschnitte, -beschaffenheit und Anschlüsse", S. 57f. dieser Anleitung.

Vorgehensweise:

• Die Verbindungskabel (2 x fünfadrig) vom Hausanschluss zum Gerät und zurück zur Unterverteilung verlegen.

## 6.6.2 Schritt 2: Gerät an das Versorger- und Hausnetz anschließen

• Der Anschluss des S10 E an das Versorger- und Hausnetz erfolgt auf der unteren Hutschiene des AC-Anschlussraum (Hutschiene 1).

#### • Anschlusskabel für Versorger- und Hausnetz:

Die Zu- und Ableitungen vom Hausanschluss zum Gerät und zurück müssen von unten in das Gerät eingeführt werden.

- Die Zugentlastung der Kabel erfolgt durch Fixierung mithilfe von Kabelbindern auf einer Zugentlastungsschiene.
- Die einzelnen Leiter (L1, L2 und L3), der Schutzleiter (PE) und der Neutralleiter (N) müssen korrekt aufgelegt werden.
- Das Rechtsdrehfeld muss beachtet werden, damit der Wechselrichter später auch anläuft.

A.) Vorbereitung:

# **i**

#### Hinweis zu den Gehäusetüren:

Beim S10 E PRO werden aus technischen die Gehäusetüren getrennt vom Gehäuse angeliefert und sind daher nicht am Gehäuse angebracht. Ggf. ist dies auch beim S10 E der Fall.

- 1 Linke Gehäusetür des Geräts öffnen.
  - Die Gehäuset
    ür hat rechts oben und rechts unten einen Magnetschnappverschluss und lässt sich wie eine Schrankt
    ür öffnen.
- 2 Abdeckfläche des AC-Anschlussraums mit Schraubendreher öffnen und entfernen.

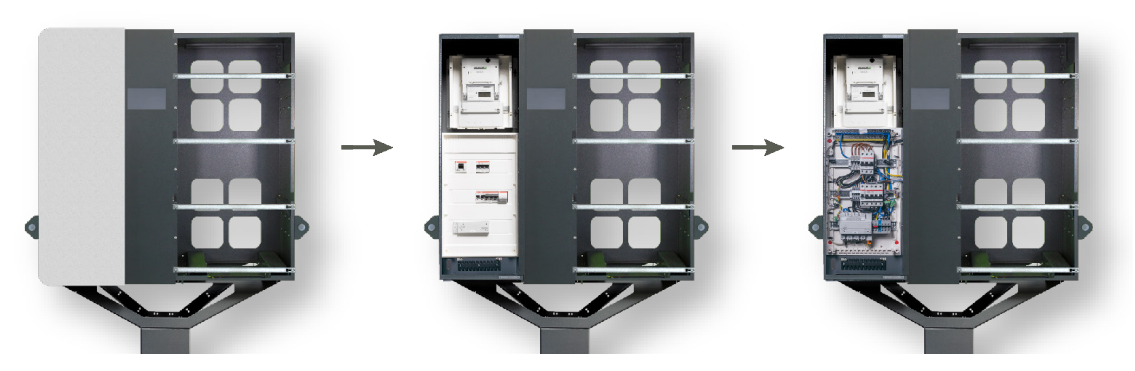

Abb. 51: AC-Raum öffnen (linke Gehäusehälfte)

#### B.) Versorgernetz anschließen:

- 1 Versorgernetz-Anschlusskabel von unten links in den AC-Anschlussraum einführen.
- 2 Leiter L1, L2, L3, N und PE auflegen (siehe die folgende Abbildung):
  - Die Leiter L1, L2, L3 und der Neutralleiter (N) müssen an den Anschlussklemmen des verbauten Leistungsmessers aufgelegt werden.
  - Der Schutzleiter (PE) muss direkt an der Hutschiene 1 aufgelegt werden.

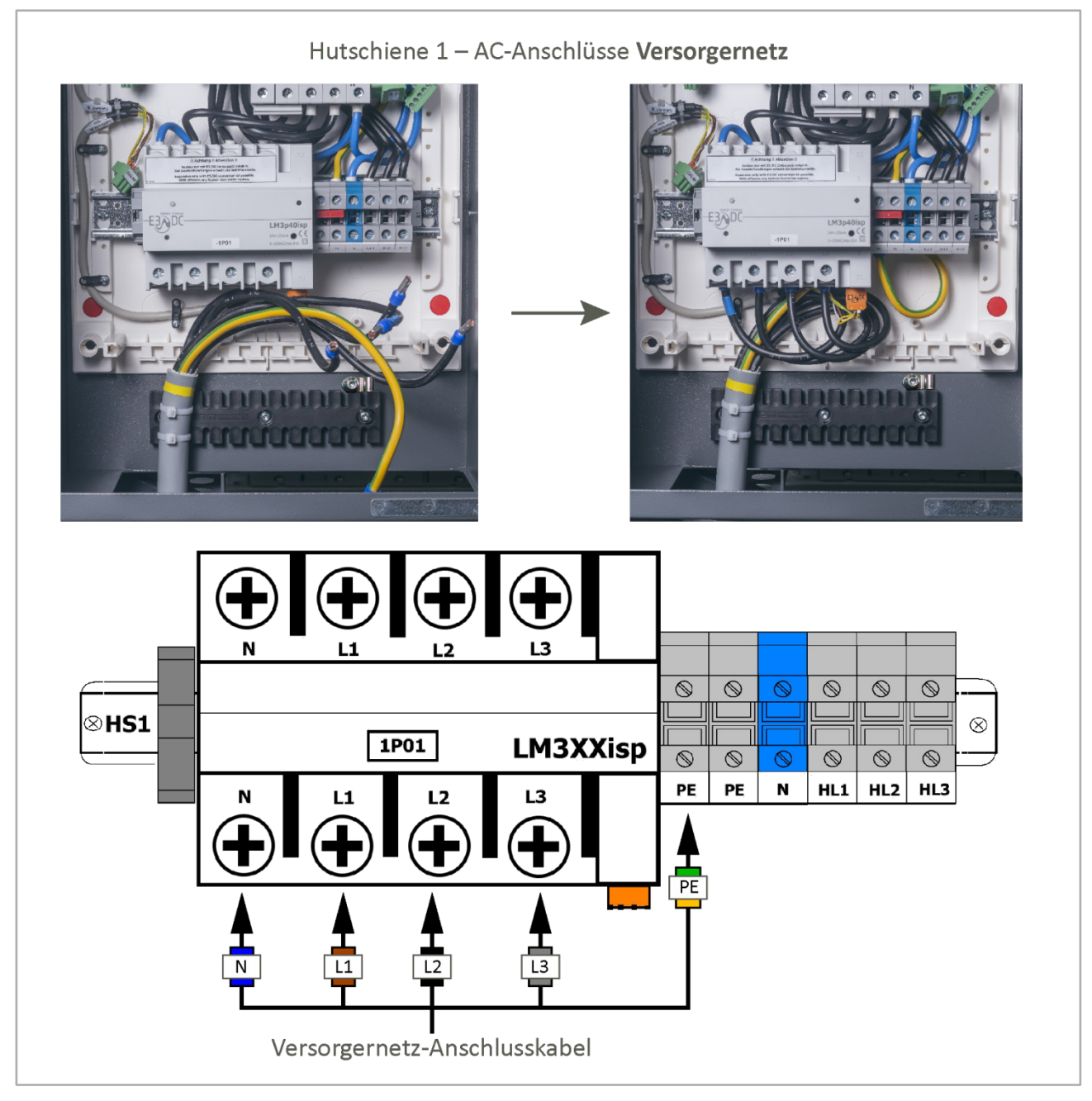

Abb. 52: Versorgernetz AC-seitig anschließen

**3** Nach Auflegen der Leiter das Versorgernetz-Anschlusskabel mit Kabelbinder auf der Zugentlastungsschiene fixieren.

#### C.) Hausnetz anschließen:

- 1 Hausnetz-Anschlusskabel von unten rechts in den AC-Anschlussraum einführen.
- **2** Die Leiter HL1, HL2, HL3, der Neutralleiter (N) und der Schutzleiter (PE) müssen an den Anschlussklemmen der Hutschiene 1 aufgelegt werden (siehe die folgende Abbildung).

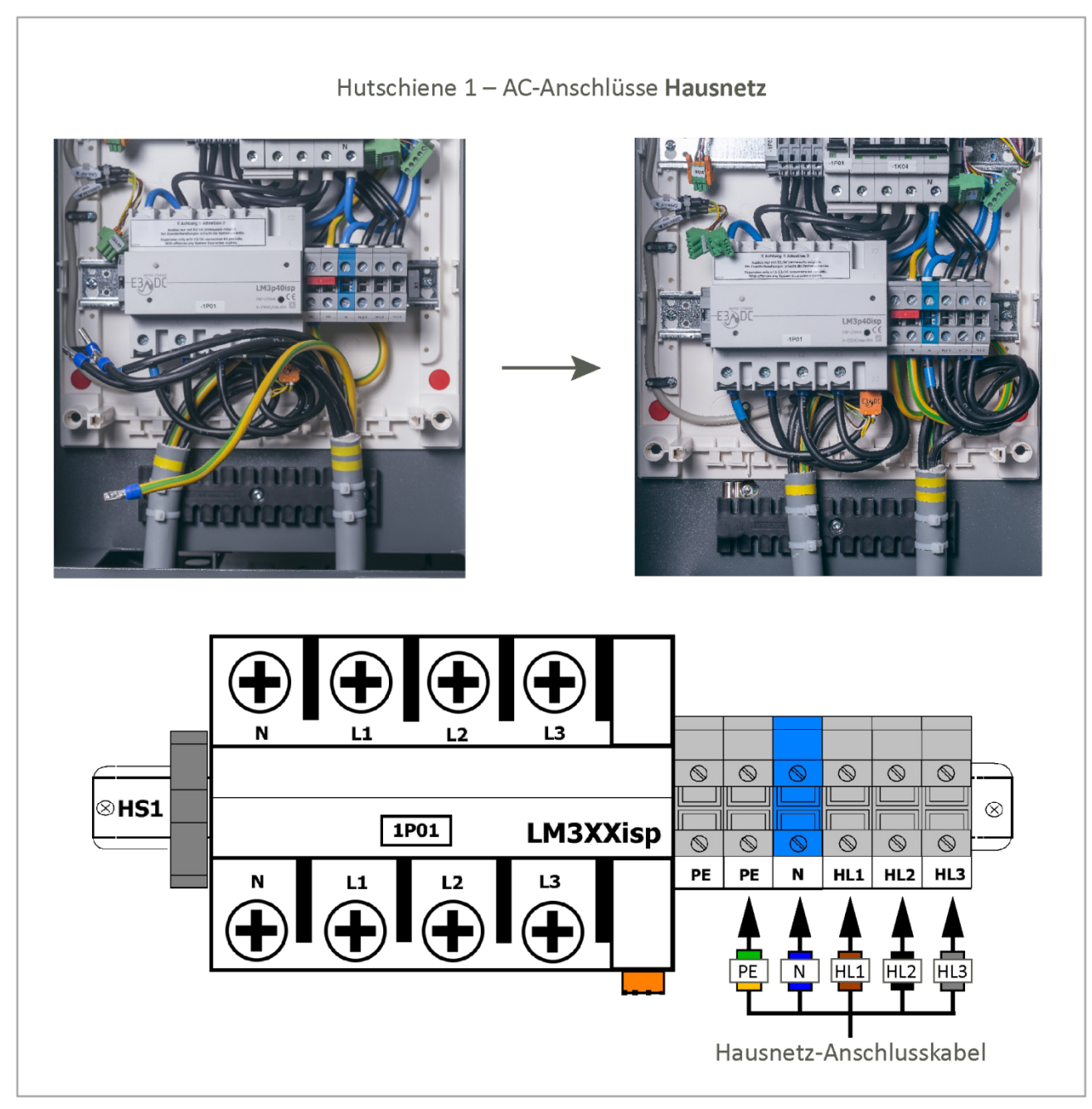

Abb. 53: Hausnetz AC-seitig anschließen

**3** Nach Auflegen der Leiter das Hausnetz-Anschlusskabel mit Kabelbinder auf der Zugentlastungsschiene fixieren.

## 6.6.3 Schritt 3: Erdungsleitung anschließen

#### Hinweis:

- Die Erdungsleitung ist im Beipack "Erdung" enthalten.
- Schrauben und Zubehör gehören ebenfalls zum Lieferumfang.
- Die Erdungsleitung wird zwischen dem Erdungsbolzen unterhalb des Gerätes und dem vorgesehenen Gewinde auf der Rückseite des Standfußes bzw. dem Gewinde am Wandhalter verlegt.

Vorgehensweise:

 $\mathbf{i}$ 

- 1 Die Erdungsleitung zwischen dem Erdungsbolzen des Gerätes und dem des Standfußes bzw. Wandhalters verlegen.
- 2 Die Erdungsleitung verschrauben.

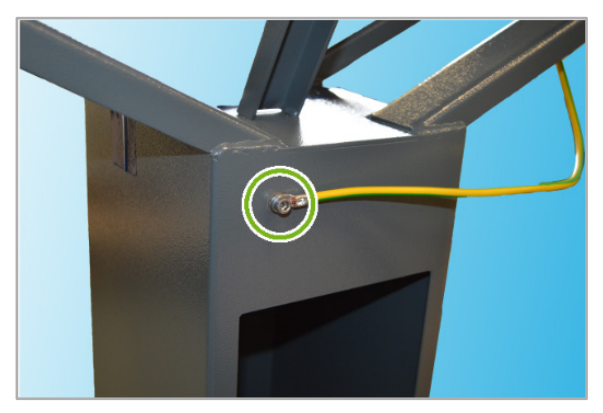

Abb. 54: Verschraubung der Erdungsleitung am Standfuß

### 6.6.4 Schritt 4: Hausnetz spannungsfrei schalten

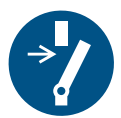

Das Hausnetz hinter dem Strombezugszähler allphasig spannungsfrei schalten (z. B. durch Abschalten an der Hauszählervorsicherung).

# 6.6.5 Schritt 5: Verbindung zwischen Bezugszähler und Hausverteilung entfernen

• Auf allen Phasen die Verbindung zwischen Strombezugszähler und Hausverteilung entfernen.

### 6.6.6 Schritt 6: Verbindungskabel im Installationsverteiler anschließen

An denselben Punkten, an denen zuvor die Verbindungen zwischen Zähler und Verteilung entfernt wurden (vgl. Schritt 5), müssen nun die in Schritt 1 verlegten Verbindungskabel angeschlossen werden.

#### Vorgehensweise:

- 1 PE anschließen.
- 2 Zuleitung zum Gerät unmittelbar hinter dem Strombezugszähler anschließen.
- 3 Rückleitung vom Gerät an die Einspeisepunkte in der Hausverteilung anschließen.
- 4 Neutralleiter anschließen.

## 6.6.7 Schritt 7: Anschlussklemmen im Verteiler anziehen

 Im AC-Anschlussraum müssen im Verteiler des Geräts sämtliche Drehmomente der Anschlussklemmen mit einem Drehmomentschlüssel überprüft und ggf. korrigiert werden.

Die folgenden Drehmomente müssen eingehalten werden:

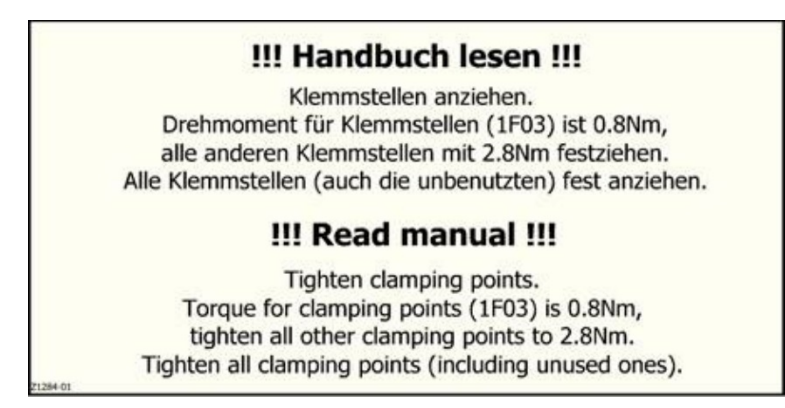

Abb. 55: Drehmomente überprüfen – Aufkleber im Verteilerkasten des Geräts

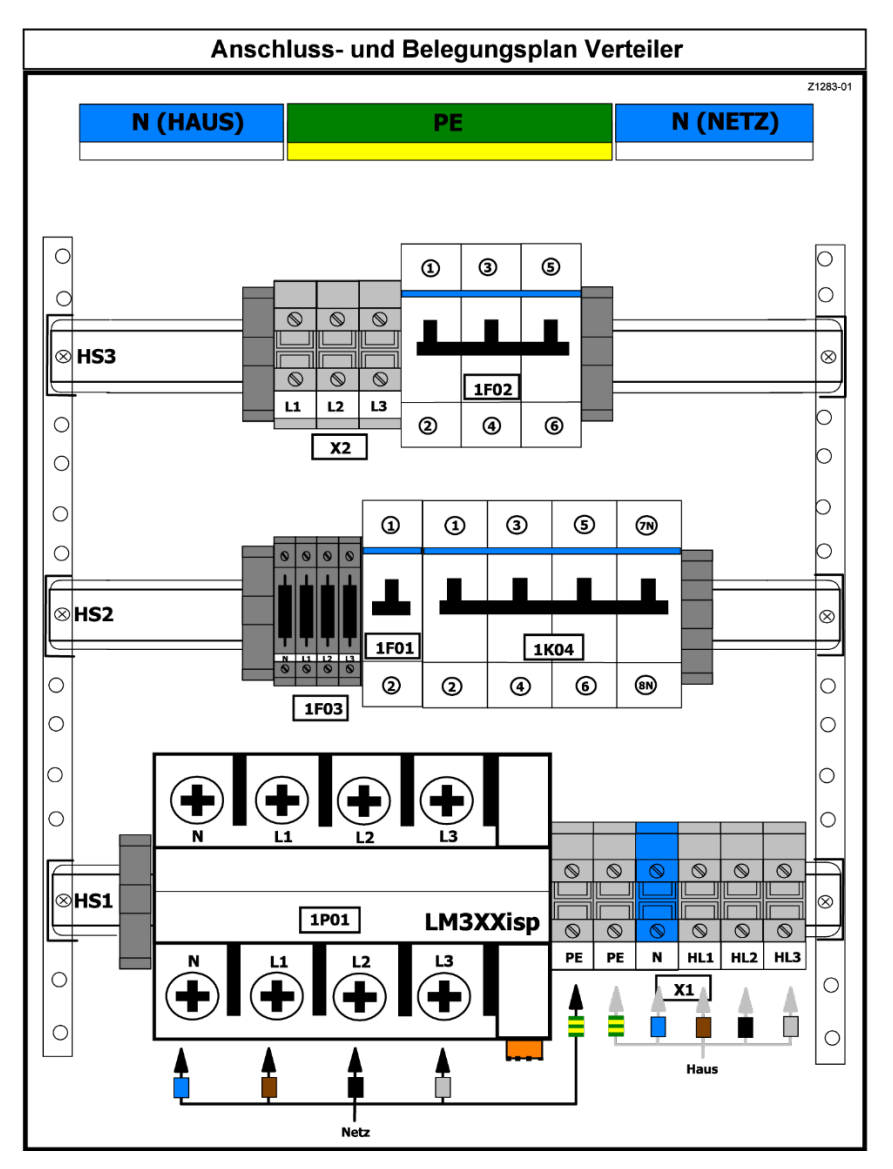

Abb. 56: Verteiler des Geräts (Schema)

# 6.6.8 Schritt 8: Installation prüfen und anschließend Hausnetz einschalten

#### Vorgehensweise:

- 1 Zunächst die Installation prüfen!
- 2 Erst danach das Gerät einschalten.
- **3** Nach Anbringen sämtlicher Abdeckungen im AC-Anschlussraum des Gerätes, das Hausnetz wieder einschalten.
- 4 Im Gerät den LS-Automaten für die Netztrennung (1K04) auf der Hutschiene 2 einschalten (siehe die folgende Abbildung).

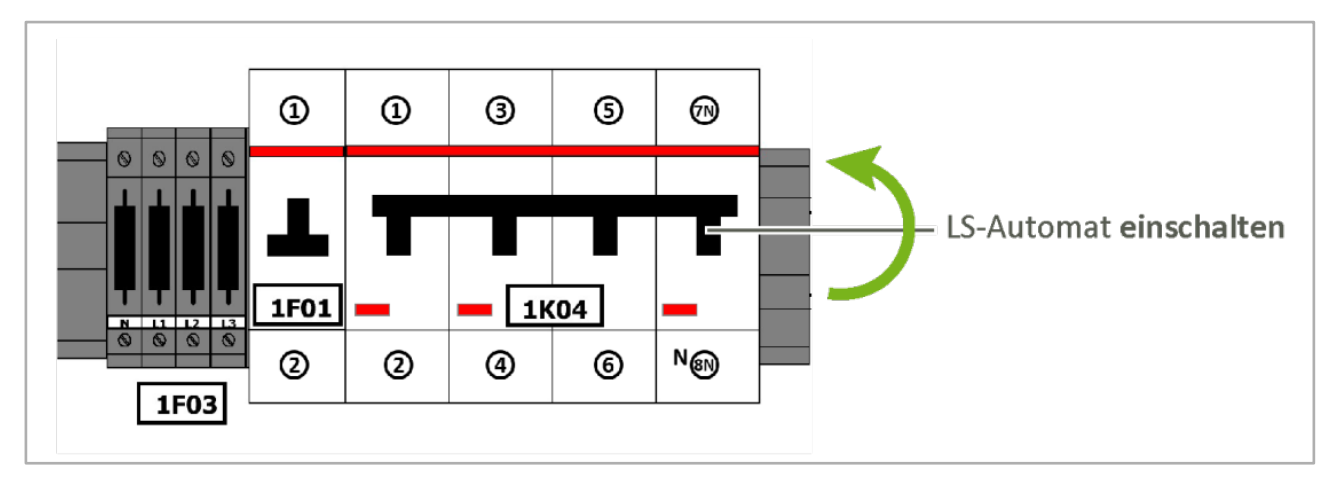

- Alle weiteren LS-Automaten im Gerät zunächst ausgeschaltet lassen.

Abb. 57: LS-Automat für Netztrennung einschalten (Hutschiene 2)

## 6.6.9 Schritt 9: PV-Erzeugungszähler verbauen (optional)

| GEFAHR! |                                                                                                    |  |
|---------|----------------------------------------------------------------------------------------------------|--|
|         | Lebensgefahr durch elektrische Spannung!                                                                             |  |
| 4       | Durch unter Spannung stehende Teile können schwere Verletzungen entstehen.                                           |  |
|         | ➔ Vor Arbeitsbeginn Spannungsfreiheit herstellen und pr üfen.                                                        |  |
|         | → Die 5 Sicherheitsregeln gemäß DIN VDE 0105-100:2015-10<br>(Punkt 6.2 der Sicherheitsregeln) beachten.              |  |
|         | ➔ Der notwendige Leitungs- und Personenschutz ist vom Installateur<br>entsprechend zu dimensionieren und vorzusehen. |  |

#### Nachrüstsatz Zählerfeld intern (OPT1150080003)

Um diese Option nutzen zu können, müssen Sie den o. g. Nachrüstsatz bei der E3/DC GmbH anfordern. Die Lieferung erfolgt **ohne** Zähler.

Vorgehensweise:

- 1 Den PV-Erzeugungszähler in den AC-Anschlussraum des S10 E einbauen und an die vorinstallierten Leitungen anschließen.
- 2 Die Stromflussrichtung des Zählers beachten.

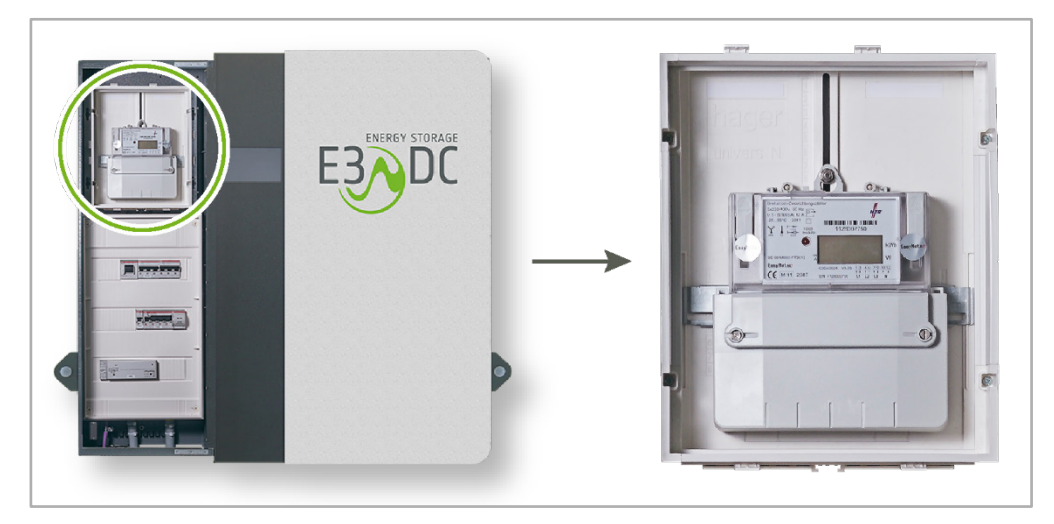

Abb. 58: Verbauter PV-Erzeugungszähler

- Der PV-Erzeugungszähler kann auch zu einem späteren Zeitpunkt in den AC-Anschlussraum des Geräts eingebaut und elektrisch installiert werden.
- Alternativ kann der PV-Erzeugungszähler auch extern verbaut werden (Nachrüstsatz Zähler extern: OPT1150080004).

# 6.7 Gerät an den PV-Generator anschließen (DC-Anschluss)

## 6.7.1 Zu Ihrer Sicherheit

| GEFAHR! |                                                                                                    |  |
|---------|----------------------------------------------------------------------------------------------------|--|
|         | Lebensgefahr durch hohe Spannungen an den Leitungen der PV-<br>Module!                                                                                                    |  |
|         | Zwischen der PV-Plus- und der PV-Minusleitung kann bauartbedingt eine<br>Gleichspannung von bis zu 1000 Volt anliegen. PV-Module erzeugen auch bei<br>geringem Lichteinfall gefährliche Spannungen!<br>Berührung der beiden spannungsführenden Leitungen kann zum Tod führen! |  |
|         | ➔ Spannungsführende Leitungen nicht berühren.                                                                                                    |  |

# GEFAHR!

Lebensgefahr durch elektrischen Schlag!!

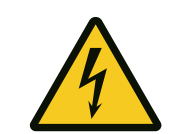

Aufgrund technischer Gegebenheiten existiert keine galvanische Trennung zwischen Netz- und PV-Seite.

Aufgrund technischer Gegebenheiten existiert keine galvanische Trennung zwischen Netz- und PV-Seite.

- → Es dürfen nur PV-Module verwendet werden, die IEC 61730 (Anwendungsklasse A) entsprechen.
- ➔ Die PV-Modulrahmen müssen in den Potentialausgleich eingebunden werden.

# WARNUNG!

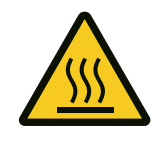

Verbrennungsgefahr bei Arbeiten am Wechselrichter!

Wird der Solargenerator unter Last vom Wechselrichter getrennt (durch Ziehen der Steckverbindung), kann es zu Verbrennungen kommen.

- ➔ Das Trennen des PV-Generators vom Wechselrichter (Ziehen der Steckverbindung) darf niemals unter Last geschehen, d. h. während des Einspeisebetriebs des Wechselrichters.
- ➔ Vor dem Trennen des PV-Generators vom Wechselrichter immer die Netzversorgung freischalten.
- → Vor Arbeiten am Wechselrichter oder den PV-Steckanschlüssen (MC4-Stecker), den DC-Trennschalter in Stellung "0" drehen.

| VORSICHT!             |                                                                                                    |  |  |
|-----------------------|----------------------------------------------------------------------------------------------------|--|--|
| $\boldsymbol{\wedge}$ | Gefahr durch elektrischen Schlag bei Arbeiten an der PV-Anlage!                                            |  |  |
| 4                     | Während der Montage von PV-Anlagen können gefährliche<br>Berührungsspannungen entstehen.                   |  |  |
|                       | Beim Anschluss des PV-Generators an den Wechselrichter, können gefährliche Berührungsspannungen entstehen. |  |  |
|                       | ➔ Die Plus- und die Minusleitung elektrisch streng vom Erdpotential (PE) getrennt halten.                  |  |  |
|                       | <ul> <li>Vor dem Anschließen des PV-Generators eine Isolationsprüfung<br/>vornehmen.</li> </ul>            |  |  |

# ACHTUNG!

Zerstörung des Wechselrichters durch Überschreitung der max. DC-Eingangsspannung!

Die maximale DC-Eingangsspannung des Geräts beträgt 1.000 Volt. Überschreitung dieser Spannung führt zur Zerstörung des Wechselrichters.

- → Die maximale DC-Eingangsspannung nicht überschreiten.
- → Die Temperaturkoeffizienten der PV-Module unbedingt berücksichtigen.
- $\rightarrow$  Die Einhaltung der Spannungsgrenzen bis -20°C sicherstellen.

# ACHTUNG!

Zerstörung der PV-Module durch falsches Anschließen der Strings!

Falsches Anschließen der Strings kann die PV-Module zerstören.

- → An jeden DC-Eingang dürfen nur Strings mit gleicher Zellenzahl und gleichen Typs in Reihe angeschlossen werden.
- → Die Leerlaufspannung darf 1.000 Volt nicht überschreiten.

## 6.7.2 Vorzunehmende Prüfungen vor dem Anschließen

#### 6.7.2.1 PV-Anlage richtig dimensionieren

## ACHTUNG!

#### Zerstörung des Geräts durch falsche Dimensionierung der PV-Anlage!

Eine falsche Dimensionierung der PV-Anlage ist ein Projektierungsfehler und kann das Gerät zerstören.

→ PV-Anlage richtig dimensionieren.

Die maximale Leerlaufspannung eines PV-Generators wird bei voller Sonneneinstrahlung und minimaler Modultemperatur erreicht.

- Bei der Dimensionierung der PV-Anlage muss dieser Umstand berücksichtigt werden!
- Ein Tool zur Wechselrichterauslegung im E3/DC-Kundenportal unterstützt Sie bei der Dimensionierung ihrer Anlage:

 $\rightarrow$  Zur Wechselrichterauslegung:

http://s10.e3dc.com/E3dcWeb/auslegung/?LANG=DEhttp://s10.e3dc.com/E3dcWeb/auslegung/

#### 6.7.2.2 PV-Anlage prüfen

- Nehmen Sie vor der Inbetriebnahme und später in regelmäßigen Abständen eine PV-Isolationsprüfung vor.
  - Eine Anleitung inkl. Prüfprotokoll finden Sie im Downloadbereich des Kundenportals unter: "Service" > "Download" > "Service" > "Installateurs Anweisungen"
     → Kundenportal: <u>https://s10.e3dc.com</u> (Anmeldung erforderlich)
- Schließen Sie nur korrekte Strings an.
- Messen Sie den Isolationswiderstand zwischen der Schutzerde (PE) und der Plusleitung, bzw. der Schutzerde (PE) und der Minusleitung des PV-Generators. Der gemessene Isolationswiderstand muss innerhalb der Grenzwerte liegen.

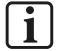

#### Hinweis:

Alle auftretenden Fehler sind vor der weiteren Installation zu beheben!

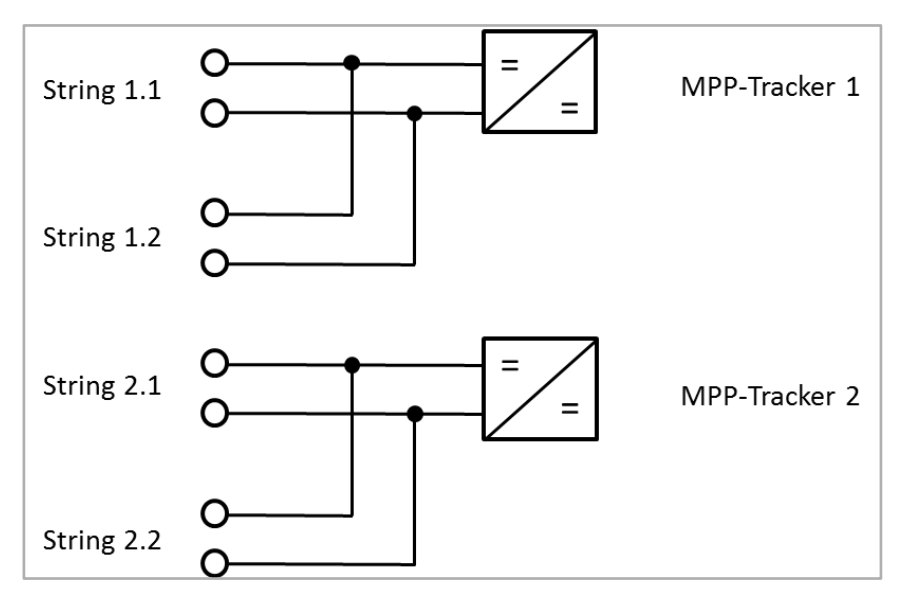

## 6.7.3 Interne Stringverschaltung der 2 MPP-Tracker – Schema

Abb. 59: Schema Stringverschaltung MPP-Tracker

## 6.7.4 PV-Strings an das Gerät anschließen

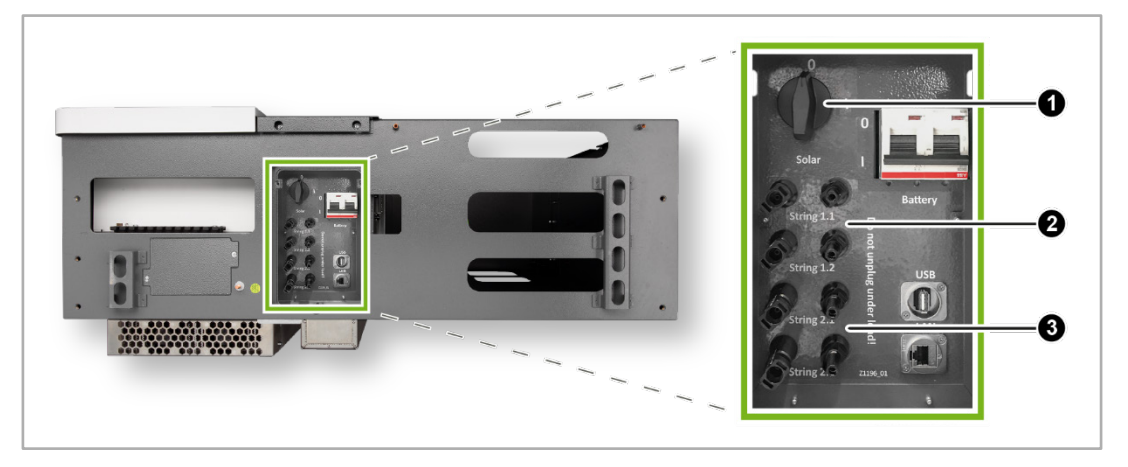

Abb. 60: Unterseite S10 E | DC-Trennschalter und PV-Strings

| Pos.         | Benennung               |
|--------------|-------------------------|
| [1]          | DC-Trennschalter        |
| [ <b>2</b> ] | MPP-Tracker 1:          |
|              | String 1.1 / String 1.2 |
| [3]          | MPP-Tracker 2:          |
|              | String 2.1 / String 2.2 |

#### Vorgehensweise:

1 DC-Trennschalter in Stellung "0" drehen.

Die gemessene Leerlaufspannung der Strings beachten und online in das Web Formular zur Inbetriebnahmeerklärung eintragen.

Das Web-Formular zur Inbetriebnahmeerklärung füllen Sie online im E3/DC-Kundenportal aus:  $\rightarrow$ <u>https://s10.e3dc.com</u> (Anmeldung erforderlich!)

- 2 Die PV-Strings mit MC4-Steckverbindern direkt am Gerät kontaktieren (siehe die folgende Abbildung):
  - Plus-Stecker (rotes Kabel) in Minus-Buchse stecken
  - Minus-Stecker (schwarzes Kabel) auf Plus-Buchse stecken

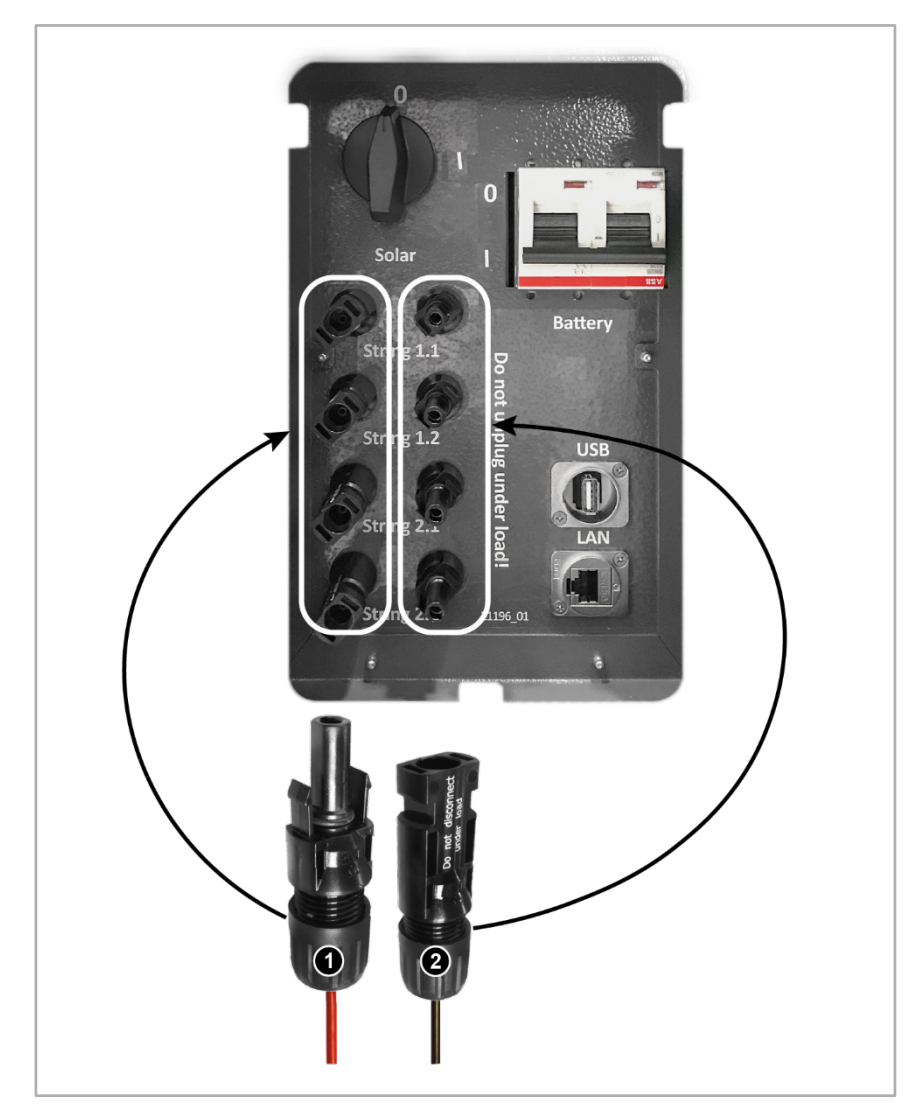

Abb. 61: PV-Strings an das Gerät anschließen

| Pos. | Benennung     |
|------|---------------|
| [1]  | Plus-Stecker  |
| [2]  | Minus-Stecker |

# ACHTUNG!

Zerstörung des Geräts durch Vertauschen der Polarität!

Das Vertauschen der Polarität ist ein Installationsfehler und kann zur Zerstörung des Geräts führen!

- → Auf korrekte Polarität der Zuleitungen achten.
- → Prüfen, ob Plus- und Minusleitung zum selben String gehören.

## 6.8 Gerät an das Internet anschließen

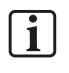

 $\mathbf{i}$ 

#### Hinweise zu Internetverbindung:

- Eine dauerhafte Internetverbindung vom Gerät zum E3/DC-Server ist für den sicheren und problemlosen Betrieb des Geräts zu empfehlen.
- Durch Updates können größere Datenmengen anfallen, so dass eine performante Internetverbindung von Vorteil ist.
- Empfehlung:
  - Es sollte nach Möglichkeit eine DSL-Verbindung vorhanden sein.
  - Andere Verbindungsarten sind möglich (W-LAN, PowerLAN, UMTS, GPRS, LTE usw.), werden aber nicht explizit unterstützt bzw. supportet.

#### Die Inbetriebnahme des Geräts ohne Internetanschluss ist nicht möglich!

#### Hinweise zu Schutzmaßnahmen:

- Das Gerät sollte durch einen Router, der mindestens NAT unterstützt mit dem Internet verbunden sein.
- Sollte das Gerät in einer DMZ platziert werden, so müssen die folgenden Maßnahmen ergriffen werden, um einen sicheren Betrieb zu gewährleisten:
  - Die in der Unterlage "IT-Richtlinien f
    ür Internetanschluss/Portfreigabe" gelisteten Ports freigeben (s. u.),
  - Alle anderen Ports sperren.

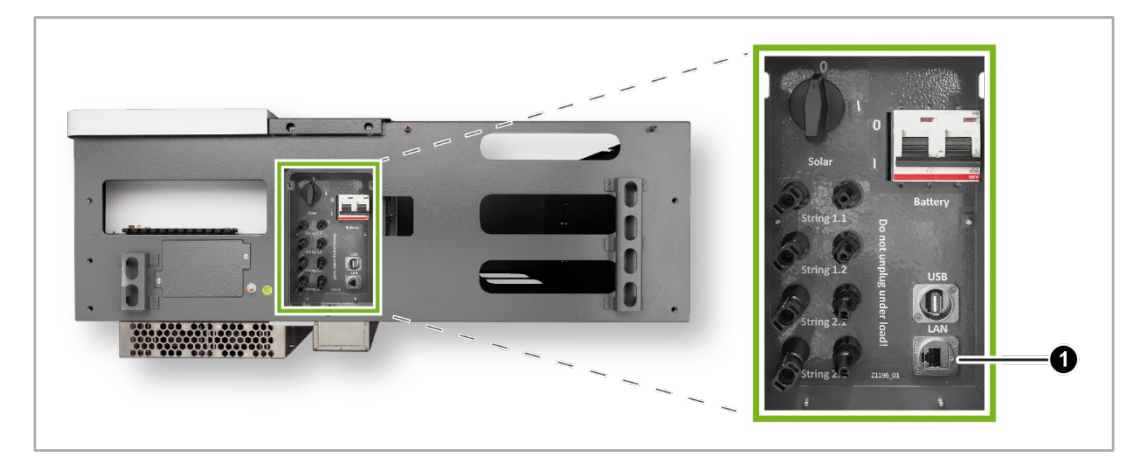

Abb. 62: Unterseite S10 E - RJ45-Buchse

| Pos. | Benennung                              |
|------|----------------------------------------|
| [1]  | RJ45-Buchse für den Internet-Anschluss |

#### Vorgehensweise:

- Die Herstellung der Internetverbindung erfolgt durch die Verbindung der RJ45-Buchse auf der Geräteunterseite (s. die Abb. oben) mit einem geeigneten Router.
- Besondere Einstellungen sind i. d. R. nicht erforderlich.

#### Freizugebende Ports:

- In seltenen Fällen häufig bei Anschluss hinter einer restriktiven Firewall ist ein Betrieb "out of the box" nicht möglich, da Datenpakete vom Gerät ins Internet durch nicht frei gegebene Ports blockiert werden.
  - In diesen Fällen ist sicherzustellen, dass ausgehende Verbindungen zu bestimmten Ports zugelassen werden.
  - Die freizugebenden Ports entnehmen Sie bitte der Unterlage "IT-Richtlinien für Internetanschluss/Portfreigabe" im Kundenportal der E3/DC GmbH:
     → Download der PDF-Datei im E3/DC-Kundenportal: <u>https://s10.e3dc.com</u> (Anmeldung erforderlich!)

## 6.9 Abdeckfläche des AC-Anschlussraum und linke Gehäusetür schließen

#### S10 E:

- Den AC-Anschlussraum mit der zuvor abgeschraubten Abdeckfläche verschließen.
- Die Gehäusetür schließen.

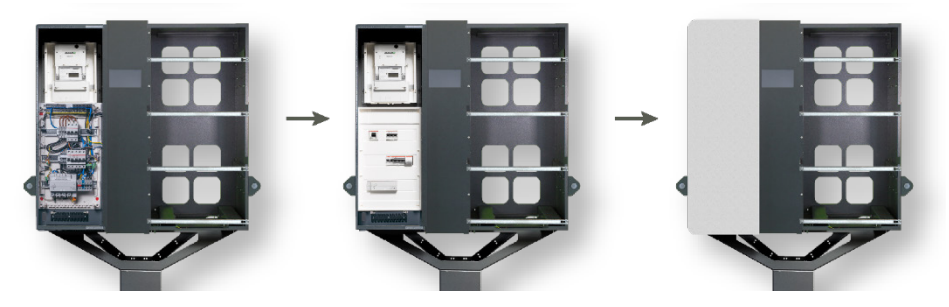

Abb. 63: AC-Raum verschließen (linke Gehäusehälfte)

#### S10 E PRO:

- Den AC-Anschlussraum mit der zuvor abgeschraubten Abdeckfläche verschließen.
- Linke Gehäusetür anbringen:
  - Das obere und untere Scharnier der Gehäusetür mit jeweils 2 der insgesamt
     4 Innensechskantschrauben am Gehäuse befestigen.
  - Das links am Gehäuse befestigte Erdungskabel mit der mitgelieferten Zylinderkopfschraube an der Gehäuset
    ür (unterhalb des oberen Scharniers) befestigen.

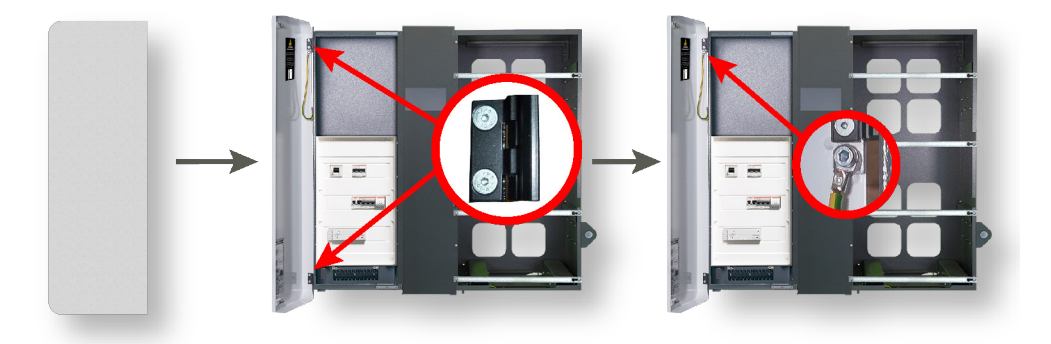

Abb. 64: Linke Gehäusetür anbringen S10 E PRO

✓ Die Arbeiten zur AC- und DC-Installation des S10 E sind jetzt abgeschlossen.

# 7 Batteriemontage und -installation

## 7.1 Anleitungen zu den Batterieinstallationen

In den S10 Hauskraftwerken kommen verschiedenste Batterietypen zum Einsatz.

Die Beschreibung der Batteriemontage und -installation erfolgt in batteriespezifischen Installationsanleitungen, die im Downloadbereich des Kundenportals heruntergeladen werden können:

Die Anleitungen sind unbedingt bei der Batteriemontage und -installation zu beachten!

→ Kundenportal: <u>https://s10.e3dc.com</u>

"Service" > "Download" > "Technische Produktanleitungen" > "Batterieinstallation in den S10 Hauskraftwerken" (Anmeldung erforderlich!)

## 7.2 Verwendung des externen Batterieschranks (Option)

Um weitere Batteriemodule außerhalb des S10 E / S10 E PRO Hauskraftwerks zu verwenden, kann zusätzlich der externe Batterieschrank von E3/DC eingesetzt werden.

Der Batterieschrank fasst max. 3 Batteriemodule der folgenden Batterietypen:

- Batterietyp DCB-NPx
- Batterietyp DCB-NLx
- Batterietyp DCB-NP2x

Der Batterieschrank wird entweder aufgestellt oder an einem Wandhalter befestigt.

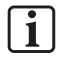

#### Hinweis:

Der Batterieschrank sollte unmittelbar neben dem S10 E Hauskraftwerk platziert werden, damit die Kabellängen der Batteriekabel ausreichen.

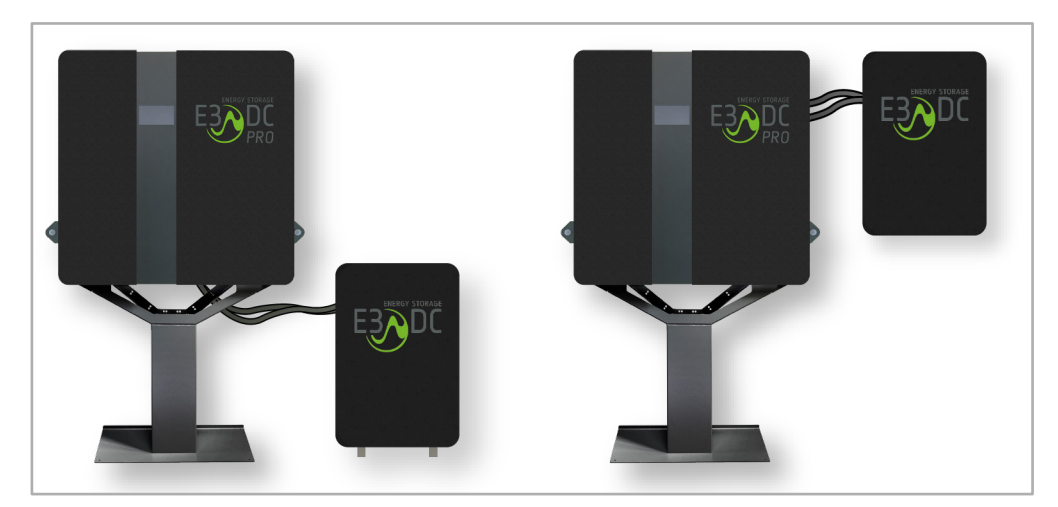

Abb. 65: S10 E PRO mit Batterieschrank: Varianten aufgestellt und an der Wand montiert

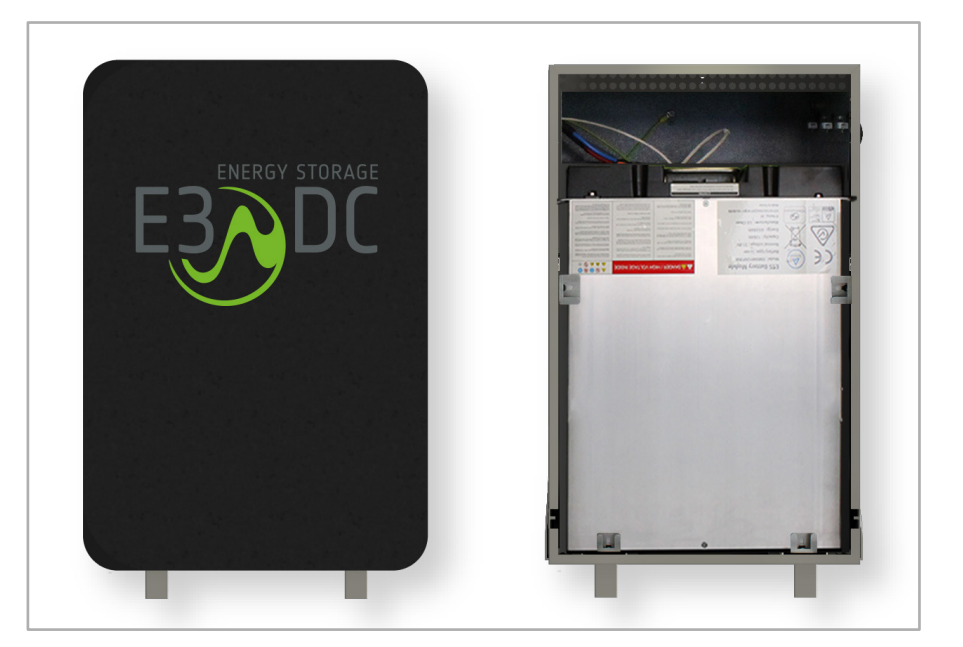

Abb. 66: Batterieschrank geschlossen und offen mit Batteriemodulen

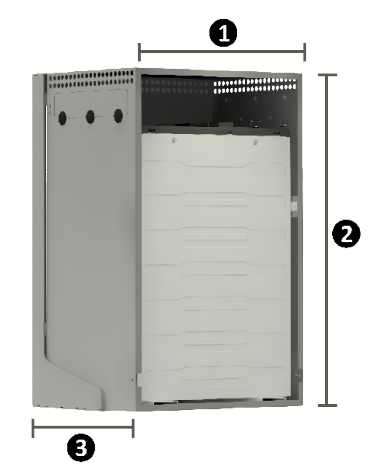

#### Maße:

- [1] Breite: 545 mm (inkl. Gehäusetür)
- [2] Höhe: 810 mm | 890 mm (inkl. Füße)
- [3] Tiefe: 363 mm | 369 mm (inkl. Wandhalter)

#### Gewicht:

• Ca. 25 kg (ohne Batteriemodule)

Abb. 67: Maße Batterieschrank

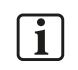

#### Hinweise:

- Da alle verwendeten Batterie-Leistungskabel gleich lang sein müssen, dürfen Sie bei der Verwendung des Batterieschranks für **alle angeschlossenen Batteriemodule nur lange Leistungskabel** verwenden!
- Bei einer Nachrüstung müssen bestehende Batterie-Leistungskabel komplett gegen die längeren Varianten ausgetauscht werden!
- Achten Sie bei der Montage des Batterieschranks darauf, dass die Batteriekabel nicht unter Zug stehen!

## 7.2.1 Variante 1: Batterieschrank neben dem S10 E aufstellen

Üblicherweise wird der Batterieschrank rechts vom S10 E aufgestellt.

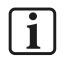

#### Hinweis:

Dübel, Schrauben und Unterlegscheiben zur Befestigung des Kippschutzbügels an der Wand, sind **nicht** im Lieferumfang enthalten!

## ACHTUNG!

Das Eindringen von Schmutz und Staubpartikeln kann den Batterien schaden!

Folgen bei Missachtung der Gefahr.

→ Treffen Sie geeignete Maßnahmen, um das Eindringen von Schmutz- und Staubpartikeln in den Batterieschrank zu verhindern.

#### Vorgehensweise:

- 1 Den Batterieschrank vor der Montagewand neben dem S10 E aufstellen und passend ausrichten.
- 2 Den Kippschutzbügel auf das Gehäuse aufschrauben.
- 3 Das Bohrloch für den Kippschutzbügel an der Montagewand anzeichnen.
- 4 Den Batterieschrank von der Montagewand wegziehen.
- 5 Ein Loch in die Wand bohren und einen geeigneten Dübel in das Bohrloch stecken.
- 6 Den Batterieschrank wieder an die Montagewand schieben und den Kippschutzbügel am Schrank anbringen.
- 7 Den Kippschutzbügel mit geeigneten Schrauben und Unterlegscheiben an der Montagewand befestigen.
- 8 Das lange Erdungskabel des Batterieschranks mit dem Fuß bzw. Wandhalter des S10 E verbinden.
- **9** Das kurze Erdungskabel des Batterieschranks mit der Batterieschranktür verbinden (Kabel des Schranks auf Erdungsbolzen der Tür aufstecken).
  - Dieser Schritt erfolgt erst beim Schließen des Batterieschranks.

# 7.2.2 Variante 2: Batterieschrank an Wandhalter montieren

Üblicherweise wird der Wandhalter rechts vom S10 E an der Montagewand befestigt.

- Schrauben Sie, wenn gewünscht, die Füße des Wandhalters ab.
  - Lösen Sie dazu die 4 Schrauben und entfernen Sie die Wandhalterfüße.

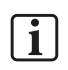

#### Hinweis:

Dübel, Schrauben und Unterlegscheiben für die Wandmontage sind **nicht** im Lieferumfang enthalten!

## ACHTUNG!

#### Das Eindringen von Schmutz und Staubpartikeln kann den Batterien schaden!

Folgen bei Missachtung der Gefahr.

→ Treffen Sie geeignete Maßnahmen, um das Eindringen von Schmutz- und Staubpartikeln in den Batterieschrank zu verhindern.

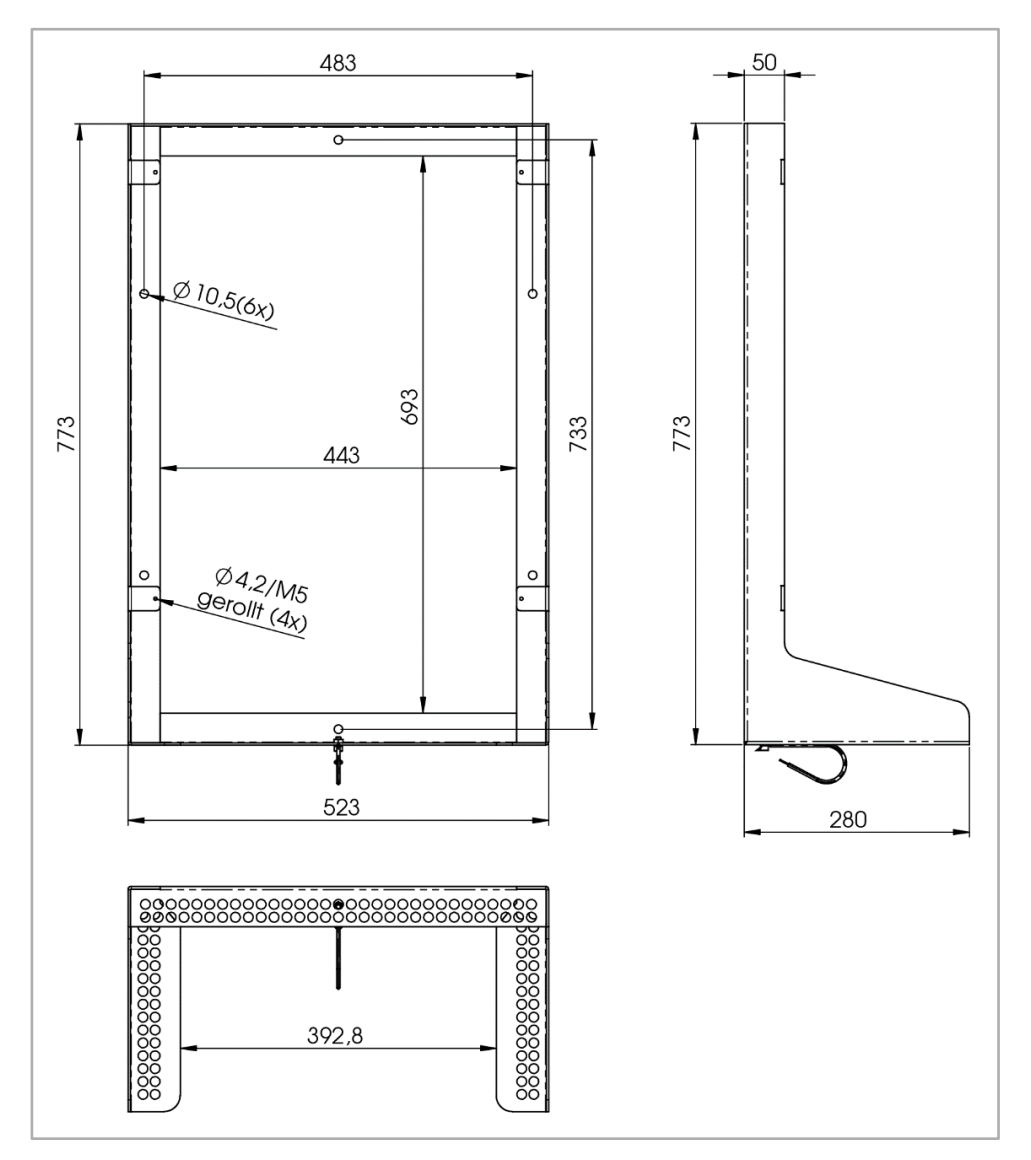

Abb. 68: Maße des Batterieschrank-Wandhalters (in mm)

Vorgehensweise:

- 1 Den Wandhalter mit 2 Personen waagerecht positionieren.
- 2 Bohrlöcher anzeichnen für die Befestigung des Wandhalters an der Montagewand.
  - Der Wandhalter hat 6 Löcher zur Verschraubung mit der Montagewand (siehe Bild 1 der folgenden Abbildung).
- 3 Löcher in die Montagewand bohren und geeignete Dübel hineinstecken.
- 4 Wandhalter mit geeigneten Schrauben und Unterlegscheiben an der Montagewand befestigen.
- 5 Batterieschrank mit 2 Personen auf die untere Kante des Wandhalters heben.
- 6 Batterieschrank von innen an 4 Stellen mit M5-Schrauben am Wandhalter befestigen (siehe Bild 2 der folgenden Abbildung).
  - Der Batterieschrank hat 4 waagerechte Langlöcher in der Rückwand, um die Verschraubung mit dem Wandhalter zu vereinfachen.
- 7 Den Ringkabelschuh des Wandhalter-Erdungskabels auf den Bolzen des Batterieschranks aufschrauben.
- 8 Das lange Erdungskabel des Batterieschranks mit dem Fuß bzw. Wandhalter des S10 E verbinden.
- **9** Das kurze Erdungskabel des Batterieschranks mit der Batterieschranktür verbinden (Kabel des Schranks auf Erdungsbolzen der Tür aufstecken).

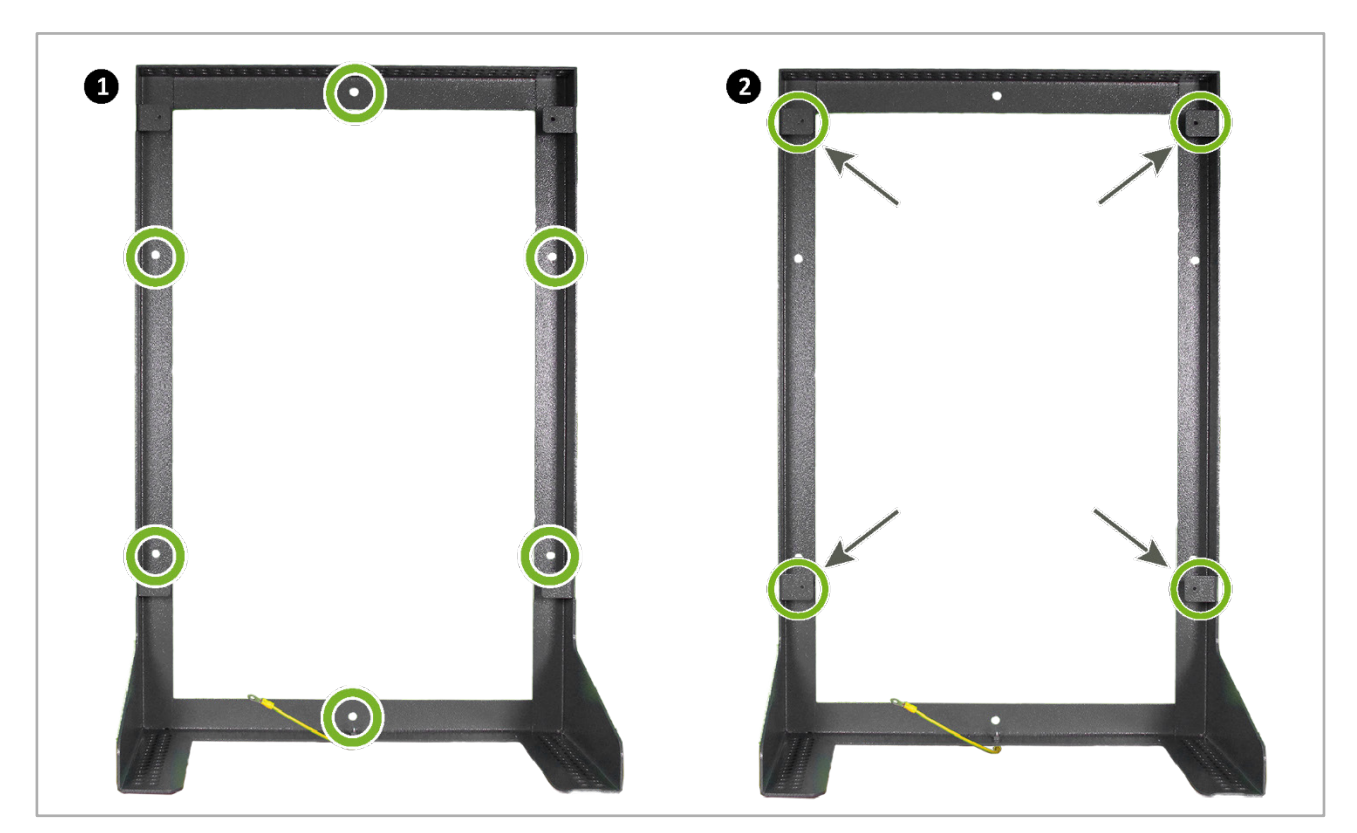

- Dieser Schritt erfolgt erst beim Schließen des Batterieschranks.

Abb. 69: Wandhalter für den Batterieschrank

## 7.2.3 Batteriemodule in den Batterieschrank einsetzen

## 7.2.3.1 Anzahl der zu verwendenden Batterieabstandshalter (Überblick)

Die Anzahl der zu verwendenden Batterieabstandshalter ist von der Anzahl der Batteriemodule und vom Batterietyp abhängig.

| Abbildung | Batterietyp        |  |
|-----------|--------------------|--|
|           | DCB-NPx   DCB-NP2x |  |
|           | DCB-NLx            |  |

DCB-NPX | DCB-NP2x:

Hier kommen bei jedem verwendeten Batteriemodul 4 Abstandshalter zum Einsatz, also max. 12 Batterieabstandshalter.

DCB-NLX mit 1 Batteriemodul:

Batteriemodul: 4 Abstandshalter

DCB-NLX mit 2 Batteriemodulen:

Hinteres Batteriemodul:4 AbstandshalterVorderes Batteriemodul:4 Abstandshalter

DCB-NLX mit 3 Batteriemodulen:

| Hinteres Batteriemodul:  | 0 Abstandshalter |
|--------------------------|------------------|
| Mittleres Batteriemodul: | 0 Abstandshalter |
| Vorderes Batteriemodul:  | 4 Abstandshalter |

### 7.2.3.2 Batteriemodule einsetzen

#### Vorgehensweise:

- Setzen Sie die Batteriemodule in den Batterieschrank ein.
  - Das Einsetzen der Batteriemodule erfolgt analog zum Einsetzen der Batteriemodule im S10 E.
- Die Abstandshalter zur Befestigung der Batteriemodule verwenden:
  - Die insgesamt verwendete Anzahl der Abstandshalter ist abhängig vom Batterietyp und der Anzahl der eingesetzten Batteriemodule (siehe das vorherige Kapitel).
- Die Schrauben der Abstandshalter vor dem Einsetzen in die Befestigungsschienen eindrehen (noch nicht fest anziehen).
- Die Abstandshalter passend ausrichten und auf die eingedrehten Schrauben hängen.
- Die Schrauben anschließend fest anziehen.

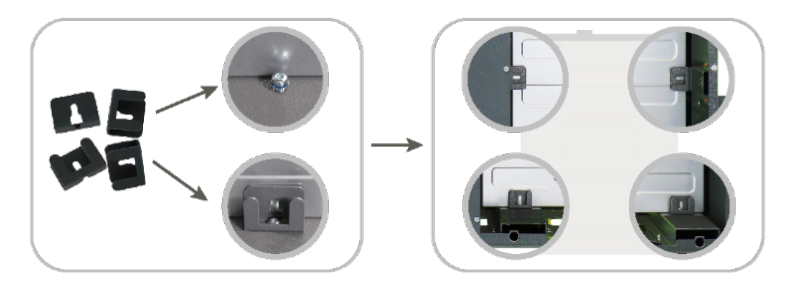

Abb. 70: Abstandshalter anschrauben

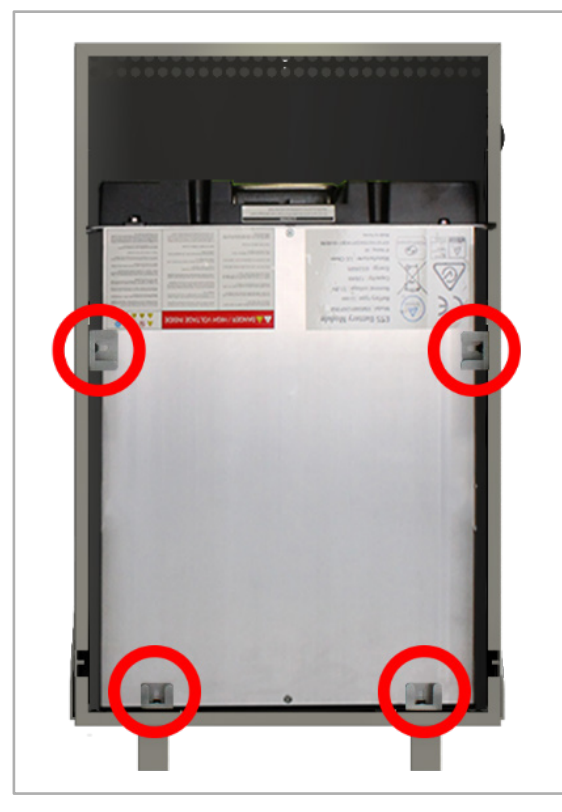

Abb. 71: Batterieschrank mit eingesetzten Batteriemodulen

## 7.2.4 Batteriemodule des Batterieschranks mit dem S10 E verbinden

#### 7.2.4.1 Kabelkanal im S10 E verwenden

Vorgehensweise:

- Verwenden Sie den Kabelkanal des S10 E (siehe die folgende Abbildung):
  - [1] Empfehlung: Oberer Teil des Kabelkanals für die intern verbauten Batteriemodule.
  - [2] Empfehlung: Unterer Teil des Kabelkanals f
    ür die extern verbauten Batteriemodule (Batterieschrank).
- Verlegen Sie alle Batteriekabel so, wie in den vorherigen Kapiteln beschrieben.

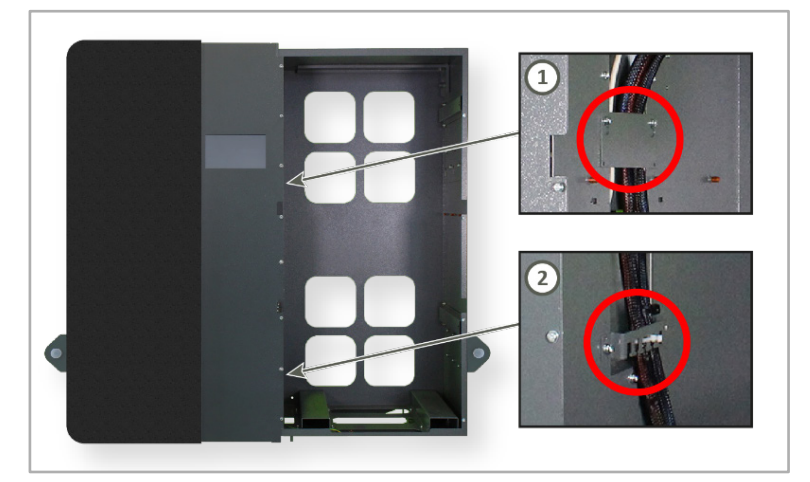

Abb. 72: Kabelkanal im Batterieraum

## 7.2.4.2 Batteriekabel unterhalb des S10 E herausführen (Variante 1)

Diese Variante ist am besten für den aufgestellten Batterieschrank geeignet.

#### Vorgehensweise:

• Führen Sie die Batteriekabel (Leistungs- und Kommunikationskabel) unterhalb des S10 E nach außen zur vorgesehenen Kabeldurchführung des Batterieschranks.

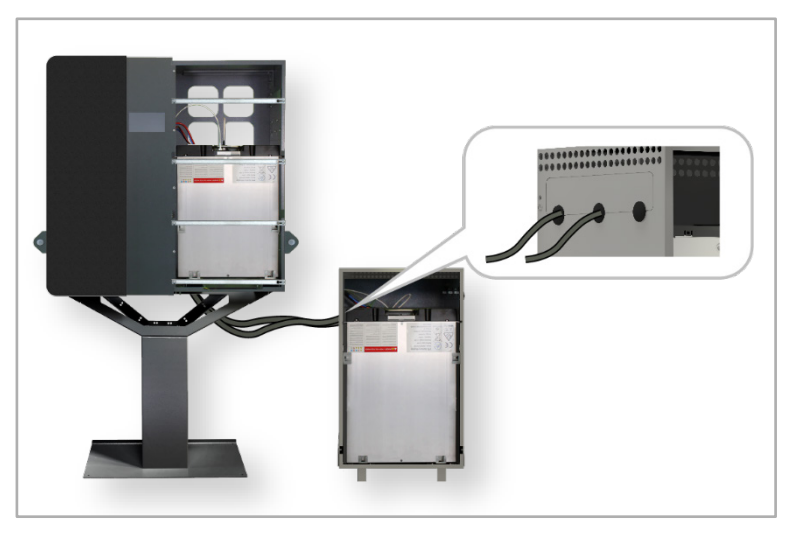

Abb. 73: Batteriekabel zum aufgestellten Batterieschrank führen

## 7.2.4.3 Batteriekabel seitlich aus dem S10 E herausführen (Variante 2)

Diese Variante ist am besten für den am Wandhalter befestigten Batterieschrank geeignet.

Vorgehensweise:

- Tauschen Sie zunächst das geschlossene Kabeldurchführungsblech der Seitenwand des S10 E gegen das geöffnete Blech einer der Seitenwände des Batterieschranks.
- Führen Sie die Batteriekabel (Leistungs- und Kommunikationskabel) auf der rechten Seite des S10 E heraus nach außen zur vorbereiteten Kabeldurchführung des Batterieschranks.
- Führen Sie die Batteriekabel durch die Kabeldurchführung der linken Seitenwand des Batterieschranks in den Schrank hinein.

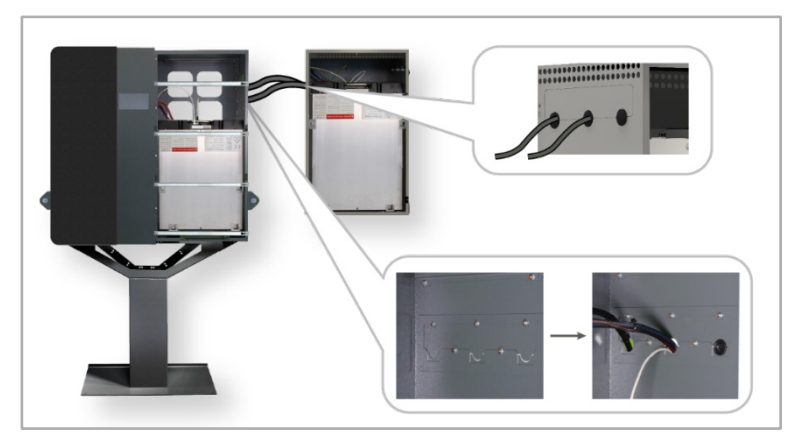

Abb. 74: Batteriekabel zum am Wandhalter montierten Batterieschrank führen

# 7.2.5 Batteriekabel an die Batteriemodule des Batterieschranks anschließen

- Beachten Sie unbedingt die unterschiedlichen Vorgehensweisen, je nachdem, ob es sich um ein Gerät mit 1 oder 2 Batteriekreisen handelt.
- Verfahren Sie bitte entsprechend der Anleitung zum jeweiligen Batterietyp, die im Downloadbereich des Kundenportals heruntergeladen werden kann:
  - → Kundenportal: <u>https://s10.e3dc.com</u> "Service" > "Download" > "Technische Produktanleitungen" > "Batterieinstallation in den S10 Hauskraftwerken" (Anmeldung erforderlich!)

## 7.2.6 Batterieschrank schließen

Nach Abschluss der Installationsarbeiten muss der Batterieschrank verschlossen werden.

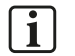

#### Hinweise zu Geräten mit 2 Batteriekreisen:

Bei Geräten mit 2 Batteriekreisen gibt es entsprechend auch 2 Master-Batteriemodule.

Ein Master-Batteriemodul befindet sich ggf. im Batterieschrank und muss bei der Inbetriebnahme eingeschaltet werden.

• Entsprechend kann die Tür des Batterieschranks erst **nach** dem Einschalten des Master-Batteriemoduls verschlossen werden.

#### Vorgehensweise:

- Die Batterieschranktür einhängen.
- Das kurze Erdungskabel des Batterieschranks mit der Batterieschranktür verbinden:
  - Kabel des Schranks auf den Erdungsbolzen der Tür aufstecken.
- Die Batterieschranktür mit den beiliegenden Schrauben am Batterieschrank befestigen.

Nachdem die Batteriemodule eingesetzt und angeschlossen worden sind, sollte der Batterieschrank etwa so aussehen, wie in der folgenden Abbildung:

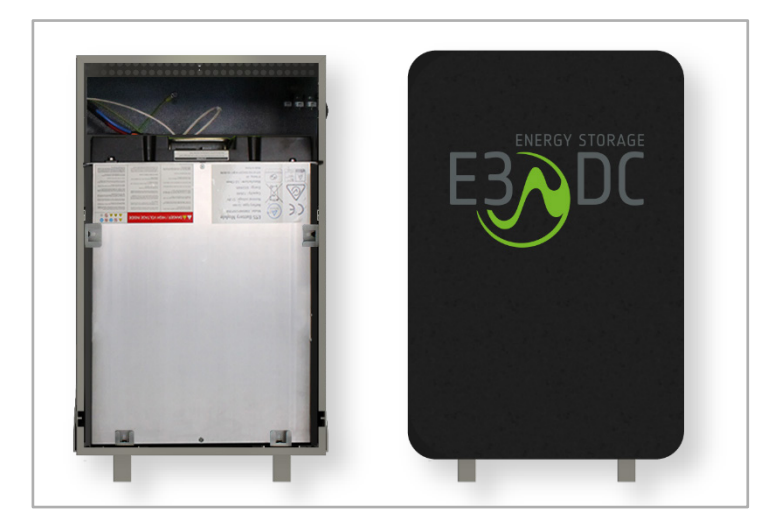

Abb. 75: Batterieschrank nach erfolgter Montage und Installation

# 8 AC-seitige Isolationsmessung durchführen

# FACHKRÄFTE!

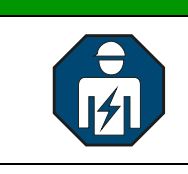

Die im folgenden Kapitel beschriebenen Tätigkeiten dürfen nur von ausgebildeten Fachkräften durchgeführt werden.

# 8.1 Definition

Eine Isolationsmessung ist eine Messung des Isolationswiderstands oder eine Prüfung der Isolation, um deren Sicherheit oder Fehlerfreiheit zu erkennen.

Die korrekte Durchführung ist in den u.g. Normen beschrieben.

## 8.2 Rechtliche Grundlage / Normen

- Deutschland:
  - Durchführung der Isolationsmessung nach DIN VDE 0100-600:2017-06
- Schweiz:
  - Durchführung der Isolationsmessung nach Niederspannungs-Installationsnorm SN 411000 (NIN)

## 8.3 Isolationsmessung durchführen

#### Gültigkeit:

Gültig für Seriennummern:

S10 E: SN 72xxx (4,5 kW) | 73xxx (3,0 kW)

S10 E PRO: SN 70xxx10000 | 70xxx12000 |70xxx15000

Voraussetzung:

Das S10 E / S10 E PRO ist im Durchschleifbetrieb angeschlossen.

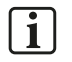

#### Hinweis:

Das Befolgen der nachfolgenden Schritte verhindert die Zerstörung des Wechselrichters bzw. der Varistoren, weil auch Varistoren zwischen Neutralleiter und PE verbaut sind.

Vorgehensweise:

- 1 Die Sicherung 1F02 am Wechselrichter ausschalten.
- 2 Den 4 mm<sup>2</sup>-Neutralleiter von der Neutralleiter-Schiene lösen.
- 3 Den abgenommenen Neutralleiter isolieren.
- 4 Die Isolationsmessung normgerecht durchführen.
- **5** Nach erfolgter Messung den 4 mm<sup>2</sup>-Neutralleiter wieder auf die Neutralleiter-Schiene korrekt auflegen.
  - Hinweis: Beim Wiederanschließen des Neutralleiters beachten, dass dieser wieder korrekt aufgelegt wird. Ein schlechter Kontakt kann schwerwiegende Folgen haben!

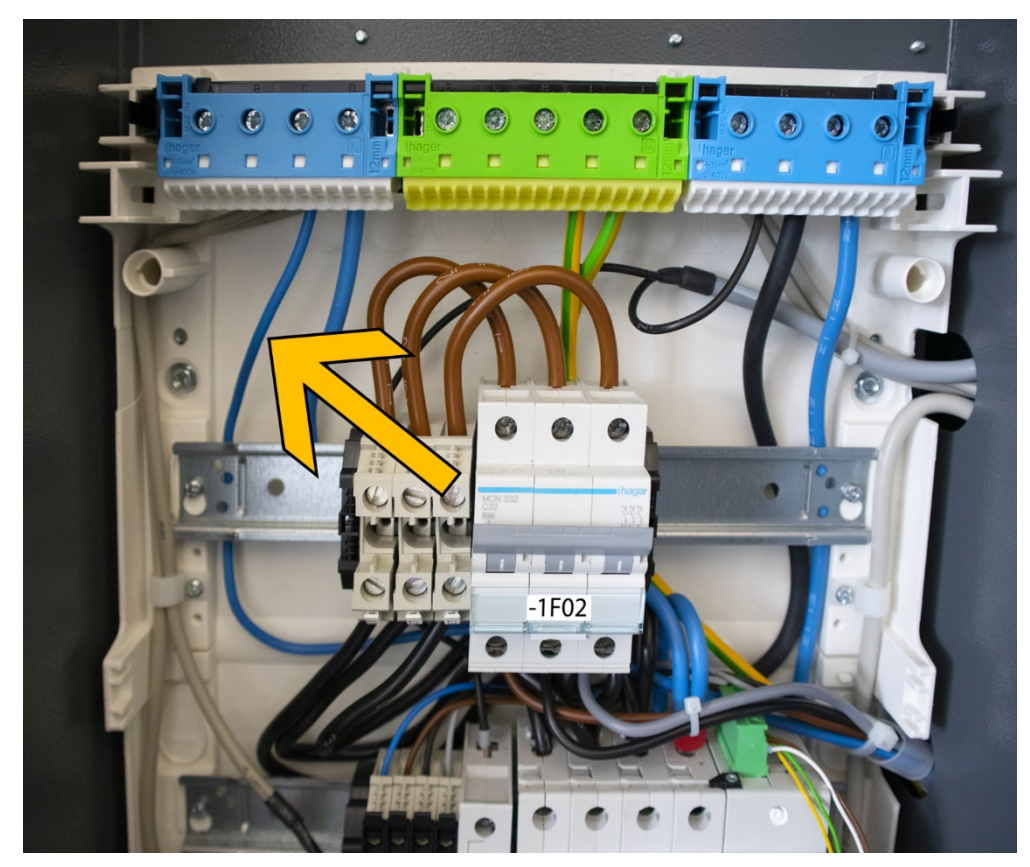

6 Die Neutralleiter-Klemme wieder mit einem Drehmoment von 2,5 Nm anziehen.

Abb. 76: Neutralleiter im Verteiler des S10 E

## 9 Inbetriebnahme

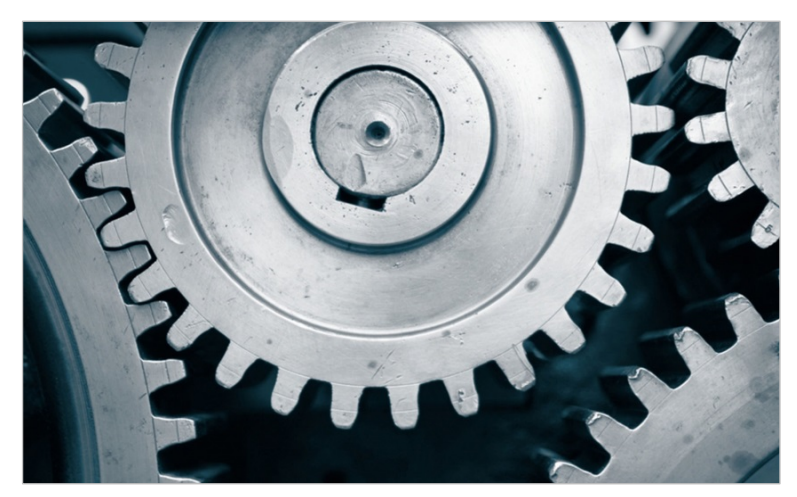

# i

#### Hinweis:

Vor der Inbetriebnahme des Gerätes sicherstellen, dass

- die Installationsarbeiten ordnungsgemäß und fehlerfrei durchgeführt wurden,
- alle internen und externen Sicherheitsvorkehrungen, wie z. B. Erdung und Absicherung, korrekt getroffen und vorgenommen wurden!

# 9.1 Energiemanagement in Betrieb nehmen

#### Vorgehensweise:

• Im AC-Anschlussraum auf Hutschiene 2 den linken LS-Automaten (1F01) einschalten.

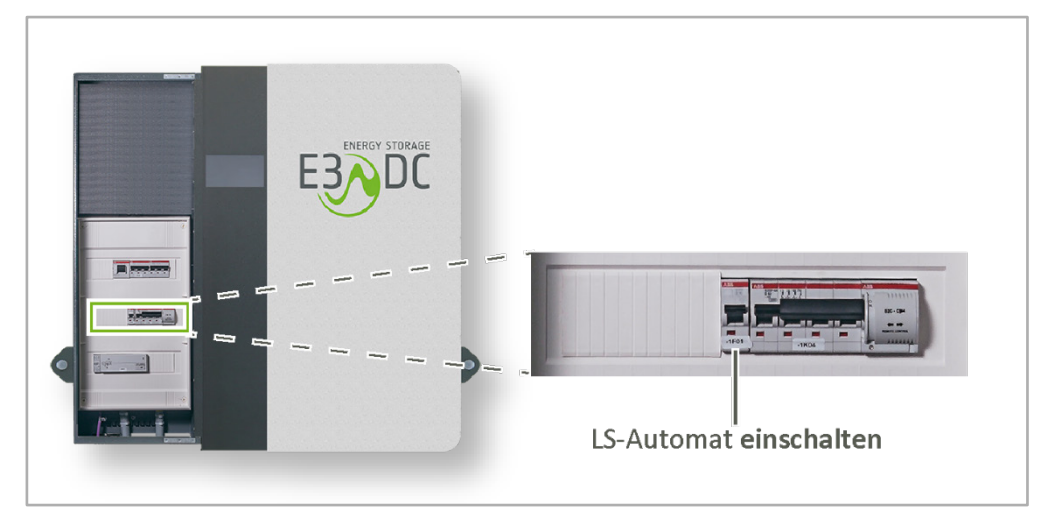

#### Abb. 77: LS-Automat für interne Versorgung einschalten (1F01)

# 9.2 Erstmalig am S10 E anmelden

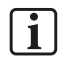

#### Hinweis:

Zur Verifizierung der Anmelddaten ist die Verbindung des S10 E mit dem Internet erforderlich.

Vorgehensweise:

- "Nutzername" und "IPIN" des installierenden und von E3/DC zertifizierten Installateurs eingeben.
- Anschließend jetzt anmelden antippen.

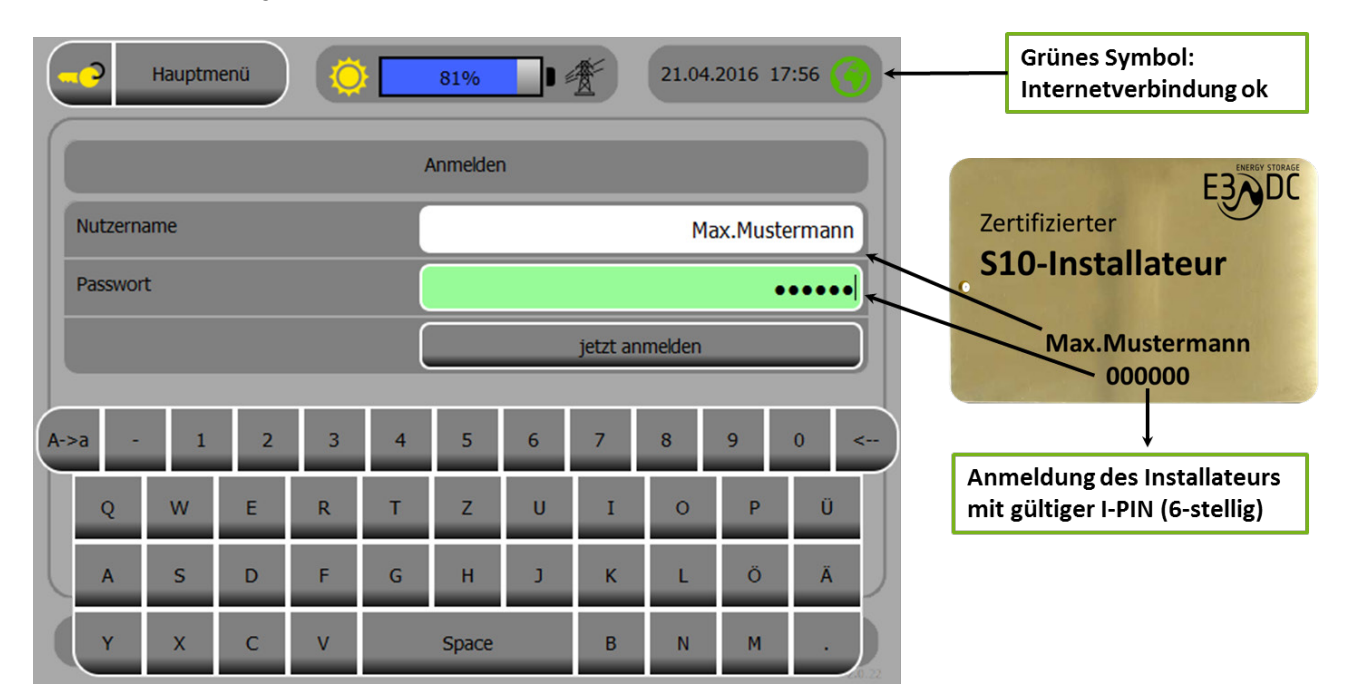

Abb. 78: Anmeldedaten eingeben

# 9.3 Wechselrichter in Betrieb nehmen

## ACHTUNG!

#### Auf Wechselrichter-Status "gelb" achten, um Beschädigungen zu verhindern!

Vor dem Einschalten des Wechselrichters auf Status "gelb" achten, um Beschädigungen zu verhindern.

 Achten Sie bitte vor dem Einschalten des Wechselrichters unbedingt auf den Wechselrichter-Status. Dieser wird Ihnen auf dem Display des Hauskraftwerks über das Sonne-Symbol in der Statuszeile des Menüs angezeigt.
 Das Symbol muss in gelber Farbe erscheinen!

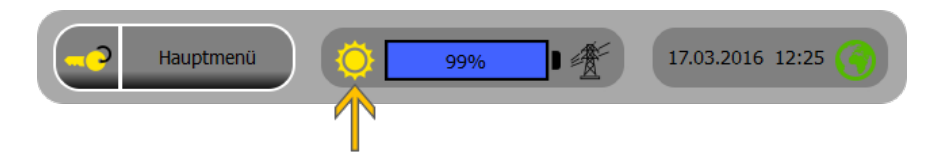

Abb. 79: Wechselrichter-Status im Display des Hauskraftwerks

#### Hintergrund:

- ۲
- Mit dem Status "gelb" ist sichergestellt, dass der interne Schutzmechanismus für möglicherweise auftretende erhöhte Spannungen aktiviert ist.
- Das Symbol darf nicht in grauer oder roter Farbe erscheinen!
  - Ist der Status "grau" oder "rot", kann das System u. U. falsch angeschlossen worden sein. In diesem Fall könnte der Wechselrichter beschädigt oder zerstört werden!

Wechselrichter in Betrieb nehmen:

1 Im AC-Anschlussraum auf der oberen Hutschiene (Hutschiene 3) den LS-Automaten für die Absicherung des E3/DC-Wechselrichters einschalten (1F02).

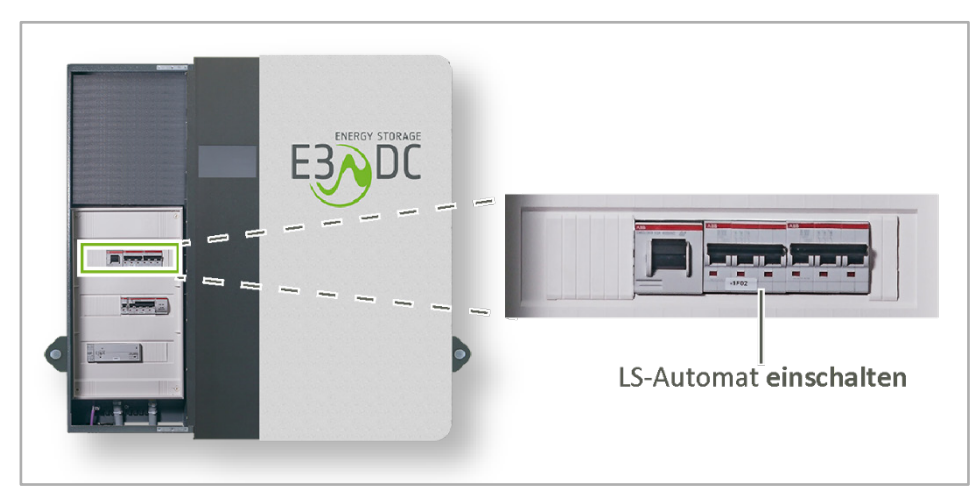

Abb. 80: LS-Automat für den E3/DC Wechselrichter einschalten (1F02)

- Zum Einschalten des Wechselrichters, Dc-Trennschalter in Stellung "1" bringen
- 2 Den Wechselrichter durch Drehen des DC-Trennschalters auf "1" einschalten.

Abb. 81: Geräteunterseite S10 E – DC-Trennschalter

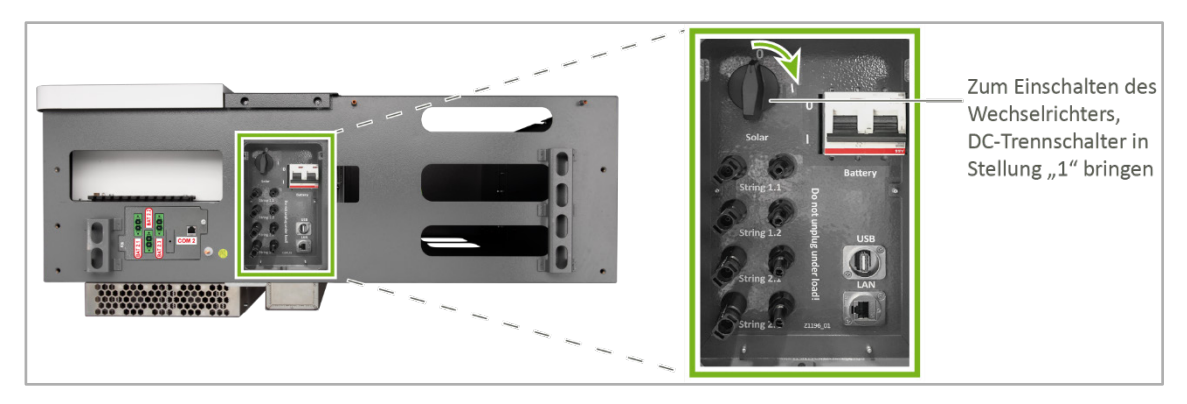

Abb. 82: Geräteunterseite S10 E INFINITY / S10 E PRO – DC-Trennschalter

✓ Bei ausreichender Spannung des PV-Generators geht der Wechselrichter anschließend in Betrieb.

# 9.4 Spannungsdrehfeld kontrollieren

Hauptmenü > Solar > Übersicht (Seite 2)

- Über diese Funktion können Sie kontrollieren, ob das System mit einem korrekten Drehfeld angeschlossen wurde.
- Das S10 E benötigt ein Rechtsdrehfeld, da der Wechselrichter sonst nicht anläuft.

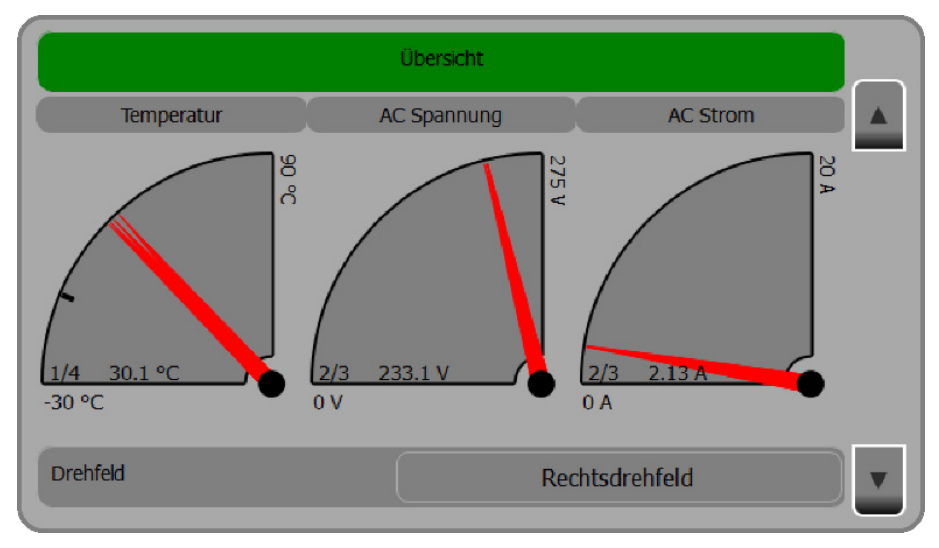

Abb. 83: Funktion "Übersicht" (Seite 2) mit der Anzeige des korrekten Rechtsdrehfeldes

#### Drehfeld:

 ✓ Wurde das System korrekt angeschlossen, erscheint in diesem Feld die Anzeige "Rechtsdrehfeld" (farblich nicht hervorgehoben).

Bei fehlerhafter Installation erscheint hier "Linksdrehfeld" (farblich rot unterlegt).

#### Was ist bei Fehlern zu tun?

• Werden Fehler angezeigt, müssen Sie Abhilfe schaffen und die Installation korrigieren!

# 9.5 Batteriemodule einschalten und initialisieren

#### Master-Batteriemodule:

Die meisten eigensicheren Batterietypen haben einen Ein-/Ausschalter und/oder einen Taster, mit dem jeweils **nur die Master-Batterien** angeschaltet werden.

#### Slave-Batteriemodule:

Die Slave-Batterien werden **nicht** manuell eingeschaltet. Nach dem Einschalten der Master-Batterien erfolgt eine Initialisierungsphase, in der die Slave-Batterien automatisch eingeschaltet werden.

| Batterietyp | Ein-/Ausschalter | Art                        |
|-------------|------------------|----------------------------|
| DCB-NLx     | $\checkmark$     | Taster                     |
| DCB-ZAx     | $\checkmark$     | Taster                     |
| DCB-ZDx     | $\checkmark$     | Kippschalter<br>und Taster |
| DCB-NP2x    | ×                | _                          |

Bitte lesen Sie in der jeweiligen Dokumentation zum Batterietyp nach, was bei der Inbetriebnahme bzw. beim Einschalten der Batterien beachtet werden muss.

## 9.6 Rechte Gehäusetür anbringen (Batterieraum verschließen)

### 9.6.1 S10 E

- Nach Abschluss der Inbetriebnahme der Batterien muss der Batterieraum verschlossen werden.
- Die rechte Gehäusetür muss wieder
  - geerdet,
  - eingehängt und
  - verschraubt werden

Die Vorgehensweise wurde Ihnen bereits im Kapitel "Montage" detailliert erläutert.

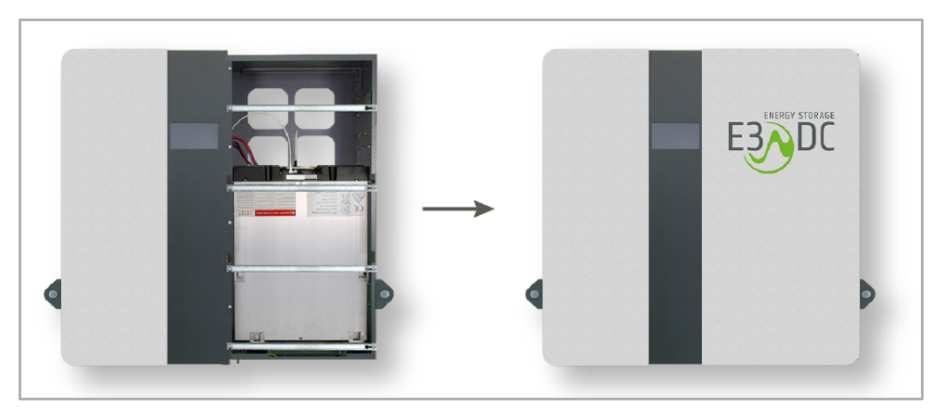

Abb. 84: Rechte Gehäusetür anbringen

# 9.6.2 S10 E PRO | S10 E: mit Option "großer Türsatz"

- Nach Abschluss der Inbetriebnahme der Batterien muss der Batterieraum verschlossen werden.
- Rechte Gehäusetür anbringen:
  - Die rechte Gehäusetür oben einhängen.
  - Das Erdungskabel des Gehäuses auf der Innenseite der rechten Gehäusetür aufstecken.
  - Die rechte Gehäuset
    ür an der unteren Kante mit den mitgelieferten Schrauben festschrauben.

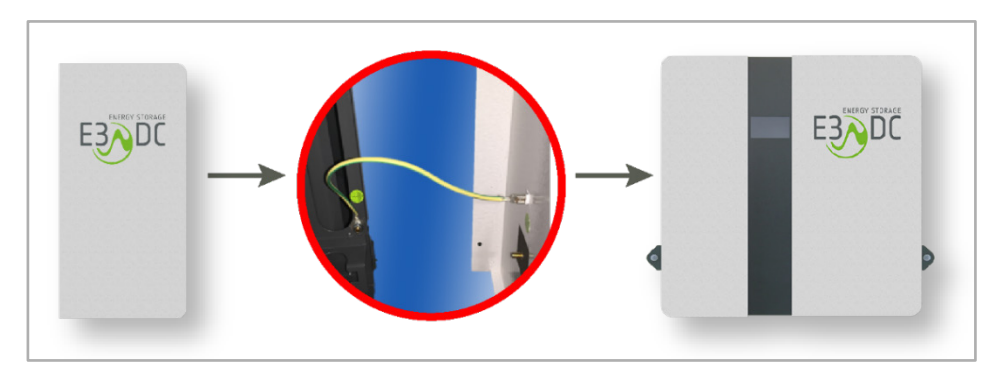

Abb. 85: Rechte Gehäusetür anbringen S10 E PRO

## 9.7 Batterie-Trennschalter (Breaker) in Stellung "1" bringen

• Batterie-Trennschalter (Breaker) in Stellung "1" bringen.

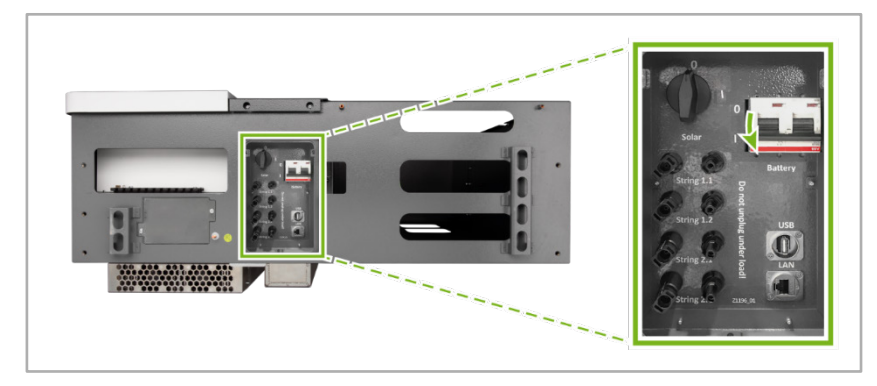

Abb. 86: Geräteunterseite S10 E – Batterie-Trennschalter

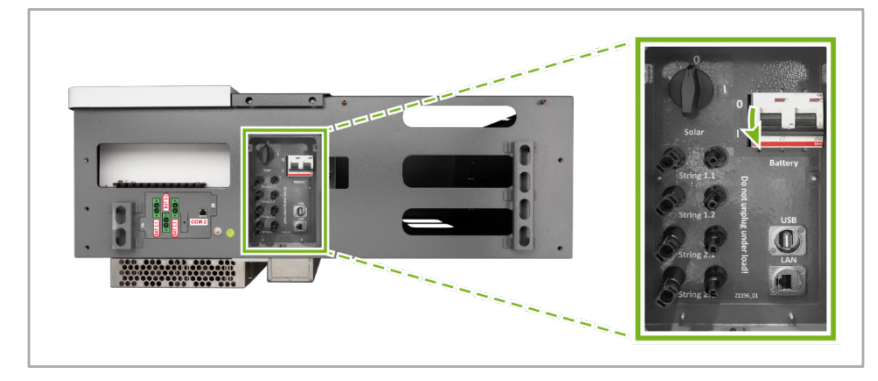

Abb. 87: Geräteunterseite S10 E INFINITY / S10 E PRO – Batterietrennschalter

# 9.8 Batterietraining durchlaufen lassen

Bei der Erstinbetriebnahme startet das Gerät das Batterietraining automatisch.

Das Batterietraining dient der Kalibrierung der SOC-Berechnung (SOC = "State of Charge" – "Ladezustand Batterie").

Während des Batterietrainings durchlaufen die Batterien einen vollständigen Ladezyklus, d. h., die Batterien werden zunächst vollständig geladen und anschließend vollständig entladen.

Auf dem Display des Geräts wird "battery training active" angezeigt.

Es erfolgt keine Berücksichtigung des Hausverbrauchs und keine Berücksichtigung des PV-Ertrags.

#### Hinweise:

| i |

- Nach Beendigung des Batterietrainings geht das Gerät in den Normalbetrieb über.
- Werden zu einem späteren Zeitpunkt Batterien nachgerüstet oder ausgetauscht, startet das Batterietraining ebenfalls automatisch.
- Für die komplette Entladung müssen genügend Verbraucher im Haus eingeschaltet sein. Können die Batteriemodule nicht entladen werden, erfolgt das Laden aus der PV-Anlage. Die Rekalibrierung wird am nächsten Tag fortgesetzt.
- Während der Rekalibrierung sind der Notstrom sowie eine eingestellte Notstromreserve ggf. nicht verfügbar (abhängig vom Gerätetyp).
# 9.9 Korrekte Funktion der Systemkomponenten bestätigen

Das Energiemanagement startet, sobald Netzspannung am S10 Hauskraftwerk anliegt und die Anmeldung am System erfolgt ist.

Es erscheint ein Statusfenster auf dem Display.

Sie erhalten einen schnellen Überblick über die verbauten Komponenten und deren Kommunikation untereinander.

| Hauptmenü 🚫 34% 🖬 🌋 04.12.2014 15:37 🄇 |
|----------------------------------------|
| Komponenten Kommunikation              |
| Leistungsmesser                        |
| Solarwechsekrichter                    |
| DC/DC                                  |
| Batterie                               |
| Hausautomation                         |
| Bestätigen                             |

Abb. 88: Systemkomponenten (Beispiel-Screen)

### Bedeutung der Farben:

| Grün:   | Komponente ist vorhanden und kommuniziert                  |
|---------|------------------------------------------------------------|
| Rot:    | Komponente ist nicht vorhanden (Ausnahme: Notstrombetrieb) |
| Orange: | Komponente kommuniziert nicht                              |
| Blau:   | Zeigt Service-Funktion an, z. B. bei Updates durch E3/DC   |

- Grau: Komponente nicht gestartet
- Durch Antippen des Button **Bestätigen**, gelangen Sie zur Startseite des Systems.

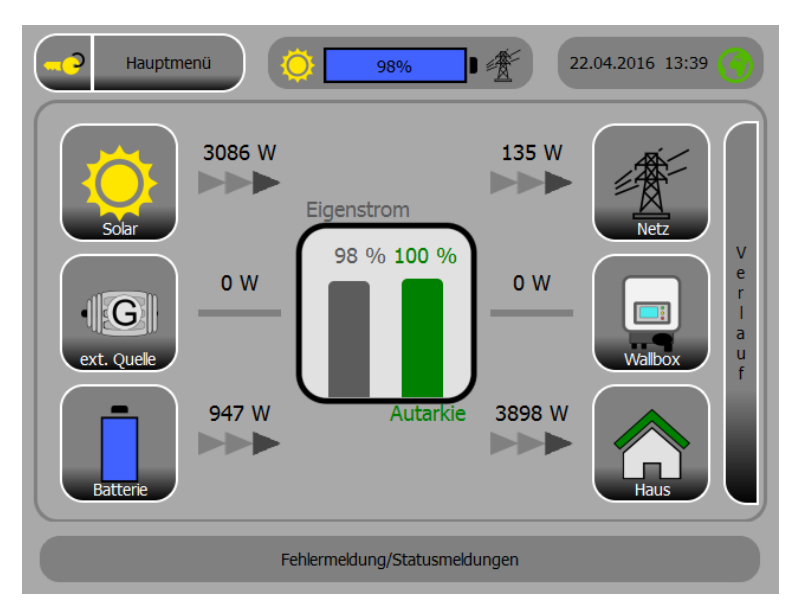

Abb. 89: Startseite (Beispiel-Screen)

# 9.10 Netzwerkeinstellungen prüfen und ggf. anpassen

| -<br>- | r<br>P                        | Ъ |
|--------|-------------------------------|---|
|        | $\langle \mathcal{I} \rangle$ |   |

#### Hauptmenü > System > Funktion Netzwerk

| Netzwerk [ht in ht in hi] |                                         |  |  |  |  |  |  |
|---------------------------|-----------------------------------------|--|--|--|--|--|--|
| DHCP                      | aktualisieren <mark>() an ()</mark> aus |  |  |  |  |  |  |
| System-IP                 | 192.1141171.27                          |  |  |  |  |  |  |
| Subnetzmaske              | 255.141.14.27                           |  |  |  |  |  |  |
| Gateway-IP                | 192.141.171.37                          |  |  |  |  |  |  |
| DNS-IP                    | 192.HH UTUT                             |  |  |  |  |  |  |
|                           | übernehmen                              |  |  |  |  |  |  |
|                           | <b>v</b>                                |  |  |  |  |  |  |

Abb. 90: Funktion "Netzwerk" - Seite 1

- Die Einträge werden bei eingeschaltetem DHCP-Protokoll (Button **an**) automatisch gesetzt.
- Passen Sie die DHCP-Einstellungen ggf. an:
  - Wenn Sie die Einträge manuell überschreiben möchten, müssen Sie zunächst das DHCP-Protokoll deaktivieren (Button **aus** antippen).
  - Anschließend können Sie die Einträge manuell überschreiben und durch Antippen des Button übernehmen speichern.

# 9.11 Daten des Kunden eingeben

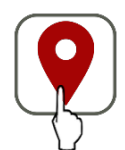

Hauptmenü > Personalisieren > Funktion Standort

- Daten Ihres Kunden eingeben:
  - Geben Sie Namen und Adresse Ihres Kunden ein (Seite 1).
     Neben der Seriennummer können Sie über den Namen des Kunden die entsprechende Anlage leichter im Kundenportal identifizieren.
- E-Mail-Adresse Ihres Kunden eingeben (Seite 2).
   Nur bei Eingabe einer korrekten und funktionierenden E-Mail-Adresse, ist gewährleistet, dass der Kunde Zugang zum elektronischen Kundenportal erhält.

|                     | Standort                       |                    |  |  |  |
|---------------------|--------------------------------|--------------------|--|--|--|
| Name                | Мах                            | Max                |  |  |  |
| Nachname            | Mustermann                     | Mustermann         |  |  |  |
| Straße / Hausnummer | Musterstraße                   | Musterstraße 21    |  |  |  |
| PLZ / Ort           | 12345 Musterhause              | 12345 Musterhausen |  |  |  |
| Land                | Deutschland                    |                    |  |  |  |
| Bitte auc           | h die folgende Seite beachten. |                    |  |  |  |
|                     |                                |                    |  |  |  |

Abb. 91: Funktion "Standort" (Seite 1)

|                                                             | Standort                                                                         |  |  |
|-------------------------------------------------------------|----------------------------------------------------------------------------------|--|--|
| Telefonnummer                                               | 0541 135847861                                                                   |  |  |
| E-Mail                                                      | max.mustermann@t-online.de                                                       |  |  |
| Mit dem Betätigen der "setzen                               | "-Schaltfläche erstellen Sie ein Benutzerkonto. Damit                            |  |  |
| erkennen Sie die Datenschutz<br>https://s10.e3dc.com/datens | zbestimmungen der E3/DC GmbH an. Diese können unter<br>schutz eingesehen werden. |  |  |
| erkennen Sie die Datenschutz<br>https://s10.e3dc.com/datens | setutz eingesehen werden.                                                        |  |  |
| erkennen Sie die Datenschutz<br>https://s10.e3dc.com/datens | setzen                                                                           |  |  |
| erkennen Sie die Datenschutz<br>https://s10.e3dc.com/datens | setzen                                                                           |  |  |

Abb. 92: Funktion "Standort" (Seite 2)

- Tippen Sie auf **setzen**, um die vorgenommenen Eingaben zu speichern.
- Durch Antippen des Button **setzen** wird ein Benutzerkonto erstellt. Damit erkennt Ihr Kunde die Datenschutzbestimmungen der E3/DC GmbH an.

 Die Datenschutzbestimmungen nach DSGVO können hier eingesehen werden: <u>https://s10.e3dc.com/datenschutz</u>

# 9.12 Leistungsreduktion und Lastmanagement einstellen

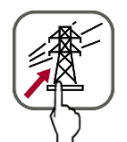

*Hauptmenü > Installation >* Funktion *Einspeiseleistung* 

• Einstellungen zur Leistungsreduktion und zum Lastmanagement vornehmen.

### Hinweise zur Anwendungsregel VDE-AR-N 4105:

- Die Anwendungsregel VDE-AR-N 4105:2018-11 ("Erzeugungsanlagen am Niederspannungsnetz") legt die technischen Anforderungen f
  ür Erzeugungsanlagen und Energiespeicher fest.
  - Die Anwendungsregel ist f
    ür Erzeugungsanlagen und Energiespeicher anzuwenden, die neu an das Niederspannungsnetz angeschlossen werden sowie bei der Erweiterung oder Änderung bestehender Anlagen.
  - Zur Vermeidung von Netzüberlast müssen Erzeugungsanlagen in ihrer Summen-Wirkleistung beschränkt werden.
  - Den Betreibern von Erzeugungsanlagen bis 30 kWp ist freigestellt, ob sie sich am Einspeisemanagement beteiligen oder die Erzeugungsleistung dauerhaft auf 70 Prozent beschränken.
  - Um 100 Prozent der erzeugten Leistung dauerhaft einspeisen zu dürfen, wird ein Einspeisemanagement und eine Rund-Steuer-Empfänger zur Abregelung durch den Energiedienstleister benötigt.

Anlagen über 30 kWp müssen über eine ferngesteuerte Leistungsreduzierung verfügen.

| Einspeiseleistung                 |   |             |         |  |  |  |  |
|-----------------------------------|---|-------------|---------|--|--|--|--|
| installierte PV-Leistung          |   |             | 10000 W |  |  |  |  |
| Vereinbarte Anschlusswirkleistung |   |             | 30000 W |  |  |  |  |
| Leistungsreduktion ab             |   |             | 50 %    |  |  |  |  |
| Leistungsreduktion bezogen auf    |   | PV-Leistung |         |  |  |  |  |
| Vorsicherung Hausanschluss        |   | 3 x         | 32 A    |  |  |  |  |
|                                   | C |             | setzen  |  |  |  |  |
|                                   |   |             |         |  |  |  |  |

Abb. 93: Funktion "Einspeiseleistung"

#### Installierte PV-Leistung [Watt]:

• Hier muss die installierte PV-Leistung der Anlagen in Summe eingetragen werden. Das System kann nur korrekt arbeiten, wenn dieses Feld einen Eintrag enthält!

#### Vereinbarte Anschlusswirkleistung [Watt]:

• Geben Sie hier die Maximallast am Hausanschlusspunkt ein. Die Software des Geräts steuert, dass die hier eingegebene Maximallast nicht überschritten wird.

#### Leistungsreduktion ab [Abregelschwelle in Prozent]:

• Hier muss die Leistungsreduktion in Prozent korrekt eingetragen werden. Soll keine Leistungsreduktion erfolgen, muss hier 100 Prozent eingetragen werden.

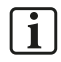

### Hinweis:

Anlagenbetreiber, die nicht am Einspeisemanagement teilnehmen, dürfen maximal 70 Prozent der installierten Leistung einspeisen.

#### Leistungsreduktion bezogen auf:

- Geben Sie hier vor, auf welche Leistung sich die Leistungsreduktion bezieht:
  - PV-Leistung
  - Anschlusswirkleistung
- Tippen Sie den entsprechenden Button an.

#### Vorsicherung Hausanschluss [Ampere]:

• Tragen Sie hier die Stromstärke in Ampere ein, mit welcher der Hausanschluss des Energiespeichersystems **pro Phase** abgesichert ist.

Auf die hier eingetragene Absicherung wird mittels Energiespeicher und Photovoltaikanlage, inklusive sämtlicher Lasten, am Netzanschlusspunkt geregelt (Blackout Prevention).

• Tippen Sie auf **setzen**, um die vorgenommenen Einstellungen zu speichern.

# 9.13 Tracker-Einstellung vornehmen bzw. anpassen

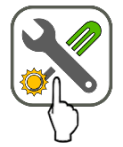

Hauptmenü > Solar > Funktion Einstellungen

### Trackereinstellung:

Üblicherweise ist hier die Anzahl der genutzten Tracker auf **Duo-Tracker** voreingestellt. Beachten Sie die auf dem Display angezeigten Bedingungen für die Einstellung.

• Wenn nur ein Tracker genutzt wird, tippen Sie auf Single-Tracker.

|   | Einstellungen                                                                                                    |  |  |  |  |  |
|---|----------------------------------------------------------------------------------------------------|--|--|--|--|--|
| ŀ | Einsteilungen                                                                                                    |  |  |  |  |  |
|   | Single-Tracker: ein genutzter Tracker; großer Unterschied in der Belegung und/oder<br>Spannung zwischen beiden Trackern<br>Duo-Tracker: zwei genutzte Tracker mit ähnlicher Belegung und Spannung |  |  |  |  |  |
|   | Tracker Single-Tracker Duo-Tracker                                                                                                    |  |  |  |  |  |
| U |                                                                                                    |  |  |  |  |  |

Abb. 94: Funktion "Solar" > "Einstellungen"

# 9.14 Netz- und Anlagenschutz anpassen

# i

### Hinweis:

Passen Sie Parameter des Netz- und Anlagenschutzes bitte nur in Absprache mit dem zuständigen EVU/ESTI manuell an!

# 9.14.1 Funktion "Ländereinstellung"

# ACHTUNG!

#### Ländereinstellung überschreibt Parameter des Netz- und Anlagenschutzes!

Durch die Auswahl einer anderen Ländereinstellung werden bereits zuvor eingestellte Parameter des Netz- und Anlagenschutzes überschrieben!

→ Wählen Sie unbedingt die richtige Ländereinstellung aus.

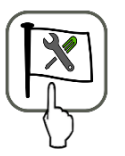

Hauptmenü > Installation > Funktion Ländereinstellung

- Wenn Sie die gewünschte Ländereinstellung auswählen, werden die Parameter für die Bereiche "Blindleistungseinstellungen", "Frequenzüberwachung" und "Netzspannungsgrenzen" ausgelesen und gesetzt.
- Sie können ggf. in der Funktion *N/A-Schutz* durch manuelles Überschreiben angepasst werden.

| Ländereinstellung |                                          |   |  |  |
|-------------------|------------------------------------------|---|--|--|
|                   | DEU: VDE-AR-N 4105:2018-11, Typ Speicher | - |  |  |
| eingestellt auf:  | DEU: VDE-AR-N 4105:2018-11, Typ Speicher |   |  |  |
|                   | setzen                                   |   |  |  |

Abb. 95: "Ländereinstellung" vorgeben

- Wählen Sie die gewünschte Ländereinstellung aus.
- Setzen antippen.
  - Es erscheint ein grün unterlegtes Dialogfenster, in dem Sie darauf hingewiesen werden, welche Bereiche des Netz- und Anlagenschutzes von der Änderung der Ländereinstellung betroffen sind.
- **Umstellen** antippen, wenn Sie die ausgewählte Ländereinstellung übernehmen möchten. Andernfalls tippen Sie **abbrechen** an.

# 9.14.2 Funktion "N/A-Schutz"

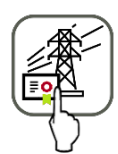

### *Hauptmenü > Installation >* Funktion *N/A-Schutz*

Über die Auswahl der **Ländereinstellung** in der entsprechenden Funktion, haben Sie zuvor bereits die Parameter für die Bereiche "Blindleistungsvorgabe", "Frequenzüberwachung" und "Netzschwankungen" angepasst.

- Sie können einzelne Parameter des Netz- und Anlagenschutzes durch manuelles Überschreiben anpassen.
  - Hinweis: Passen Sie die Parameter bitte nur in Absprache mit dem zuständigen EVU/ESTI an!

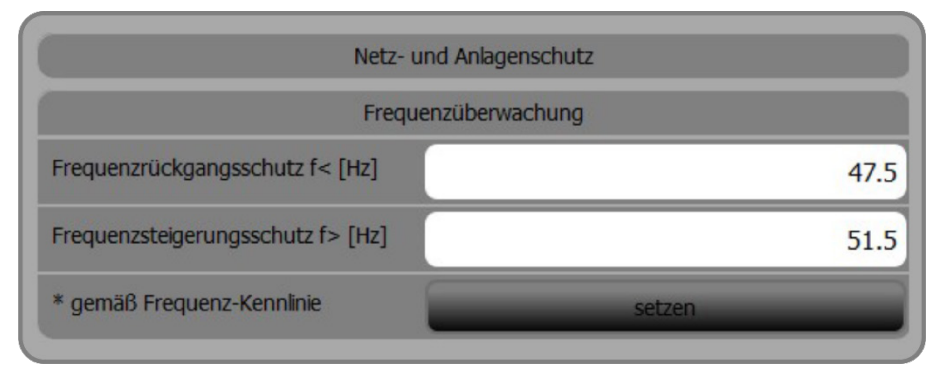

Abb. 96: Funktion "N/A-Schutz" - Frequenzüberwachung

| Netz- und Anlagen                  | ischutz |
|------------------------------------|---------|
| Netzspannungsgr                    | renzen  |
| Spannungssteigerungsschutz U>[V]   | 253     |
| Spannungsrückgangschutz U< [V]     | 184     |
| Spannungssteigerungsschutz U>> [V] | 264     |
| * gemäß Frequenz-Kennlinie         | setzen  |

Abb. 97: Funktion "N/A-Schutz" – Netzspannungsgrenzen

| Netz- und Anlagenschutz |            |   |        |  |  |
|-------------------------|------------|---|--------|--|--|
| Funktion Blindleistung  | Fix CosPhi | • | Setzen |  |  |
| Funktion Wirkleistung   | P(U) Typ A | - | Setzen |  |  |

Abb. 98: Funktion "N/A-Schutz" - Blindleistung/Wirkleistung

|                | Netz- und                              | l Anlagens | chutz |         |              |  |  |
|----------------|----------------------------------------|------------|-------|---------|--------------|--|--|
| Blindle        | Bindleistungseinstellungen [CosPhi(P)] |            |       |         |              |  |  |
| Stützpunkt     | P<br>Pn                                | Cos phi    | kap.  | P<br>Pn | Cos phi kap. |  |  |
| Stützpunkt [1] | 0,10                                   | 0,999      | X [2] | 0,02    | 0,999        |  |  |
| Stützpunkt [3] | <mark>0,30</mark>                      | 0,999      | X [4] | 0,00    | 0,999        |  |  |
| Stützpunkt [5] | 1,00                                   | 0,999      | [6]   | 0,99    | 0,999        |  |  |
| Stützpunkt [7] |                                        |            | [8]   |         |              |  |  |
| speichern      |                                        |            |       |         |              |  |  |

Abb. 99: Funktion "N/A-Schutz" – Blindleistungseinstellungen

# 9.15 Inbetriebnahmeerklärung online im Kundenportal ausfüllen

Die Inbetriebnahmeerklärung erfolgt online über ein Web-Formular im Kundenportal der E3/DC GmbH.

→ Kundenportal der E3/DC GmbH: <u>https://s10.e3dc.com</u> (Anmeldung erforderlich!)

Um Gewährleistungsansprüche zu wahren und die erweiterte Systemgarantie auf 10 Jahre zu erhalten, muss die Inbetriebnahmeerklärung insbesondere die folgenden Kriterien erfüllen:

- Die Inbetriebnahmeerklärung **muss vollständig sein** und vom Installateur sowie dem Kunden unterschrieben werden.
- Stringplan:
  - Das Web-Formular enthält entsprechende Eingabefelder, aus denen ein Stringplan generiert wird. Diese Eingabefelder sind Pflichtfelder, die sorgfältig ausgefüllt werden müssen.
- Fotos des montierten und installierten Gerätes <u>müssen</u> enthalten sein:
  - 1x Gerät mit geöffneten Gehäusetüren: Die Batterieverkabelung sollte gut zu erkennen sein.
  - 1x Gerät mit geschlossenen Gehäusetüren und sichtbarer Umgebung:
     Der Montageort und die Montagevariante "Standfuß" bzw. "Wandhalter" sollten erkennbar sein.

Die Garantieurkunde wird nach erfolgter Prüfung durch E3/DC versendet.

# 9.16 Abschluss der Inbetriebnahme

- ✓ Sie haben das Gerät erfolgreich in Betrieb genommen. Damit sind die Arbeiten rund um die Montage, die elektrische Installation und die Inbetriebnahme abgeschlossen.
- Bitte händigen Sie Ihrem Kunden die Bedienungsanleitung zum Gerät aus.

# 9.17 Technischer Support für zugelassene Installateure

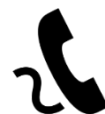

Der Technische Support der E3/DC GmbH steht ausschließlich zugelassenen Installateuren zur Verfügung. Die Mitarbeiterinnen und Mitarbeiter beantworten gerne auftretende Fragen und bieten Lösungen an.

Für Anfragen an den Technischen Support halten Sie bitte die folgenden Informationen bereit:

- Name des Installateurs
- I-PIN
- Seriennummer des Geräts
- Inbetriebnahmeerklärung (Kontaktdaten des Kunden)
- Problembeschreibung

# 10 Monitoring des Hauskraftwerks

Nach der Inbetriebnahme des S10 Hauskraftwerks können sowohl Sie als auch Ihr Kunde im Kundenportal verschiedene Funktionen nutzen, mit denen Sie das Hauskraftwerk steuern sowie Ertrags- und Verbrauchsdaten überwachen und auswerten können.

Der Zugriff auf die Funktionen ist möglich

- über das integrierte Touch-Display am S10 Hauskraftwerk,
- per PC (Zugriff auf die Webapplikation des Kundenportals),
- per mobiler App auf Tablet-PC und Smartphones (Zugriff auf das Kundenportal).

**Gemessene Werte:** 

- Solarproduktion
- Hausverbrauch

**Berechnete Werte:** 

- Eigenstrom [*kWh*] = Hausverbrauch[*kWh*] Netzbezug [*kWh*]
- Direktverbrauch [kWh] = Hausverbrauch [kWh] Batterie (Entladen) [kWh] Netzbezug [kWh]
- Autarkie [%] =  $(1 \frac{\text{Netzbezug [kWh]}}{\text{Hausverbrauch [kWh]}}) \times 100$

Auf den folgenden Seiten geben wir Ihnen einen Überblick über die Funktionen des Kundenportals und zeigen die Unterschiede zwischen der Webapplikation und der mobilen App.

# 10.1 Zugang zum Kundenportal – Webapplikation oder mobile App

### 10.1.1 Webapplikation nutzen

Vorgehensweise:

- Stellen Sie sicher, dass der Internetanschluss des S10 Hauskraftwerks korrekt vorgenommen wurde, so dass eine Internetverbindung besteht.
- Im Browser ins Kundenportal verzweigen: https://s10.e3dc.com
- Mit <Benutzername> und Ihrer <IPIN> (der Installateurs-Plakette) ins Kundenportal einloggen.

|                                                              | stel     |
|--------------------------------------------------------------|----------|
|                                                              | ortal.   |
| Bitte geben Sie Ihre Zugangsdaten ein                        |          |
| Benutzername                                                 |          |
| Passwort                                                     |          |
| Anmelden                                                     |          |
| Passwort vergessen? © Copyright E3DC   Datenschutz   Impress | <u>m</u> |

Abb. 100: E3/DC-Kundenportal – Anmeldemaske

• Anhand der Seriennummer kontrollieren, ob das installierte S10 Hauskraftwerk angezeigt wird.

| Dersicht | Service Administra                                            | tion Benutzerprofil An                                        | alyse Benachrichtigung                                        | Abmelden                                                                     | E Solution                                                              |
|----------|---------------------------------------------------------------|---------------------------------------------------------------|---------------------------------------------------------------|------------------------------------------------------------------------------|-------------------------------------------------------------------------|
|          | ESOC Serienummer<br>123456789111<br>Beiter<br>M. Mustermann   | ESDC Seriemummer<br>123456789112<br>Bestore<br>M. Mustermann  | ESDC Seriennummer<br>123456789113<br>Beitzer<br>M. Mustermann | 7/7 Suchen u<br>EDC Seriennummer<br>123456789114<br>Besitzer<br>M. Mutermann | nd filtern<br>ISDC Seremummer<br>IS245673915<br>Bester<br>M. Mustermann |
| &        | ESOC Seriennummer<br>123456789116<br>Beatzer<br>M. Mustermann | E30C Seriennummer<br>123456789117<br>Beitzer<br>M. Mustermann |                                                               |                                                                              |                                                                         |

Abb. 101: E3/DC-Kundenportal – Übersicht einzelner Systeme eines Installateurs

• Gewünschtes System per Mausklick auswählen.

Anschließend erscheint eine Übersicht der Funktionen, die Ihnen zur Verfügung stehen:

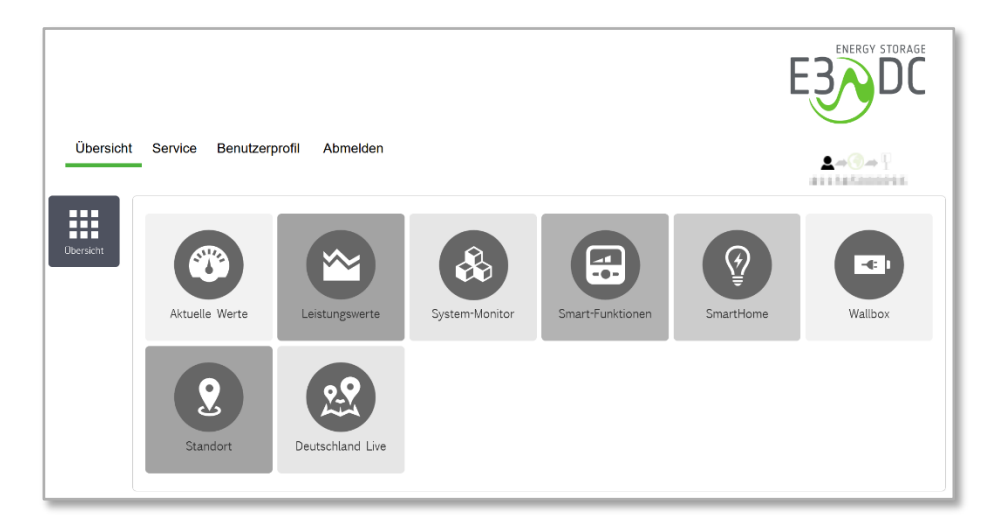

Abb. 102: E3/DC-Kundenportal – Übersicht der einzelnen Funktionen

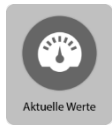

• Wollen Sie beispielsweise die aktuellen Werte Ihres Systems anschauen, klicken Sie auf **Aktuelle Werte**.

Anschließend erscheint das von Ihnen ausgewählte System mit den aktuellen Leistungswerten:

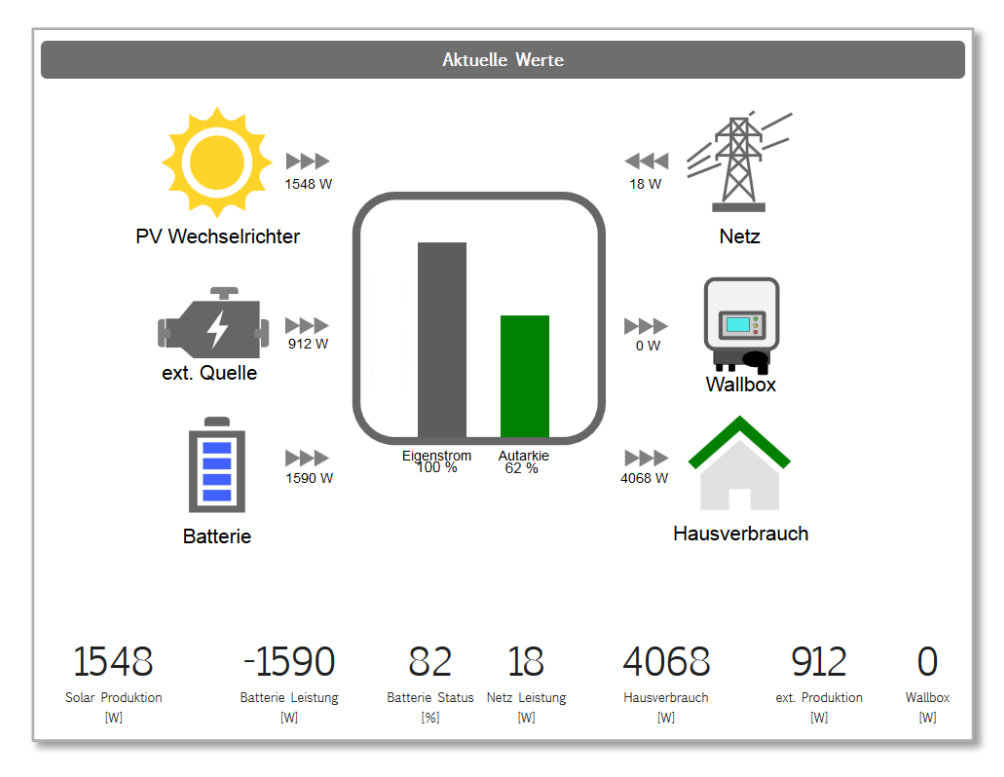

Abb. 103: E3/DC-Kundenportal - "Aktuelle Werte" des ausgewählten Systems

### 10.1.2 Mobile App nutzen

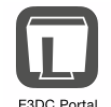

Der Zugriff auf das Kundenportal kann auch über die mobile App "E3/DC-Portal" erfolgen.

Die App liegt für alle gängigen Plattformen vor und kann in den entsprechenden App Stores heruntergeladen werden.

Vorgehensweise:

- Sicherstellen, dass der Internetanschluss des S10 Hauskraftwerks korrekt vorgenommen wurde, so dass eine Internetverbindung besteht.
- App auf Tablet-PC oder Smartphone starten.
- Mit <Benutzername> und Ihrer <IPIN> (der Installateurs-Plakette) ins Kundenportal einloggen.

| ●●●○○ Telekom.de LTE 14:26                          | 62 % 💷 ) |
|-----------------------------------------------------|----------|
|                                                     |          |
| Willkommen im E3DC Energie                          | portal.  |
| Benutzername<br>Passwort                            |          |
| Anmelden                                            | ۲        |
| Passwort vergessen?<br>© Copyright E3DC   Impressum |          |
|                                                     |          |

Abb. 104: E3/DC-Kundenportal – Anmeldemaske der App

- Anhand der Seriennummer kontrollieren, ob das installierte S10 Hauskraftwerk angezeigt wird.
- Das gewünschte System antippen.
   Auf dem Display Ihres Tablet-PC oder Smartphones wird der Startbildschirm angezeigt:

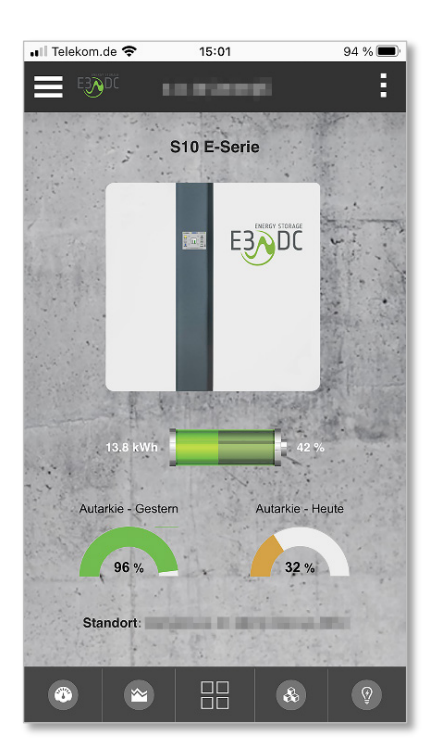

Abb. 105: Startbildschirm der App

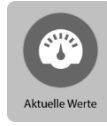

 Wollen Sie beispielsweise die aktuellen Werte Ihres Systems anschauen, tippen Sie auf Aktuelle Werte.

Anschließend erscheint das von Ihnen ausgewählte System mit den aktuellen Leistungswerten:

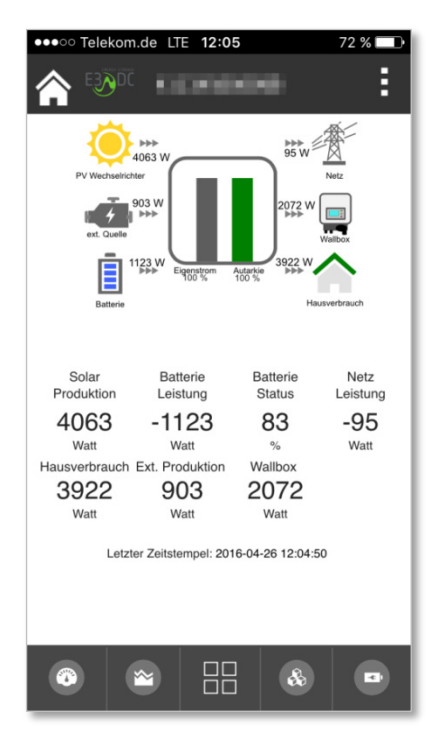

Abb. 106: App mit den "Aktuellen Werten"

Die Funktionen entsprechen denen der Webapplikation.

# 10.2 Verwendete Symbole des Kundenportals

# 10.2.1 Symbole in Webapplikation und mobiler App

Die im Folgenden dargestellten Symbole werden sowohl in der Webapplikation als auch in der mobilen App verwendet.

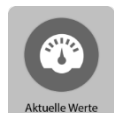

### Aktuelle Werte:

Die aktuellen Leistungswerte des ausgewählten Systems werden angezeigt (15-Minuten-Mittelwerte).

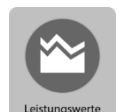

#### Leistungswerte:

Differenzierte Darstellung der Leistungswerte im Verlauf eines vorzugebenden Zeitraums (15-Minuten-Mittelwerte).

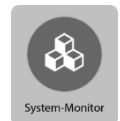

### System-Monitor:

- Solarleistung:
  - Visualisierung (bezogen auf die einzelnen Solar-Tracker) in einem Liniendiagramm (live/15-Sekunden-Werte)
  - Historisierung der Tracker-Leistungen (15-Minuten-Werte)
- Batterieleistung:
  - Visualisierung der historisierten Batterie-Leistungen und der Batterietemperaturen (1-Minuten-Werte)
- Erweitertes System-/Anlagenmonitoring:
  - Visualisierung der einzelnen Phasenleistungen (L1 bis L3 zzgl. Summenbildung) am Netzübergabepunkt in einem Liniendiagramm (live/15-Sekunden-Werte)
  - (positiv = Netzbezug; negativ = Netzeinspeisung)
  - Historisierung im 15-Minuten-Rhythmus
- Externe Produktion:
  - Visualisierung der Leistungswerte aller gemessenen Phasen L1 bis L3 (live/15-Sekunden-Werte)
  - Historisierung der Leistungswerte im 15-Minuten-Rhythmus

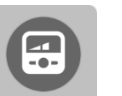

### Smart-Funktionen:

Enthält die Funktionen

- SmartCharge und
- SmartPower

Die Einstellungen können nur vom Besitzer des Systems geändert werden!

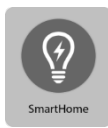

#### SmartHome (nur bei Nutzung von Hausautomations-Systemen):

Zur Steuerung von angeschlossenen Verbrauchern.

Die Einstellungen können nur vom Besitzer des Systems geändert werden!

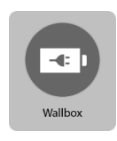

### Wallbox (optional):

Steuerung des Fahrzeugladegeräts der E3/DC GmbH

Die Einstellungen können nur vom Besitzer des Systems geändert werden!

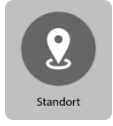

### Standort:

Anzeige der Kontaktdaten des Anlagenbesitzers sowie visuelle Darstellung des Standortes in OpenStreetMap.

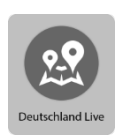

### Deutschland Live:

Anzeige einer Übersichtskarte mit dem Standort des ausgewählten bzw. eigenen Hauskraftwerks und weiterer Geräte in einem Radius von 30 Kilometern. Aus Datenschutzgründen wurde auf eine Abbildung verzichtet.

Hinweis: Hier besteht die Möglichkeit, die Funktion Deutschland live abzuschalten.

# 10.2.2 Zusätzliche Funktionen der mobilen App

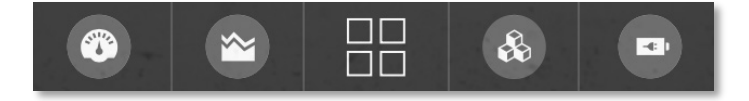

Abb. 107: Quick-Menü am unteren Rand des Displays

#### Quick-Menü am unteren Rand des Displays

Am unteren Rand des Displays erscheint ein Quickmenü, aus dem Sie die hier angezeigten Funktionen durch Antippen des jeweiligen Symbols auswählen können.

In der Übersicht können Sie konfigurieren, welche Funktionen hier angezeigt werden sollen.

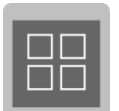

### Übersicht:

Tippen Sie in der mobilen App auf **Übersicht**, um zu einer Auflistung aller verfügbaren Funktionen zu gelangen.

Innerhalb der Funktionsübersicht können Sie über Merker-Pins die Funktionen Ihrer Wahl ins Quick-Menü verschieben bzw. gegen Bestehende austauschen.

# **10.3 Funktionen des Kundenportals**

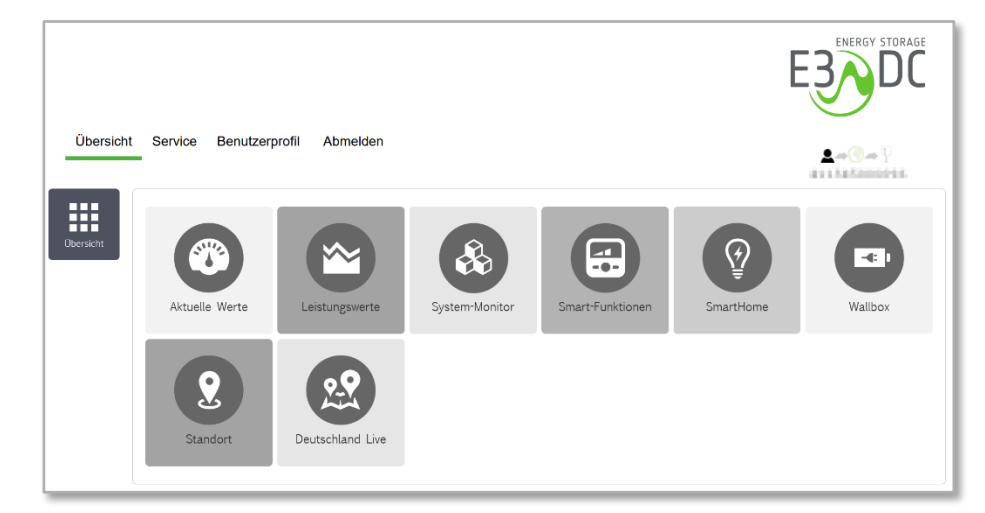

Abb. 108: E3/DC-Kundenportal - Funktionen

### 10.3.1 Aktuelle Werte

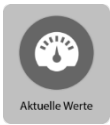

Wählen Sie **Aktuelle Werte**, wenn Sie sich die aktuellen Leistungswerte Ihres Systems anschauen möchten:

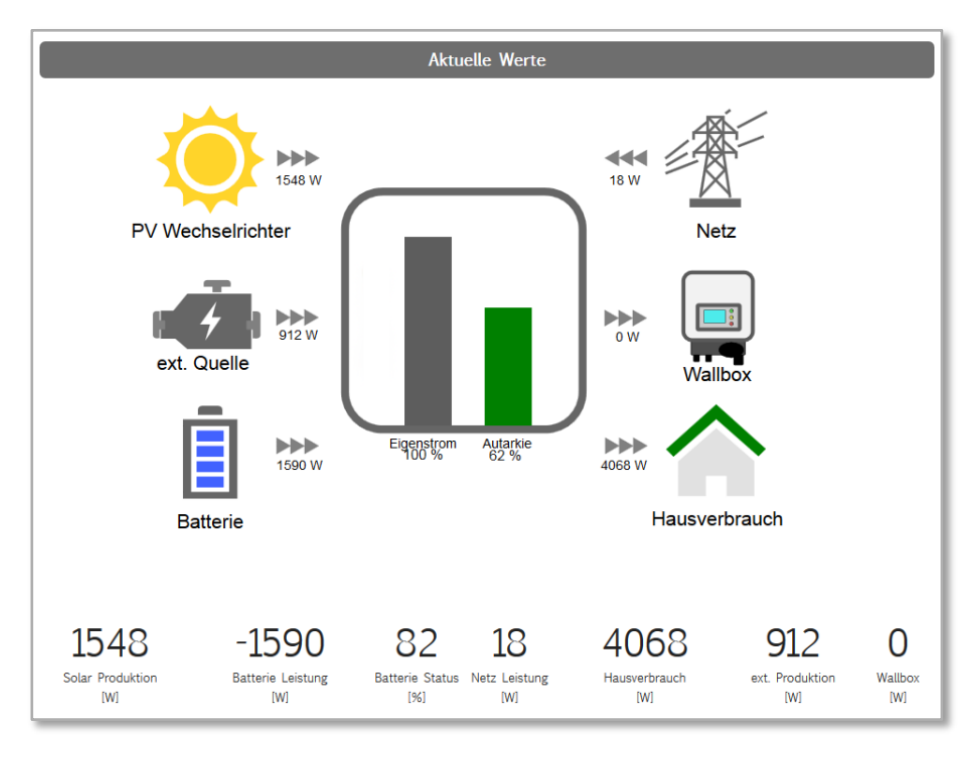

Abb. 109: Aktuelle Werte eines S10 Hauskraftwerks (Beispiel)

Die folgenden Energieflüsse des installierten Systems werden dargestellt:

### **PV-Wechselrichter (Solarenergie)**

Zeigt die Leistung der PV-Anlage an, die aktuell ins System eingespeist wird.

#### **Externe Quelle**

Zeigt die Leistung aus externen Quellen an, die aktuell ins System eingespeist wird.

#### Batterie

Zeigt den Ladezustand der Batterie grafisch an.

- Die Batterie wird geladen, wenn die Pfeile in Richtung Batteriesymbol weisen.
- Die Batterie wird entladen, wenn die Pfeile in Richtung des S10 Hauskraftwerk-Symbols zeigen. Das bedeutet, dass der Hausverbrauch auch aus Batteriestrom unterstützt werden kann.
- Die Batterien werden nur geladen, wenn der Hausverbrauch gedeckt ist. Es fließt also nur Strom aus Überproduktion in die Batterien.
- Ist die Batterie bereits vollständig geladen, erfolgt keine weitere Ladung mehr.

#### Netz

Zeigt den aktuellen Strombezug aus dem Netz bzw. die aktuelle Stromeinspeisung ins Netz des Energieversorgungsunternehmens an.

- Es wird Strom aus der Batterie in das Netz des Energieversorgungsunternehmens eingespeist, wenn die Pfeile in Richtung Strommast-Symbol zeigen.
- Es wird Strom aus dem Netz des Energieversorgungsunternehmens bezogen, wenn die Pfeile in Richtung des S10 Hauskraftwerk-Symbols zeigen.

#### Wallbox

Zeigt den Ladevorgang der Wallbox an.

• Es wird Strom mit der Wallbox in das Elektrofahrzeug eingespeist, wenn die Pfeile in Richtung Wallbox-Symbol zeigen.

#### Hausverbrauch

Zeigt den aktuellen Hausverbrauch an.

### 10.3.2 Leistungswerte

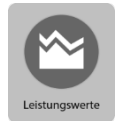

- Die Darstellung der Leistungswerte kann zum aktuellen Tageszeitpunkt erfolgen (Grundeinstellung) und historisiert auf einzelne Tage, Monate und Jahre bezogen.
- Sie wird in Kurven-, Säulen-, Flächen- und Tortendiagrammen ausgegeben.

### 10.3.2.1 Leistungswerte im Verlauf

Gemessen bzw. dargestellt werden – je nach Geräteausstattung und installierten Komponenten – üblicherweise die folgenden Leistungswerte:

| • | Ladezustand der Batterie | • | Netzbezug          |
|---|--------------------------|---|--------------------|
| • | Prognose                 | • | Solarproduktion    |
| • | Batterie (Laden)         | • | Externe Produktion |
| • | Batterie (Entladen)      | • | Summe Produktion   |
| • | Netzeinspeisung          | • | Hausverbrauch      |

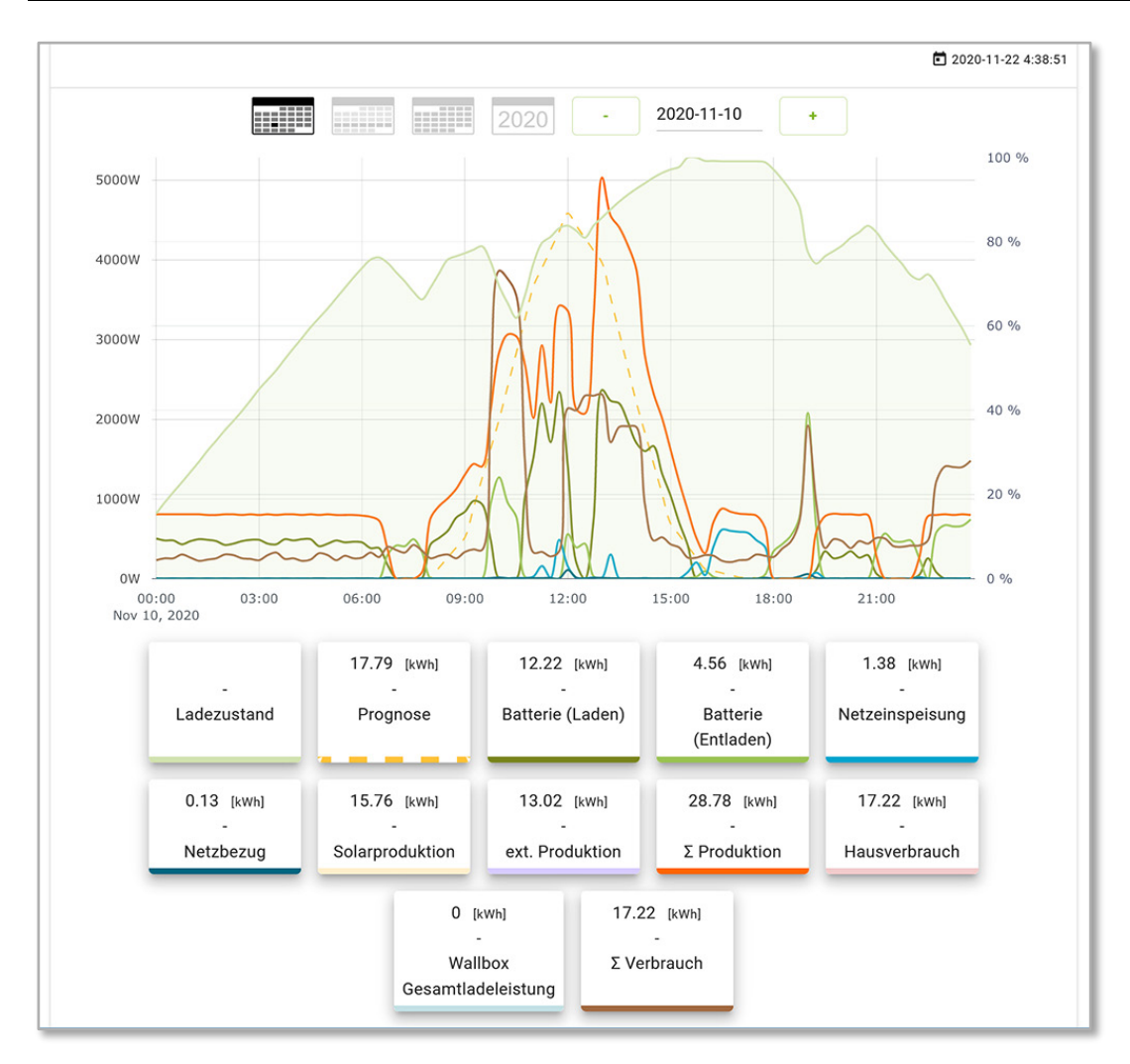

Abb. 110: Leistungswerte im Verlauf eines Tages

#### Hinweis:

Durch Anklicken bzw. Antippen können in der Legende unterhalb der Diagramme einzelne Kurven an- und ausgeschaltet werden.

#### Ladezustand der Batterien

Zeigt den Ladezustand (SOC) der im System verbauten Batterien in Prozent an. Die Prozentwerte werden in der Skala rechts angezeigt.

#### Prognose

**i** 

Anhand von Wetterdaten (Standortdatenprüfung) wird im Kurvenverlauf der zu erwartende Ertrag prognostiziert.

#### Batterie (Laden)

Zeigt an, wie viel Energie in die Batterien geladen wird.

#### Batterie (Entladen)

Zeigt an, wie viel Energie aus den Batterien ins System fließt und dort genutzt wird.

#### Netzeinspeisung

Es wird dargestellt, wie viel Energie ins Stromnetz des Energieversorgungsunternehmens eingespeist wird.

# i

#### Hinweis:

Es wird nur Energie ins Stromnetz eingespeist, die über den Hausverbrauch hinaus zur Verfügung steht. Energie aus den Batterien wird nicht ins Stromnetz eingespeist.

#### Netzbezug

Es wird dargestellt, wie viel Energie aus dem Stromnetz des Energieversorgungsunternehmens ins System fließt.

#### Solarproduktion

Die über die PV-Anlage selbst produzierte Solarenergie.

#### **Externe Produktion**

Produktion aus externen Energiequellen, wie z. B. BHKW, Generator, zusätzliche PV-Anlagen usw.

#### **Produktion Summe**

Ist die Summe aus Solarproduktion und Externer Produktion.

#### Hausverbrauch

Anzeige der Energie, die im Haus verbraucht wird.

Der Hausverbrauch wird durch die Solaranlage, die Batterie, das Stromnetz und ggf. weitere externe Energiequellen gedeckt.

Der Bezug von Strom aus dem Stromnetz des Energieversorgungsunternehmens soll möglichst gering gehalten werden.

### 10.3.2.2 Produktion und Hausverbrauch in Prozent

Anhand den ermittelten Leistungswerten werden die Prozent-Werte für

- Produktion und
- Hausverbrauch

als Tortendiagramme ausgegeben.

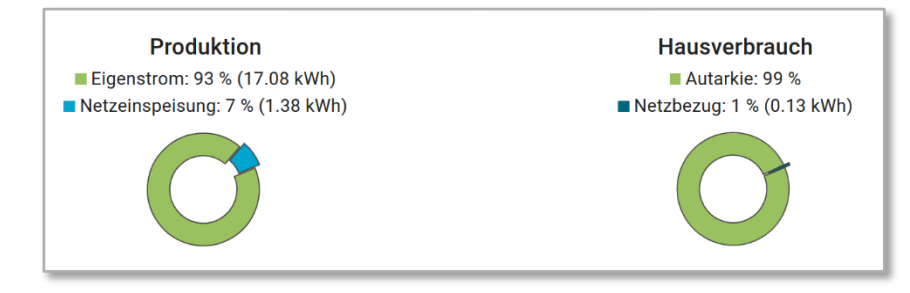

Abb. 111: "Produktion" und "Hausverbrauch" in Prozent

### 10.3.2.3 Direktverbrauch (Hausverbrauch | Produktion)

Im Verlauf eines vorzugebenden Zeitraums werden der Hausverbrauch und die Produktionswerte als Flächen- und Säulendiagramme ausgegeben.

#### Hinweis:

Der Direktverbrauch enthält die DC-seitigen Wechselrichter-Verluste.

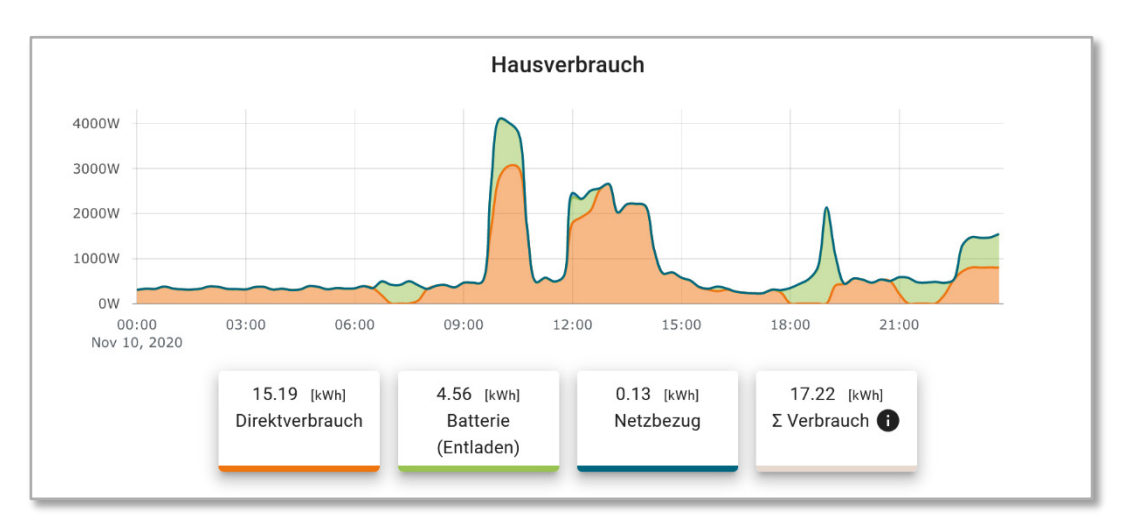

### Hausverbrauch

i

Abb. 112: Hausverbrauch im Verlauf eines Tages

### Produktion

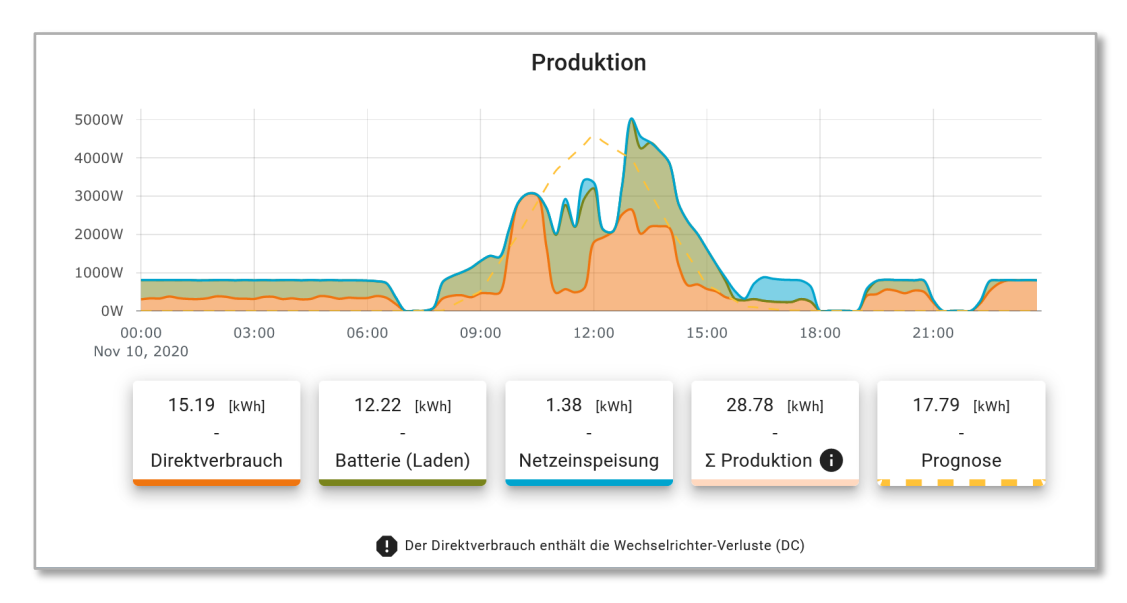

Abb. 113: Produktion im Verlauf eines Tages

# 10.3.3 System-Monitor

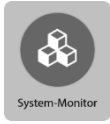

### Solarleistung:

- Visualisierung der Solarleistung (bezogen auf die einzelnen Solar-Tracker) in einem Liniendiagramm (live/15-Sekunden-Werte)
- Historisierung der Tracker-Leistungen (15-Minuten-Werte)

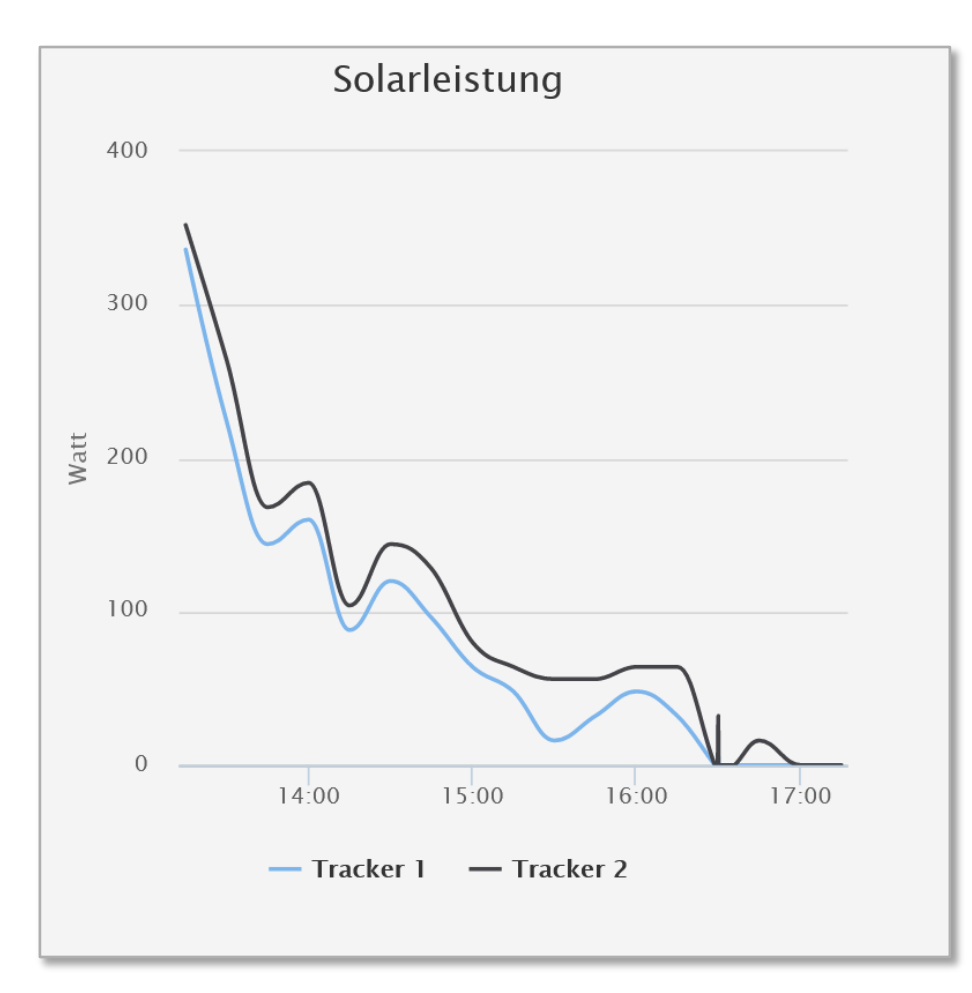

Abb. 114: System-Monitor "Solarleistung"

### Batterieleistung:

• Visualisierung der historisierten Batterie-Leistungen und der Batterietemperaturen (1-Minuten-Werte)

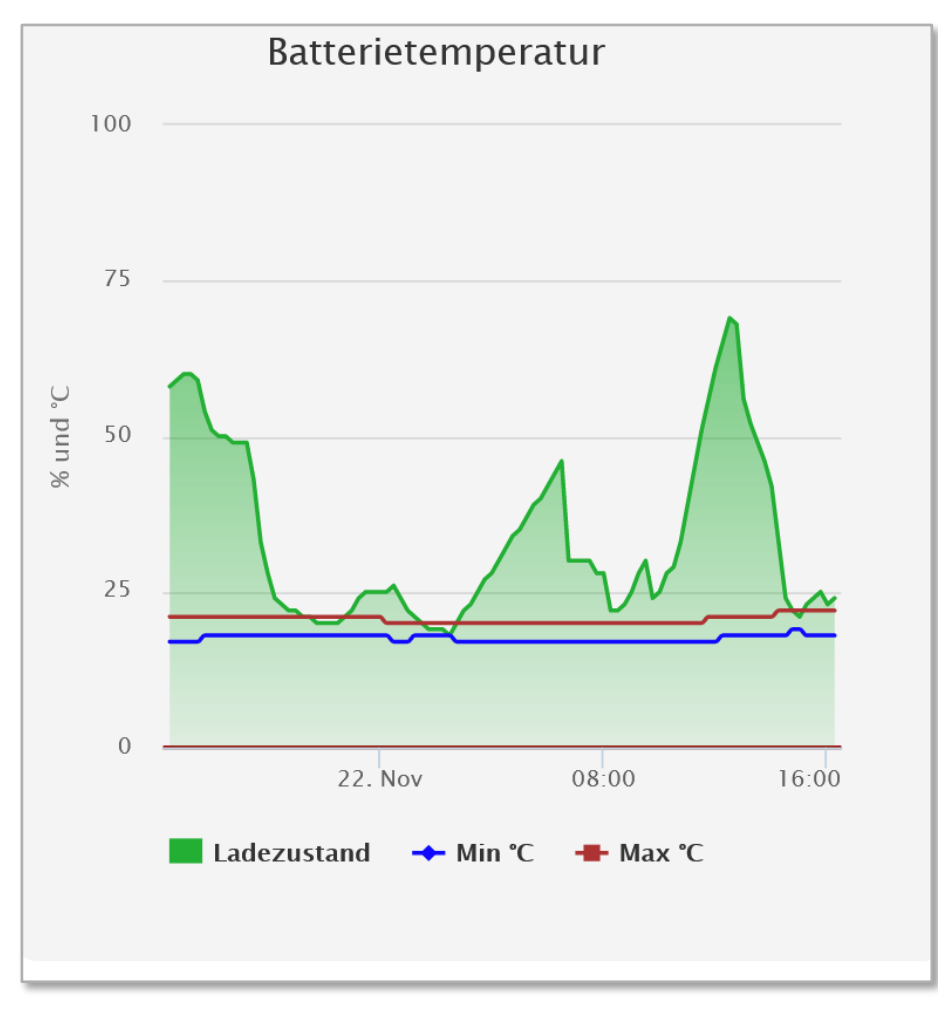

Abb. 115: System-Monitor "Batterieleistung"

#### Erweitertes System-/Anlagenmonitoring:

- Visualisierung der einzelnen Phasenleistungen (L1 bis L3 zzgl. Summenbildung) am Netzübergabepunkt in einem Liniendiagramm (live/15-Sekunden-Werte) (positiv = Netzbezug; negativ = Netzeinspeisung)
- Historisierung im 15-Minuten-Rhythmus

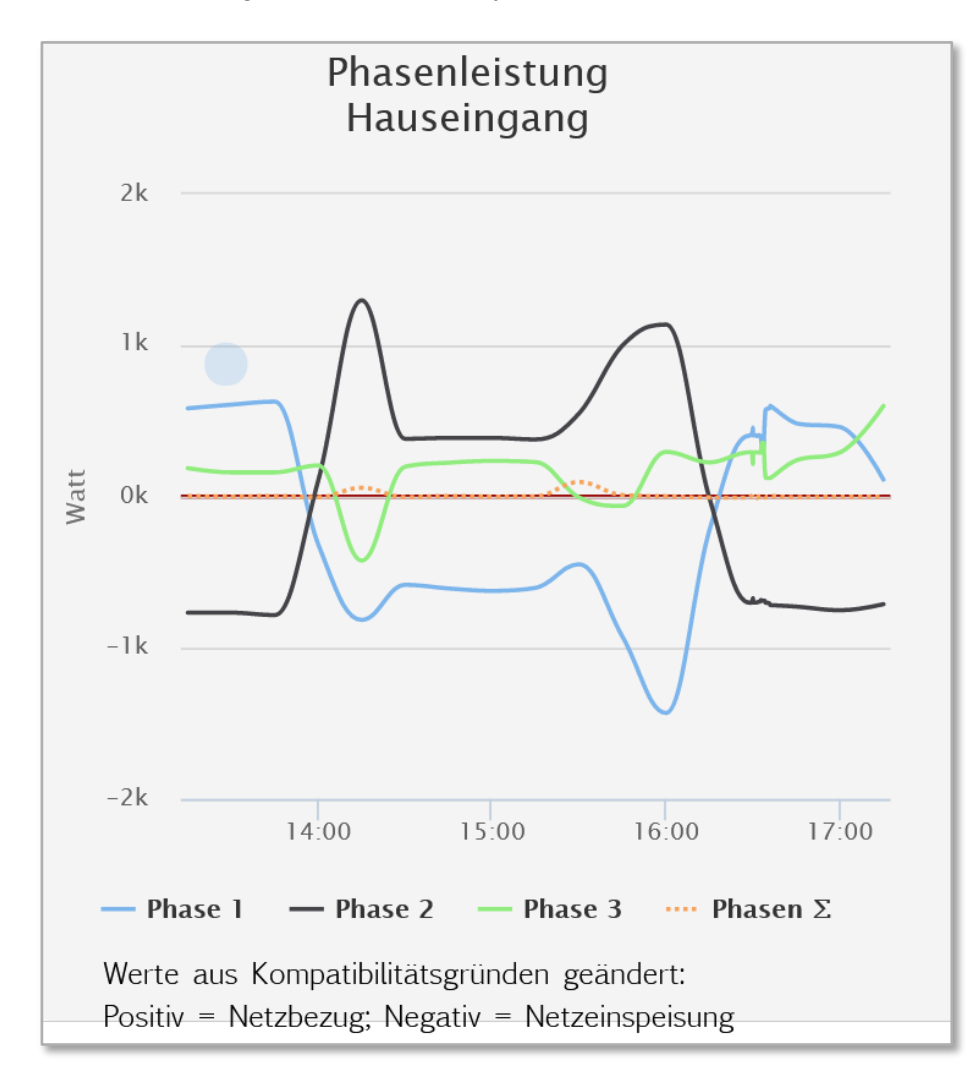

Abb. 116: System-Monitor "System-/Anlagenmonitoring"

### **Externe Produktion:**

- Visualisierung der Leistungswerte aller gemessenen Phasen L1 bis L3 (live/15-Sekunden-Werte)
- Historisierung der Leistungswerte im 15-Minuten-Rhythmus

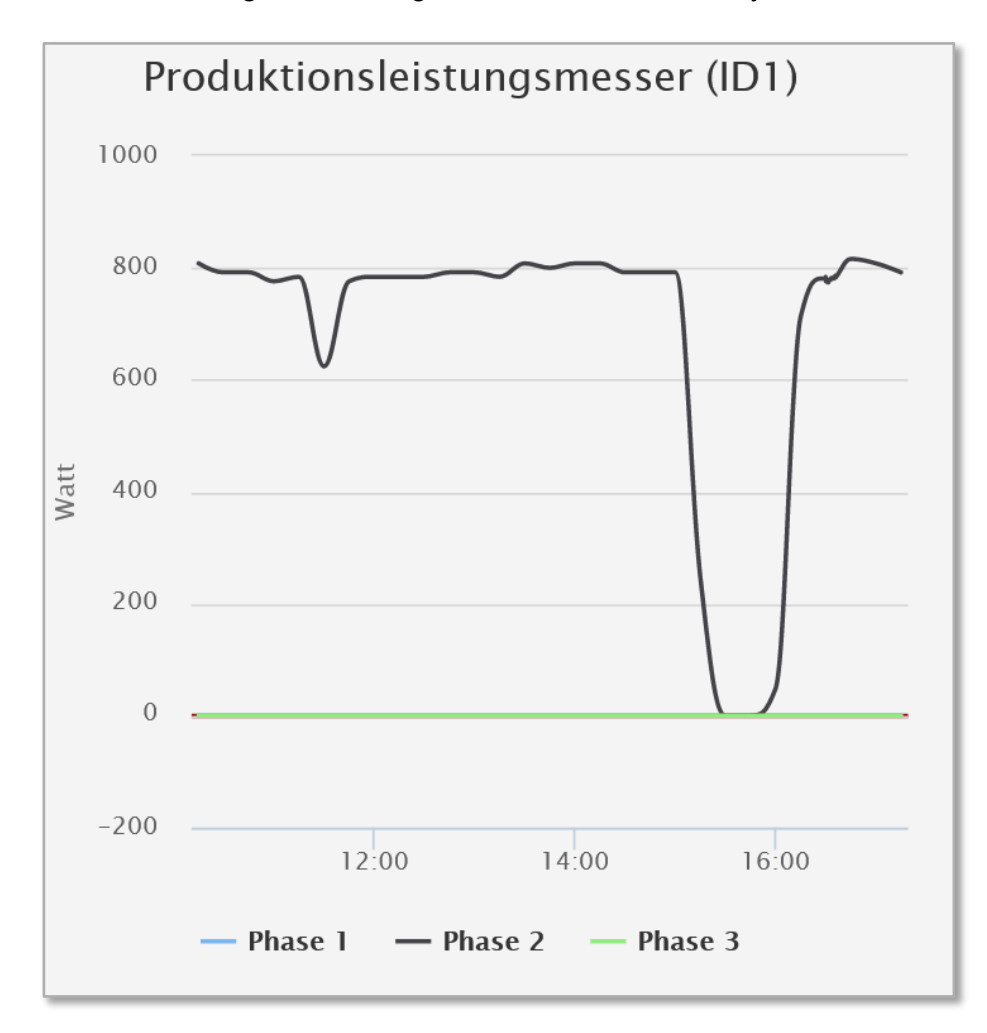

Abb. 117: System-Monitor "Externe Produktion"

# 10.3.4 Smart-Funktionen

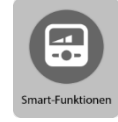

- Enthält die Funktionen
  - SmartCharge und
  - SmartPower

Die Einstellungen können nur vom Besitzer des Systems geändert werden!

Eine detaillierte Beschreibung der Smart-Funktionen *SmartCharge* und *SmartPower* entnehmen Sie bitte der Bedienungsanleitung zum S10 Hauskraftwerk.

# 10.3.5 SmartHome (nur bei Nutzung von Hausautomations-Systemen)

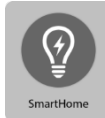

Zur Steuerung von angeschlossenen Verbrauchern.

Die Einstellungen können nur vom Besitzer des Systems geändert werden!

Eine detaillierte Beschreibung der Funktion entnehmen Sie bitte der Bedienungsanleitung zum S10 Hauskraftwerk.

# Wallbox (nur bei Nutzung einer Wallbox von E3/DC)

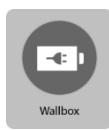

Zur Steuerung des Fahrzeugladegeräts der E3/DC GmbH.

Die Einstellungen können nur vom Besitzer des Systems geändert werden!

Eine detaillierte Beschreibung der Funktion finden Sie in der Bedienungsanleitung der Wallbox:

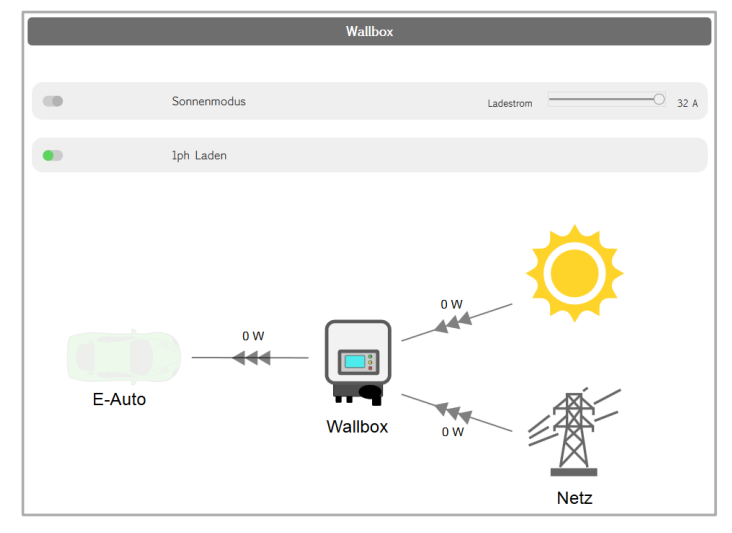

Abb. 118: Funktion "Wallbox"

### 10.3.6 Standort

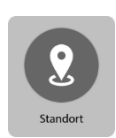

Anzeige der Kontaktdaten des Anlagenbesitzers sowie visuelle Darstellung des Standortes in OpenStreetMap.

Aus Datenschutzgründen wird auf eine Abbildung verzichtet.

### 10.3.7 Deutschland Live

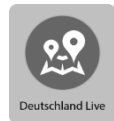

Visuelle Kartendarstellung in OpenStreetMap weiterer Standorte in ihrer Nähe. Aus Datenschutzgründen wird auf eine Abbildung verzichtet.

# **10.4** Hinweise zur Darstellung im Kundenportal

# 10.4.1 Farbkennung und Symbole

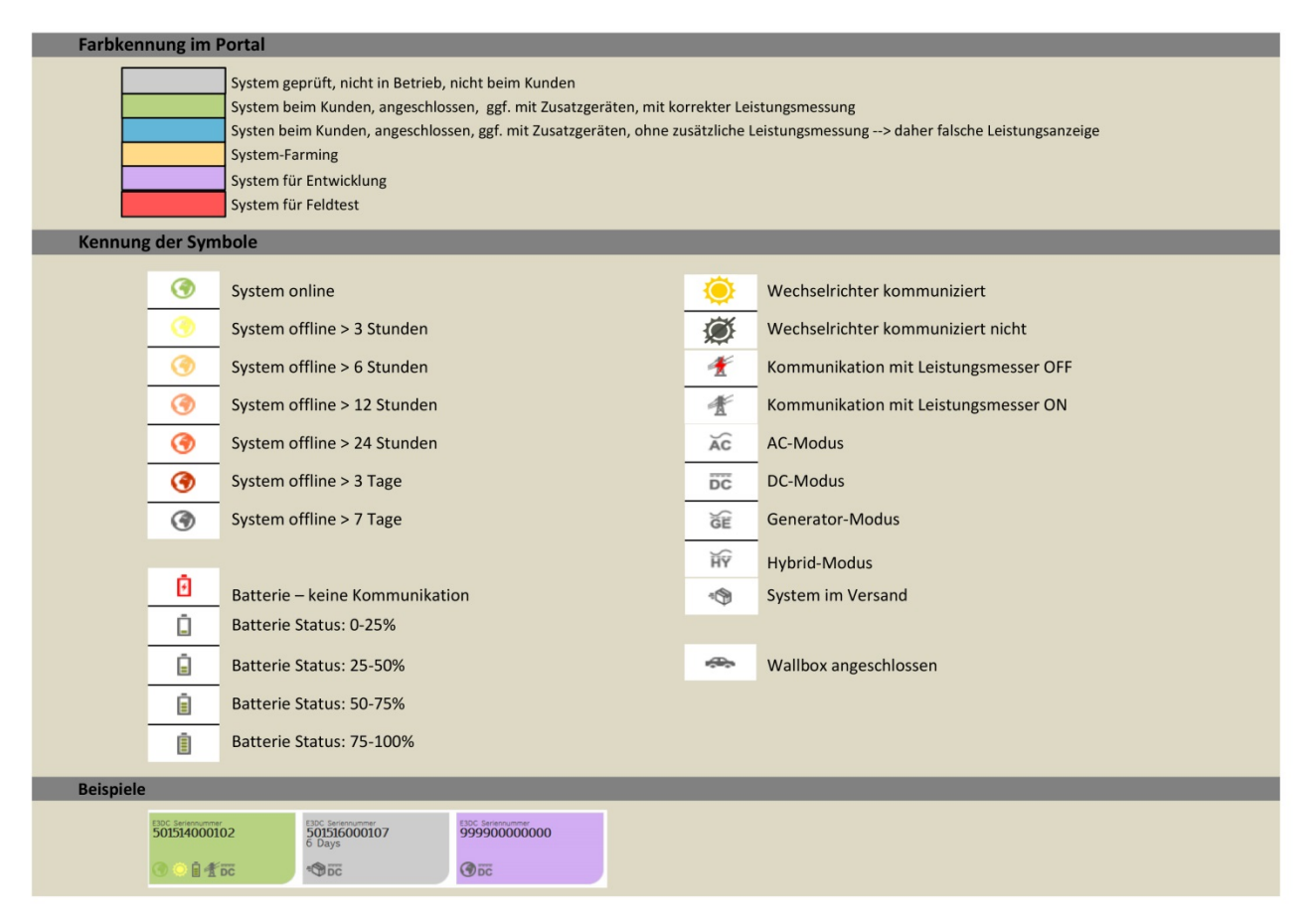

Abb. 119: Farben und Symbole des Kundenportals

# 10.4.2 Darstellung der Leistungswerte und -verläufe in einem Diagramm

Die Leistungsverläufe können bezogen auf einen Tag, einen Monat und ein Jahr dargestellt werden.

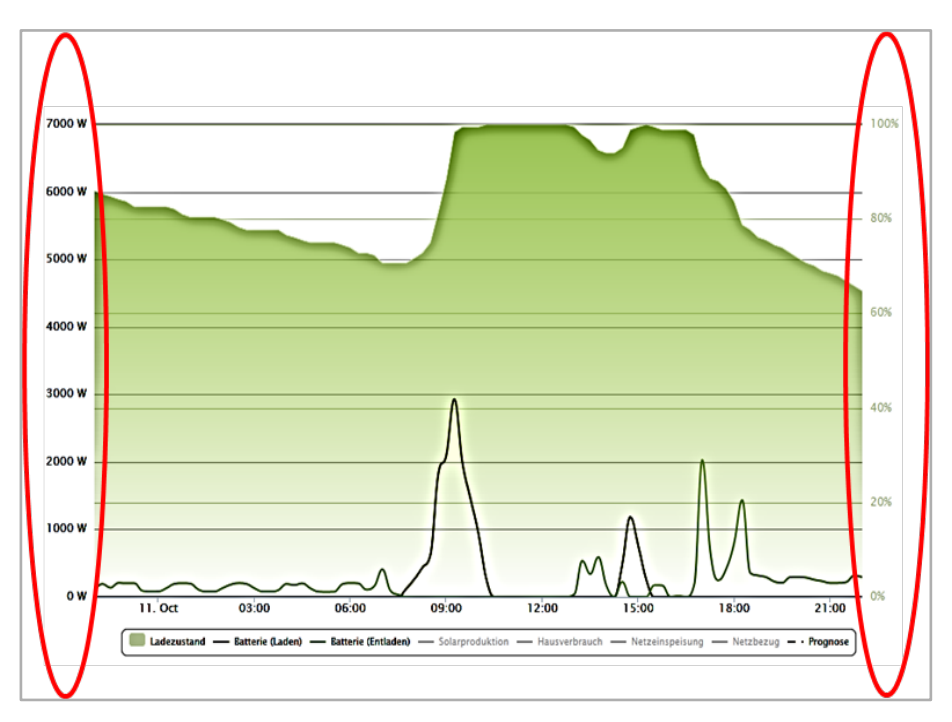

Abb. 120: Achsen der angezeigten Verläufe

#### Darstellung auf x-Achse (waagerecht):

Je nach gewähltem Zeitraum werden hier die Stunden und Minuten eines Tages, die Tage eines Monats oder die Monate eines Jahres abgebildet.

#### Darstellung auf y-Achse (senkrecht):

An der y-Achse sind 2 verschiedene Einheiten abgebildet:

- Links: Leistungsverläufe [W] für Netz, Haus, Batterie
- Rechts: Ladezustand Batterie [%]

# 10.4.3 Darstellung auf Basis von 15-Minuten-Mittelwerten

Aus technischen Gründen handelt es sich bei der Darstellung der Leistungswerte und -verläufe im Kundenportal um 15-Minuten-Mittelwerte.

Die dargestellten Werte können daher von der Darstellung auf dem Display Ihres Hauskraftwerks abweichen:

- Kurze Spitzen erscheinen weniger hoch und zeitlich länger,
  - Entlade- und Ladespitzen erscheinen innerhalb einer Viertelstunde im Mittelwert gleichzeitig oder
  - es scheint Netzbezug trotz ausreichender PV-Leistung stattzufinden.

# **10.5** Hinweise zu Leistungsmessung und Batterien

### 10.5.1 Zusätzliche Leistungsmessung für zusätzliche Erzeugungseinheiten

Sobald zusätzliche Wechselrichter, KWK oder andere Erzeugungseinheiten zum Einsatz kommen, müssen diese durch eine zusätzliche Leistungsmessung erfasst werden.

Zusätzliche Erzeugungseinheiten werden als separate Leistungskurve im Portal dargestellt.

### Hinweis:

**i** 

Bei nicht erfassten Erzeugungseinheiten werden Hausverbrauch und Autarkie falsch berechnet und dargestellt!

# 10.5.2 Hinweise zum Ladezustand (SOC) der Batterien

### Ladezustand (SOC):

Der Ladezustand der Batterien (SOC = State Of Charge) wird vom Batteriemanagement berechnet.

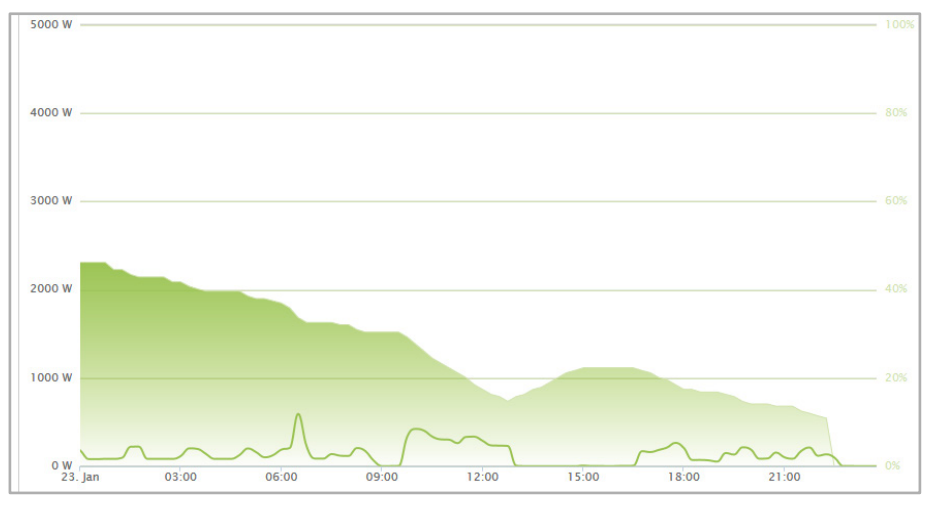

Abb. 121: Ladezustand der Batterien

• Der SOC wird auf Basis der gemessenen Lade- und Entladeleistung berechnet.

- Ungenauigkeiten in der Leistungsmessung addieren sich bei der SOC Berechnung. Daher erfolgt bei komplett geladener und komplett entladener Batterie jeweils eine SOC-Korrektur auf Basis einer Spannungsmessung.
- Beispiel:

Werden aufgrund des Wetters die Endpunkte nicht regelmäßig erreicht, sinkt die Genauigkeit der SOC-Bestimmung u. U. deutlich spürbar. Bei Wiedererreichen eines Endpunktes wird das im Portal als SOC Sprung sichtbar.

# 11 Option: DC-Überspannungsschutz (ÜSS)

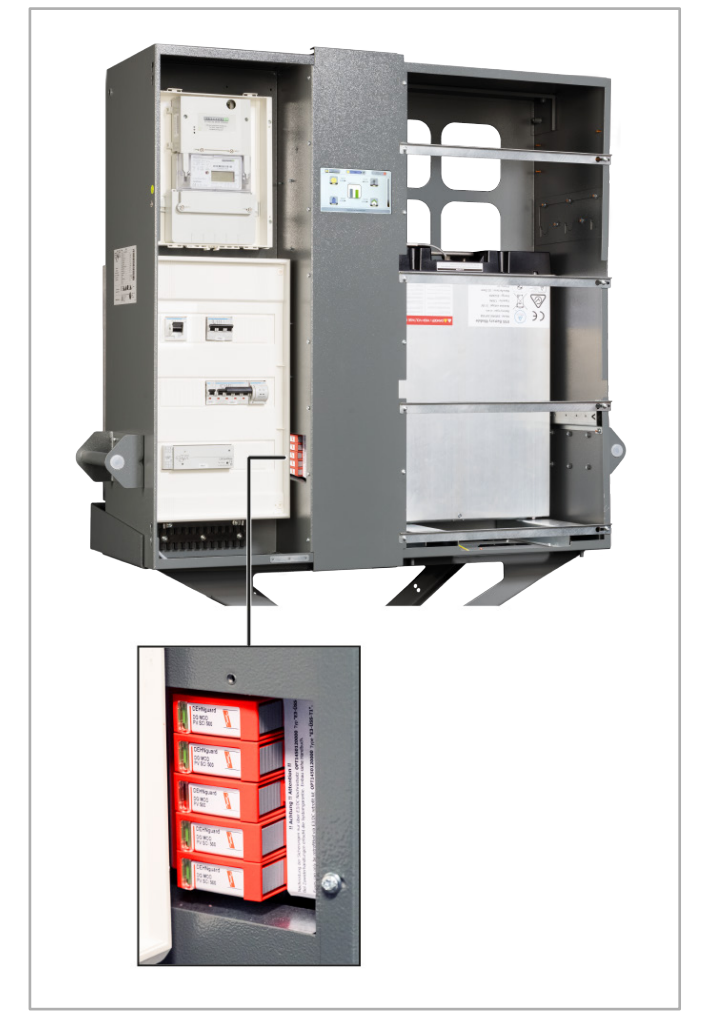

Abb. 122: DC-Überspannungsschutz im AC-Anschlussraum

# 11.1 Hinweise

In der folgenden Anleitung werden die Montage, die Installation und die Inbetriebnahme des DC-Überspannungsschutzes (ÜSS) beschrieben. Bewahren Sie dieses Dokument über die gesamte Nutzungsdauer des Geräts und jederzeit zugänglich auf!

Die beschriebenen Montage- und elektrischen Installationsarbeiten beziehen sich auf die vorgesehene Standardinstallation des Geräts.

Bitte beachten Sie insbesondere auch die Sicherheits- und Warnhinweise!

Die Abbildungen in dieser Anleitung dienen zur Erläuterung und können vom tatsächlichen Produktionsstand des Geräts und seiner Komponenten abweichen.

# 11.2 Gültigkeitsbereich

Dieses Dokument beschreibt den Einsatz des DC-Überspannungsschutzes in den S10 Hauskraftwerken "S10 E", "S10 E INFINITY" und "S10 E PRO". Technische Änderungen behält sich die E3/DC GmbH vor.

# 11.3 Sicherheit

| FACHKRÄFTE! |                                                                                                    |  |
|-------------|----------------------------------------------------------------------------------------------------|--|
|             | Der Anschluss und die Montage des Geräts dürfen nur von ausgebildeten Elektrofachkräften durchgeführt werden.                                      |  |
| 17          | Die nationalen Vorschriften und Sicherheitsbestimmungen sind zu beachten (siehe auch IEC 60364-7-712 (DIN VDE 0100 Teil 712:)).                    |  |
|             | Bitte lesen Sie diese Anleitung vor der Installation und Inbetriebnahme des<br>Geräts, um mögliche Verletzungen und/oder Sachschäden zu vermeiden. |  |

# 11.4 Produktbeschreibung

Der DC-Überspannungsschutz schützt das S10 E Hauskraftwerk.

Im Fall einer Überspannung lösen die Schutzmodule des DC-Überspannungsschutzes aus.

In allen S10 E Hauskraftwerken neuerer Gerätegeneration ist die Vorbereitung für den Einsatz des DC-Überspannungsschutzes bereits vorhanden.

### Hi

| i |

#### Hinweis:

- Der Sockel einschließlich der elektrischen Verdrahtung ist bereits in den Hauskraftwerken der S10 E-Serie vorhanden.
- Es müssen lediglich die Schutzmodule in den Sockel eingesetzt werden.

# 11.4.1 Bestimmungsgemäßer Gebrauch

# ACHTUNG!

### Zerstörung des Geräts möglich!

Bei Belastungen, die über den ausgewiesenen Werten liegen, können das Gerät sowie die daran angeschlossenen elektrischen Betriebsmittel zerstört werden.

- → Gerät nur im Rahmen der in dieser Anleitung genannten und gezeigten Bedingungen einsetzen.
- → Gerät nach den Bedingungen des Kapitels "Technische Daten DC-Überspannungsschutz" einsetzen (siehe S. 153ff.).
- Eingriffe und Veränderungen am Gerät führen zum Erlöschen des Gewährleistungsanspruchs.
- Beachten Sie bitte auch den folgenden Hinweis. Er befindet sich auf dem Sockel des DC-Überspannungsschutzes:

### !! Achtung !! Attention !!

Nachrüstung der Sicherungen nur über E3/DC Nachrüstsatz **OPT1450120000** Typ **"E3-ÜSS-T1".** Bei Zuwiderhandlungen erlischt die Systemgarantie. Einbau siehe Handbuch.

Fuses can only be retrofitted via E3/DC retrofit kit **OPT1450120000** type **"E3-ÜSS-T1".** With offences any System Guarantee expires. For installation, see manual.

Z1282-01

Abb. 123: Hinweis auf dem Gerätesockel

# 11.4.2 Informationen zum DC-Überspannungsschutz

# 11.4.2.1 Übersicht: DC-Überspannungsschutz mit Schutzmodulen

### Typ: DG M PV2 SCI 1000:

- Mehrpoliger, modularer Überspannungs-Ableiter mit dreistufiger Gleichspannungs-Schaltvorrichtung für PV-Anlagen.
- Verdrahtungsfertige, modulare Kompletteinheit für Photovoltaik-Anlagen, bestehend aus Basisteil und gesteckten Schutzmodulen zum Schutz von 2 MPP-Systemen
- Kombinierte Abtrenn- und Kurzschließvorrichtung mit sicherer elektrischer Trennung im Schutzmodul (patentiertes SCI-Prinzip)
- Fehlerresistente Y-Schaltung

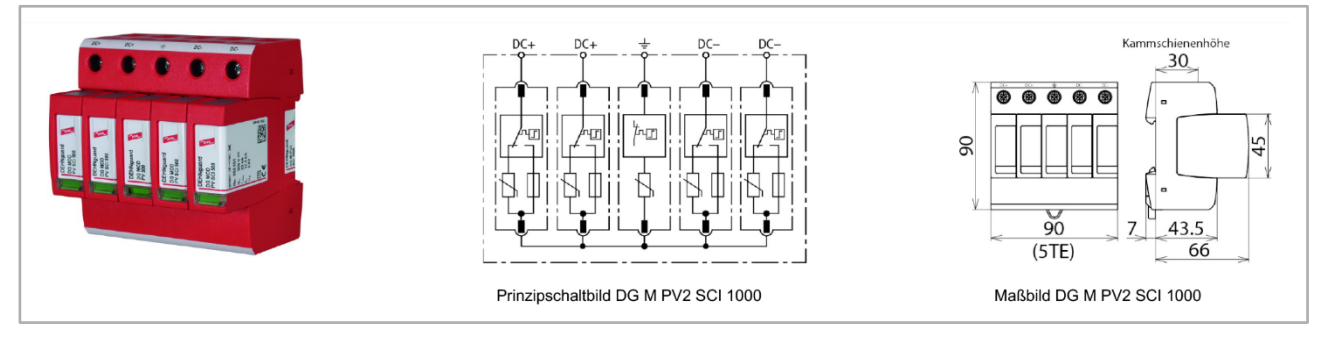

Abb. 124: DC-Überspannungsschutz (Kompletteinheit: Sockel mit 5 Schutzmodulen)

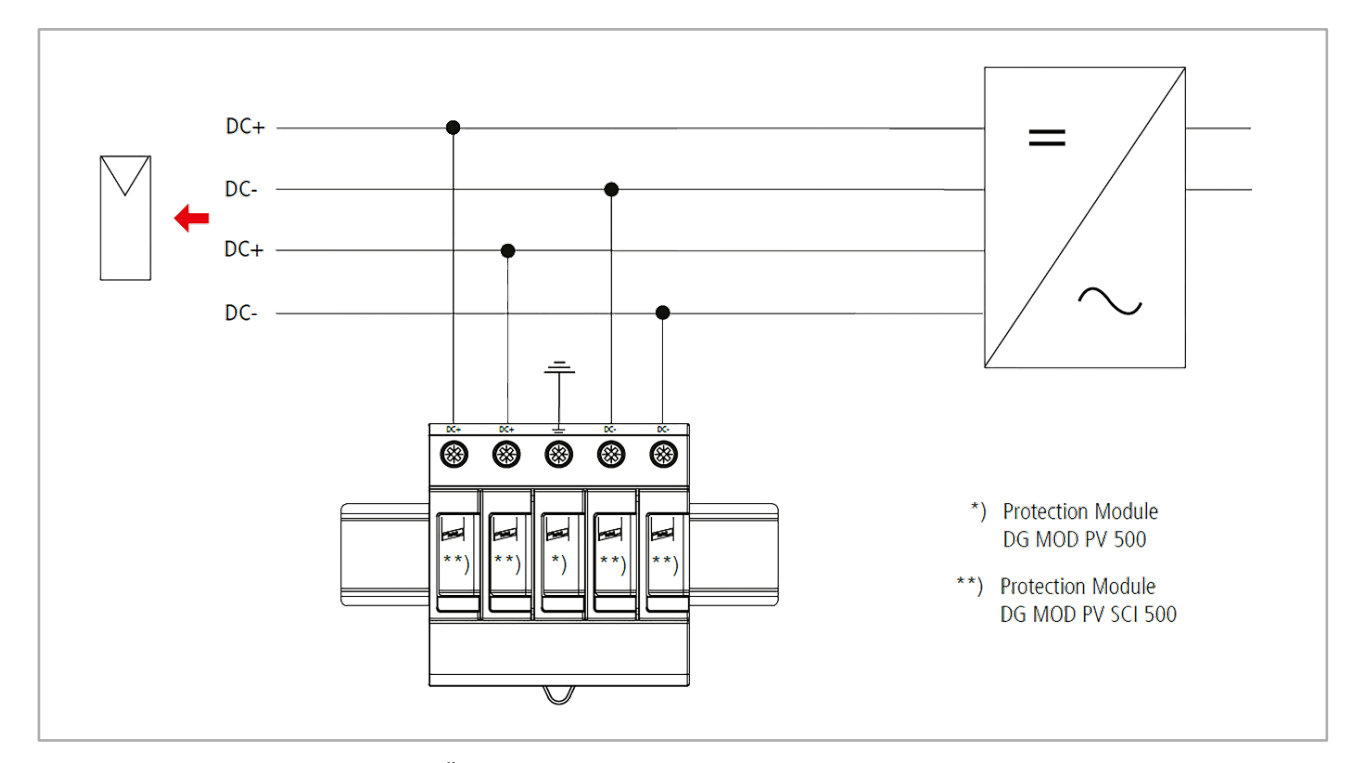

# 11.4.2.2 Installationsschema

Abb. 125: Installationsschema DC-Überspannungsschutz

### 11.4.2.3 Wie wird der DC-Überspannungsschutz überwacht?

- Die Überwachung erfolgt über einen Meldekontakt, der die entsprechenden Informationen an das S10 E Hauskraftwerk weitergibt.
- Im Bedienmenü des Displays werden die entsprechenden Status angezeigt.
  - Siehe das Kapitel "Anzeigen im Display des S10 E", S. 150f.

### 11.4.2.4 Was passiert, wenn der DC-Überspannungsschutz ausgelöst hat?

- Das S10 E Hauskraftwerk läuft normal weiter. Im Bedienmenü des Displays erscheinen entsprechende Anzeigen.
- Ein gelb hinterlegter Hinweistext im Display weist darauf hin, dass der Überspannungsschutz ausgelöst wurde.
  - Siehe das Kapitel "Anzeigen im Display des S10 E", S. 150f.

### 11.4.2.5 Ihr Kunde erhält eine automatisch generierte E-Mail

 Ihr Kunde erhält eine automatisch generierte E-Mail mit der Aufforderung, sich an Sie bzw. den Technischen Support der E3/DC GmbH zu wenden. Der Text der E-Mail lautet wie folgt:

Der DC-Überspannungsschutz ihres Systems hat ausgelöst und muss erneuert werden. Bitte kontaktieren Sie ihren Installateur oder unseren Support.

### 11.4.2.6 Was muss anschließend getan werden?

- Die Überspannungsschutz-Module müssen ersetzt werden, damit das Hauskraftwerk weiterhin gegen DC-Überspannungen geschützt ist.
  - Siehe das Kapitel "Montage DC-Überspannungsschutz", S. 146ff.

# 11.4.3 Wo befindet sich der DC-Überspannungsschutz im S10 E?

Der DC-Überspannungsschutz befindet im AC-Anschlussraum des S10 E, neben dem Verteiler hinter einer Abdeckung.

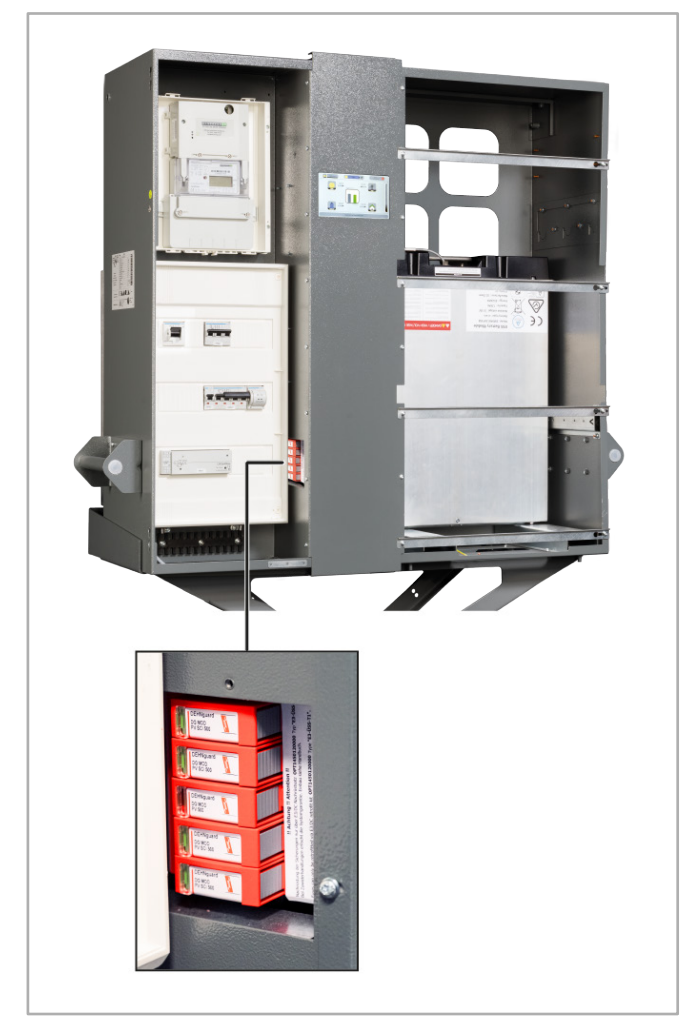

Abb. 126: DC-Überspannungsschutz im AC-Anschlussraum
# 11.5 Lieferumfang

#### **!! Achtung !! Attention !!**

Nachrüstung der Sicherungen nur über E3/DC Nachrüstsatz **OPT1450120000** Typ **"E3-ÜSS-T1".** Bei Zuwiderhandlungen erlischt die Systemgarantie. Einbau siehe Handbuch.

Fuses can only be retrofitted via E3/DC retrofit kit **OPT1450120000** type **"E3-ÜSS-T1"**. With offences any System Guarantee expires. For installation, see manual.

Z1282-01

Abb. 127: Hinweis auf dem Gerätesockel

#### E3/DC-ArtikeInummer: OPT1450120000

Bezeichnung: E3-ÜSS-T1, bestehend aus:

#### • DG MOD PV SCI 500:

PV-Schutzmodule 1pol. 12.5kA 500V DC mit 3-stufiger DC-Schaltvorrichtung für PV-Anlagen bis 1000V

- Anzahl: 4 Stück

#### • DG MOD PV 500

PE-Schutzmodul 1pol. 20kA 500V DC Varistor-Schutzmodul (PE)

Anzahl: 1 Stück

# 11.6 Montage DC-Überspannungsschutz

# FACHKRÄFTE! Der Anschluss und die Montage des Geräts dürfen nur von ausgebildeten Elektrofachkräften durchgeführt werden. Die nationalen Vorschriften und Sicherheitsbestimmungen sind zu beachten (siehe auch IEC 60364-7-712 (DIN VDE 0100 Teil 712:...)).

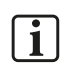

#### Hinweise zur Montage:

- Der Sockel einschließlich der elektrischen Verdrahtung ist bereits in den Hauskraftwerken der S10 E-Serie vorhanden.
- Bei der Inbetriebnahme, einer Nachrüstung oder Ersatz (nach einem Auslösen der Schutzmodule), müssen die einzelnen Schutzmodule in den Sockel eingesteckt werden.
- Vor der Montage sind die einsteckbaren Schutzmodule und der Sockel auf äußere Beschädigungen zu kontrollieren. Sollte eine Beschädigung oder ein sonstiger Mangel festgestellt werden, dürfen die Schutzmodule nicht eingesetzt werden.

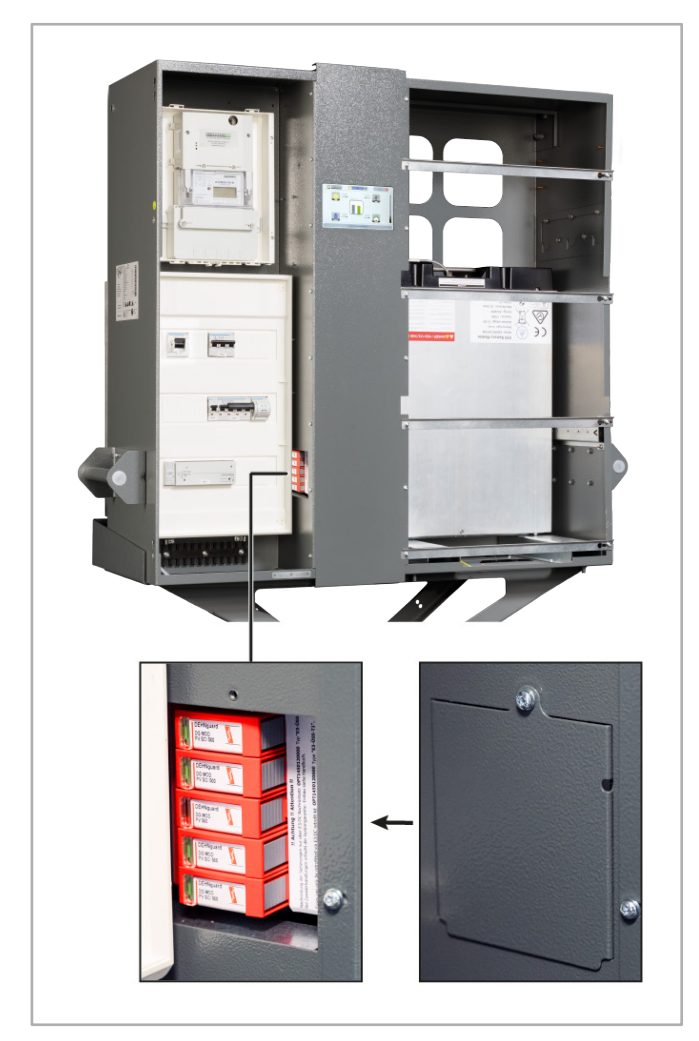

Abb. 128: DC-Überspannungsschutz im AC-Anschlussraum

# 11.6.1 Schutzmodule einsetzen

## Vorgehensweise:

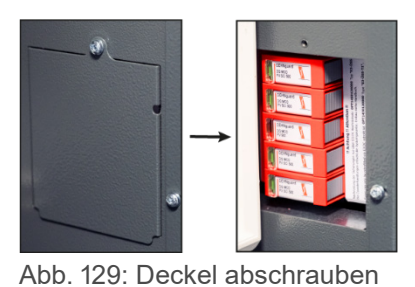

- 1 Den Deckel des DC-Überspannungsschutzes im AC-Anschlussraum des S10 E abschrauben und zur Seite legen.
- 2 Sichtprüfung der einzusetzenden Schutzmodule vornehmen:
- Sichtkontrollfenster ist Grün =
   Schutzmodul ist in Ordnung und kann verwendet werden.
  - Sichtkontrollfenster ist Rot =
     Schutzmodul ist defekt und darf nicht verwendet werden!

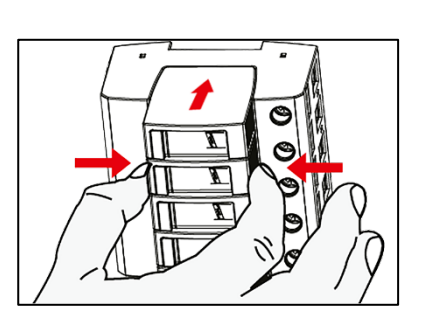

Abb. 130: Sichtkontrollfenster prüfen

Abb. 131: Schutzmodul einsetzen

- 3 Die Schutzmodule einsetzen:
  - Die beiden grauen Tasten links und rechts am jeweiligen Schutzmodul zusammendrücken.
  - Das jeweilige Schutzmodul in den Sockel einsetzen und einrasten lassen (Sichtkontrollfenster nach links).
  - Die beiden grauen Tasten loslassen.
  - Steck-Reihenfolge der Schutzmodule: DG MOD PV SCI 500 (PV)
     DG MOD PV SCI 500 (PV)
     DG MOD PV 500 (PE)
     DG MOD PV SCI 500 (PV)
     DG MOD PV SCI 500 (PV)

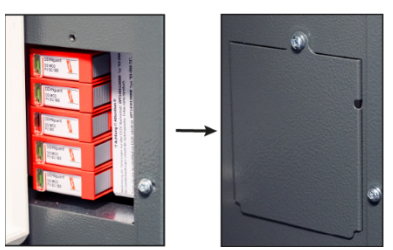

Abb. 132: Deckel anschrauben

4 Zum Schluss den Deckel des DC-Überspannungsschutzes wieder anschrauben.

✓ Sie haben die Schutzmodule des DC-Überspannungsschutzes eingesetzt.
 Der DC-Überspannungsschutz ist nun einsatzbereit.

# 11.6.2 Schutzmodule auswechseln

#### Vorgehensweise:

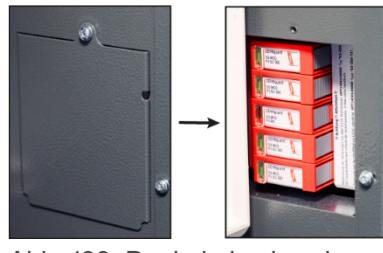

- 1 Den Deckel des DC-Überspannungsschutzes im AC-Anschlussraum des S10 E abschrauben und zur Seite legen.
- Abb. 133: Deckel abschrauben

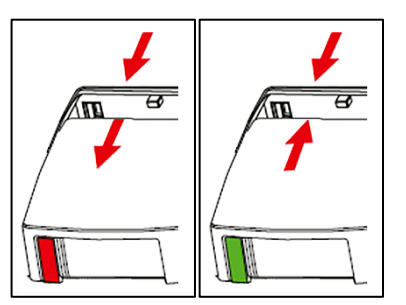

Abb. 134: Sichtkontrollfenster prüfen

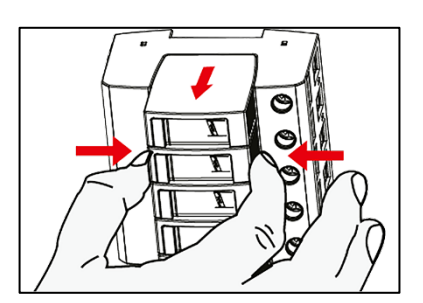

Abb. 135: Schutzmodul herausziehen

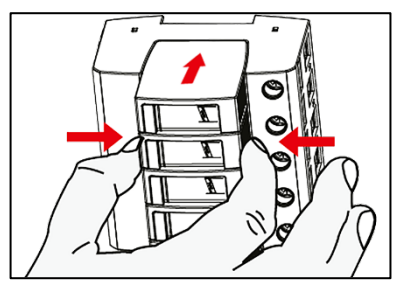

Abb. 136: Schutzmodul einsetzen

- 2 Sichtprüfung der auszuwechselnden Schutzmodule vornehmen:
  - Sichtkontrollfenster ist Rot =
     Schutzmodul ist defekt und muss ersetzt werden.
  - Sichtkontrollfenster ist Grün = Schutzmodul ist in Ordnung und kann weiterhin verwendet werden.
- 3 Defekte Schutzmodule aus dem Sockel herausziehen:
  - Die beiden grauen Tasten links und rechts am defekten Schutzmodul zusammendrücken.
  - Das Schutzmodul aus dem Sockel herausziehen.
- 4 Neue Schutzmodule einsetzen:
   Hinweis: Unbedingt darauf achten, ein defektes Schutzmodul durch ein Modul gleichen Typs zu ersetzen.
  - Die beiden grauen Tasten links und rechts am jeweiligen Schutzmodul zusammendrücken.
  - Das jeweilige Schutzmodul in den Sockel einsetzen und einrasten lassen (Sichtkontrollfenster nach links).
  - Die beiden grauen Tasten loslassen.
  - Steck-Reihenfolge der Schutzmodule: DG MOD PV SCI 500 (PV)
     DG MOD PV SCI 500 (PV)
     DG MOD PV 500 (PE)
     DG MOD PV SCI 500 (PV)
     DG MOD PV SCI 500 (PV)
- 5 Den Vorgang ggf. für weitere defekte Schutzmodule wiederholen.

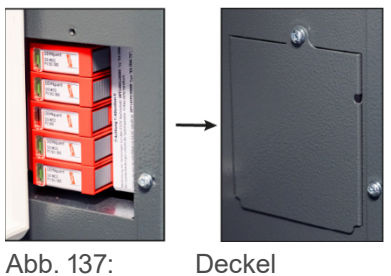

Abb. 137: Deckel anschrauben

**6** Zum Schluss den Deckel des DC-Überspannungsschutzes wieder anschrauben.

✓ Sie haben die Schutzmodule des DC-Überspannungsschutzes ausgewechselt. Der DC-Überspannungsschutz ist nun wieder einsatzbereit.

# 11.7 Anzeigen im Display des S10 E

# 11.7.1 Startseite des Bedienmenüs

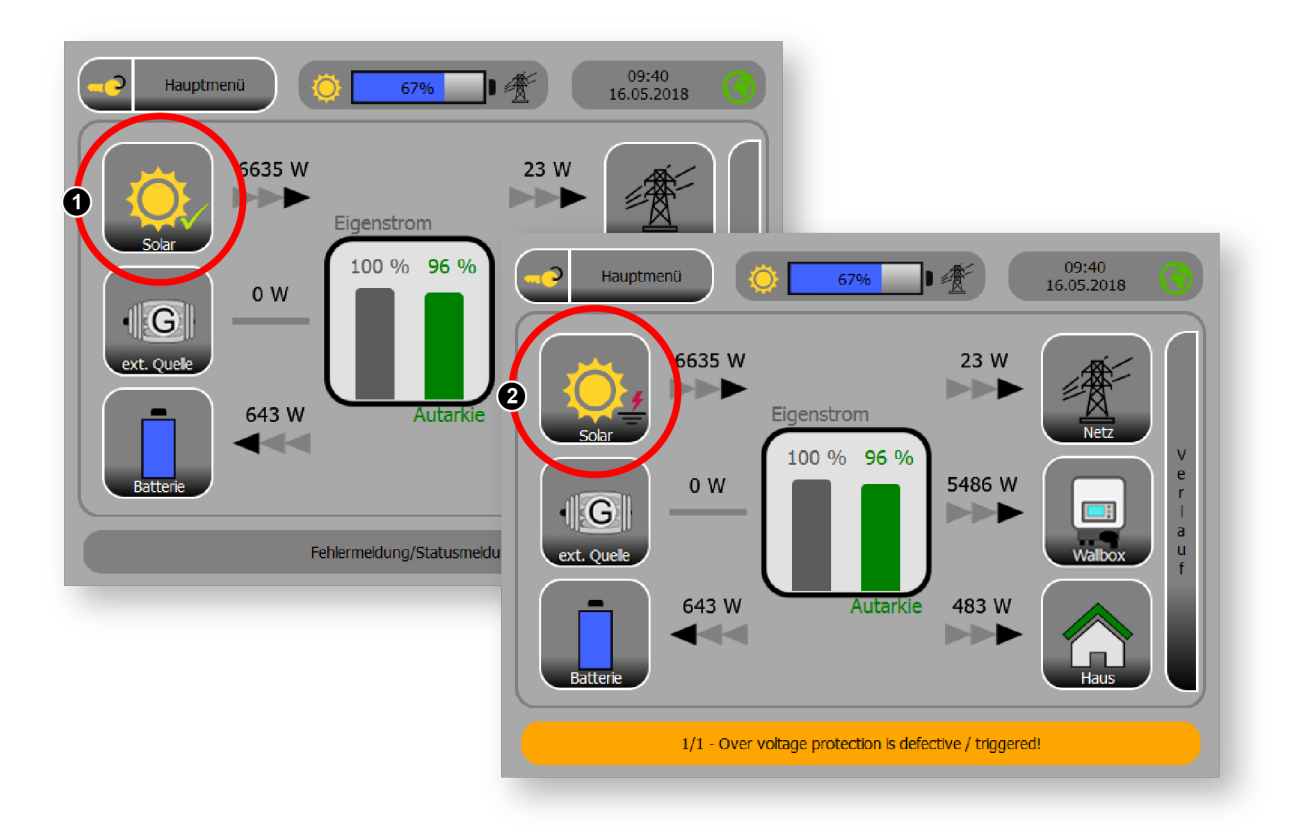

Abb. 138: Startseite des Bedienmenüs bei installiertem DC-Überspannungsschutz

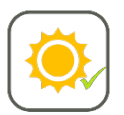

#### Der DC-Überspannungsschutz ist installiert:

 Das nebenstehende Symbol zeigt an, dass der DC-Überspannungsschutz installiert wurde und korrekt funktioniert.

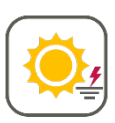

#### Der DC-Überspannungsschutz hat ausgelöst:

- Folge: Ein oder mehrere Schutzmodule müssen ersetzt werden!
- Das nebenstehende Symbol zeigt an, dass der DC-Überspannungsschutz ausgelöst hat.
- Zusätzlich erfolgt ein entsprechender, gelb hinterlegter Hinweis im unteren Bereich des Displays.

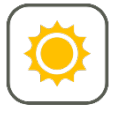

#### Der DC-Überspannungsschutz wurde nicht installiert:

 Das nebenstehende Symbol zeigt ein Gerät an, das nicht über einen DC-Überspannungsschutz verfügt.

# 11.7.2 Die Funktion DC-Überspannungsschutz (OVP)

Hauptmenü > Installation > Funktion OVP

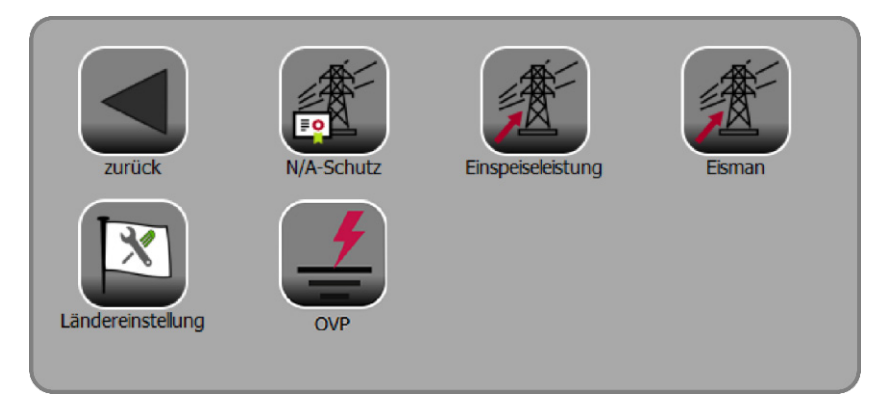

Abb. 139: Menü "Installation" mit Funktion "OVP"

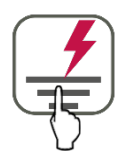

Den Button **OVP** antippen, um in die Funktion **DC-Überspannungsschutz** zu gelangen. Hier sehen Sie den jeweiligen Status des DC-Überspannungsschutzes:

# 11.7.2.1 DC-Überspannungsschutz ist installiert

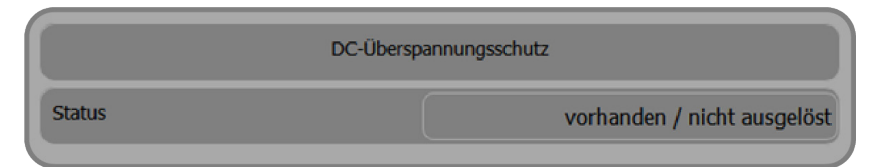

Abb. 140: DC-Überspannungsschutz installiert und in Ordnung

# 11.7.2.2 DC-Überspannungsschutz hat ausgelöst

|              | DC-Überspannungsschutz |
|--------------|------------------------|
| Status       | defekt / ausgelöst     |
| Deaktivieren | setzen                 |

Abb. 141: DC-Überspannungsschutz hat ausgelöst

• Ein oder mehrere Schutzmodule müssen ersetzt werden!

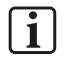

#### Hinweis:

Sie können den DC-Überspannungsschutz auch deaktivieren. Das ist dann angezeigt, wenn defekte Schutzmodule nicht ersetzt werden oder ein anderer externer DC-Überspannungsschutz zum Einsatz kommen soll.

• Der Button setzen deaktiviert den DC-Überspannungsschutz.

# 11.7.2.3 DC-Überspannungsschutz wurde nicht installiert

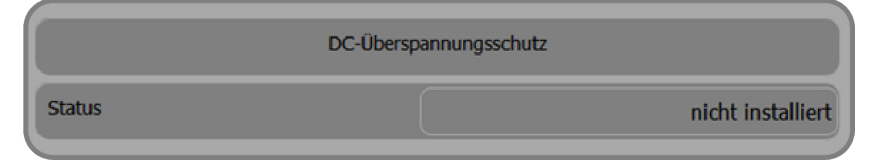

Abb. 142: DC-Überspannungsschutz nicht installiert

# 11.8 Technische Daten DC-Überspannungsschutz

# 11.8.1 DC-Überspannungsschutz mit Schutzmodulen

## Typ: DG M PV2 SCI 1000

- Mehrpoliger, modularer Überspannungs-Ableiter mit dreistufiger Gleichspannungs-Schaltvorrichtung für PV-Anlagen.
- Verdrahtungsfertige, modulare Kompletteinheit für Photovoltaik-Anlagen, bestehend aus Basisteil und gesteckten Schutzmodulen zum Schutz von 2 MPP Systemen
- Kombinierte Abtrenn- und Kurzschließvorrichtung mit sicherer elektrischer Trennung im Schutzmodul (patentiertes SCI-Prinzip)
- Fehlerresistente Y-Schaltung

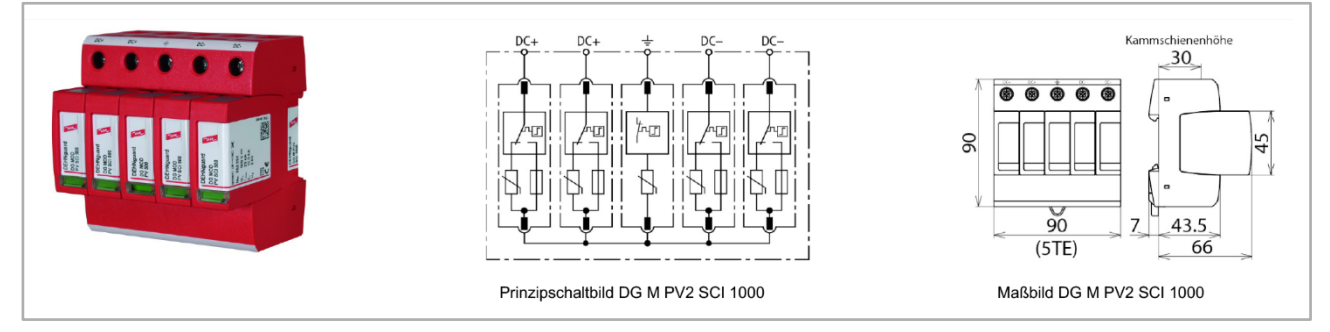

Abb. 143: DC-Überspannungsschutz (Kompletteinheit)

| Beschreibung                                                       | Spezifikation                              |
|--------------------------------------------------------------------|--------------------------------------------|
| SPD nach EN 50539-11                                               | Тур 2                                      |
| Energetisch koordinierte Schutzwirkung zum Endgerät ( $\leq$ 10 m) | Тур 2 + Тур 3                              |
| Max. PV-Spannung (U <sub>CPV</sub> )                               | 1000 V                                     |
| Kurzschlussfestigkeit (I <sub>SCPV</sub> )                         | 10 kA                                      |
| Gesamtableitstoßstrom (8/20 µs) (I <sub>total</sub> )              | 40 kA                                      |
| Nennableitstoßstrom (8/20 µs) [(DC+/DC-)> PE] (I <sub>n</sub> )    | 12,5 kA                                    |
| Max. Ableitstoßstrom (8/20 µs) [(DC+/DC-)> PE] (I <sub>max</sub> ) | 25 kA                                      |
| Schutzpegel (U <sub>P</sub> )                                      | ≤ 4 kV                                     |
| Schutzpegel bei 5 kA (U <sub>P</sub> )                             | ≤ 3,5 kV                                   |
| Ansprechzeit (t <sub>A</sub> )                                     | ≤ 25 ns                                    |
| Betriebstemperaturbereich (T <sub>U</sub> )                        | -40 °C +80 °C                              |
| Funktions- / Defektanzeige                                         | grün / rot                                 |
| Anzahl der Ports                                                   | 1                                          |
| Anschlussquerschnitt (min.)                                        | 1,5 mm <sup>2</sup> ein-/feindrähtig       |
| Anschlussquerschnitt (max.)                                        | 35 mm² mehrdrähtig /<br>25 mm² feindrähtig |

| Beschreibung     | Spezifikation                        |
|------------------|--------------------------------------|
| Montage auf      | 35 mm Hutschiene nach<br>EN 60715    |
| Gehäusewerkstoff | Thermoplast, Farbe rot,<br>UL 94 V-0 |
| Einbauort        | Innenraum                            |
| Schutzart        | IP 20                                |
| Einbaumaße       | 5 TE, DIN 43880                      |
| Zulassungen      | UL, KEMA                             |
| Bruttogewicht    | 588 g                                |

Stand: 04.2020

# 11.8.2 PV-Schutzmodule

## Typ: DG MOD PV SCI 500

#### E3/DC-ArtikeInummer: OPT1450120000

- Hohes Ableitvermögen durch leistungsfähige Zinkoxidvaristoren / Funkenstrecken
- Einfacher, werkzeugloser Schutzmodulwechsel durch Modulverriegelungssystem mit Modulentriegelungstaste
- Das Auswechseln des steckbaren Schutzmoduls kann ohne Abschalten der Netzspannung und auch ohne Abnahme der Verteiler-Abdeckplatte erfolgen

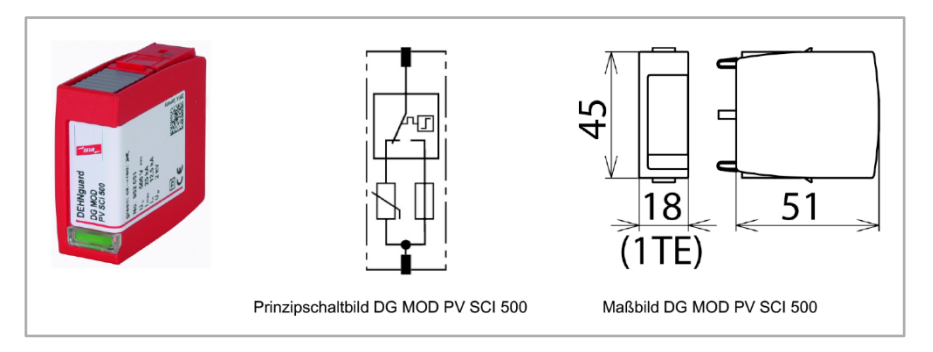

Abb. 144: DC-Überspannungsschutz (PV-Schutzmodule)

| Beschreibung                                         | Spezifikation |
|------------------------------------------------------|---------------|
| Nennableitstoßstrom (8/20 $\mu$ s) (I <sub>n</sub> ) | 12,5 kA       |
| Max. Ableitstoßstrom (8/20 µs) (I <sub>max</sub> )   | 25 kA         |
| Höchste Dauerspannung DC (U <sub>c</sub> )           | 500 V         |
| Gewicht                                              | 49 g          |
| Anzahl verwendeter Module                            | 4             |

Stand: 11.2019

# 11.8.3 PE-Schutzmodul

#### Typ: DG MOD PV 500

#### E3/DC-ArtikeInummer: OPT1450120000

- Hohes Ableitvermögen durch leistungsfähige Zinkoxidvaristoren / Funkenstrecken
- Einfacher, werkzeugloser Schutzmodulwechsel durch Modulverriegelungssystem mit Modulentriegelungstaste
- Das Auswechseln des steckbaren Schutzmoduls kann ohne Abschalten der Netzspannung und auch ohne Abnahme der Verteiler-Abdeckplatte erfolgen

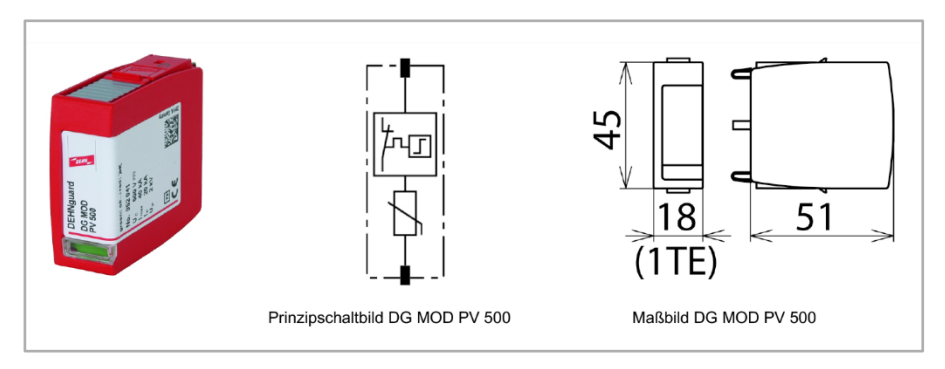

Abb. 145: DC-Überspannungsschutz (PE-Schutzmodul)

| Beschreibung                                       | Spezifikation |
|----------------------------------------------------|---------------|
| Nennableitstoßstrom (8/20 μs) (Iո)                 | 20 kA         |
| Max. Ableitstoßstrom (8/20 µs) (I <sub>max</sub> ) | 40 kA         |
| Höchste Dauerspannung DC (U <sub>c</sub> )         | 500 V         |
| Gewicht                                            | 53 g          |
| Anzahl verwendeter Module                          | 1             |

Stand: 11.2019

# 12 Option: Leistungsmesser typisieren und benennen

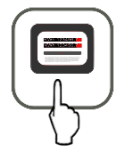

#### Hauptmenü > Leistungsmesser

In der Funktion *Leistungsmesser* können Installateure externe Leistungsmesser typisieren und benennen.

Die externen Leistungsmesser können so individuell angezeigt und ausgewertet werden.

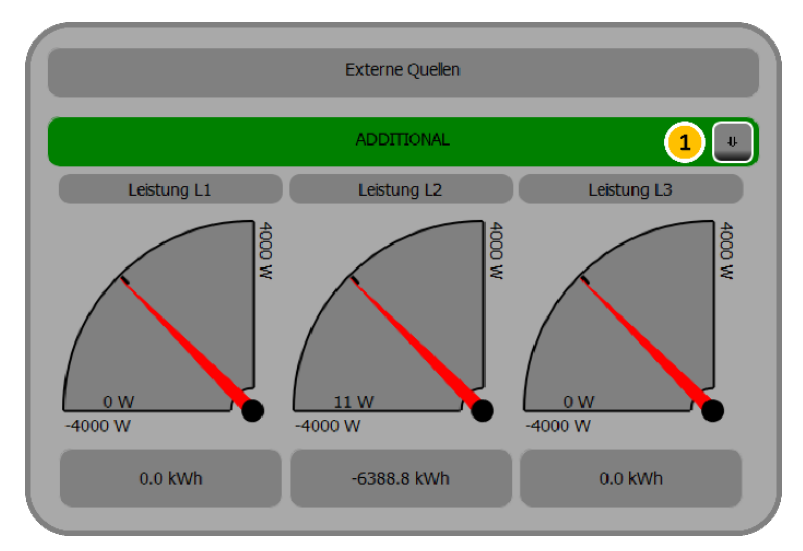

Abb. 146: Funktion "Externe Quellen"

#### Vorgehensweise:

1 Button [1] antippen, um die weiteren Bearbeitungsfelder zu öffnen.

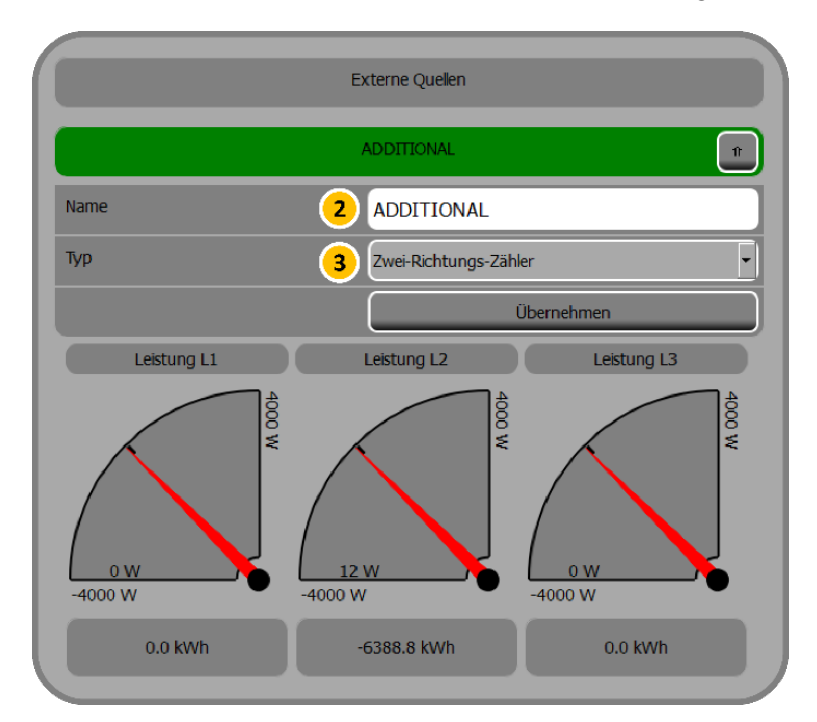

Abb. 147: Ext. Leistungsmesser benennen und typisieren

- 2 Den Namen des externen Leistungsmessers im Feld [2] eingeben.
- 3 Im Feld [3] den Leistungsmesser-Typ aus den folgenden Typen auswählen:

- Produktionszähler:
   Produktionszähler für externe Produktion
- Verbrauchszähler: separate Verbrauchsleistungsmessung
- Zwei-Richtungs-Zähler: Kombination aus Produktionszähler und Verbrauchszähler (also den beiden oberen Leistungsmesser-Typen)
- Farm-Zähler:
   Zähler für externe Farmproduktion
- 4 Button übernehmen antippen, um die Eingaben zu speichern.
- ✓ Der Leistungsmesser wurde jetzt benannt und typisiert.

Im Kundenportal der E3/DC GmbH können entsprechend angelegte externe Leistungsmesser in der Funktion *System-Monitor* > *Externe Produktion* einzeln betrachtet werden.

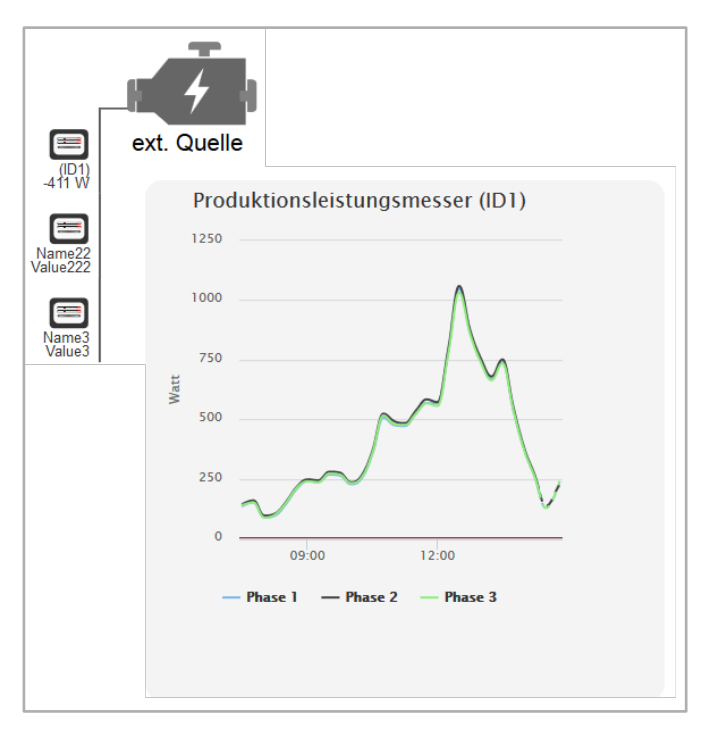

Abb. 148: Kundenportal – Anzeige externer Leistungsmesser

# 13 Option: Hausautomation über xComfort-Aktoren

# 13.1 Überblick

Das Gerät verfügt über eine Schnittstelle, mit der angeschlossene Verbraucher des funkbasierten Hausautomationssystems xComfort angesteuert werden können.

Funktionen wie z. B. Lichtsteuerung, die Steuerung von Wärmepumpen, Heizung oder Lüftung, sind möglich.

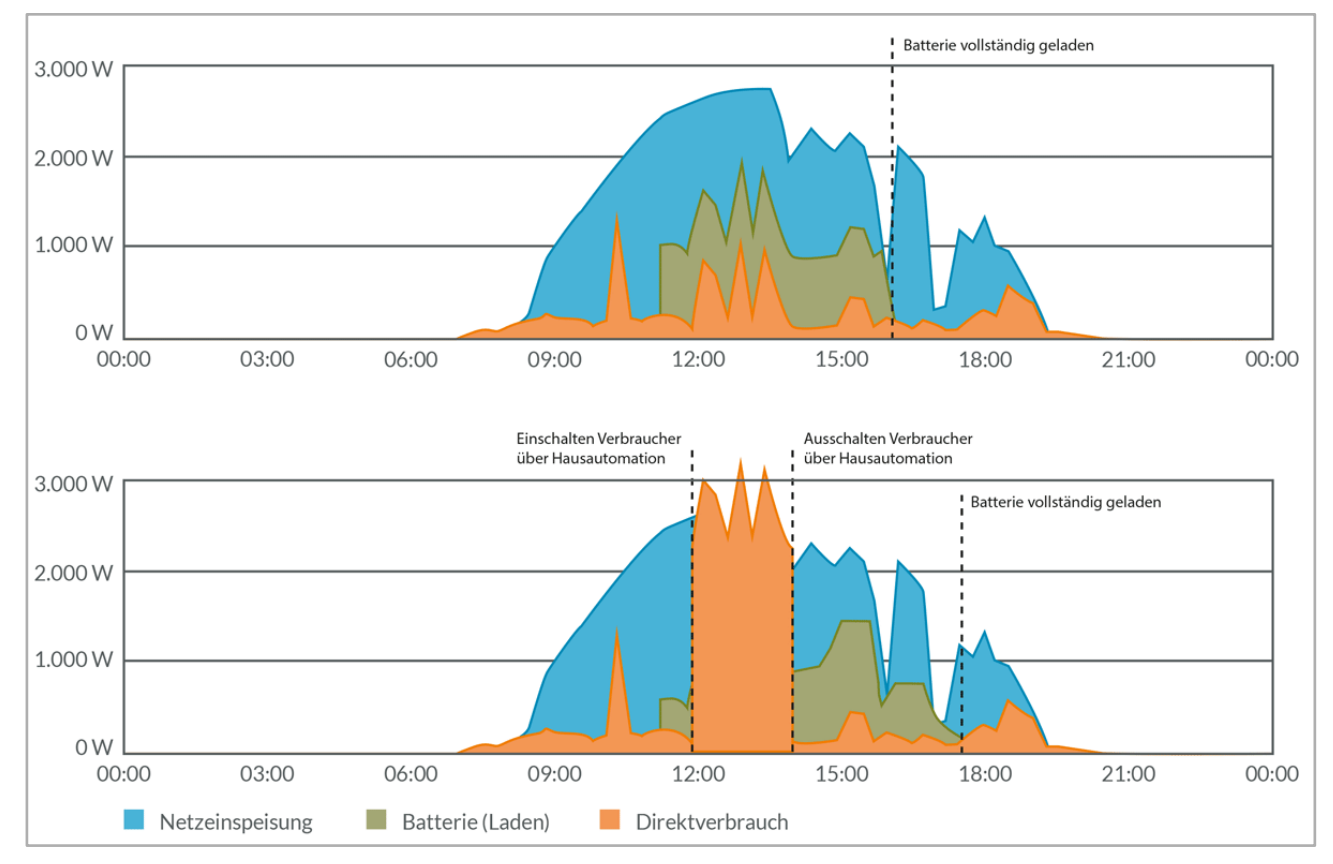

Abb. 149: Beispiel für Lastverlauf mit Hausautomation

# 13.2 Fernsteuerung und -überwachung

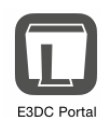

Die Fernsteuerung und -überwachung aller Aktoren über das Kundenportal oder per App ist möglich (App "E3/DC-Portal").

Die App liegt für alle gängigen Plattformen vor und kann in den entsprechenden App-Stores heruntergeladen werden.

# 13.3 Aktoren installieren

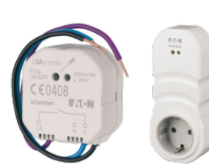

- Installieren Sie zum Schalten der Verbraucher die entsprechenden Aktoren (Unterputz-Schaltmodule, Zwischen-Steckdosen usw.) aus dem Hausautomationssystem xComfort.
  - Den Geräten sind die Montageanleitungen und weitere Dokumente des Herstellers beigefügt.

# 13.4 Kommunikation zwischen Hauskraftwerk und Aktoren herstellen

- Um das System nutzen zu können, muss der Kommunikations-Stick in die USB-Buchse an der Geräteunterseite eingesteckt werden.
- Kein Plug and Play:
  - Anschließend muss ein Neustart des Systems durchgeführt werden:
  - Hauptmenü > System > Funktionen > Funktion Neu starten

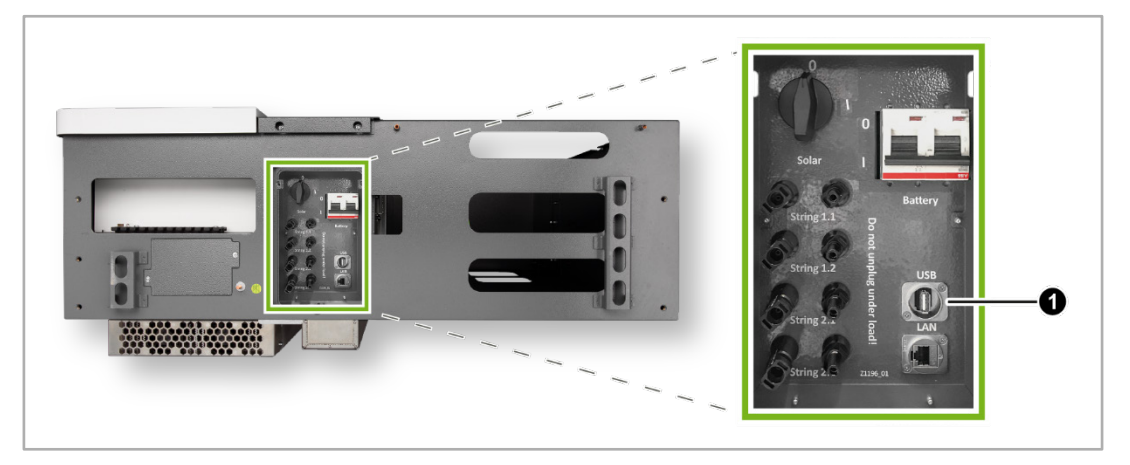

Abb. 150: S10 E Gehäuseunterseite – USB-Buchse für Kommunikations-Stick xComfort

| Pos. | Benennung  |
|------|------------|
| [1]  | USB-Buchse |

# 13.5 Schaltbefehle für die Aktoren parametrieren

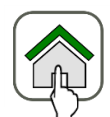

Hauptmenü > Smart-Funktionen > Smart Home > Funk-Aktoren

Es können Schaltbefehle abhängig vom Solarüberschuss, vom Batterie-Ladezustand und von der Uhrzeit generiert werden.

Die Parametrierung dieser Schaltbefehle erfolgt in der Funktion *Smart Home* und muss vom Installateur bzw. Kunden vorgenommen werden.

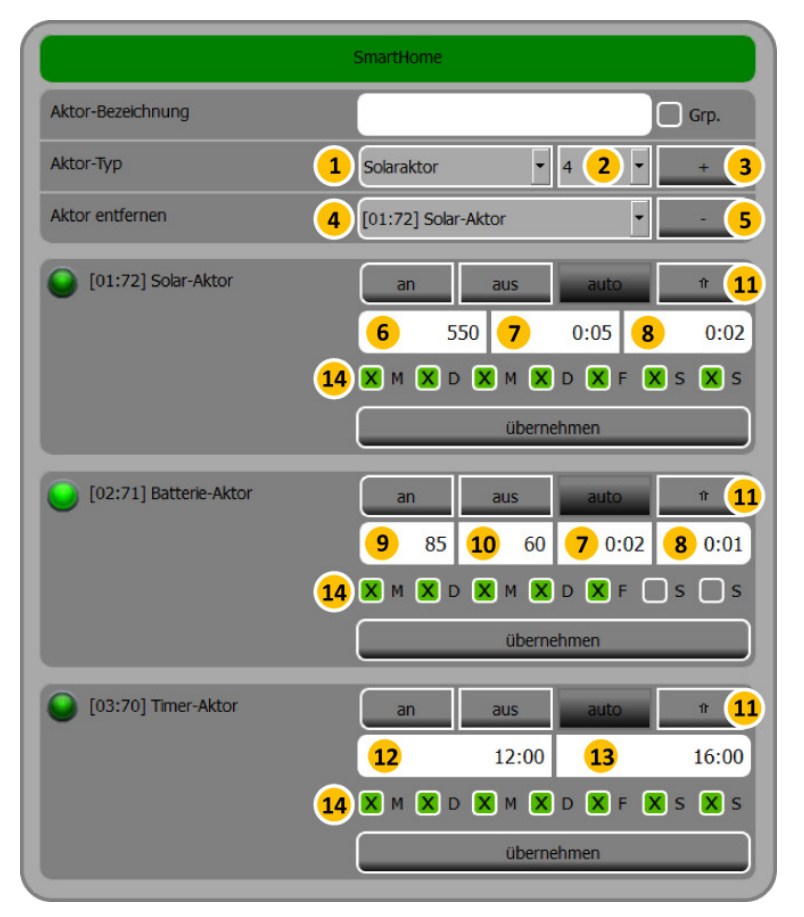

Abb. 151: Bildschirm "Smart Home"

| Pos. | Beschreibung                                                                    | Pos. | Beschreibung                                                 |
|------|---------------------------------------------------------------------------------|------|--------------------------------------------------------------|
| [1]  | Aktor-Typ: Schalt-, Dimm-, Jalousie-,<br>Timer-, Solar-, Batterie-, Analogaktor | [2]  | Nr. des Aktors                                               |
| [3]  | Aktor hinzufügen / anlernen                                                     | [4]  | Auflistung der angelegten Aktoren                            |
| [5]  | Aktor entfernen                                                                 | [6]  | Einschaltschwelle (Einspeiseleistung<br>[W]) für Solar-Aktor |
| [7]  | Mindest-Anschaltzeit (hh:mm)                                                    | [8]  | Mindest-Ausschaltzeit (hh:mm)                                |
| [9]  | Einschalt-Schwelle (SOC [%]) für<br>Batterie-Aktor                              | [10] | Ausschalt-Schwelle (SOC [%]) für<br>Batterie-Aktor           |
| [11] | Button zum Öffnen bzw. Schließen der<br>Bearbeitungsfelder                      | [12] | Einschalt-Uhrzeit für Timer-Aktor                            |

| Pos. | Beschreibung                      | Pos. | Beschreibung                                           |
|------|-----------------------------------|------|--------------------------------------------------------|
| [13] | Ausschalt-Uhrzeit für Timer-Aktor | [14] | Auswahl Wochentage für die jeweilige<br>Aktorbedingung |

# 13.5.1 Aktor anlernen

Vorgehensweise:

#### 1 Programmiermodus am Aktor einschalten:

- Mit einem Schraubendreher die Programmiertaste des Aktors k
  ürzer als 0,5 Sekunden bet
  ätigen.
  - → Der Aktor geht in den Lernmodus, die LED im Aktor leuchtet durchgängig.
  - → Die angeschlossene Last wird geschaltet.

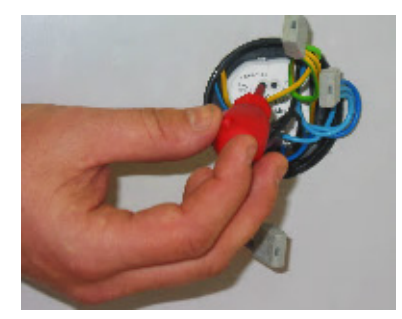

Abb. 152: Programmiertaste betätigen

#### 2 Kanal zuweisen:

- In der Funktion Smart Home muss dem Aktor ein Kanal zugewiesen werden.
   Gehen Sie wie folgt vor:
- Bezeichnung des Aktors eingeben.
- Soll eine Aktorbedingung f
  ür mehrere Aktoren gleichzeitig gelten, das Feld Gruppe aktivieren.
- [1] und [2] ausfüllen, danach [3] antippen.

 $\rightarrow$  Nach Antippen von [3] bestätigt der Schaltaktor den Empfang durch zweimaliges Aufblinken der LED und Schalten der Last.

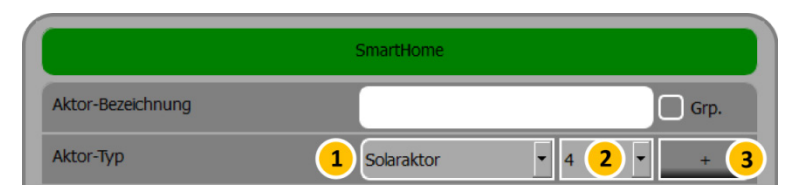

Abb. 153: Kanal zuweisen

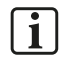

Hinweise:

[1] = Aktortyp

- Schaltaktor: Manuelles An- und Ausschalten.
- Dimmaktor: Schaltet und dimmt das Licht. (Der entsprechende Aktor ist erforderlich.)

- Jalousieaktor: Steuert Rolläden, Jalousien usw. (Der entsprechende Aktor ist erforderlich.)
- Timeraktor: Abhängig von der Uhrzeit.
- Solaraktor: Abhängig von der Überschusseinspeisung.
- Batterieaktor: Abhängig vom Ladezustand der Batterien (SOC).
- Analogaktor: Steuerspannung an einen angeschlossenen analogen Verbraucher weitergeben (s. Kap. "Aktor-Typ Analogaktor").
- [2] = Nr. des Aktortyps
  - Bei mehreren Bedingungen eines Aktors, erfolgt die Abfrage der Reihe nach.
  - Bei den automatischen Aktortypen (Timer-, Solar- und Batterie-Aktor) wird die Aktorbedingung mit der höchsten Aktortyp-Nummer zuletzt an den Aktor gesendet. Diese Bedingung hat die höchste Priorität.

#### 3 Programmierung abschließen:

- Mit einem Schraubendreher die Programmiertaste des Aktors erneut k
  ürzer als 0,5 Sekunden bet
  ätigen, um den Vorgang abzuschlie
  ßen.
  - → Die LED im Aktor ist ausgeschaltet.
  - $\rightarrow$  Die angeschlossene Last ist ausgeschaltet.

#### 4 Aktor parametrieren:

In der Funktion Smart Home die Einstellungen des angelegten Aktors vornehmen ([6] bis [14]).

#### 5 Auf Rückmeldung des Systems achten:

- Nach den hier vorgenommenen Einstellungen auf die R
  ückmeldung des Systems bzgl. des Aktorstatus achten (siehe das Folgekapitel).
- Der Aktorstatus muss nach kurzer Zeit in hellgrün (Aktor ist an) oder dunkelgrün (Aktor ist aus) angezeigt werden.
- Wenn es sich um eine Gruppe handelt, wird der Aktorstatus grau angezeigt.

## 13.5.2 Rückmeldung Aktorstatus

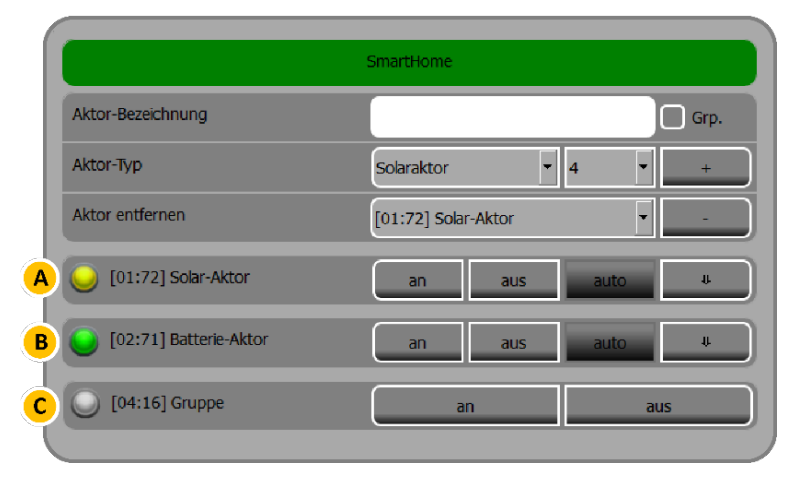

Abb. 154: Rückmeldung Aktorstatus

| Pos.         | Beschreibung                       |
|--------------|------------------------------------|
| [ <b>A</b> ] | Gelb: Aktor ist im Wartemodus.     |
| [ <b>B</b> ] | Hellgrün: Aktor ist an.            |
|              | Dunkelgrün: Aktor ist aus.         |
| [ <b>C</b> ] | Grau: Keine Einzelabfrage möglich. |

# 13.5.3 Beispiel für einen im System angelegten Solar-Aktor

| [01:72] Solar-Aktor | an aus                | auto      | 1 11 |
|---------------------|-----------------------|-----------|------|
|                     | <b>6</b> 550 <b>7</b> | 0:05 8    | 0:02 |
|                     |                       | d 🗙 f 🗶 s | 🗙 s  |
|                     | übern                 | ehmen     |      |

Abb. 155: Beispiel Solar-Aktor

[6]

Der Verbraucher wird hinzugeschaltet bei einer Netzeinspeisung von 550 Watt (Feldeintrag 550).

[**7**]

Sobald die Aktivierung erfolgt ist, bleibt der Verbraucher für mindestens 5 Minuten eingeschaltet (Feldeintrag 0:05).

[8]

[i]

Sobald Strom aus dem Netz bezogen wird oder die Batterien entladen werden, wird der Verbraucher für mindestens 2 Minuten ausgeschaltet (Feldeintrag 0:02).

## Hinweis zur Aktivierung:

Wenn die Bedingung fertiggestellt ist, muss der Modus **auto** über den entsprechenden Button aktiviert werden.

Andernfalls wird die erstellte Bedingung übergangen. Der Zugriff muss dann manuell über die Button **an** und **aus** erfolgen.

# 13.5.4 Angelernten Aktor zurücksetzen bzw. löschen

Sollte das Anlernen des Aktors nicht wie gewünscht funktioniert haben, können Sie den angelernten Aktor zurücksetzen bzw. löschen.

|    | Aktor-Bezeichnung |                     | Grp.                      |
|----|-------------------|---------------------|---------------------------|
|    | Aktor-Typ         | 1 Solaraktor        | <b>•</b> 4 <b>2 • + 3</b> |
| Į. | Aktor entfernen   | (01:72] Solar-Aktor | - <b>5</b>                |

Abb. 156: Angelernten Aktor zurücksetzen bzw. löschen

- 1 Den Aktor im Auswahlfeld Aktor entfernen [4] auswählen.
- 2 Den Aktor durch Antippen von [5] löschen.
- **3** Die Programmiertaste des Aktors mit einem Schraubendreher kürzer als 0,5 Sekunden betätigen.
  - $\rightarrow$  Der Aktor geht in den Lernmodus, die LED im Aktor leuchtet durchgängig.
- 4 Die Programmiertaste des Aktors mit einem Schraubendreher f
  ür ca. 5 Sekunden bet
  ätigen.
   → Der Aktor produziert 5 Mal ein Klickger
  äusch und die LED blinkt 5 Mal nacheinander auf.
- 5 Nach 5-maligem Blinken die Programmiertaste loslassen.
   → Die LED erlischt nach ca. 2 Sekunden.
- Anschließend kann der Aktor neu angelernt werden. Folgen Sie der Beschreibung des Kapitels "Aktor anlernen", S. 161f.

Detailliertere Angaben zur Bedienung der Aktoren usw. entnehmen Sie bitte der Dokumentation des Herstellers.

# 13.6 Aktor-Typ Analogaktor

In der Funktion *Smart Home* kann ein Analogaktor konfiguriert werden, mit dem Steuerspannung an einen angeschlossenen analogen Verbraucher weitergegeben werden kann. Analoge Verbraucher können z. B. ein Beleuchtungs-Dimmer, ein Heizstab o. ä. sein.

- Es kann zwischen 0 und maximal 10 Volt Ausgangsspannung an einen angeschlossenen Verbraucher weitergegeben werden.
- Steuerspannungen können weitergegeben werden, bezogen auf
  - die Batterieladung (SOC),
  - die Netzeinspeisung,
  - die Solarproduktion.

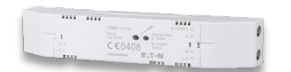

Sie benötigen für die Nutzung dieser Funktion am S10 Hauskraftwerk den folgenden Aktor, den Sie bei uns beziehen können:

- Aktor-Typ: CAAE-01/01
- E3/DC-Artikelnummer: OPT1550110002

## 13.6.1 Werte für die Batterieladung (SOC) bestimmen

| [02:73] ANALOGAKTOR | $\bigcirc$    | auto    | auto |     |
|---------------------|---------------|---------|------|-----|
|                     | SOC           |         | 20   | 100 |
|                     | 🗙 m 🗙 d 🗶 m 🕻 | K D 🗙 F | X s  | 🗙 s |
|                     | über          | nehmen  |      |     |

Abb. 157: Beispiel für Analogaktor Batterieladung (SOC)

• Wählen Sie im Blätterfeld SOC aus.

#### Leistung des Verbrauchers

Das Feld wird nicht verwendet. Im Beispiel ist das Feld leer.

#### Einschaltschwellwert Verbraucher

• Geben Sie die Batterieladung (SOC) in Prozent ein, ab der der angeschlossene Verbraucher Leistung ziehen soll.

Im Beispiel wurden 20 Prozent Batterieladung eingegeben.

Prozentwert, ab dem die volle Leistung gezogen wird

- Geben Sie die Batterieladung in Prozent ein, ab der die maximale mögliche Spannung (10 Volt) an den Verbraucher weitergegeben werden soll, der dann die volle Leistung zieht.
   Im Beispiel wurden 100 Prozent Batterieladung eingegeben.
- Tippen Sie abschließend übernehmen, um die Einstellungen zu speichern.

## 13.6.2 Werte für die Netzeinspeisung bestimmen

| [02:73] ANALOGAKTOR | $\bigcirc$                                | auto î |     | tî   |
|---------------------|-------------------------------------------|--------|-----|------|
|                     | Netzeinspeisung                           | 500    | 250 | 1000 |
|                     | <b>X</b> M <b>X</b> D <b>X</b> M <b>X</b> | D 🗙 F  | X S | X s  |
|                     | überne                                    | hmen   |     |      |

Abb. 158: Beispiel für Analogaktor Netzeinspeisung

• Wählen Sie im Blätterfeld Netzeinspeisung aus.

#### Leistung des Verbrauchers

- Manuelle Eingabe:
  - Geben Sie die Leistung des angeschlossenen Verbrauchers ein. Im Beispiel wurden 500 Watt eingegeben.
- Automatische Ermittlung durch das System:

Wenn Sie eine Null eintragen und anschließend den Button **auto** antippen, versucht das System die Leistung des angeschlossenen Verbrauchers automatisch zu ermitteln:

- Der Aktor wird dreimal von 0 auf 100% geschaltet.
- Nach dem dritten Schalten werden die Werte miteinander verglichen.
- Wenn die Werte um weniger als 5 % voneinander abweichen, wird der Mittelwert dieser 3 Werte als Nennleistung gespeichert.
- Hinweis: Wenn die Leistung nicht automatisch ermittelt werden kann (der Wert des Feldes bleibt null), müssen Sie die Leistung manuell eingeben.

#### **Offset-Wert**

• Geben Sie hier den Wert ein, der vom produzierten Überschuss mindestens ins Netz eingespeist werden soll.

Im Beispiel wurden 250 Watt eingegeben.

#### Schwellwert für maximale Spannung

 Geben Sie hier die Netzeinspeisung ein, die erreicht sein muss, damit die maximal mögliche Spannung des Aktors ausgegeben wird, also 10 Volt. Der angeschlossene Verbraucher zieht in diesem Fall die volle Leistung.

Im Beispiel wurden 1000 Watt eingegeben.

• Tippen Sie abschließend übernehmen, um die Einstellungen zu speichern.

## 13.6.3 Werte für die Solarproduktion bestimmen

| [02:73] ANALOGAKTOR | $(\bigcirc$                               | auto    | ſ      |
|---------------------|-------------------------------------------|---------|--------|
|                     | Solarproduktion                           |         | 0 3000 |
|                     | <b>X</b> M <b>X</b> D <b>X</b> M <b>X</b> | D 🗙 F 🕽 | s 🗙 s  |
|                     | übern                                     | ehmen   |        |

Abb. 159: Beispiel für Analogaktor Solarproduktion

• Wählen Sie im Blätterfeld Solarproduktion aus.

#### Leistung des Verbrauchers

Das Feld wird nicht verwendet. Im Beispiel ist das Feld leer.

#### Einschaltschwelle Verbraucher

 Geben Sie hier die Solarleistung ein, ab der der angeschlossene Verbraucher betrieben werden soll, also Leistung zieht.
 Im Beispiel wurden 0 Watt eingegeben. Der angeschlossene Verbraucher würde also auch betrieben werden, wenn keine PV-Leistung vorhanden ist.

#### Leistungswert, ab dem die volle Leistung gezogen wird

- Solarleistung, ab der die maximale mögliche Spannung (10 Volt) an den Verbraucher weitergegeben wird, der dann die volle Leistung zieht.
   Im Beispiel wurden 3000 Watt eingegeben.
- Tippen Sie abschließend übernehmen, um die Einstellungen zu speichern.

## 13.6.4 Steuerspannung manuell vorgeben

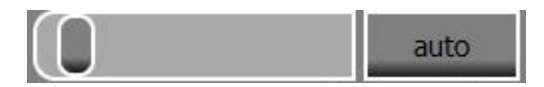

Abb. 160: Schieberegler

- Über den Schieberegler können Sie auch manuell eine Spannung zwischen 0 und 10 Volt vorgeben.
  - Der Wert wird übernommen, sobald Sie den Schiebregler loslassen.
  - Die manuell vorgenommenen Eingaben in den Editierfeldern werden ignoriert.

# 14 Wartungshinweise

Das System ist wartungsfrei.

Im Falle eines Defektes wenden Sie sich bitte an die E3/DC GmbH.

Sämtliche Reparaturen dürfen ausschließlich von E3/DC oder durch von E3/DC beauftragte Firmen vorgenommen werden!

Softwareupdates werden direkt über das Internet aufgespielt. Eine permanente Internetverbindung ist zwingend erforderlich, um der E3/DC GmbH lückenlose Datenaufzeichnungen zu ermöglichen.

Mit der Datenschutzerklärung, die Sie mit Ihrem S10 Hauskraftwerk erhalten und bestätigt haben, bestätigt E3/DC die ausschließliche Verwendung der Datenaufzeichnungen zur Optimierung der Lebensdauer der Batterien.

# **15** Außerbetriebnahme und Entsorgung

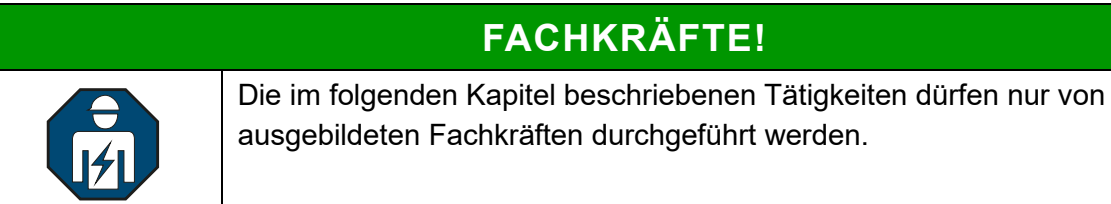

# 15.1 System vollständig ausschalten (inkl. Batterien abschalten)

Gilt für die Gerätetypen "S10 E Hauskraftwerk" und "S10 E PRO Hauskraftwerk" ab der Seriennummer 49xxx.

Hauptmenü > System > Funktionen

1 Button ausführen im Bereich "Herunterfahren" antippen.

|                                 | Funktionen       |
|---------------------------------|------------------|
| Manuel auf System Update prüfen | jetzt prüfen     |
| Neu Starten                     | ausführen        |
| Herunterfahren                  | ausführen        |
| Werkseinstellungen              | wiederherstellen |

Abb. 161: System herunterfahren

#### **2** Batterie-Trennschalter in Stellung "0" bringen.

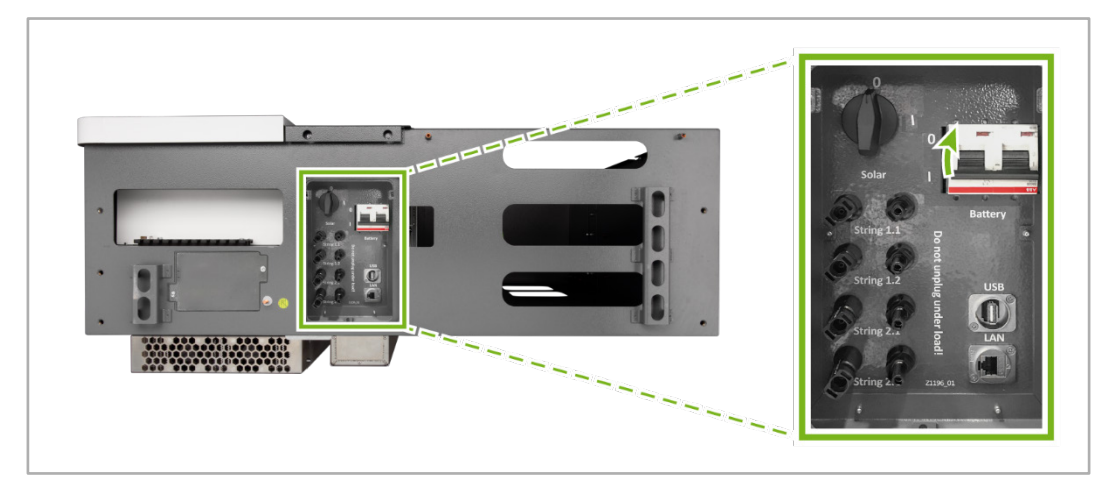

Abb. 162: Unterseite S10 E – Batterie-Trennschalter in Stellung "0" bringen

# ACHTUNG!

#### Tiefentladung der Batterien verhindern!

Wird der Batterie-Trennschalter nicht in Stellung "0" gebracht, kann es zur Tiefentladung der Batterien kommen. Dies gilt insbesondere dann, wenn das System über einen längeren Zeitraum ausgeschaltet ist.

→ Batterietrennschalter unbedingt in Stellung "0" bringen, wenn das System über einen längeren Zeitraum ausgeschaltet wird.

#### Hintergrund:

Nach der Abschaltung des Systems befinden sich die Batterien im Standby-Modus: Das Batteriemanagement wird jetzt ausschließlich mit Strom aus den Batterien versorgt – wenn auch in nur sehr geringem Umfang. Unter ungünstigen Umständen kann dies zu einer Tiefentladung der Batterien führen. Die Batterien könnten in diesem Fall nicht wieder eigenständig in Betrieb gehen.

- **3** Batterietypen mit Ein-/Ausschalter müssen i. d. R. am Master-Batteriemodul ausgeschaltet werden.
- **4** DC-Trennschalter auf Position "0" drehen, um den Wechselrichter auszuschalten.

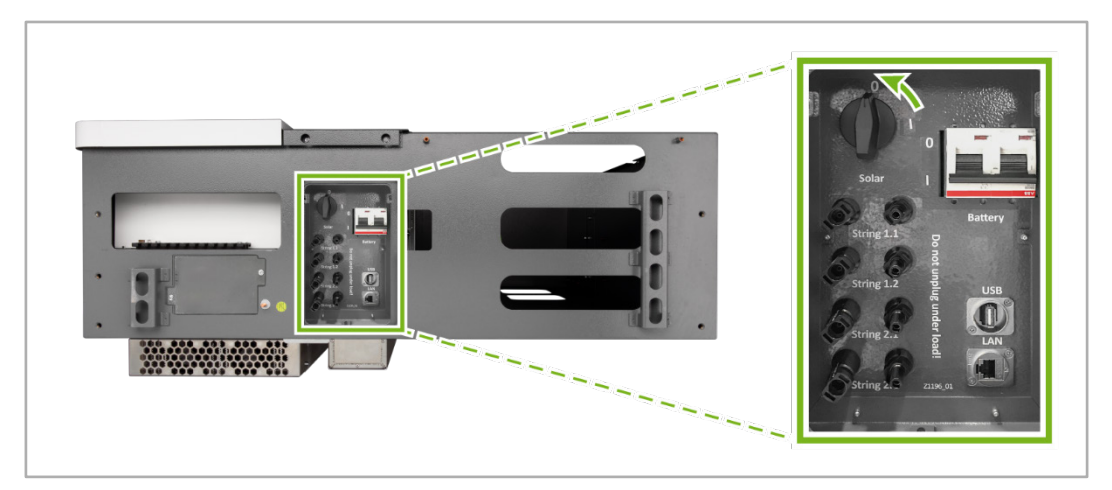

Abb. 163: Unterseite S10 E - DC-Trennschalter auf Position "0" drehen

5 LS-Automat für den Wechselrichter ausschalten (1F02).

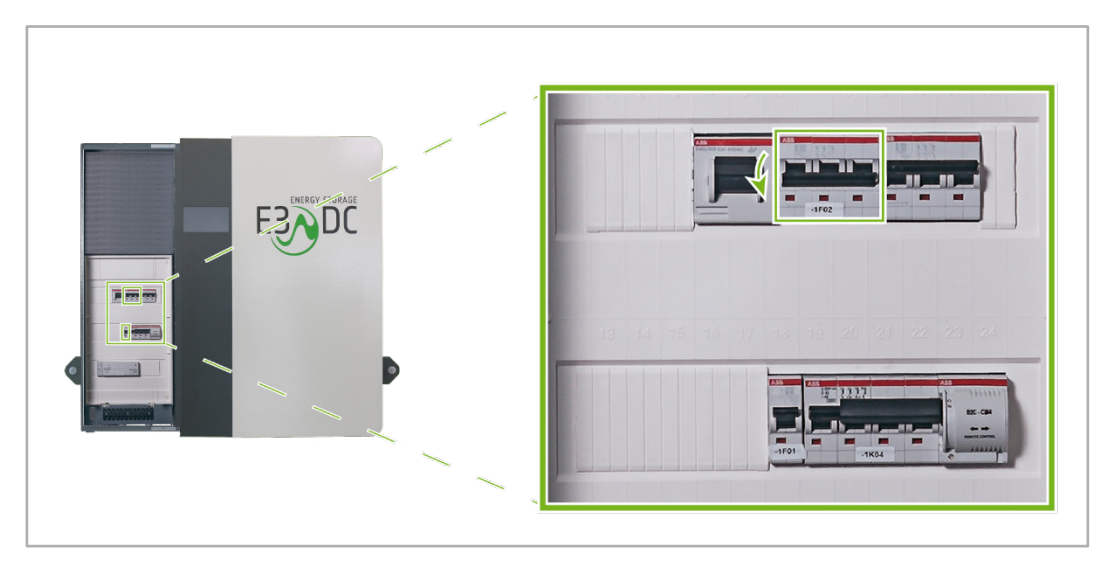

Abb. 164: LS-Automat für den E3/DC-Wechselrichter ausschalten (1F02)

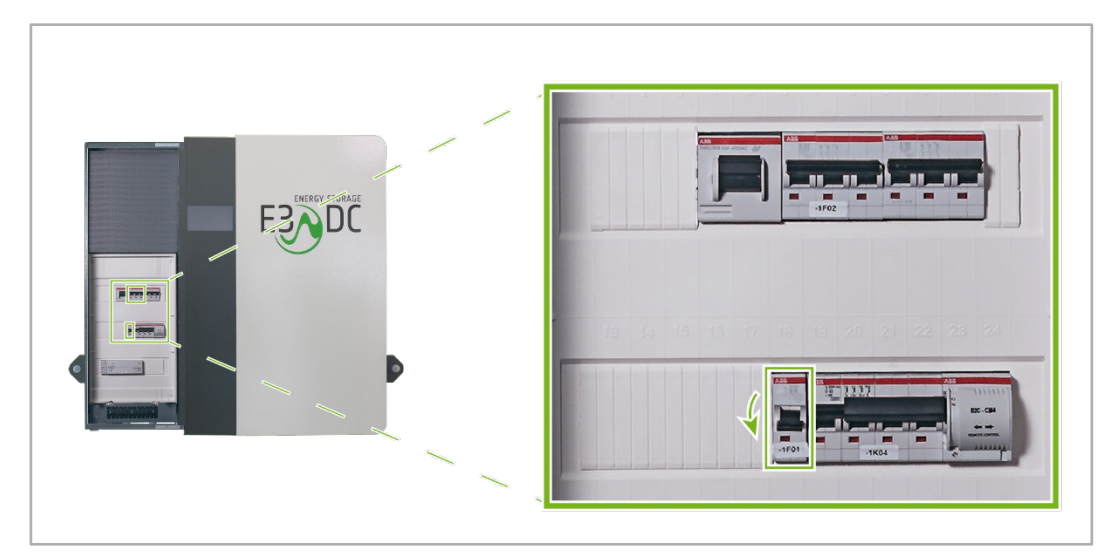

#### **6** LS-Automat für die interne Energieversorgung ausschalten (1F01).

Abb. 165: LS-Automat für interne Versorgung ausschalten (1F01)

7 Vor dem Wiedereinschalten des Systems mindestens 2 Minuten warten.

# 15.2 Entsorgung allgemein

In der EU wird der Umgang mit Elektronikschrott durch die WEEE-Richtlinie geregelt, die in Deutschland im Elektro- und Elektronikgerätegesetz (ElektroG) umgesetzt worden ist.

# 15.3 Entsorgung des Solarwechselrichters

Solarwechselrichter dürfen nicht über den Hausmüll entsorgt werden, sondern sind einem Fachbetrieb zum Recyceln zuzuführen.

# 15.4 Entsorgung von Batterien

Bewahren Sie die Original-Kartons der Batterien auf!

Für Endbenutzer verpflichtet sich die E3/DC GmbH die im S10 Hauskraftwerk verwendeten Batterien kostenfrei zurückzunehmen.

Die Batterien müssen sicher und entsprechend UN38.3 Gefahrgut-Klasse 9 in der Originalverpackung transportiert werden.

Beachten Sie auch die "Rücknahmeerklärung für Industriebatterien" im Downloadbereich des Kundenportals der E3/DC GmbH.

# 16 Störabhilfe

## 16.1 System neu starten

#### Hauptmenü > System > Funktionen

Die Funktion wird nur in Ausnahmefällen benötigt. In der Regel werden Sie vom Technischen Support der E3/DC GmbH aufgefordert, das System neu zu starten.

Vorgehensweise:

- Verzweigen Sie im *Hauptmenü* in das Menü *System* und anschließend in *Funktionen*.
- Im Bereich "Neu starten" den Button **ausführen** antippen.

|                                 | Funktionen       |
|---------------------------------|------------------|
| Manuel auf System Update prüfen | jetzt prüfen     |
| Neu Starten                     | ausführen        |
| Herunterfahren                  | ausführen        |
| Werkseinstellungen              | wiederherstellen |

Abb. 166: "Funktionen"

# 16.2 System ausschalten

#### Hauptmenü > System > Funktionen

Über diese Funktion können Sie das Gerät ausschalten, ohne dass es anschließend automatisch neu startet. Sämtliche Daten und Einstellungen werden gesichert.

- Anschließend können Sie ggf. vorzunehmende Installationsarbeiten am System vornehmen.
   Hinweis: Alle Sicherheits- und Warnhinweise der Installationsanleitungen müssen vor Installationsarbeiten an den Geräten gelesen und beachtet werden!
- Wenn das System für einen längeren Zeitraum außer Betrieb geht, sollten Sie das System vollständig ausschalten.

Siehe das Kapitel "System vollständig ausschalten (inkl. Batterien abschalten)", S. 168f.

#### Vorgehensweise:

1 Button **ausführen** im Bereich "Herunterfahren" antippen.

| Funktionen                       |                  |  |  |  |
|----------------------------------|------------------|--|--|--|
| Manuell auf System Update prüfen | jetzt prüfen     |  |  |  |
| Neu Starten                      | ausführen        |  |  |  |
| Herunterfahren                   | ausführen        |  |  |  |
| Werkseinstellungen               | wiederherstellen |  |  |  |

Abb. 167: "Herunterfahren" in der Unterfunktion "Funktionen"

 Batterie-Trennschalter (Breaker) in Stellung "0" bringen: Um sicherzustellen, dass die Batterien nicht entladen werden, muss der Batterie-Trennschalter manuell ausgeschaltet werden.

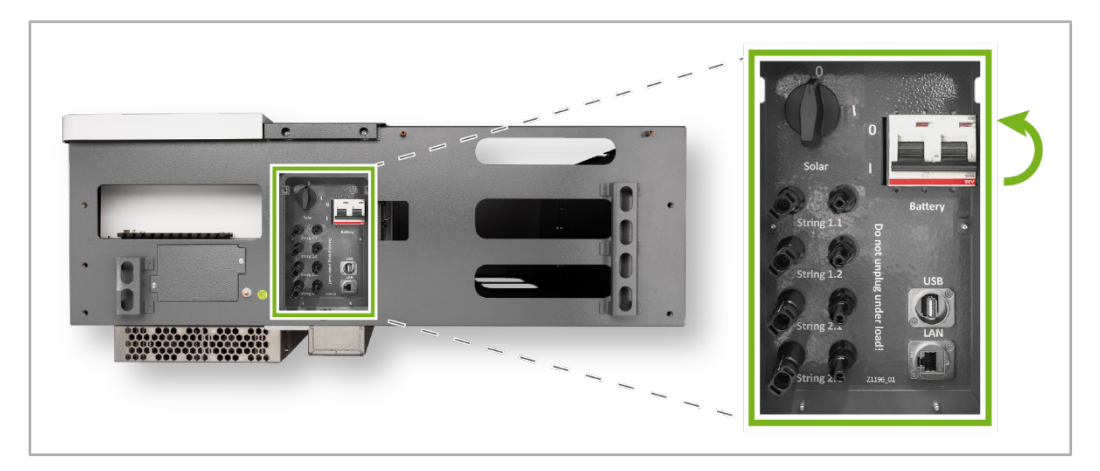

Abb. 168: Unterseite S10 E - Batterie-Trennschalter in Stellung "0" bringen

# 16.3 Fehlermeldungen in der Statuszeile

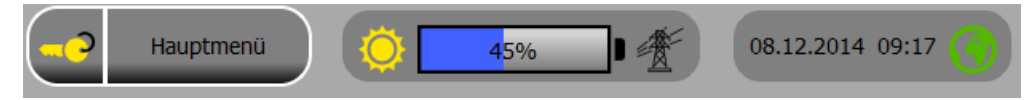

Abb. 169: Statuszeile

Bereits in der Startmaske lässt sich erkennen, ob das Gerät fehlerfrei läuft oder ob die Eigendiagnose des Systems den Ausfall von Komponenten festgestellt hat.

Die hier rot markierten Display-Symbole können durch Veränderung der Anzeigemodi auf Fehler hinweisen.

| Symbol | Fehler                                     | Abhilfe                                                                                                    |
|--------|--------------------------------------------|----------------------------------------------------------------------------------------------------|
|        | Solar-Wechselrichter<br>kommuniziert nicht | Kein Solarertrag und Batterie ist leer                                                                                                    |
|        |                                            | <ul> <li>kein Fehler, sondern normales</li> <li>Verhalten</li> </ul>                                                                                                    |
|        |                                            | <ul> <li>auf Sonne warten</li> </ul>                                                                                                    |
|        |                                            | <ul> <li>Bei offensichtlicher Sonneneinstrahlung<br/>bzw. verbleibender Batteriekapazität &gt;0%<br/>und einem Hausverbrauch von über 60<br/>Watt, kontrollieren Sie bitte den DC-<br/>Trennschalter unter dem Gehäuse sowie<br/>den Leitungsschutzschalter<br/>(Sicherungsautomaten) im<br/>Installationsverteiler.</li> </ul> |
|        |                                            | <ul> <li>Beide Schalter müssen eingeschaltet<br/>sein. Ist dies der Fall, doch das<br/>Fehlersymbol wird nach wie vor<br/>angezeigt, führen Sie bitte einen<br/>Neustart durch (<i>Hauptmenü &gt; System</i><br/>&gt; <i>Funktionen &gt;</i> "Neu starten")!</li> </ul>                                                         |
|        |                                            | <ul> <li>Sollte nach einem Neustart das<br/>Fehlersymbol nach wie vor angezeigt<br/>werden, kontaktieren Sie bitte den<br/>Technischen Support der E3/DC<br/>GmbH.</li> </ul>                                                                                                    |
|        | Batterie ist nicht aktiv                   | <ul> <li>Führen Sie zunächst einen Neustart des<br/>Systems durch (<i>Hauptmenü &gt; System &gt;</i><br/><i>Funktionen &gt;</i> "Neu starten")!</li> </ul>                                                                                                    |
|        |                                            | <ul> <li>Bleibt diese Aktion erfolglos, fahren<br/>Sie mit dem nächsten Schritt fort.</li> </ul>                                                                                                    |
|        |                                            | <ul> <li>Bitte pr üfen Sie, ob die Batterie<br/>abgeschaltet ist!<br/>Überpr üfen Sie dazu die Stellung des</li> </ul>                                                                                                    |

| Symbol | Fehler                         | Abhilfe                                                                                                    |
|--------|--------------------------------|----------------------------------------------------------------------------------------------------|
|        |                                | Batterie-Trennschalters (Breaker) an der Geräteunterseite!         Geräteunterseite!         Geräteunterseite!         Abb. 170: Stellung Batterietrennschalter prüfen         - Sollte der Batterietrennschalter ausgelöst haben (Schalter steht in Stellung "O"), informieren Sie den Technischen Support der E3/DC GmbH.         - Schalten Sie den Batterietrennschalter nur in Absprache mit dem Technischen Support der E3/DC GmbH wieder ein! |
|        | Leistungsmesser nicht<br>aktiv | <ul> <li>Bitte führen Sie zunächst einen Neustart<br/>durch (<i>Hauptmenü</i> &gt; <i>System</i> &gt;<br/><i>Funktionen</i> &gt; "Neu starten")!</li> <li>Bleibt das Symbol rot, kontaktieren Sie<br/>bitte den Technischen Support der E3/DC<br/>Cmbul</li> </ul>                                                                                                    |
|        | Keine<br>Internetverbindung    | <ul> <li>GMDH.</li> <li>Bitte prüfen Sie den korrekten Anschluss<br/>des Kabels zwischen S10 und Router<br/>sowie die korrekte Eurktion des Pouters</li> </ul>                                                                                                    |
|        |                                | <ul> <li>Bitte ziehen Sie das Internetkabel kurz<br/>heraus, stecken es wieder ein und starten<br/>das System neu (<i>Hauptmenü</i> &gt; <i>System</i> &gt;<br/><i>Funktionen</i> &gt; "Neu starten")!</li> </ul>                                                                                                    |
|        | System-Software                | System neu starten                                                                                                    |
|        |                                | <ul> <li>Technischen Support der E3/DC GmbH<br/>kontaktieren.</li> </ul>                                                                                                    |

# 17 Technische Daten

## Hinweis:

i

Änderungen vorbehalten. Verbindlich ist immer das aktuelle PDF-Dokument im E3/DC-Infocenter

# 17.1 S10 E

# S10 E Erzeugung

| S10 E Hauskraftwerk <sup>1)</sup>                           |  |  |
|-------------------------------------------------------------|--|--|
| 15.000                                                      |  |  |
| 250                                                         |  |  |
| 500                                                         |  |  |
| 850                                                         |  |  |
| 1.000                                                       |  |  |
| 18 <sup>2)</sup>                                            |  |  |
| 2                                                           |  |  |
| 4x MC4-Stecker                                              |  |  |
| alle E3/DC-Hauskraftwerke sind Hybridspeicher <sup>3)</sup> |  |  |
|                                                             |  |  |

| Ausgang                               | S10 E Hauskraftwerk <sup>1)</sup>  |  |  |
|---------------------------------------|------------------------------------|--|--|
| max. AC-Nennleistung (230V, 50Hz) (W) | 12.000 (abhängig von der PV-Größe) |  |  |
| max. Ausgangsscheinleistung (VA)      | 13.800                             |  |  |
| AC-Nennspannung L/N/PE (V)            | 3x 230                             |  |  |
| AC-Nennfrequenzen (Hz)                | 50                                 |  |  |
| max. Ausgangsstrom (je Phase) (A)     | 20                                 |  |  |
| Einspeisephasen/Anschlussphasen       | 3/3                                |  |  |
| Technologie                           | trafolos                           |  |  |
| Cos (phi)                             | - 0,9 + 0,9                        |  |  |

| Allgemeine Daten                           | S10 E Hauskraftwerk <sup>1)</sup>                                                                     |
|--------------------------------------------|----------------------------------------------------------------------------------------------------|
| max. Systemwirkungsgrad inkl. Batterie (%) | > 88                                                                                                  |
| Wirkungsgrad PV-Wechselrichter EU (%)      | > 95                                                                                                  |
| AC-Kurzschlussfest/Erdschlussüberw.        | ja/ja                                                                                                 |
| Zulassungen                                | nach DIN 0126-1-1 bzw. VDE-AR-N 4105,<br>ÖVE/ÖNORM E 8001-4-712:2016 11 01/TOR D4 2016-07, CE, UN38.3 |
| Betriebsbereich (°C)                       | +5 bis +35                                                                                            |
| Schutzklasse/Kühlung                       | IP20/Lüfter nach Leistung                                                                             |
| Datenschnittstelle                         | RS232/USB/Ethernet/CAN                                                                                |
| Abmessungen BxHxT (mm)                     | 1030x1020x446                                                                                         |
| Abmessungen BxHxT inkl. Standfuß (mm)      | 1030x1810x460                                                                                         |
| Anzeige                                    | 7" TFT Display                                                                                        |
| Energiemanagement                          | integriert                                                                                            |
| Betriebsmodi                               | S10 E Hauskraftwerk <sup>1)</sup>                                                                     |
| DC-Betrieb                                 | ja                                                                                                    |
| AC-Stromspeicher                           | ја                                                                                                    |
| Notstromversorgung (solar nachladbar)      | ja4 (3ph Ersatzstrom)                                                                                 |

Hybrid (DC+AC)

ja

# S10 E Speicherung

|                                                   | S10 E Hauskraftwerk <sup>1)</sup>                                 |         |                        |         |
|---------------------------------------------------|-------------------------------------------------------------------|---------|------------------------|---------|
| Batteriesystem                                    | 6.5                                                               | 9.75    | 12                     | 18      |
| Batteriewandler-Dauerleistung/Peakleistung (kW)5) | 3/3                                                               | 4,5/4,5 | 4,5/4,5                | 4,5/4,5 |
| Batterietechnologie                               | Lithium-Ionen                                                     |         |                        |         |
| Gesamtgewicht Batterien (kg)                      | bis 60                                                            | bis 90  | bis 85                 | bis 125 |
| Wirkungsgrad (%)                                  | bis 98                                                            |         |                        |         |
| Temperaturregelung von E3/DC                      | ја                                                                |         |                        |         |
| Batteriekapazität (kWh)                           | 6,5                                                               | 9,75    | 12                     | 18      |
| Entladetiefe (%)                                  | 90                                                                |         |                        |         |
| Batterienachrüstung                               | bis max. 1 Jahr nachrüstbar <sup>6)</sup> , je nach Verfügbarkeit |         |                        |         |
| auf kWh                                           | 13                                                                | 13      | 18/24-36 <sup>7)</sup> | 24-367) |
| Batteriealterung                                  | 10 Jahre auf 80 % der Batteriekapazität <sup>8)</sup>             |         |                        |         |

# ready for future

|                                               | S10 E Hauskraftwerk <sup>1)</sup>                                       |                   |                            |    |  |
|-----------------------------------------------|-------------------------------------------------------------------------|-------------------|----------------------------|----|--|
| System und Optionen                           | 6.5                                                                     | 9.75              | 12                         | 18 |  |
| Einspeisung                                   | frei wählbar zwischen 0 % (non EEG Betrieb) und 100 %                   |                   |                            |    |  |
| Vehicle2Home-Schnittstelle                    | System ist kompatibel mit zukünftigen Produkten <sup>9)</sup>           |                   |                            |    |  |
| (Nutzung Elektroauto als Speicher)            | System ist vorbereitet                                                  |                   |                            |    |  |
| Option Überspannungsschutz mit Überwachung    | System ist vorbereitet                                                  |                   |                            |    |  |
| ext. Schnittstellen                           | ModBUS(TCP), KNX, CAN–I/O, xComfort                                     |                   |                            |    |  |
| Notstromtyp <sup>4)</sup>                     | 3ph Ersatzstrom (Haus)                                                  |                   |                            |    |  |
| max. Leistung Batterie im Notstrom (kW)5/     | 0                                                                       | 4 5               | G                          | G  |  |
| solar nachladbar (Anlaufströme/Lasten prüfen) | 3                                                                       | 4,0               | 0                          | 0  |  |
| max. solare Leistung im Notstrom (kW) für     |                                                                         | 10                | 010)                       |    |  |
| flexible Lasten (Wärmepumpe)                  |                                                                         | 12                |                            |    |  |
| Notstromreserve (einstellbar)                 |                                                                         | ja, über Batterie | emanagement <sup>11)</sup> |    |  |
| SG Ready (u.a. für Wärmepumpen)               | SG Ready-Board (inkl.), ModBUS(TCP) (inkl.), xComfort-Aktoren (optional |                   |                            |    |  |
| Hausautomation                                | KNX, myGEKKO, Loxone, xComfort                                          |                   |                            |    |  |
| Systemgewicht ohne Batterien (kg)             | 110                                                                     |                   |                            |    |  |
| inkl Wandhalter/inkl Standfuß (kg)            | 120/140                                                                 |                   |                            |    |  |

Die Leistung und zeitliche Verfügbarkeit der Notstromfunktion kann durch Software-Updates, Netzzustände des Wechselrichters und durch äußere Rahmenbedingungen (u.a. Hauslast, Erzeugung, Defekt der Hardware, Temperatur, Batteriekalibrierung) eingeschränkt verfügbar sein. Es erfolgt ebenfalls wochenweise i.d.R. nachts eine Batteriekalibrierung/Entladung mit Eigenstrom gemäß den Anforderungen des Batterieherstellers. Weitere wichtige Hinweise zum Ersatz-/Notstrombetrieb finden Sie im Informationsblatt "Notstrom im S10 Hauskraftwerk" auf e3dc.com/infocenter/#Downloads.

- <sup>1)</sup> baugleich im Sinne der VDE-ARN-4105 zum Typ S10 E
- <sup>2)</sup> bei Überschreitung Auslegungstool beachten
- <sup>3)</sup> die maximale AC-Ladeleistung entspricht der Batteriewandler-Dauerleistung/Peakleistung des Batteriesystems
- <sup>4)</sup> zusätzlicher Motorschalter für die Notstromfunktion gegen Aufpreis notwendig
   <sup>5)</sup> tatsächliche Batteriewandlerleistung/Batterieleistung abhängig von Batteriekonfiguration, Ladezustand und Temperatur
- 6) ab Installationsdatum
- 7) zusätzlicher Batterieschrank notwendig (Platzbedarf prüfen)
- 8) innerhalb der Garantielaufzeit bei eingehaltenen Garantiebedingungen
- <sup>9)</sup> Option V2H ist kein Rechtsanspruch des Kunden. Hängt spezifisch von den zukünftigen Fahrzeugenschnittstellen/Netzrichtlinien und Vorschriften ab.
   <sup>10)</sup> abhängig von der PV- und AC-Leistung
- <sup>11)</sup> Eine Lithium-Batterie muss alle 7 Tage kalibriert werden. In dieser Zeit steht die Notstromreserve nicht zur Verfügung. Der Zeitpunkt kann eingestellt werden. 1 kWh Reserve benötigt pro Jahr ca. 52 kWh (Solar + Netz).

Die Lebensdauer der Batterien hängt von den Installations- und Betriebsbedingungen ab. Es gelten die Bedingungen der E3/DC GmbH. Internet-Anschluss für Fernwartung und Ertragskontrolle notwendig.

Stand: 12.10.2020

# 17.2 S10 E INFINITY

# S10 E Erzeugung

| S10 E INFINITY Hauskraftwerk <sup>1)</sup>                  |  |  |
|-------------------------------------------------------------|--|--|
| 15.000                                                      |  |  |
| 250                                                         |  |  |
| 500                                                         |  |  |
| 850                                                         |  |  |
| 1.000                                                       |  |  |
| 182)                                                        |  |  |
| 2                                                           |  |  |
| 4x MC4-Stecker                                              |  |  |
| alle E3/DC-Hauskraftwerke sind Hybridspeicher <sup>3)</sup> |  |  |
|                                                             |  |  |

| Ausgang                               | S10 E INFINITY Hauskraftwerk <sup>1)</sup> |  |  |
|---------------------------------------|--------------------------------------------|--|--|
| max. AC-Nennleistung (230V, 50Hz) (W) | 12.000 (abhängig von der PV-Größe)         |  |  |
| max. Ausgangsscheinleistung (VA)      | 13.800                                     |  |  |
| AC-Nennspannung L/N/PE (V)            | 3x 230                                     |  |  |
| AC-Nennfrequenzen (Hz)                | 50                                         |  |  |
| max. Ausgangsstrom (je Phase) (A)     | 20                                         |  |  |
| Einspeisephasen/Anschlussphasen       | 3/3                                        |  |  |
| Technologie                           | trafolos                                   |  |  |
| Cos (phi)                             | - 0,9 + 0,9                                |  |  |
|                                       |                                            |  |  |

| Allgemeine Daten                           | S10 E INFINITY Hauskraftwerk <sup>1)</sup>                                                            |  |  |
|--------------------------------------------|----------------------------------------------------------------------------------------------------|--|--|
| max. Systemwirkungsgrad inkl. Batterie (%) | > 88                                                                                                  |  |  |
| Wirkungsgrad PV-Wechselrichter EU (%)      | > 95                                                                                                  |  |  |
| AC-Kurzschlussfest/Erdschlussüberw.        | ja/ja                                                                                                 |  |  |
| Zulassungen                                | nach DIN 0126-1-1 bzw. VDE-AR-N 4105,<br>ÖVE/ÖNORM E 8001-4-712:2016 11 01/TOR D4 2016-07, CE, UN38.3 |  |  |
| Betriebsbereich (°C)                       | +5 bis +35                                                                                            |  |  |
| Schutzklasse/Kühlung                       | IP20/Lüfter nach Leistung                                                                             |  |  |
| Datenschnittstelle                         | RS232/USB/Ethernet/CAN                                                                                |  |  |
| Abmessungen BxHxT (mm)                     | 1030x1020x446                                                                                         |  |  |
| Abmessungen BxHxT inkl. Standfuß (mm)      | 1030x1810x460                                                                                         |  |  |
| Anzeige                                    | 7" TFT Display                                                                                        |  |  |
| Energiemanagement                          | integriert                                                                                            |  |  |
|                                            |                                                                                                    |  |  |
| Betriebsmodi                               | S10 E INFINITY Hauskraftwerk <sup>1)</sup>                                                            |  |  |

| DC-Betrieb                            | ja                     |
|---------------------------------------|------------------------|
| AC-Stromspeicher                      | ja                     |
| Notstromversorgung (solar nachladbar) | ja4) (3ph Ersatzstrom) |
| Hybrid (DC+AC)                        | ja                     |

# S10 E Speicherung

| S10 E INFINITY Hauskraftwerk <sup>1)</sup>                        |                                              |                                                                                                    |                                                                                                    |
|-------------------------------------------------------------------|----------------------------------------------|----------------------------------------------------------------------------------------------------|----------------------------------------------------------------------------------------------------|
| 6.5                                                               | 9.75                                         | 12                                                                                                    | 18                                                                                                    |
| 3/3                                                               | 4,5/4,5                                      | 4,5/4,5                                                                                                    | 4,5/4,5                                                                                                    |
| Lithium-Ionen                                                     |                                              |                                                                                                    |                                                                                                    |
| bis 60                                                            | bis 90                                       | bis 85                                                                                                    | bis 125                                                                                                    |
| bis 98                                                            |                                              |                                                                                                    |                                                                                                    |
| ја                                                                |                                              |                                                                                                    |                                                                                                    |
| 6,5                                                               | 9,75                                         | 12                                                                                                    | 18                                                                                                    |
| 90                                                                |                                              |                                                                                                    |                                                                                                    |
| bis max. 1 Jahr nachrüstbar <sup>6)</sup> , je nach Verfügbarkeit |                                              |                                                                                                    |                                                                                                    |
| 13                                                                | 13                                           | 18/24-367)                                                                                                    | 24-367)                                                                                                    |
| 10 Jahre auf 80 % der Batteriekapazität <sup>9)</sup>             |                                              |                                                                                                    |                                                                                                    |
|                                                                   | 6.5<br>3/3<br>bis 60<br>6,5<br>bis max<br>13 | S10 E INFINITY         6.5       9.75         3/3       4,5/4,5         1       1         bis 60       bis 90         bis 60       bis 90         bis 60       bis 90         6,5       9,75         6,5       9,75         13       13         10 Jahre auf 80 % d | S10 E INFINITY Hauskraftwerk <sup>11</sup> 6.5       9.75       12         3/3       4,5/4,5       4,5/4,5         3/3       4,5/4,5       4,5/4,5         1       Lithium-Ionen       Lithium-Ionen         bis 60       bis 90       bis 85         6,5       9,75       12         90       90       90         13       13       18/24-36 <sup>7)</sup> 10 Jahre auf 80 % der Batteriekapazitä       11 |

# ready for future

|                                                                                                    | S10 E INFINITY Hauskraftwerk <sup>1</sup> |                                                                                       |    |    |  |
|----------------------------------------------------------------------------------------------------|-------------------------------------------|---------------------------------------------------------------------------------------|----|----|--|
| System                                                                                                   | 6.5                                       | 9.75                                                                                  | 12 | 18 |  |
| Einspeisung                                                                                              | frei wählt                                | frei wählbar zwischen 0 % (non EEG Betrieb) und 100 %                                 |    |    |  |
| Batterienachrüstung mit Nutzung INFINITY-Konzep                                                          | t <sup>8)</sup> je nach B                 | je nach Batterietyp bis 5 Jahre <sup>6)</sup> bis 18 kWh zusätzlich <sup>7) 10)</sup> |    |    |  |
| Vehicle2Home-Schnittstelle                                                                               | Syster                                    | System ist kompatibel mit zukünftigen Produkten <sup>11)</sup>                        |    |    |  |
| (Nutzung Elektroauto als Speicher)                                                                       |                                           | System ist vorbereitet                                                                |    |    |  |
| Option Überspannungsschutz mit Überwachung                                                               |                                           | System ist vorbereitet                                                                |    |    |  |
| ext. Schnittstellen                                                                                      | N                                         | ModBUS(TCP), KNX, CAN–I/O, xComfort                                                   |    |    |  |
| Notstromtyp <sup>4)</sup>                                                                                |                                           | 3ph Ersatzstrom (Haus)                                                                |    |    |  |
| max. Leistung Batterie im Notstrom (kW) <sup>5)</sup> /<br>solar nachladbar (Anlaufströme/Lasten prüfen) | 3                                         | 4,5                                                                                   | 6  | 6  |  |
| max. solare Leistung im Notstrom (kW) für<br>flexible Lasten (Wärmepumpe)                                | 12 <sup>12)</sup>                         |                                                                                       |    |    |  |
| Notstromreserve (einstellbar)                                                                            |                                           | ja, über Batteriemanagement <sup>13)</sup>                                            |    |    |  |
| SG Ready (u.a. für Wärmepumpen)                                                                          | SG Ready-Board                            | SG Ready-Board (inkl.), ModBUS(TCP) (inkl.), xComfort-Aktoren (optional               |    |    |  |
| Hausautomation                                                                                           |                                           | KNX, myGEKKO, Loxone, xComfort                                                        |    |    |  |
| Systemgewicht ohne Batterien (kg)                                                                        |                                           | 110                                                                                   |    |    |  |
| inkl. Wandhalter/inkl. Standfuß (kg)                                                                     |                                           | 120/140                                                                               |    |    |  |

Die Leistung und zeitliche Verfügbarkeit der Notstromfunktion kann durch Software-Updates, Netzzustände des Wechselrichters und durch äußere Rahmenbedingungen (u.a. Hauslast, Erzeugung, Defekt der Hardware, Temperatur, Batteriekalibrierung) eingeschränkt verfügbar sein. Es erfolgt ebenfalls wochenweise i.d.R. nachts eine Batteriekalibrierung/Entladung mit Eigenstrom gemäß den Anforderungen des Batterieherstellers. Weitere wichtige Hinweise zum Ersatz-/Notstrombetrieb finden Sie im Informationsblatt "Notstrom im S10 Hauskraftwerk" auf e3dc.com/infocenter/#Downloads.

<sup>1)</sup> baugleich im Sinne der VDE-ARN-4105 zum Typ S10 E

<sup>2)</sup> bei Überschreitung Auslegungstool beachten

<sup>3)</sup> die maximale AC-Ladeleistung entspricht der Batteriewandler-Dauerleistung/Peakleistung des Batteriesystems

<sup>4</sup> zusätzlicher Motorschalter für die Notstromfunktion gegen Aufpreis notwendig
 <sup>12</sup> abhängig von der PV- und AC-Leistung
 <sup>13</sup> tatsächliche Batteriewandlerleistung/Batterieleistung abhängig von
 <sup>13</sup> Eine Lithium-Batterie muss alle 7 Tage k

ab Installationsdatum
 ab Installationsdatum

7) zusätzlicher Batterieschrank notwendig (Platzbedarf prüfen)

<sup>8</sup> Umbau am System für die Nutzung des INFINITY-Konzepts gegen Aufpreis notwendig

innerhalb der Garantielaufzeit bei eingehaltenen Garantiebedingungen

<sup>10)</sup> Aktuelle Beispielwerte Stand Druckdatum. Die Modulkapazität wird sich verändern, jedoch kann E3/DC bei Batterienachrüstung 1 bis 3 Module anbieten.

- Option V2H ist kein Rechtsanspruch des Kunden. Hängt spezifisch von den zukünftigen Fahrzeugenschnittstellen/Netzrichtlinien und Vorschriften ab.
   abhängig von der PV- und AC-Leistung
- <sup>13)</sup> Eine Lithium-Batterie muss alle 7 Tage kalibriert werden. In dieser Zeit steht die Notstromreserve nicht zur Verfügung. Der Zeitpunkt kann eingestellt werden. 1 kWh Reserve benötigt pro Jahr ca. 52 kWh (Solar + Netz).

Die Lebensdauer der Batterien hängt von den Installations- und Betriebsbedingungen ab. Es gelten die Bedingungen der E3/DC GmbH. Internet-Anschluss für Fernwartung und Ertragskontrolle notwendig.

Stand: 12.10.2020
#### 17.3 S10 E PRO

### S10 E PRO Erzeugung

| Eingang                                   | S10 E PRO Hauskraftwerk <sup>1)</sup>                       |
|-------------------------------------------|-------------------------------------------------------------|
| max. empfohlene DC-Leistung (W)           | 20.000 <sup>2)</sup>                                        |
| min. MPP Spannung (V)                     | 250                                                         |
| min. MPP Spannung für AC-Nennleistung (V) | 500                                                         |
| max. MPP Spannung (V)                     | 850                                                         |
| max. DC-Eingangsspannung (V)              | 1.000                                                       |
| max. DC-Strom pro MPP-Tracker (A)         | 25 <sup>2)2a)</sup>                                         |
| unabhängige MPP-Tracker                   | 2                                                           |
| Anschlusstechnik Eingang                  | 4x MC4-Stecker                                              |
| AC-Speicher – max. Leistung Eingang (W)   | alle E3/DC-Hauskraftwerke sind Hybridspeicher <sup>3)</sup> |

| Ausgang                               | S10 E PRO Hauskraftwerk <sup>1)</sup> |  |
|---------------------------------------|---------------------------------------|--|
| max. AC-Nennleistung (230V, 50Hz) (W) | 12.000 (abhängig von der PV-Größe)    |  |
| max. Ausgangsscheinleistung (VA)      | 13.800                                |  |
| AC-Nennspannung L/N/PE 230V (V)       | 3x 230                                |  |
| AC-Nennfrequenzen (Hz)                | 50                                    |  |
| max. Ausgangsstrom (je Phase) (A)     | 20                                    |  |
| Einspeisephasen/Anschlussphasen       | 3/3                                   |  |
| Technologie                           | trafolos                              |  |
| Cos (phi)                             | - 0,9 + 0,9                           |  |

| Allgemeine Daten                           | S10 E PRO Hauskraftwerk <sup>1)</sup>                                                                 |
|--------------------------------------------|----------------------------------------------------------------------------------------------------|
| max. Systemwirkungsgrad inkl. Batterie (%) | > 88                                                                                                  |
| Wirkungsgrad PV-Wechselrichter EU (%)      | > 95                                                                                                  |
| AC-Kurzschlussfest/Erdschlussüberw.        | ja/ja                                                                                                 |
| Zulassungen                                | nach DIN 0126-1-1 bzw. VDE-AR-N 4105,<br>ÖVE/ÖNORM E 8001-4-712:2016 11 01/TOR D4 2016-07, CE, UN38.3 |
| Betriebsbereich (°C)                       | +5 bis +35                                                                                            |
| Schutzklasse/Kühlung                       | IP20/Lüfter nach Leistung                                                                             |
| Datenschnittstelle                         | RS232/USB/Ethernet/CAN                                                                                |
| Abmessungen BxHxT (mm)                     | 1.030x1.020x446                                                                                       |
| Abmessungen BxHxT inkl. Standfuß (mm)      | 1.030x1.810x460                                                                                       |
| Anzeige                                    | 7" TFT Display                                                                                        |
| Energiemanagement                          | integriert                                                                                            |

| Betriebsmodi                          | S10 E PRO Hauskraftwerk <sup>1)</sup> |
|---------------------------------------|---------------------------------------|
| DC-Betrieb                            | ja                                    |
| AC-Stromspeicher                      | ја                                    |
| Notstromversorgung (solar nachladbar) | ja4) (3ph Ersatzstrom)                |
| Hybrid (DC+AC)                        | ja                                    |
|                                       |                                       |

## S10 E PRO Speicherung

|                                                   | S1                                                                 | 0 E PRO Hauskraftwer | ·k <sup>1)</sup>      |
|---------------------------------------------------|--------------------------------------------------------------------|----------------------|-----------------------|
| Batteriesystem                                    | 13                                                                 | 19.5                 | 26                    |
| Batteriewandler-Dauerleistung/Peakleistung (kW)5) | 6/6                                                                | 7,5/9                | 9/12                  |
| Batterietechnologie                               | Lithium-Ionen                                                      |                      |                       |
| Gesamtgewicht Batterien (kg)                      | bis 85                                                             | bis 125              | bis 170               |
| Wirkungsgrad (%)                                  |                                                                    | bis 98 %             |                       |
| Temperaturregelung von E3/DC                      |                                                                    | ja                   |                       |
| Batteriekapazität (kWh)                           | 13                                                                 | 19,5                 | 26 <sup>6)</sup>      |
| Entladetiefe (%)                                  |                                                                    | 90 %                 |                       |
| Batterienachrüstung                               | bis max. 5 Jahre nachrüstbar <sup>7)</sup> , je nach Verfügbarkeit |                      |                       |
| auf kWh <sup>8)</sup>                             | 19,5/26-39 <sup>6)</sup>                                           | 26-39 <sup>6)</sup>  | 32,5-39 <sup>6)</sup> |
| Batteriealterung                                  | 10 Jahre auf 80 % der Batteriekapazität <sup>9)</sup>              |                      |                       |

# ready for future

|                                                         | S10 E PRO Hauskraftwerk <sup>1)</sup> |                                    |                            |  |
|---------------------------------------------------------|---------------------------------------|------------------------------------|----------------------------|--|
| System und Optionen                                     | 13                                    | 19.5                               | 26                         |  |
| Einspeisung                                             | frei wählbar zv                       | vischen 0 % (non EEG Bet           | trieb) und 100 %           |  |
| Vehicle2Home-Schnittstelle                              | System ist I                          | kompatibel mit zukünftiger         | n Produkten <sup>10)</sup> |  |
| (Nutzung Elektroauto als Speicher)                      |                                       | System ist vorbereitet             |                            |  |
| Option Überspannungsschutz mit Überwachung              |                                       | System ist vorbereitet             |                            |  |
| ext. Schnittstellen                                     | ModBUS(TCP), KNX, CAN–I/O, xComfort   |                                    |                            |  |
| Notstromtyp <sup>4)</sup>                               |                                       | 3ph Ersatzstrom (Haus)             |                            |  |
| max. Leistung Batterie im Notstrom (kW) <sup>5)</sup> / | C                                     | 0                                  | 10                         |  |
| solar nachladbar (Anlaufströme/Lasten prüfen)           | 0                                     | 9                                  | 12                         |  |
| max. solare Leistung im Notstrom (kW) für               |                                       | 1011)                              | 1011)                      |  |
| flexible Lasten (Wärmepumpe)                            |                                       | 12 /                               |                            |  |
| Notstromreserve (einstellbar)                           |                                       | dauerhaft verfügbar <sup>12)</sup> |                            |  |
| SG Ready (u.a. für Wärmepumpen)                         | SG Ready-Board (inkl.)                | , ModBUS(TCP) (inkl.), xCo         | omfort-Aktoren (optional)  |  |
| Hausautomation                                          | KNX, myGEKKO, Loxone, xComfort        |                                    |                            |  |
| Systemgewicht ohne Batterien (kg)                       |                                       | 120                                |                            |  |
| inkl. Wandhalter/inkl. Standfuß (kg)                    |                                       | 130/150                            |                            |  |

Die Leistung und zeitliche Verfügbarkeit der Notstromfunktion kann durch Software-Updates, Netzprüfung und Netzzustände des Wechselrichters und durch äußere Rahmenbedingungen (u.a. Hauslast, Erzeugung, Defekt der Hardware, Temperatur, Batteriekalibrierung) eingeschränkt verfügbar sein. Die PRO-Serie hat zwei getrennte Batteriesätze und kann dauerhaft eine Notstromreserve aufrechterhalten, obwohl jeder Batteriesatz auch wöchentlich mit Eigenstrom kalibriert wird. Weitere wichtige Hinweise zum Ersatz-/Notstrombetrieb finden Sie im Informationsblatt "Notstrom im S10 Hauskraftwerk" auf e3dc.com/infocenter/#Downloads.

<sup>1)</sup> baugleich im Sinne der VDE-ARN-4105 zum Typ S10 E PRO

<sup>2)</sup> gilt ab dem Produktionsdatum 01.09.2020

<sup>2a)</sup> bei Überschreitung Auslegungstool beachten

 die maximale AC-Ladeleistung entspricht der Batteriewandler-Dauerleistung/Peakleistung des Batteriesystems

<sup>4)</sup> zusätzlicher Motorschalter für die Notstromfunktion gegen Aufpreis notwendig
 <sup>5)</sup> tatsächliche Batteriewandlerleistung/Batterieleistung abhängig von

Batteriekonfiguration, Ladezustand und Temperatur <sup>6)</sup> bei mehr als 19,5 kWh wird ein externer Batterieschrank benötigt

7) ab Installationsdatum

 Åktuelle Beispielwerte Stand Druckdatum. Die Modulkapazität wird sich verändern, jedoch kann E3/DC bei Batterienachrüstung 1 bis 3 Module anbieten. <sup>9)</sup> innerhalb der Garantielaufzeit bei eingehaltenen Garantiebedingungen
 <sup>10)</sup> Die Option V2H ist kein Rechtsanspruch des Kunden und hängt spezi-

fisch von den zukünftigen Fahrzeugen und deren Schnittstellen sowie von zukünftigen Netzrichtlinien und Vorschriften ab.

<sup>11)</sup> abhängig von der PV- und AC-Leistung

<sup>12)</sup> Physikalisch durch den Aufbau des PRO-Systems realisiert. Unabhängig vom Batteriemanagement. Die Reserve benötigt keinen zusätzl. Strom unterjährig.

Die Lebensdauer der Batterien hängt von den Installations- und Betriebsbedingungen ab.

Es gelten die Bedingungen der E3/DC GmbH. Internet-Anschluss für Fernwartung und Ertragskontrolle notwendig.

Stand: 29.10.2020

#### 18 Zubehör

| Artikelnummer                                   | Bezeichnung                                                                                                    | Beschreibung/Lieferumfang                                                                                                    |
|-------------------------------------------------|----------------------------------------------------------------------------------------------------|----------------------------------------------------------------------------------------------------|
| BAT1650010000                                   | Batterienachrüstmodul mit Anschlusskit                                                                                     | • 3,25 kWh (90% Entladetiefe)                                                                                                    |
| BAT1150060000                                   | Batterienachrüstmodul mit Anschlusskit                                                                                     | • 6,0 kWh (90% Entladetiefe)                                                                                                    |
| BAT1250010002                                   | Batterienachrüstmodul mit Anschlusskit                                                                                     | • 6,5 kWh (90% Entladetiefe)                                                                                                    |
| DTL1250020000                                   | Installation und Umbau S10 E<br>Hauskraftwerk für Batterienachrüstung<br>INFINITY (exkl. Batterieschrank und<br>Batterien) | Im Fall der INFINITY-<br>Nachrüstung baut E3/DC das<br>Gerät beim Kunden vor Ort um                                                                 |
| OPT1150090006                                   | Wandhalter                                                                                                    | _                                                                                                    |
| OPT1150090012                                   | Standfuß kurz (3-teilig)                                                                                                   | Höhe 607 mm                                                                                                    |
| OPT1150210031/<br>OPT1150220131                 | Tiefer Türsatz weiß/schwarz                                                                                                | <ul> <li>Notwendig für die<br/>Nachrüstung von<br/>Bestandssystemen<br/>(Standard beim S10 E PRO)</li> </ul>                                        |
| OPT1450080004                                   | Externer Batterieschrank                                                                                                   | <ul> <li>Für max. 3 Batteriemodule<br/>(modellabhängig)</li> </ul>                                                                                  |
| OPT1450010000                                   | CAN-Repeater                                                                                                    | <ul> <li>CAN-Repeater</li> <li>Anleitung</li> <li>Voraussetzung für die<br/>Nutzung des externen<br/>Leistungsmessers der<br/>E3/DC GmbH</li> </ul> |
| OPT1150080001                                   | Motorschalter für Not-/<br>Ersatzstromfunktion                                                                             | <ul><li>Motorschalter</li><li>Anleitung</li><li>Notstrom-Aufkleber</li></ul>                                                                        |
| OPT1450120000                                   | DC-Überspannungsschutz                                                                                                    | <ul> <li>E3/DC-Sicherungen f ür 2<br/>Tracker</li> </ul>                                                                                            |
| OPT1150080002                                   | SG Ready Board                                                                                                    | <ul><li>SG Ready-Platine</li><li>Anleitung</li></ul>                                                                                                |
| WBX1221000031<br>WBX1221000131<br>WBX1221000231 | Wallbox easy connect (Ladegerät für Elektrofahrzeuge)                                                                      | <ul> <li>bis 22 kW Typ 2 Mode 3<br/>Ladegerät (1ph + 3ph)</li> </ul>                                                                                |
|                                                 |                                                                                                    | <ul> <li>Anschluss über ModBus</li> <li>TCP (am S10 Hauskraftwerk<br/>über Ethernet)</li> </ul>                                                     |
|                                                 |                                                                                                    | Schlüsselschalter                                                                                                    |

| Artikelnummer                                   | Bezeichnung                               | Beschreibung/Lieferumfang                                                |
|-------------------------------------------------|-------------------------------------------|--------------------------------------------------------------------------|
|                                                 |                                           | <ul> <li>Wahlweise an Standsäule<br/>oder mit Wandhalter</li> </ul>      |
|                                                 |                                           | <ul> <li>Mit und ohne Typ 2-<br/>Steckdose</li> </ul>                    |
| PWR1123000000                                   | Zusatzsolarwechselrichter<br>3-phasig     | AC-Nennleistung bis 12kW, 2     MPP-Tracker                              |
|                                                 |                                           | CAN Repeater erforderlich                                                |
| OPT1450020001                                   | Leistungsmesser extern<br>40 A pro Phase  | <ul> <li>40 Ampere pro Phase,<br/>erhältlich als</li> </ul>              |
| OPT1450020004                                   |                                           | <ul> <li>externe Quelle 1 – 4<br/>(ID 101 – ID 104) oder</li> </ul>      |
|                                                 |                                           | <ul> <li>externer Verbraucher 1 –</li> <li>4</li> </ul>                  |
|                                                 |                                           | (ID 101 – ID 104)                                                        |
|                                                 |                                           | CAN-Repeater erforderlich                                                |
|                                                 |                                           | <ul> <li>Freigabe nur über den<br/>E3/DC-Service</li> </ul>              |
| OPT1450030001                                   | Leistungsmesser extern<br>100 A pro Phase | <ul> <li>100 Ampere pro Phase,<br/>erhältlich als</li> </ul>             |
| OPT1450030004<br>OPT1450030005<br>OPT1450030006 |                                           | <ul> <li>Wurzelleistungsmesser<br/>(ID 106) oder</li> </ul>              |
| OF 11430030000                                  |                                           | <ul> <li>externe Quelle 1 – 4<br/>(ID 101 – ID 104) oder</li> </ul>      |
|                                                 |                                           | <ul> <li>externer Verbraucher 1 –</li> <li>4</li> </ul>                  |
|                                                 |                                           | (ID 101 – ID 104)                                                        |
|                                                 |                                           | <ul> <li>Farming ID 105</li> </ul>                                       |
|                                                 |                                           | CAN-Repeater erforderlich                                                |
|                                                 |                                           | <ul> <li>Freigabe nur über den<br/>E3/DC-Service</li> </ul>              |
| OPT1450040001                                   | Leistungsmesser extern<br>200 A pro Phase | <ul> <li>200 Ampere pro Phase,<br/>erhältlich als</li> </ul>             |
| OPT1450040004<br>OPT1450040005                  |                                           | <ul> <li>Wurzelleistungsmesser<br/>(ID 106) oder</li> </ul>              |
| 0711430040000                                   |                                           | <ul> <li>externe Quelle 1 – 4</li> <li>(ID 101 – ID 104) oder</li> </ul> |

| Artikelnummer                                                        | Bezeichnung                                                    | Beschreibung/Lieferumfang                                                                                                    |
|----------------------------------------------------------------------|----------------------------------------------------------------|----------------------------------------------------------------------------------------------------|
|                                                                      |                                                                | <ul> <li>externer Verbraucher 1 –<br/>4<br/>(ID 101 – ID 104)</li> <li>Farming ID 105</li> <li>CAN-Repeater erforderlich</li> <li>Freigabe nur über den<br/>E3/DC-Service</li> </ul>                                                                                                    |
| OPT1450050001<br><br>OPT1450050004<br>OPT1450050005<br>OPT1450050006 | Leistungsmesser extern<br>400 A pro Phase                      | <ul> <li>400 Ampere pro Phase,<br/>erhältlich als</li> <li>Wurzelleistungsmesser<br/>(ID 106) oder</li> <li>externe Quelle 1 – 4<br/>(ID 101 – ID 104) oder</li> <li>externer Verbraucher 1 –<br/>4<br/>(ID 101 – ID 104)</li> <li>Farming ID 105</li> <li>CAN-Repeater erforderlich</li> <li>Freigabe nur über den<br/>E3/DC-Service</li> </ul> |
| OPT1450060001<br><br>OPT1450060004<br>OPT1450060005<br>OPT1450060006 | Leistungsmesser extern<br>600 A pro Phase                      | <ul> <li>600 Ampere pro Phase,<br/>erhältlich als</li> <li>Wurzelleistungsmesser<br/>(ID 106) oder</li> <li>externe Quelle 1 – 4<br/>(ID 101 – ID 104) oder</li> <li>externer Verbraucher 1 –<br/>4<br/>(ID 101 – ID 104)</li> <li>Farming ID 105</li> <li>CAN-Repeater erforderlich</li> <li>Freigabe nur über den<br/>E3/DC-Service</li> </ul> |
| OPT1150080003                                                        | Nachrüstsatz Zählerfeld intern<br>S10 E AI (nicht TAB-konform) | <ul> <li>Zählertragplatte, 3-Punkt,<br/>Höhe 300mm</li> <li>Freischalter Zählerfeld ABB<br/>E463/3</li> </ul>                                                                                                    |

| Artikelnummer | Bezeichnung                                         | Beschreibung/Lieferumfang                                                                                                    |
|---------------|-----------------------------------------------------|----------------------------------------------------------------------------------------------------|
|               |                                                     | Befestigungsmaterial                                                                                                    |
|               |                                                     | Kabelsatz                                                                                                    |
|               |                                                     | Anleitung                                                                                                    |
| OPT1150080004 | Nachrüstsatz Freischalter Zähler extern<br>S10 E Al | <ul> <li>Freischalter Zählerfeld<br/>ABB E463/3</li> </ul>                                                                                            |
|               |                                                     | Kabelsatz                                                                                                    |
|               |                                                     | Anleitung                                                                                                    |
| OPT1150080005 | Nachrüstsatz Anschluss<br>Zusatzsolarwechselrichter | <ul> <li>Sicherungsautomat C32<br/>(3 pol.)</li> </ul>                                                                                                |
|               |                                                     | Kabelsatz                                                                                                    |
|               |                                                     | Anleitung                                                                                                    |
| OPT1150080006 | Nachrüstsatz Ausbau interner                        | CAN-Repeater                                                                                                    |
|               | Leistungsmesser LM3pXXisp S10 E Al                  | Stecker CAN LM3pXXisp                                                                                                    |
|               |                                                     | Durchgangsklemmen                                                                                                    |
|               |                                                     | Kleinmaterial                                                                                                    |
|               |                                                     | Anleitung                                                                                                    |
| OPT1450070000 | Energiefarming-Software                             | <ul> <li>Software f ür das<br/>Energiefarming erforderlich:</li> </ul>                                                                                |
|               |                                                     | <ul> <li>Externe         <ul> <li>Leistungsmessung am</li> <li>Zählpunkt:                 <ul> <li>100A Leistungsmesser</li></ul></li></ul></li></ul> |
| MKT1750010000 | Tragegriff-Set                                      | <ul> <li>Zwei Tragegriffe zum<br/>Unterstützen beim Tragen<br/>der Hauskraftwerke S10 E<br/>und S10 E PRO</li> </ul>                                  |

Stand: 17.04.2020

#### 19 Glossar

| Abkürzung/Begriff | steht für                                                                         | Bedeutung                                                                                                    |
|-------------------|-----------------------------------------------------------------------------------|----------------------------------------------------------------------------------------------------|
| AC                | Alternating Current                                                               | Wechselspannung bzw. Wechselstrom:<br>Elektrische Größe am Ausgang eines<br>Wechselrichters                                                                                                    |
| ВНКШ              | Blockheizkraftwerk                                                                | Ein Blockheizkraftwerk ist eine modular<br>aufgebaute Anlage zur Gewinnung<br>elektrischer Energie und Wärme.                                                                                                    |
| BPM               | Battery Protection<br>Management                                                  | Batterie-Schutz-Einrichtung                                                                                                    |
| DC                | Direct Current                                                                    | Gleichspannung bzw. Gleichstrom:<br>Elektrische Größe am Eingang eines<br>Wechselrichters                                                                                                    |
| DHCP              | Dynamic Host<br>Configuration Protocol                                            | Durch DHCP ist die automatische<br>Einbindung eines Computers in ein<br>bestehendes Netzwerk ohne dessen<br>manuelle Konfiguration möglich.                                                                                                    |
| D-LAN             | Direct LAN                                                                        | Auch Powerline Communication (PLC) genannt                                                                                                    |
| DSL               | Digital Subscriber Line                                                           | Digitaler Teilnehmeranschluss                                                                                                    |
| EVU               | Energieversorgungs-<br>unternehmen                                                | _                                                                                                    |
| Generator         | Solargenerator                                                                    | Verschaltung mehrerer Solarmodule zu<br>einem String bzw. parallele Verschaltung<br>mehrerer gleicher Strings.                                                                                                    |
| IP                | Internet Protocol                                                                 | Netzwerkprotokoll                                                                                                    |
| I-PIN             | Abgeleitet von PIN:<br>Personal Identification<br>Number für Installateure<br>(I) | PIN, mit der sich zertifizierte Installateure<br>am Gerät und im Internet-Portal<br>anmelden.                                                                                                    |
| IP-Schutzart      | International Protection<br>Schutzart                                             | Bezüglich ihrer Eignung für verschiedene<br>Umgebungsbedingungen werden<br>geschützte Systeme in entsprechende<br>Schutzarten, sogenannte "IP-Schutzarten"<br>eingeteilt. Die Abkürzung "IP" steht für<br>"International Protection". Im englischen<br>Sprachraum wird die Abkürzung teils auch<br>mit "Ingress Protection" (Schutz gegen<br>Eindringen) übersetzt. |
| КШК               | Kraft-Wärme-Kopplung                                                              | Kraft-Wärme-Kopplung ist die gleichzeitige<br>Gewinnung von mechanischer Energie                                                                                                    |

| Abkürzung/Begriff | steht für                                                             | Bedeutung                                                                                                    |
|-------------------|-----------------------------------------------------------------------|----------------------------------------------------------------------------------------------------|
|                   |                                                                       | und nutzbarer Wärme, die in einem<br>gemeinsamen thermodynamischen<br>Prozess entstehen. Die mechanische<br>Energie wird in der Regel unmittelbar in<br>elektrischen Strom umgewandelt. Die<br>Wärme wird für Heizzwecke oder für<br>Produktionsprozesse als Prozesswärme<br>genutzt. |
| LAN               | Local Area Network                                                    | Lokales Netzwerk                                                                                                    |
| OVP               | Overvoltage protection                                                | Überspannungsschutz                                                                                                    |
| PV                | Photovoltaik                                                          | -                                                                                                    |
| SOC               | State of Charge                                                       | Ladezustand der Batterie(n)                                                                                                    |
| ÜSS               | Überspannungsschutz                                                   | DC-Überspannungsschutz                                                                                                    |
| VDE               | Verband der<br>Elektrotechnik Elektronik<br>Informationstechnik e. V. | _                                                                                                    |

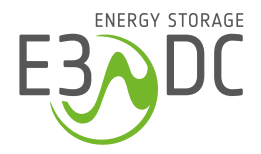

**E3/DC GmbH** Karlstraße 5 49074 Osnabrück

**T** +49 541 760 268 0 **F** +49 541 760 268 199 info@e3dc.com **e3dc.com**